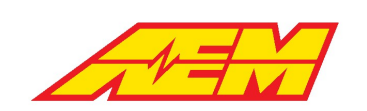

# **AEM EV / Cascadia Motion Vehicle Control Unit 275 Basic Product Description** Feature descriptions and instructions for setup and

calibration of a VCU275 managed system

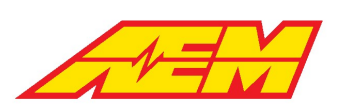

# **Table of Contents**

| Disclaimer                              | 6  |
|-----------------------------------------|----|
| Information                             | 6  |
| VCU275 Basic Product Description        | 6  |
| Revision History                        | 7  |
| Document Conventions                    | 7  |
| Cautions and Warnings                   | 8  |
| Electrical Safety Insulation Monitoring | 9  |
| Supported Application Overview          | 9  |
| Supporting Firmware Version             | 10 |
| Hardware Overview                       | 10 |
| CAN Network Configuration               | 11 |
| Hardware Pinout                         | 13 |
| AEMCal                                  | 19 |
| PC Connection                           | 20 |
| Menu Items                              | 23 |
| ·····File Menu ·····                    | 23 |
| ·····Edit Menu ·····                    | 24 |
| ·····ECU Menu                           | 24 |
| ·····Logging Menu ·····                 | 25 |
| ·····View Menu ·····                    | 25 |
| ·····Tools Menu                         | 28 |
| Layout Menu                             | 29 |
| Configure Menu                          |    |
| ·····Help Menu ·····                    |    |
| ·····Menu Toolbar ·····                 | 31 |
| Working with Calibrations               | 31 |
| Editing Calibrations                    | 31 |
| Editing Options                         |    |
| Editing Tables                          |    |
| Editing Maps                            |    |
| ·····Viewing Calibration Parameters     | 34 |
| Channel List                            |    |
| Number Gauge                            | 35 |
| Tacho                                   |    |
| Bar Gauge                               |    |
| Scope                                   |    |

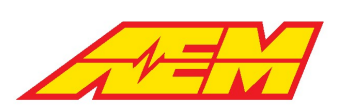

| Other Tab Features                  |    |
|-------------------------------------|----|
| Comparing Calibrations              | 39 |
| Calibration Aspects                 | 40 |
| ·····Freeze Mode ·····              | 40 |
| ·····Key Mode ·····                 | 40 |
| ·····PC Logging                     | 40 |
| ·····Preferences ·····              | 41 |
| Firmware Management                 | 43 |
| aemecudef files                     | 43 |
| Upgrading Firmware                  | 43 |
| Basic Setup Guide                   | 45 |
| Power and Programming Harness       | 45 |
| Connecting and First Firmware Flash | 45 |
| AEM Base Calibrations               | 51 |
| Initial I/O Setup                   | 52 |
| Motor/Inverter Setup                | 55 |
| Drive Mode Detection                | 57 |
| Thermal Management Setup            | 57 |
| BMS18 Setup and Initial Checks      | 58 |
| BMS18 States                        | 59 |
| BMS18 Cell and Temp Select          | 59 |
| BMS18 Data Summary                  | 60 |
| BMS18 Cell Data                     | 61 |
| BMS18 Cell Resistance Data          | 61 |
| BMS18 Cell Balancing                | 62 |
| BMS18 Charging and DCDC             | 62 |
| BMS18 OBC Setup                     | 63 |
| BMS18 DCDC Setup                    | 64 |
| BMS18 Charging Process              | 65 |
| Ignition Switch Setup               | 66 |
| Accel Pedal Setup                   | 66 |
| Brake Pedal Setup                   |    |
| Vehicle Speed Setup                 | 68 |
| HVIL Setup                          | 68 |
| IMD Setup                           | 69 |
| Startup and Shutdown Checks         | 70 |
| Initial Torque Limits               | 72 |
| Creep and Reverse                   | 76 |

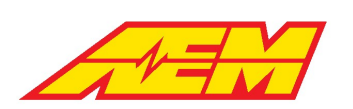

| Pedal Map Tuning                       | 77  |
|----------------------------------------|-----|
| Inputs                                 | 78  |
| . Hardware Input Selection and Setup   | 78  |
| Minimum Required Inputs                | 81  |
| VCU Power and Ground                   | 82  |
| VCU Wake and Ignition                  | 82  |
| Accelerator Pedal Position (APP)       | 83  |
| Brake Switch                           | 84  |
| ·····PRND                              | 85  |
| High Voltage Interlock Loop (HVIL) I/O | 85  |
| Insulation Monitoring Device (IMD)     | 86  |
| Optional Inputs                        | 87  |
| AEM 8-Button CAN Keypad                | 87  |
| ·····Pack Current and Voltage ·····    |     |
| Vehicle Speed                          | 90  |
| Odometer                               | 90  |
| Outputs                                | 90  |
| AEM Power Distribution Units (PDUs)    | 90  |
| Direct Output Control                  | 92  |
| Contactors                             | 93  |
| Pre-Charge Contactor                   | 94  |
| Battery Management Systems             | 95  |
| BMS-18                                 | 95  |
| Basic Setup                            | 96  |
| ·····Voltages ·····                    | 97  |
| ·····Temperatures ·····                | 98  |
| Pack Thermal States and Control Modes  | 99  |
| Cell Open Circuit Voltage              | 99  |
| Cell Resistance                        |     |
| Bus Bar Compensation                   | 101 |
| Current Limits                         | 101 |
| Direct Inverter Current Control        | 103 |
| Energy Tracking                        |     |
| Energy Consumption Rates               |     |
| Range Estimation                       | 105 |
| State of Charge                        | 106 |
| Cell Balancing                         | 106 |
|                                        | 107 |

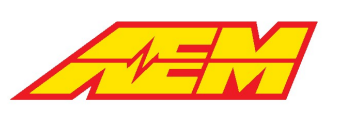

| Detect System Faults                      | 109 |
|-------------------------------------------|-----|
| Control Modes                             | 110 |
| OpState                                   | 110 |
| Drive Mode                                | 111 |
| Start Safe                                | 111 |
| Torque Control                            | 111 |
| Base Torque Command                       | 112 |
| Motoring and Generating                   | 112 |
| Creep and Reverse                         | 113 |
| Regenerative Braking                      | 113 |
| Brake Throttle Override                   | 114 |
| Torque Command Rate of Change Limits      | 114 |
| Torque Rate Limits - Performance Level    | 114 |
| Torque Rate Limits - Creep and Reverse    | 115 |
| Torque Limits                             | 115 |
| Torque Limits - Derate Multipliers        | 115 |
| Motor Rev Limit                           | 116 |
| Torque Limits - Inverter Current Limiting | 117 |
| Thermal Management                        | 118 |
| Fan Control                               | 118 |
| Pump Control                              | 119 |
| PWM Control                               | 119 |
| Additional Vehicle Integration            | 120 |
| Parking Brake Control                     | 120 |
| Power Steering                            | 120 |
| VCU Faults                                | 121 |
| CAN3 Data Transmit Protocol               | 124 |
| Warranty                                  | 156 |
|                                           |     |

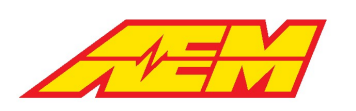

# Disclaimer

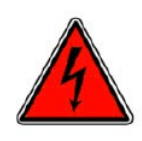

DANGER!

USE THIS PRODUCT WITH EXTREME CAUTION. MISUSE AND/OR IMPROPER INSTALLATION CAN CAUSE SIGNIFICANT DAMAGE TO YOUR VEHICLE AND PROPERTY BELONGING TO YOU OR OTHERS, AS WELL AS PERSONAL INJURY OR DEATH. IF YOU ARE NOT TRAINED IN ELECTRICAL ENGINEERING OR COMPLETELY FAMILIAR WITH THE SAFETY REQUIREMENTS OF HIGH VOLTAGE ELECTRIC VEHICLES, AND/OR ARE NOT WELL-VERSED IN CONFIGURING THE NECESSARY CONTROL CALIBRATIONS IN THE AEM VEHICLE CONTROL UNIT (VCU), DO NOT UNDER ANY CIRCUMSTANCES ATTEMPT TO INSTALL OR USE THIS PRODUCT. REFER THE INSTALLATION AND CALIBRATION TO A REPUTABLE INSTALLATION FACILITY, OR CONTACT AEM EV FOR A REFERRAL IN YOUR AREA. IT IS THE RESPONSIBILITY OF THE INSTALLER TO ULTIMATELY CONFIRM THAT THE INSTALLATION AND CALIBRATIONS ARE SAFE FOR ITS INTENDED USE.

AEM AND ITS AFFILIATES, SHAREHOLDERS, DIRECTORS, OFFICERS, AGENTS, REPRESENTATIVES, SUCCESSORS AND ASSIGNS (COLLECTIVELY, THE "AEM PARTIES") HOLD NO RESPONSIBILITY FOR ANY DAMAGE OR INJURY THAT RESULTS FROM INSTALLATION OR MISUSE OF ANY AEM PRODUCTS. EXCEPT FOR, TO THE EXTENT APPLICABLE TO THE PRODUCTS YOU HAVE PURCHASED, AEM'S 12 MONTH LIMITED WARRANTY (WHICH CAN BE FOUND AT https://www.aemelectronics.com/aboutus/warranty-returns, ALL AEM PRODUCTS ARE PROVIDED "AS IS" AND THE AEM PARTIES EXPRESSLY DISCLAIM ALL WARRANTIES, WHETHER EXPRESS, IMPLIED, STATUTORY OR OTHERWISE. THE AEM PARTIES SPECIFICALLY DISCLAIM ALL IMPLIED WARRANTIES OF MERCHANTABILITY AND FITNESS FOR A PARTICULAR PURPOSE, AND ALL WARRANTIES ARISING FROM COURSE OF DEALING, COURSE OF PERFORMANCE, USAGE OR TRADE PRACTICE. UNDER NO CIRCUMSTANCES SHALL ANY AEM PARTY BE LIABLE TO YOU OR ANY OTHER PERSON OR ENTITY FOR ANY DAMAGES OF ANY AMOUNT OR CHARACTER (INCLUDING, WITHOUT LIMITATION, ANY GENERAL, INDIRECT, SPECIAL, INCIDENTAL, EXEMPLARY, CONSEQUENTIAL OR PUNITIVE DAMAGES) ARISING OUT OF, RELATED TO, OR IN CONNECTION WITH (1) YOUR INSTALLATION OF ANY AEM PRODUCTS OR (2) YOUR MISUSE OF ANY AEM PRODUCTS. IN NO EVENT SHALL ANY AEM PARTY BE LIABLE TO YOU OR ANY OTHER PERSON OR ENTITY FOR ANY LOST OR CORRUPTED DATA, LOST PROFITS, LOST REVENUES, LOSS OF USE, DIMINUTION IN VALUE, LOSS OF OTHER INTANGIBLES OR ANY SPECIAL, INCIDENTAL, INDIRECT, EXEMPLARY, PUNITIVE OR CONSEQUENTIAL DAMAGES, WHETHER ARISING OUT OF BREACH OF CONTRACT, TORT (INCLUDING NEGLIGENCE) OR OTHERWISE, REGARDLESS OF WHETHER SUCH DAMAGES WERE FORESEEABLE AND WHETHER OR NOT THE AEM PARTIES WERE ADVISED OF THE POSSIBILITY OF SUCH DAMAGES. SOME JURISDICTIONS MAY NOT ALLOW THE EXCLUSION OR LIMITATION OF INCIDENTAL OR CONSEQUENTIAL DAMAGES, SO THE ABOVE EXCLUSIONS SHALL ONLY APPLY TO THE EXTENT PERMISSIBLE UNDER APPLICABLE LAW.

# Information

# VCU275 Basic Product Description

This document is intended to provide a basic understanding of the most commonly used VU275 features. It is not a comprehensive description of all available features. It should be used as a guide for setting up a new EV application in conjunction with the VCU275 Low Voltage Harness assembly PN-30-8604 and AEM EV base calibration.

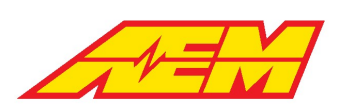

# **Revision History**

# **Document Conventions**

| Symbol | Information                                                                                                    |
|--------|----------------------------------------------------------------------------------------------------|
|        | When you see this symbol, <b>PAY ATTENTION!</b> This indicates that something important is about to be said that concerns your safety and the proper operation of the product. Use caution and be conservative. Use the product in the manner described.                                                                                                    |
| 4      | When you see this symbol, you are being alerted to an <i>IMMEDIATE DANGER</i> . You MUST review these sections carefully and do everything possible to comply with installation and operation requirements or you risk injury or even death. Failure to comply with safety requirements will void all warranties and could expose you as the installer to liability in the event of an injury. |
|        |                                                                                                    |
| 5      | When you see this symbol, pay attention to helpful VCU <b>TUNING TIPS</b> .                                                                                                    |

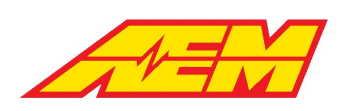

# **Cautions and Warnings**

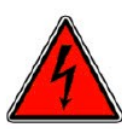

Working on tractive systems (which includes but is not limited to motor(s), inverter(s), high voltage battery packs and high voltage cables) requires special experience and training. AEM EV has implemented fault detection and failsafe logic into its vehicle control units ("VCU"), however this does not mean that your VCU installation will be safe or effective, or that your VCU installation will not interfere with other systems on your vehicle and create a hazardous

situation. It is the responsibility of the installer to understand the implications of each stage of tractive system installation and testing and to recognize what might be unique about your application that presents potential hazards or safety issues – and it is the responsibility of the installer to solve or address any such hazards or issues.

The following list includes basic recommended practices. This is not a comprehensive list; as noted below, if you are not wellversed in the appropriate installation and testing procedures, you should refer the installation and calibration to a reputable installation facility or contact AEM EV for a referral in your area.

- When access is required near the battery pack, the cell segments must be separated by using an appropriate maintenance disconnect plug.
- When working on the battery pack or tractive system, safety goggles with side shields and appropriate insulated tools must be used.
- Always wear Class 0 gloves rated at 1000V with leather protectors.
- Only use CAT III rated digital multimeters (DMM) and test leads.
- When working on the battery pack or tractive system, work with one hand while keeping the other behind your back.
- During initial system power up and testing, the vehicle must be raised off the ground and supported appropriately. Wheels and tires should be removed.
- During the VCU firmware upgrade process, battery cell segments must be separated using an appropriate maintenance disconnect plug.
- Do not make calibration changes when the inverter pulse width modulation (PWM) is enabled.

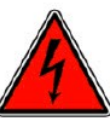

USE THIS VCU WITH EXTREME CAUTION. MISUSE AND/OR IMPROPER INSTALLATION CAN CAUSE SIGNIFICANT DAMAGE TO YOUR VEHICLE AND PROPERTY BELONGING TO YOU OR OTHERS, AS WELL AS PERSONAL INJURY OR DEATH. IF YOU ARE NOT WELL VERSED IN THE INSTALLATION OF TRACTIVE SYSTEMS OR CONFIGURING THE CALIBRATIONS IN THE AEM EV VCU THAT ARE NECESSARY TO CONTROL THE VEHICLE, YOU SHOULD REFER THE INSTALLATION AND VCU CALIBRATION TO A REPUTABLE INSTALLATION FACILITY, OR CONTACT AEM EV FOR A REFERRAL IN YOUR AREA. IT IS THE RESPONSIBILITY OF THE INSTALLER TO ULTIMATELY CONFIRM THAT THE INSTALLATION AND CALIBRATIONS ARE SAFE FOR ITS INTENDED USE.

ADVANCED ENGINE MANAGEMENT CO., INC. ("AEM") AND ITS AFFILIATES, SHAREHOLDERS, DIRECTORS, OFFICERS, AGENTS, REPRESENTATIVES, SUCCESSORS AND ASSIGNS (COLLECTIVELY, THE "AEM PARTIES") HOLD NO RESPONSIBILITY FOR ANY DAMAGE OR INJURY THAT RESULTS FROM INSTALLATION OR MISUSE OF ANY AEM PRODUCTS. EXCEPT FOR, TO THE EXTENT APPLICABLE TO THE PRODUCTS YOU HAVE PURCHASED, AEM'S 12 MONTH LIMITED WARRANTY (WHICH CAN BE FOUND AT https://www.aemelectronics.com/about-us/warranty-returns), ALL AEM PRODUCTS ARE PROVIDED "AS IS" AND THE AEM PARTIES EXPRESSLY DISCLAIM ALL WARRANTIES, WHETHER EXPRESS, IMPLIED, STATUTORY OR OTHERWISE. THE AEM PARTIES SPECIFICALLY DISCLAIM ALL IMPLIED WARRANTIES OF MERCHANTABILITY AND FITNESS FOR A PARTICULAR PURPOSE, AND ALL WARRANTIES ARISING FROM COURSE OF DEALING, COURSE OF PERFORMANCE, USAGE OR TRADE PRACTICE. UNDER NO CIRCUMSTANCES SHALL ANY AEM PARTY BE LIABLE TO YOU OR ANY OTHER PERSON OR ENTITY FOR ANY DAMAGES OF ANY AMOUNT OR CHARACTER (INCLUDING, WITHOUT LIMITATION, ANY GENERAL, INDIRECT, SPECIAL, INCIDENTAL, EXEMPLARY, CONSEQUENTIAL OR PUNITIVE DAMAGES) ARISING OUT OF, RELATED TO, OR IN CONNECTION WITH (1) YOUR INSTALLATION OF

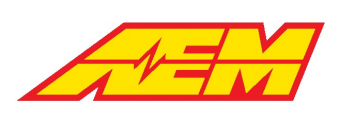

ANY AEM PRODUCTS OR (2) YOUR MISUSE OF ANY AEM PRODUCTS. IN NO EVENT SHALL ANY AEM PARTY BE LIABLE TO YOU OR ANY OTHER PERSON OR ENTITY FOR ANY LOST OR CORRUPTED DATA, LOST PROFITS, LOST REVENUES, LOSS OF USE, DIMINUTION IN VALUE, LOSS OF OTHER INTANGIBLES OR ANY SPECIAL, INCIDENTAL, INDIRECT, EXEMPLARY, PUNITIVE OR CONSEQUENTIAL DAMAGES, WHETHER ARISING OUT OF BREACH OF CONTRACT, TORT (INCLUDING NEGLIGENCE) OR OTHERWISE, REGARDLESS OF WHETHER SUCH DAMAGES WERE FORESEEABLE AND WHETHER OR NOT THE AEM PARTIES WERE ADVISED OF THE POSSIBILITY OF SUCH DAMAGES. SOME JURISDICTIONS MAY NOT ALLOW THE EXCLUSION OR LIMITATION OF INCIDENTAL OR CONSEQUENTIAL DAMAGES, SO THE ABOVE EXCLUSIONS SHALL ONLY APPLY TO THE EXTENT PERMISSIBLE UNDER APPLICABLE LAW.

# **Electrical Safety Insulation Monitoring**

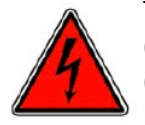

The high voltage system in an electric vehicle is designed to be ungrounded (floating) with respect to the vehicle chassis (frame). Insulation faults can cause electric shock, personal injury and even death. An insulation monitoring device (IMD) must be used to protect against these faults. See Bender <a href="https://www.benderinc.com/">https://www.benderinc.com/</a> for more information. Please see the <a href="https://www.benderinc.com/">Insulation Monitoring Device (IMD)</a> See Section for VCU calibration options.

# Supported Application Overview

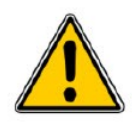

AEM EV VCU firmware versions are developed to support specific features. Standard support exists for the following devices, however please see the Supporting Firmware 10 section for information specific to this firmware version.

| Standard Supported CAN Modules    | Description                                       |
|-----------------------------------|---------------------------------------------------|
| AEM PDU-8 (pn 30-8300)            | AEM Eight Channel Power Distribution Unit (PDU-8) |
| Battery Management System         | AEM EV BMS-18                                     |
| Digial Current and Voltage Sensor | Isabellenhuette IVT-S Sensor                      |
|                                   | <u>1000A</u> < link to AEM part #                 |
|                                   | <u>2500A</u> < link to AEM part #                 |
| AEM CAN Keypad (pn 30-8400)       | AEM EV 8-Button CAN Keypad                        |
| Cooling Pump                      | WP29 / WP32 BRUSHLESS ELECTRIC WATER PUMP         |
| AEM CD Carbon Digital Dash        | AEM CD Carbon Digital Dash/Logging Displays       |

Non CAN controlled supported hardware interface modules are identified in the following table.

| Supported Hardware Module                 | Description                                           |
|-------------------------------------------|-------------------------------------------------------|
| Analog Current Sensor                     | <u>LEM DHAB S/137</u> -                               |
|                                           | 500A < link to AEM part #                             |
|                                           | 750A < link to AEM part #                             |
|                                           | <u>1000A</u> < link to AEM part #                     |
| Tesla Model S Parking Brake<br>Controller | https://www.pantera-electronics.com/epbcontroller.htm |

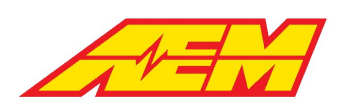

# **Supporting Firmware Version**

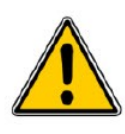

The features described in this document apply to a specific firmware version. AEM EV VCU firmware versions have a file extension of *.aemecudef*. When you install AEMCal, firmware release versions included in that build will be installed to the *C:\ProgramData\AEM\Ecudef* folder on your PC. New versions can be manually installed by dragging and dropping the *.aemecudef* file onto an open AEMCal layout page.

Supported applications for this firmware include:

| Supporting Firmware<br>Version | VCU275_XX_xx_xx.aemecudef                                                                                                    |
|--------------------------------|----------------------------------------------------------------------------------------------------|
| Inverters                      | Tesla Large Drive Unit with <u>AEM EV Inverter Control Board</u> , Tesla Small Drive Unit with AEM EV SDU Inverter Control Board, Cascadia CM/PM Series |
| Chargers*                      | AEM CCU, Thunderstruck TS2500, Stealth/Ovar                                                                                                    |

\*Direct support when used in conjunction with the AEM EV BMS-18

# **Hardware Overview**

| AEM EV Part Number                          | 30-8001                                                                                                    |  |  |
|---------------------------------------------|----------------------------------------------------------------------------------------------------|--|--|
| Microprocessor                              | Infineon Aurix TC367, 2 Cores with EPIO to manage internal power, I/O and safety watchdog                                                      |  |  |
| Clock Speed                                 | 300 Mhz                                                                                                    |  |  |
| Environmental                               | IP67                                                                                                    |  |  |
| Operating Temperature                       | -40°C to +105°C                                                                                                    |  |  |
| Operating Voltage                           | 8V - 16V                                                                                                    |  |  |
| On-State Current Draw at 13.1V (No<br>Load) | 210 mA                                                                                                    |  |  |
| Off-State Current Draw                      | 3.33 mA                                                                                                    |  |  |
| Wake Switch Logic High Threshold            | 3.5V                                                                                                    |  |  |
| Main Relay                                  | A VCU controlled main relay is required. Main relay must be source for loads driven by lowside drivers.                                        |  |  |
| Communication Channels                      | CAN1, 500k, Internally Terminated, PC Comms                                                                                                    |  |  |
|                                             | CAN2, 500k, Internally Terminated, Peripheral Device Comms                                                                                     |  |  |
|                                             | CAN3, 500k, Internally Terminated, Peripheral Device Comms and Data Transmit                                                                   |  |  |
|                                             |                                                                                                    |  |  |
| Internal Logging Memory                     | None - External logging possible with AEM Dash units with logging capability and other compatible 3rd party CAN displays and CAN data loggers. |  |  |

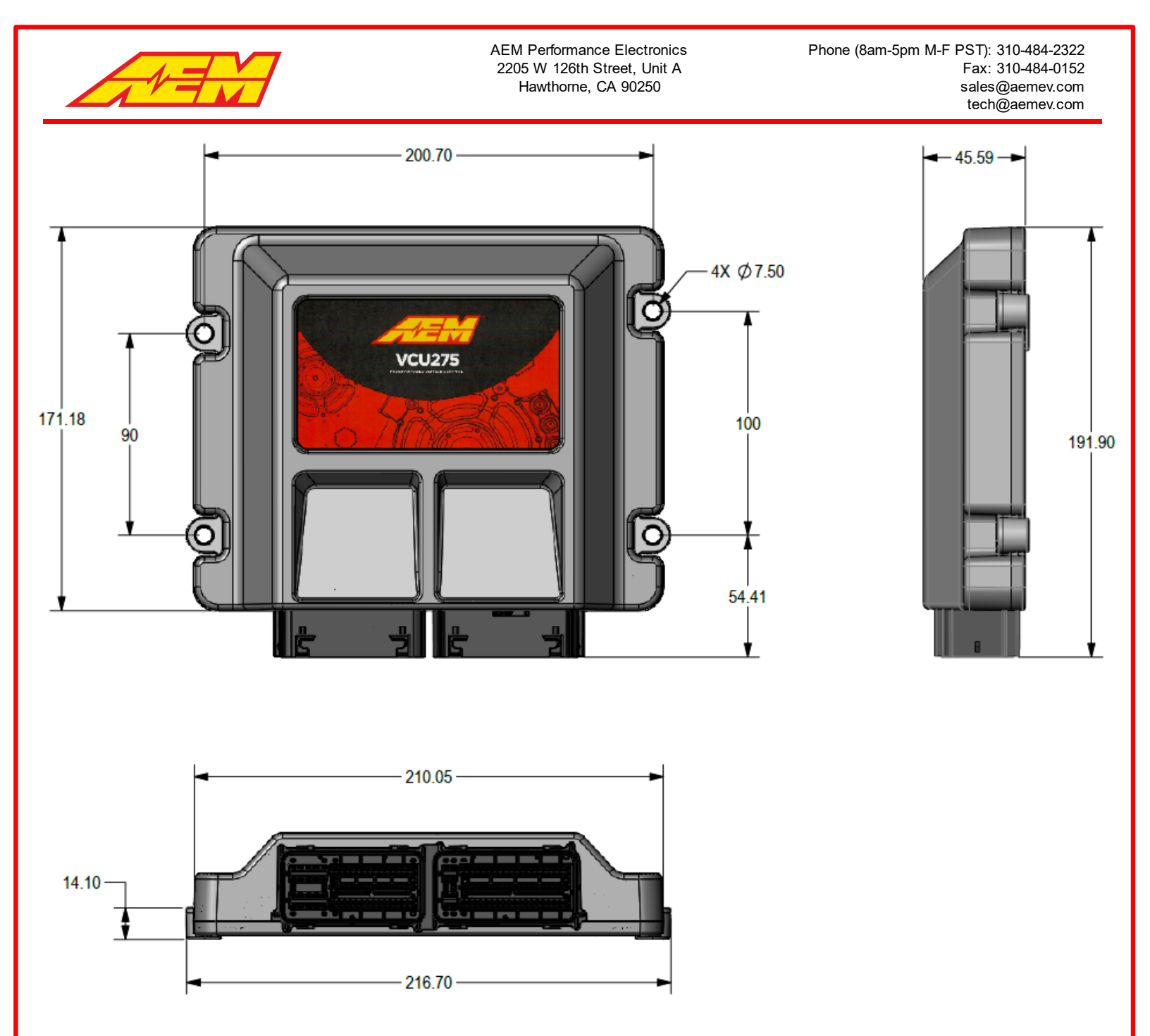

# **CAN Network Configuration**

At its core, the VCU is a CAN networking and logic processing hub. The following diagram describes the basic network requirements. Three separate CAN networks are represented. The network channel assignment for each device is not reconfigurable by the end user. All CAN channels in the VCU275 are internally terminated. The VCU must always be located at the physical end of a bus. All busses must be terminated with a 120 ohm resistor at the physical end. *CAN network wiring should be twisted, shielded and assembled by a skilled harness builder familiar with vehicle networking.* 

#### Network Summary

CAN1 – PC communication with AEMCal

CAN2 – Inverter, EMP Pump(s), PDU-8(s), AEM CD Dash Port 1

CAN3 - CAN Keypad, AEM EV BMS-18, OBC/DCDC (CCU), VCU Data Transmit, AEM CD Dash Port 2, IVT-S

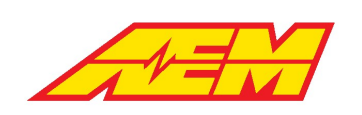

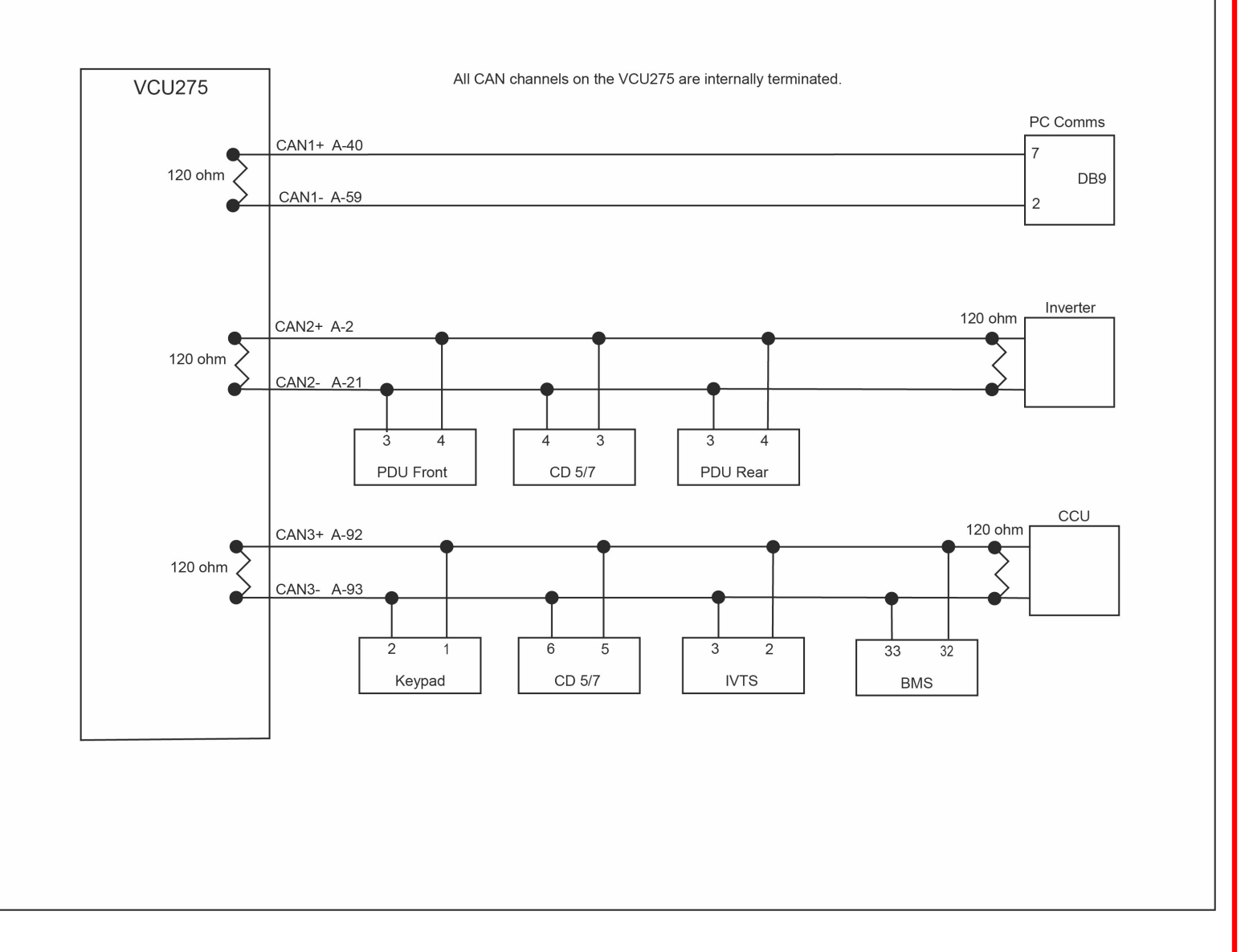

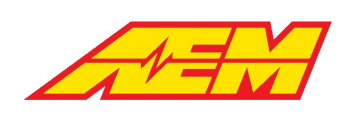

# **Hardware Pinout**

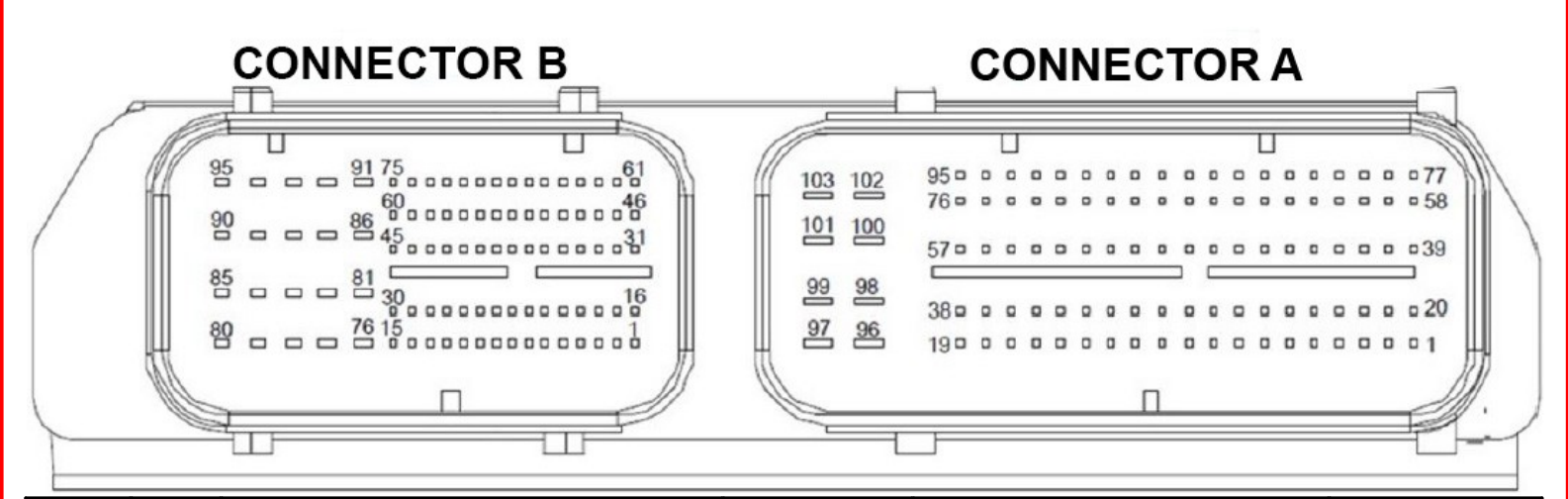

| Conn. | Pin | VCU275 Function             | Туре         | Conditioning          | Limits |
|-------|-----|-----------------------------|--------------|-----------------------|--------|
| А     | 1   | N/A                         |              |                       |        |
| А     | 2   | CAN2+                       | CAN          | Internally Terminated | 10mA   |
| А     | 3   | HVIL Main Out               | LS           | 3k PU to MRIGN        | 50mA   |
| А     | 4   | HVIL Charge Out             | LS           | No PU or PD           | 50mA   |
| А     | 5   | N/A                         |              |                       |        |
| А     | 6   | N/A                         |              |                       |        |
| А     | 7   | BMS Discharge LS            | LS           | No PU or PD           | 350mA  |
| А     | 8   | BMS Charge LS               | LS           | No PU or PD           | 350mA  |
| А     | 9   | Sensor Power                | Sensor Power |                       | 160mA  |
| А     | 10  | N/A                         |              |                       |        |
| А     | 11  | LEM High Range              | Analog       | 2.32k PU to 5V        | 10mA   |
| А     | 12  | N/A                         |              |                       |        |
| А     | 13  | Negative Contactor Feedback | Analog       | 2k PU to 5V           | 10mA   |
| А     | 14  | LEM Low Range               | Analog       | 2.32k PU to 5V        | 10mA   |
| А     | 15  | N/A                         |              |                       |        |
| А     | 16  | N/A                         |              |                       |        |
| А     | 17  | APP#1                       | Analog       | 301k PD               | 10mA   |
| А     | 18  | APP#2                       | Analog       | 301k PD               | 10mA   |
| А     | 19  | Brake Pressure              | Analog       | 51k PD                | 10mA   |

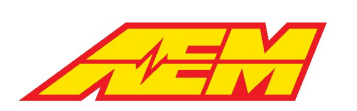

| Conn. | Pin | VCU275 Function         | Туре          | Conditioning                   | Limits |
|-------|-----|-------------------------|---------------|--------------------------------|--------|
| А     | 20  | N/A                     |               |                                |        |
| А     | 21  | CAN2-                   | CAN           | Internally Terminated          | 10mA   |
| А     | 22  | Sensor Ground           | Sensor Ground |                                | 160mA  |
| А     | 23  | Sensor Ground           | Sensor Ground |                                | 160mA  |
| А     | 24  | Sensor Ground           | Sensor Ground |                                | 160mA  |
| А     | 25  | Sensor Ground           | Sensor Ground |                                | 160mA  |
| А     | 26  | Sensor Ground           | Sensor Ground |                                | 160mA  |
| А     | 27  | Sensor Ground           | Sensor Ground |                                | 160mA  |
| А     | 28  | Sensor Power            | Sensor Power  |                                | 160mA  |
| А     | 29  | Sensor Power            | Sensor Power  |                                | 160mA  |
| А     | 30  | Sensor Power            | Sensor Power  |                                | 160mA  |
| А     | 31  | N/A                     |               |                                |        |
| А     | 32  | N/A                     |               |                                |        |
| А     | 33  | N/A                     |               |                                |        |
| А     | 34  | Reserved                | Analog        | 7.5k PD                        | 500mA  |
| А     | 35  | N/A                     |               |                                |        |
| А     | 36  | N/A                     |               |                                |        |
| А     | 37  | N/A                     |               |                                |        |
| А     | 38  | Reverse Switch          | Digital       | 3.3k PU to MRIGNPU             | 10mA   |
| А     | 39  | N/A                     |               |                                |        |
| А     | 40  | CAN1+                   | CAN           | Internally Terminated          |        |
| А     | 41  | Inverter Power          | LS            |                                | 700mA  |
| А     | 42  | Drive Cooling Fan Relay | LS            | No PU or PD                    | 700mA  |
| А     | 43  | Sensor Ground           | Sensor Ground |                                | 160mA  |
| А     | 44  | Sensor Ground           | Sensor Ground |                                | 160mA  |
| А     | 45  | Sensor Ground           | Sensor Ground |                                | 160mA  |
| А     | 46  | Pack Cooling Fan Relay  | LS            | No PU or PD                    | 350mA  |
| А     | 47  | Sensor Power            | Sensor Power  |                                | 160mA  |
| А     | 48  | Sensor Power            | Sensor Power  |                                | 160mA  |
| А     | 49  | Sensor Power            | Sensor Power  |                                | 160mA  |
| А     | 50  | N/A                     |               |                                |        |
| А     | 51  | BrakeSwitch 2           | Digital       | 3.3k PU / 3.3k PD, Ground = On | 10mA   |
| А     | 52  | LIN1                    | LIN           |                                | 300mA  |

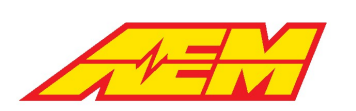

| Conn. | Pin | VCU275 Function             | Туре          | Conditioning                   | Limits |
|-------|-----|-----------------------------|---------------|--------------------------------|--------|
| А     | 53  | Ignition Switch             | Digital       | 3.3k PU / 3.3k PD, Ground = On | 10mA   |
| А     | 54  | N/A                         |               |                                |        |
| А     | 55  | N/A                         |               |                                |        |
| А     | 56  | N/A                         |               |                                |        |
| А     | 57  | N/A                         |               |                                |        |
| А     | 58  | N/A                         |               |                                |        |
| А     | 59  | CAN1-                       | CAN           | Internally Terminated          | 10mA   |
| А     | 60  | N/A                         |               |                                |        |
| А     | 61  | N/A                         |               |                                |        |
| А     | 62  | N/A                         |               |                                |        |
| А     | 63  | Sensor Ground               | Sensor Ground |                                | 160mA  |
| А     | 64  | Sensor Ground               | Sensor Ground |                                | 160mA  |
| А     | 65  | Condenser Fan Relay         | LS            | No PU or PD                    | 350mA  |
| А     | 66  | Cooling Pump Wake           | HS            | Flyback Diode to MRIGN         | 160mA  |
| А     | 67  | Sensor Power                | Sensor Power  |                                | 160mA  |
| А     | 68  | Sensor Power                | Sensor Power  |                                | 160mA  |
| А     | 69  | Sensor Power                | Sensor Power  |                                | 160mA  |
| А     | 70  | Wake                        | Wake          |                                | 500mA  |
| А     | 71  | Brake Switch 1              | Digital       | 3.3k PU / 3.3k PD, 12V = On    | 10mA   |
| А     | 72  | N/A                         |               |                                |        |
| А     | 73  | Reserved                    | SENT          |                                | 10mA   |
| А     | 74  | N/A                         |               |                                |        |
| А     | 75  | N/A                         |               |                                |        |
| А     | 76  | N/A                         |               |                                |        |
| А     | 77  | N/A                         |               |                                |        |
| А     | 78  | Oil Pump Relay              | LS            | Flyback Diode to MRIGN         | 1A     |
| А     | 79  | PreCharge1 Contactor Driver | LS            | Flyback Diode to MRIGN         | 1A     |
| А     | 80  | N/A                         |               |                                |        |
| А     | 81  | N/A                         |               |                                |        |
| А     | 82  | N/A                         |               |                                |        |
| А     | 83  | N/A                         |               |                                |        |
| А     | 84  | Positive1 Contactor Driver  | LS            | No PU or PD                    | 2A     |
| A     | 85  | N/A                         |               |                                |        |

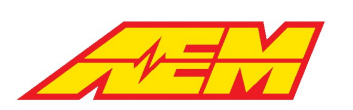

| Conn. | Pin | VCU275 Function    | Туре              | Conditioning            | Limits |
|-------|-----|--------------------|-------------------|-------------------------|--------|
| А     | 86  | Negative Contactor | LS                | No PU or PD             | 2A     |
| А     | 87  | AC Evap Solenoid   | LS                | Flyback Diode to MRIGN  | 1A     |
| А     | 88  | N/A                | LS                |                         |        |
| А     | 89  | N/A                | LS                |                         |        |
| А     | 90  | N/A                | CAN               |                         |        |
| А     | 91  | N/A                | CAN               |                         |        |
| А     | 92  | CAN3+              | CAN               | Internally Terminated   | 10mA   |
| А     | 93  | CAN3-              | CAN               | Internally Terminated   | 10mA   |
| А     | 94  | N/A                |                   |                         |        |
| А     | 95  | N/A                |                   |                         |        |
| А     | 96  | Chassis Ground     | Ground            |                         | 200mA  |
| А     | 97  | Battery            | PERM              |                         | 3A     |
| А     | 98  | N/A                |                   |                         |        |
| А     | 99  | Battery Ground     | Ground            |                         | 10A    |
| А     | 100 | Main Relay Power   | Switched<br>Power |                         | 10A    |
| А     | 101 | Battery Ground     | Ground            |                         | 10A    |
|       |     |                    | Switched          |                         |        |
| А     | 102 | Main Relay Power   | Power             |                         | 10A    |
| А     | 103 | Battery Ground     | Ground            |                         | 10A    |
| В     | 1   | Sensor Power       | Sensor Supply     |                         | 160mA  |
| В     | 2   | Sensor Power       | Sensor Supply     |                         | 160mA  |
| В     | 3   | Sensor Power       | Sensor Supply     |                         | 160mA  |
| В     | 4   | N/A                | Frequency         |                         | 10mA   |
| В     | 5   | Reserved           | Frequency         | 3k PU to 5V, Switch Low | 10mA   |
| В     | 6   | Reserved           | Frequency         | 3k PU to 5V, Switch Low | 10mA   |
| В     | 7   | HVIL Charge In     | Frequency         | 3k PU to 5V, Switch Low | 10mA   |
| В     | 8   | N/A                |                   |                         |        |
| В     | 9   | N/A                |                   |                         |        |
| В     | 10  | N/A                |                   |                         |        |
| В     | 11  | N/A                |                   |                         |        |
| В     | 12  | Sensor Ground      | Sensor Ground     |                         | 160mA  |
| В     | 13  | Sensor Ground      | Sensor Ground     |                         | 160mA  |
| В     | 14  | Sensor Ground      | Sensor Ground     |                         | 160mA  |

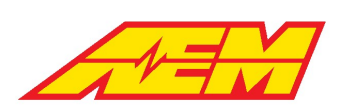

Phone (8am-5pm M-F PST): 310-484-2322 Fax: 310-484-0152 sales@aemev.com tech@aemev.com

| Conn. | Pin | VCU275 Function    | Туре          | Conditioning                   | Limits |
|-------|-----|--------------------|---------------|--------------------------------|--------|
| В     | 15  | N/A                |               |                                |        |
| В     | 16  | Trans Brake Switch | Analog        | 10k PD                         | 10mA   |
| В     | 17  | Heater Switch      | Digital       | 3.3k PU / 3.3k PD, 12V = On    | 10mA   |
| В     | 18  | AC Switch          | Digital       | 3.3k PU / 3.3k PD, 12V = On    | 10mA   |
| В     | 19  | Drive Switch       | Digital       | 3.3k PD, 12V = On              | 10mA   |
| В     | 20  | IMD                | Digital       | 3.3k PD, 12V = On              | 10mA   |
| В     | 21  | N/A                |               |                                |        |
| В     | 22  | Sensor Power       | Sensor Power  |                                | 160mA  |
| В     | 23  | Sensor Power       | Sensor Power  |                                | 160mA  |
| В     | 24  | Sensor Power       | Sensor Power  |                                | 160mA  |
| В     | 25  | Sensor Power       | Sensor Power  |                                | 160mA  |
| В     | 26  | Sensor Power       | Sensor Power  |                                | 160mA  |
| В     | 27  | Sensor Power       | Sensor Power  |                                | 160mA  |
| В     | 28  | Sensor Ground      | Sensor Ground |                                | 160mA  |
| В     | 29  | Sensor Ground      | Sensor Ground |                                | 160mA  |
| В     | 30  | N/A                |               |                                |        |
| В     | 31  | Coolant Temp       | Analog        | 1.82k PU to 5V                 | 10mA   |
| В     | 32  | Ambient Temp       | Analog        | 1.82k PU to 5V                 | 10mA   |
| В     | 33  | N/A                |               |                                |        |
| В     | 34  | N/A                |               |                                |        |
| В     | 35  | N/A                |               |                                |        |
| В     | 36  | Line Lock Switch   | Analog        | 220k PD                        | 10mA   |
| В     | 37  | Start Switch       | Analog        | 51k PD                         | 10mA   |
| В     | 38  | N/A                |               |                                |        |
| В     | 39  | HVIL Main In       | Frequency     | 8.2k PU to MRIGNPU, Switch Low | 10mA   |
| В     | 40  | N/A                |               |                                |        |
| В     | 41  | AC Pressure        | Analog        | 51k PD                         | 10mA   |
| В     | 42  | Manual Regen 1     | Analog        | 470k PD                        | 10mA   |
| В     | 43  | Neutral Switch     | Analog        | 470k PD                        | 10mA   |
| В     | 44  | N/A                |               |                                |        |
| В     | 45  | Park Switch        | Analog        | 220k PU to 5V                  | 10mA   |
| В     | 46  | N/A                |               |                                |        |
| В     | 47  | N/A                |               |                                |        |

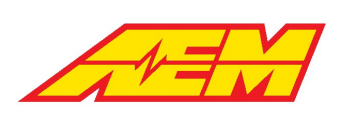

| Conn. | Pin | VCU275 Function            | Туре          | Conditioning           | Limits |
|-------|-----|----------------------------|---------------|------------------------|--------|
| В     | 48  | N/A                        |               |                        |        |
| В     | 49  | N/A                        |               |                        |        |
| В     | 50  | N/A                        |               |                        |        |
| В     | 51  | N/A                        |               |                        |        |
| В     | 52  | N/A                        |               |                        |        |
| В     | 53  | N/A                        |               |                        |        |
| В     | 54  | N/A                        |               |                        |        |
| В     | 57  | N/A                        |               |                        |        |
| В     | 58  | Brake Vacuum Press         | Analog        | 3k PU to 5V            |        |
| В     | 59  | Manual Regen 2             | Analog        | 470k PD                |        |
| В     | 60  | N/A                        |               |                        |        |
| В     | 61  | AC Evap Temp               | Analog        | 2.32k PU to 5V         |        |
| В     | 62  | N/A                        |               |                        |        |
| В     | 63  | N/A                        | _             |                        |        |
| В     | 64  | OBC Contactor Driver       | LS            | Flyback Diode to MRIGN | 2A     |
| В     | 65  | Reserved                   | LS            | No PU or PD            | 2A     |
| В     | 66  | N/A                        |               |                        |        |
| В     | 67  | N/A                        |               |                        |        |
| В     | 68  | Reserved                   | LS            | No PU or PD            | 2A     |
| В     | 69  | MPRD                       | LS            |                        | 2A     |
| В     | 70  | Reserved                   | LS            | No PU or PD            | 2A     |
| В     | 71  | Reserved                   | LS            | No PU or PD            | 2A     |
| В     | 72  | N/A                        | LS            | No PU or PD            |        |
| В     | 73  | Pack Heat Contactor Driver | LS            | Flyback Diode to MRIGN | 2A     |
| В     | 74  | Pack Chiller Solenoid      | LS            | No PU or PD            | 300mA  |
| В     | 75  | DCDC Contactor Driver      | LS            | Flyback Diode to MRIGN | 2A     |
| В     | 76  | N/A                        |               |                        |        |
| В     | 77  | N/A                        |               |                        |        |
| В     | 78  | N/A                        |               |                        |        |
| В     | 79  | N/A                        |               |                        |        |
| В     | 80  | N/A                        |               |                        |        |
| В     | 81  | Sensor Ground              | Sensor Ground |                        | 160mA  |
| В     | 82  | N/A                        |               |                        |        |

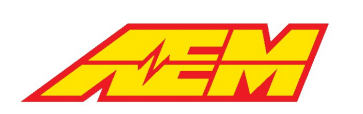

| Conn. | Pin | VCU275 Function | Туре    | Conditioning | Limits |
|-------|-----|-----------------|---------|--------------|--------|
| В     | 83  | N/A             |         |              |        |
| В     | 84  | N/A             |         |              |        |
| В     | 85  | N/A             |         |              |        |
| В     | 86  | N/A             |         |              |        |
| В     | 87  | N/A             |         |              |        |
| В     | 88  | N/A             |         |              |        |
| В     | 89  | N/A             |         |              |        |
| В     | 90  | N/A             |         |              |        |
| В     | 91  | N/A             |         |              |        |
| В     | 92  | Reserved        | HBridge |              | 10A    |
| В     | 93  | Reserved        | HBridge |              | 10A    |
| В     | 94  | Reserved        | HBridge |              | 8A     |
| В     | 95  | Reserved        | HBridge |              | 8A     |

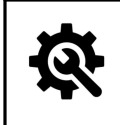

#### Tuning Tips

Pins identified as 'Reserved' in the VCU275 Function column are reserved for future VCU feature development.
 Pins identified as 'N/A' are NOT available for use.

# AEMCal

AEMCal is a tool developed specifically for calibrating the AEM EV line of Vehicle Control Modules (VCUs). See <u>https://www.aemev.com/</u> for more information on the AEM EV line of products. AEMCal was developed and built on a strong foundation of professional calibration tools. It is feature rich allowing the calibrator to work quickly and efficiently. The graphical tools present calibration information in an intuitive way. Nothing is ever more than a mouse hover or right click away.

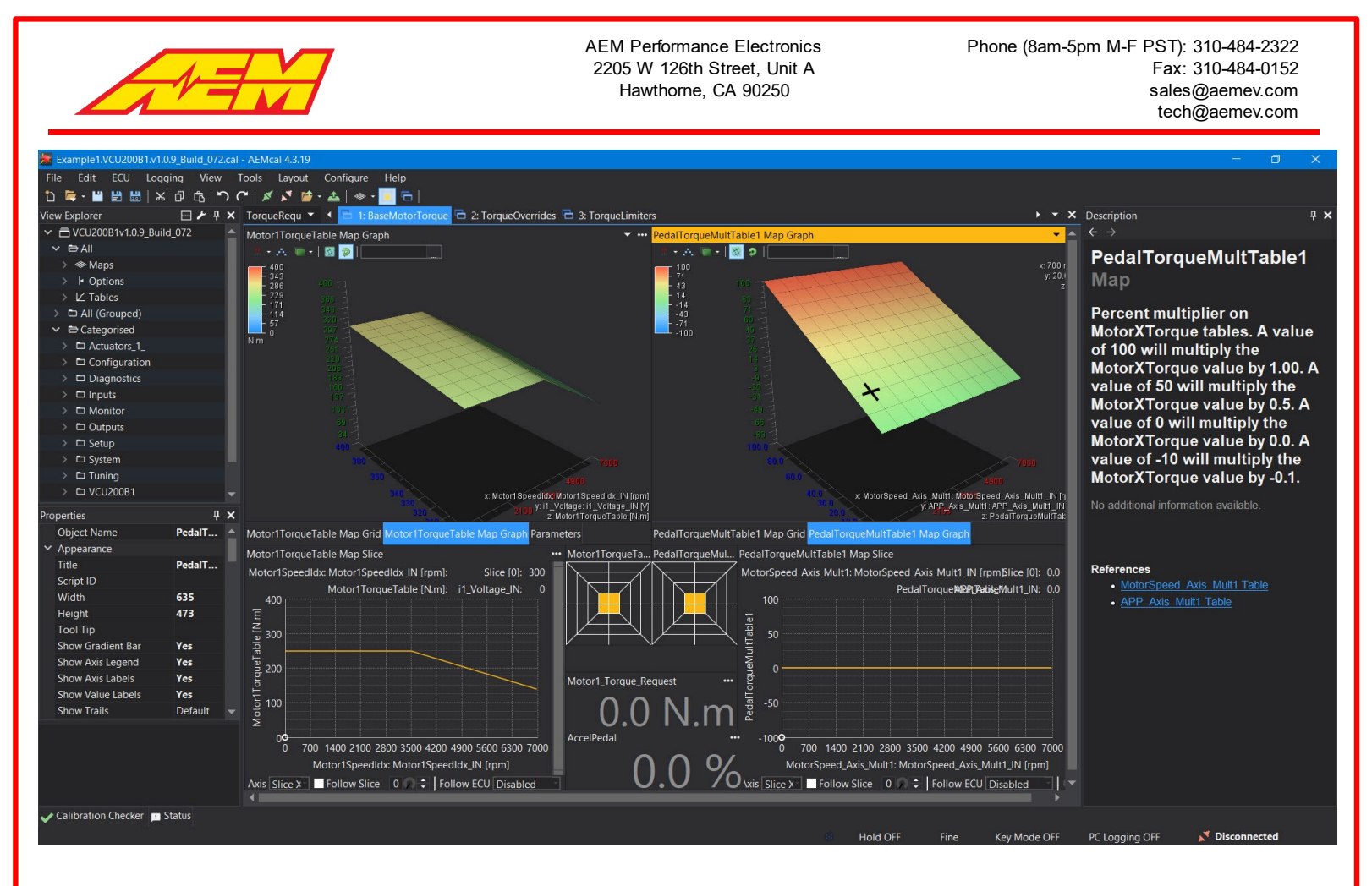

# **PC Connection**

|                                                                                                    | <ul> <li>The following adapters have been validated by AEM for use with AEMCal:</li> <li>The Leaf Light HS v2 from <u>Kvaser</u></li> <li>The PCAN-USB Adapter made by <u>PEAK-System Technik</u></li> </ul>                                                                                                    |
|----------------------------------------------------------------------------------------------------|----------------------------------------------------------------------------------------------------|
| Preferences       X         Port       Transport         XCP over CAN       CAN Port         Kvaser Leaf Light v2       Baud Rate         Baud Rate       500 kBit/s <sup>-</sup> General       Master CAN ID         Slave CAN ID       0x300         Broadcast CAN ID       0x100         Slave CAN ID       0x100         Broadcast CAN ID       0x100         Broadcast CAN ID< | Follow the manufacturer's instructions for installing the device drivers for<br>your chosen adapter. Once that is done, restart your PC. Your adapter<br>should show up in the CAN Port drop down selection list shown to the<br>left. Ensure all other settings are configured as shown.<br><u>Connect</u> Shift+F7<br>Go to the ECU menu and select <i>Connect</i> or the Shift+F7 key combo. |

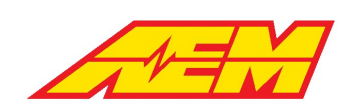

| Connecting to ECU                               | × |
|-------------------------------------------------|---|
| Progress                                        |   |
| Connecting to ECU                               |   |
| Opening Connection on Kvaser Leaf Light v2      |   |
| XCP Station ID: VCU200B1_v1.1.0_Build_073       |   |
| A2L Source: VCU200B1_v1.1.0_Build_073_A2_CANAPE |   |
| Identified ECU                                  |   |
| Reading checksums                               |   |
| Reading Calibration                             |   |
|                                                 |   |
|                                                 |   |
|                                                 |   |
|                                                 |   |
|                                                 |   |
|                                                 |   |
|                                                 |   |
|                                                 |   |
|                                                 |   |
|                                                 |   |
|                                                 |   |
|                                                 |   |
|                                                 |   |
|                                                 |   |
|                                                 |   |
|                                                 |   |
|                                                 |   |
| Abort                                           |   |
| Abolt                                           |   |

The response should be similar to the example above. If not, try restarting AEMCal and repeat the same process. If the comms cable is disconnected or switched (wake) power is lost while connected, you must request a connection again using the same method.

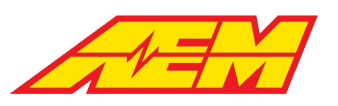

| - |               |    |                  |     |   |                         |
|---|---------------|----|------------------|-----|---|-------------------------|
|   | Comms Monitor | r  |                  | Į > | < | The Comms Monitor fea   |
|   | 11:23:03:460  | тх | F402000040002495 |     |   | problems Display the C  |
|   | 11:23:03:462  | RX | FF0000           |     |   | problems. Display the e |
|   | 11:23:03:462  | тх | F40300004000249A |     |   |                         |
|   | 11:23:03:463  | RX | FF000000         |     |   |                         |
|   | 11:23:03:463  | ΤХ | F40500004000246F |     |   |                         |
|   | 11:23:03:467  | RX | FF0000000000     |     |   |                         |
|   | 11:23:03:467  | ΤХ | F40600004000248D |     |   |                         |
|   | 11:23:03:469  | RX | FF01000000000    |     |   |                         |
|   | 11:23:03:469  | ΤХ | F40700004000240C |     |   |                         |
|   | 11:23:03:472  | RX | FF01004040000000 |     |   |                         |
|   | 11:23:03:472  | ΤХ | F407000040002413 |     |   |                         |
|   | 11:23:03:474  | RX | FF00458D9C130300 |     |   |                         |
|   | 11:23:03:474  | ТΧ | F407000040002439 |     |   |                         |
|   | 11:23:03:478  | RX | FF01000001000100 |     |   |                         |
|   | 11:23:03:478  | ТΧ | F407000040002440 |     |   |                         |
|   | 11:23:03:480  | RX | FF0109C400000101 |     |   |                         |
|   | 11:23:03:480  | ТΧ | F407000040002447 |     |   |                         |
|   | 11:23:03:482  | RX | FF40A5D2F2000000 |     |   |                         |
|   | 11:23:03:482  | TX | F40700004000244E |     |   |                         |
|   | 11:23:03:483  | RX | FF0100415FAE1500 |     |   |                         |
|   | 11:23:03:483  | ТΧ | F40100004000241E |     |   |                         |
|   | 11:23:03:487  | RX | FF00             |     |   |                         |
|   | 11:23:03:487  | ТΧ | F401000040002429 |     |   |                         |
|   | 11:23:03:489  | RX | FF01             |     |   |                         |
|   | 11:23:03:489  | TX | F401000040002434 |     |   |                         |
|   | 11:23:03:491  | RX | FF00             |     |   |                         |
|   | 11:23:03:491  | ТΧ | F401000040002464 |     |   |                         |
|   | 11:23:03:493  | RX | FF01             |     |   |                         |
|   | 11:23:03:493  | ТΧ | F40100004000246D |     |   |                         |
|   | 11:23:03:497  | RX | FF01             |     |   |                         |
|   | 11:23:03:497  | TX | F401000040002481 |     |   |                         |
|   | 11:23:03:499  | RX | FF01             |     |   |                         |
|   | 11:23:03:499  | ТΧ | F401000040002791 |     |   |                         |
|   | 11:23:03:501  | RX | FF08             |     |   |                         |
|   | 11:23:03:501  | ТΧ | F40200004000241A |     |   |                         |
|   | 11:23:03:504  | RX | FF0000           |     |   |                         |
|   | 11:23:03:504  | ТΧ | F40200004000245B |     |   |                         |
|   | 11:23:03:508  | RX | FF0000           |     |   |                         |
|   | 11:23:03:508  | ТΧ | F402000040002484 |     |   |                         |
|   | 11:23:03:510  | RX | FF0000           |     |   |                         |
|   | 11:23:03:510  | TX | F402000040002495 |     |   |                         |
|   | 11:23:03:512  | RX | FF0000           |     |   |                         |
|   | 11:23:03:512  | TX | F40300004000249A |     |   |                         |
|   | 11:23:03:517  | RX | FF000000         |     |   |                         |
|   | 11:23:03:517  | TX | F40500004000246F |     |   |                         |
|   |               |    |                  |     |   |                         |

# The Comms Monitor feature is helpful in diagnosing communication problems. Display the Comms Monitor from within the View menu.

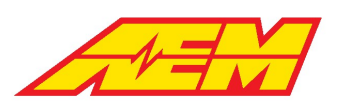

| Status                                                                      | The ECU Status pane will also display helpful information about the |
|-----------------------------------------------------------------------------|---------------------------------------------------------------------|
| Opening Connection on Kvaser Leaf Light v2                                  | connection status                                                   |
| Resource: 05h, Mode: C1h, Max CTO: 8, Protocol v1, Transport v1             |                                                                     |
| Optional Mode: 01h, MAX_BS: 255, MIN_ST: 100, Queue Size: 0, XCP Driver v16 |                                                                     |
| XCP Station ID: VCU200B1_v1.1.0_Build_073                                   |                                                                     |
| A2L Source: VCU200B1_v1.1.0_Build_073_A2_CANAPE                             |                                                                     |
| Identified ECU                                                              |                                                                     |
| Reading checksums                                                           |                                                                     |
| Reading Calibration                                                         |                                                                     |
| Status updated: 00 00 00 0000                                               |                                                                     |
| Verifying EPK                                                               |                                                                     |
| EPK verified "fU2808ZSzkWGf6TsoP51X"                                        |                                                                     |
| Verifying EPK                                                               |                                                                     |
| EPK verified "fU2808ZSzkWGf6TsoP51X"                                        |                                                                     |
| Read calibration in 3.55 seconds.                                           |                                                                     |
| Tabs loaded in 1.486 s                                                      |                                                                     |
|                                                                             |                                                                     |
|                                                                             |                                                                     |
|                                                                             |                                                                     |

# Menu Items

#### File Menu

|          | New<br>Open Ctrl+O<br>Open Matching Calibration<br>Open Recent<br>Save Ctrl+S<br>Save As Ctrl+Shift+S<br>Save New Version | <ul> <li>Open opens an existing calibration file.</li> <li>Open Recent displays a list of recently opened calibration files.</li> <li>Save saves the current calibration file.</li> <li>Save Assaves the current calibration file with a new name.</li> <li>Save New Version saves the current calibration with an incremental version number.</li> <li>Open Calibration Aspectopens an existing Calibration Aspect.</li> <li>Create Calibration Aspectcreates a new Calibration Aspect.</li> </ul> |
|----------|----------------------------------------------------------------------------------------------------|----------------------------------------------------------------------------------------------------|
|          | Open Calibration Aspect<br>Create Calibration Aspect                                                                      | <i>Close Calibration</i> closes the currently open calibration file.<br><i>Compare Calibration</i> compares a calibration with the currently open file.                                                                                                    |
|          | Close Calibration                                                                                                    | Exit closes and exits the application.                                                                                                    |
| $\Theta$ | Package                                                                                                    |                                                                                                    |
| **       | Compare Calibration                                                                                                    |                                                                                                    |
|          | Exit                                                                                                    |                                                                                                    |

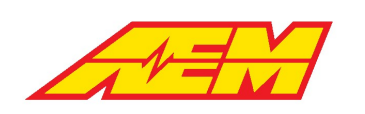

# Edit Menu

| ردر         | Undo<br>Redo<br>History                                     | Ctrl+Z<br>Ctrl+Y<br>Ctrl+H                            | Undo/Redo are standard Windows commands for undoing/redoing data edits.<br>History is a running list of edits available with the Undo command.                                                                                                    |
|-------------|-------------------------------------------------------------|-------------------------------------------------------|----------------------------------------------------------------------------------------------------|
| ※<br>日<br>電 | Cut<br>Copy<br>Paste<br>Delete<br>Select All<br>Select None | Ctrl+X<br>Ctrl+C<br>Ctrl+V<br>Delete<br>Ctrl+A<br>Esc | Undo History       Image: Control of the selection for pasting elsewhere.         0riginal State       9:04:31.638: Modified "Motor1_TrqLim_CalTable1 Table"         9:04:34.984: Modified "Motor1_TrqLim_CalTable1 Table"       9:05:14.679: Modified "Motor1_TrqLim_CalTable1 Table"         9:09:50.338: Modified "Motor1_TrqLim_CalTable1 Table"       9:09:53.881: Modified "Motor1_TrqLim_CalTable1 Table"         9:09:56.233: Modified "Motor1_TrqLim_CalTable1 Table"       9:09:56.233: Modified "Motor1_TrqLim_CalTable1 Table"         9:09:56.233: Modified "Motor1_TrqLim_CalTable1 Table"       9:09:56.233: Modified "Motor1_TrqLim_CalTable1 Table"         9:09:56.233: Modified "Motor1_TrqLim_CalTable1 Table"       9:09:56.233: Modified "Motor1_TrqLim_CalTable1 Table"         9:09:56.233: Modified "Motor1_TrqLim_CalTable1 Table"       9:09:56.233: Modified "Motor1_TrqLim_CalTable1 Table"         9:09:56.233: Modified "Motor1_TrqLim_CalTable1 Table"       9:09:56.233: Modified "Motor1_TrqLim_CalTable1 Table"         9:09:56.233: Modified "Motor1_TrqLim_CalTable1 Table"       9:09:56.233: Modified "Motor1_TrqLim_CalTable1 Table"         9:09:56.233: Modified To pasting elsewhere.       Paste pastes the selection for pasting elsewhere.         Paste pastes the selection       Delete deletes the current selection.         Select All selects all the data in the current map, table or list.       Select None or the Esc key deselects the current selection. |

#### ECU Menu

| E ≤ 1 ≤ 1 ≤ 1 ≤ 1 ≤ 1 ≤ 1 ≤ 1 ≤ 1 ≤ 1 ≤ | Connection SetupConnectShirtDisconnectCtSend Calibration to ECUSend Current CalibrationSend Current CalibrationVerify CalibrationProgram FirmwareProgram Firmware (Recovery Mode)Clear CalibrationVerify Calibration | i <b>ft+F7</b><br>trl+F7 | Connection Setuplaunches the Preferences dialog which includes the<br>Port category which includes all USB connection preferences.<br>Connect or Shift+F7 connects AEMCal to the VCU hardware.<br>Disconnect disconnects AEMCal from the VCU hardware<br>Send Calibration to ECU prompts the user to choose a compatible<br>calibration file. AEMCal uploads the calibration data to the VCU.<br>Send Current Calibration will upload the calibration file that is currently<br>open in AEMCal.<br>Read Calibration downloads the calibration data in the VCU hardware.<br>Program Firmwareis used to load a different firmware version in the<br>VCU. |
|-----------------------------------------|----------------------------------------------------------------------------------------------------|--------------------------|----------------------------------------------------------------------------------------------------|
|                                         | Security                                                                                                    | ×                        | Program Firmware (Recovery Mode)can be used in the event the previous firmware programming event failed.                                                                                                    |
| 0                                       | Installations<br>ECU Information                                                                                                    |                          | <i>Installations</i> presents a list of currently installed ecudef files.<br><i>ECU Information</i> displays list of useful information about the connected VCU.                                                                                                    |

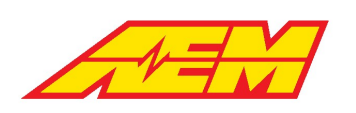

Export PC Log to AEMdata...selects a raw ...glo log file and allows this data

#### Logging Menu

| Export PC Log to AEMdata | to be converted and exported for analysis in AEMData.<br><i>PC Logging</i> displays a sub menu of available PC logging options.                                                                                                    |
|--------------------------|----------------------------------------------------------------------------------------------------|
| Log Playback             | <ul> <li>Show PC Logging Tab</li> <li>Start PC Logging F6</li> <li>Stop PC Logging Ctrl+F6</li> <li>Add Marker to PC Log Alt+F6</li> </ul>                                                                                                    |
|                          | <ul> <li>Show PC Logging Tab will open a special PC Logging Setup tab.</li> <li>Start PC Logging or F6 will start the log capture.</li> <li>Stop PC Logging or Ctrl+F6 will stop the current log capture.</li> <li>Add Marker to PC Log or Alt+F6 will add a visual marker to the log capture at the current time stamp.</li> <li>Log Playback displays additional options.</li> </ul> |
|                          | <ul> <li>Log Playback</li> <li>Start/Stop Log Playback</li> <li>F9</li> <li>Rewind Log Playback</li> <li>Shift+F9</li> <li>Log Playback displays the playback log transport controls.</li> <li>Start/Stop Log Playback or F9 will start/stop the log</li> <li>Rewind Log Playback or Shift+F9 will rewind to the beginning of the log.</li> </ul>                                      |

### View Menu

| ŀ      | Options                    |           |
|--------|----------------------------|-----------|
| $\sim$ | Channels                   |           |
| Ľ      | Tables                     |           |
| ۲      | Maps                       |           |
|        | Other                      |           |
|        |                            |           |
|        | Change View to Next Object |           |
|        |                            |           |
| ā      | View Explorer              | Alt+F7    |
| 1      | Properties                 | Alt+Enter |
|        | ECU Status                 |           |
| 0      | Comms Monitor              |           |
| Ð      | Calibration Notes          | Ctrl+N    |
|        | Descriptions               | Ctrl+D    |

Add Option Full List Ctrl+L

Options displays a sub menu.

Add Option Selection List Ctrl+Shift+L

Add Option Full List adds a table with a complete listing of all calibration constants (options)

Add Option Selection List allows the user to select calibration options and add them individually.

#### Channels displays a sub menu

| ~   | Add Channel List | Ctrl+P |
|-----|------------------|--------|
|     | Add Bar Gauge    |        |
| 3.1 | Add Number Gauge |        |
| ~   | Add Scope        |        |
|     |                  |        |

Add Tacho...

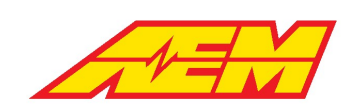

Add Channel List allows the user to select parameters and add them individually. Add Bar Gauge... adds a Bar Gauge item. Add Number Gauge... adds a Number Gauge item. Add Scope... adds a Scope item. Add Tacho... adds a Tacho item.

#### Tables displays a sub menu

The sub menu contains a selection list of all table items in the calibration. Select either the Graph or Grid options to add the item to your layout.

Maps displays a sub menu

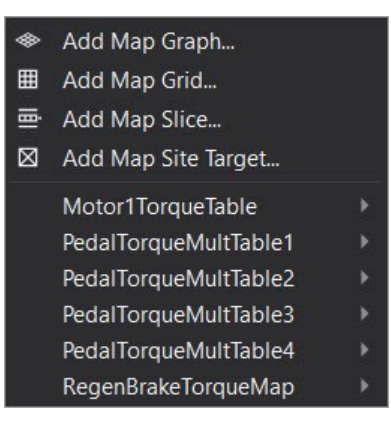

Select from the list of available calibration maps in either Graph or Grid format or select individual Graph, Grid, Slice or Site Target items.

Other displays a sub menu

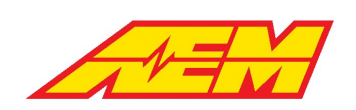

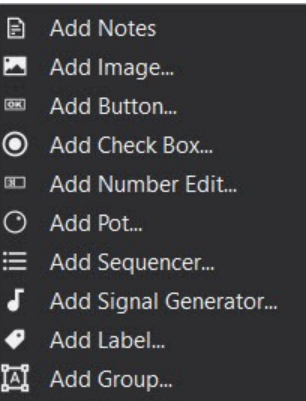

🐴 Add Audit View

*Add Notes* adds an editable text box where notes can be added to the layout.

Add Image... allows the user to select an image file to add to the layout.

The following items are for use with unique scripting features that are not currently supported.

Add Button... Add Check Box... Add Number Edit... Add Sequencer... Add Signal Generator...

Add Pot... adds an interactive potentiometer control that allows calibration constants to be modified by rotating the dial. Add Label... adds a customizable text label.

Add Group...adds a customizable grouping feature. Drag any other item into the group box to add.

Add Audit View is for AEM EV use only. These are tools designed to graphically explain the logic flow in the VCU firmware.

| < | Change View to Previous Object | Ctrl+Shift+Page Up   |
|---|--------------------------------|----------------------|
| > | Change View to Next Object     | Ctrl+Shift+Page Down |
| ⊞ | Switch Graph/Grid              | Ctrl+G               |

When an item like a table or map is selected in the layout, *Change View to Previous Object* and *Change View to Next Object* selects the previous or next sequential item from the list.

Switch Graph/Grid works with tables and maps to easily swap view type. View Explorer displays the View Explorer panel. Properties displays the properties panel. ECU Status displays the ECU Status Window. Comms Monitor displays raw communication data between AEMCal and the VCU hardware.

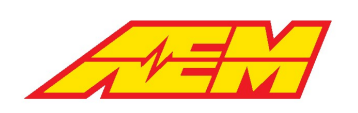

*Calibration Notes* displays a text editor where notes can be added about the calibration. The notes will appear in the file open dialog. *Descriptions* displays the Descriptions Pane where information is available about most items in the VCU calibration.

### **Tools Menu**

| Toggle Freeze Channels       | F8 |
|------------------------------|----|
| Reset Channel Mins/Maxes     | F7 |
| Hold Mode                    | ĥ  |
| Math Quick Keys              | m  |
| Options Quick Keys           | 0  |
| Selection Quick Keys         | s  |
| Toggle Coarse/Fine Edit Mode | F4 |

*Toggle Freeze Channels* freezes the update of any freezable parameters. *Reset Parameter Mins/Maxes* resets the parameter min/max values. *Hold Mode* defines preferences for a special freeze mode. Values can be held in different states.

| Hold Mode     | × |
|---------------|---|
| Off / Normal  | N |
| Min / Low     | L |
| Max / High    | н |
| Reset Min/Max | R |

The *Maths, Options and Selection* quick keys are context sensitive and will spawn different features depending on the target item. In a map grid for example with keyboard focus, click the m key to bring up the math modifiers sub menu. Click the s key to selection sub menu and the o key to display the options sub menu.

|        |     | Motor1 | SpeedId | c Motor1 | Speedlo | ix_IN [rp | m]   |      |                     |         |      |           |
|--------|-----|--------|---------|----------|---------|-----------|------|------|---------------------|---------|------|-----------|
|        |     | 0      | 700     | 1400     | 2100    | 2800      | 3500 | 4200 | 4900                | 5600    | 6300 | 7000      |
|        | 400 | 300    | 300     | 300      | 300     | 300       | 300  | 278  | 256                 | 234     | 212  | 190       |
|        | 390 | 295    | 295     | 295      | 295     | 295       | 295  | 273  | 251                 | 229     |      | 185       |
|        | 380 | 290    | 290     | 290      | 290     | 290       | 290  | 26 N | /laths Qui          | ck Keys |      | × 30      |
|        | 370 | 285    | 285     | 285      | 285     | 285       | 285  | 26 A | Absolute (          | Change  |      | A 75      |
|        | 360 | 280    | 280     | 280      | 280     | 280       | 280  | 25 P | ercent Cl           | nange   |      | P 70      |
| N      | 350 | 275    | 275     | 275      | 275     | 275       | 275  | 25 F | unction             |         |      | F 55      |
| age_   | 340 | 270    | 270     | 270      | 270     | 270       | 270  | 24   | mooth<br>parse Fill |         |      | S<br>1 50 |
| Volta  | 330 | 265    | 265     | 265      | 265     | 265       | 265  | 24   | nterpolat           | e       |      | 1 55      |
| .i1    | 320 | 260    | 260     | 260      | 260     | 260       | 260  | 28   | nterpolat           | e Rows  |      | X 50      |
| oltage |     | 255    | 255     | 255      | 255     | 255       | 255  | 23   | nterpolat           | e Cols  |      | Y 15      |
| 1_Vd   | 300 | 250    | 250     | 250      | 250     | 250       | 250  | 22   | opy nin             |         |      | . 10      |

The example to the left shows the sub menu displayed after hitting the m key. Now other selections are available using the new list of quick keys.

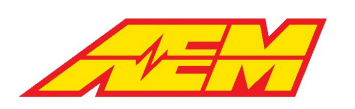

#### Layout Menu

| +           | New Tab                  | Ctrl+B         |
|-------------|--------------------------|----------------|
| 5           | Load Tabs                |                |
| Ľ           | Save Tabs                |                |
|             | Tab Buttons              | *              |
|             | Cached Tabs              | ۲.             |
|             | Auto-Arrange Current Tab |                |
| <b>]</b> _] | Lock Layout (All Tabs)   | Alt+Ctrl+L     |
|             | Reset Workspace Layout   |                |
| Ţ           | Toggle full screen mode  | F11            |
|             | Fullscreen Options       | *              |
| 8           | Tabs/Windows             |                |
|             | Previous Tab Group       |                |
|             | Next Tab Group           |                |
|             | Tab Group Popup          | Ctrl+Shift+Tab |
|             | View Tab Group           | *              |
|             | View Tab                 |                |

New Tab... creates a new tab Load Tabs... loads a new tab or set of tabs Tab Buttons allows configuration of an icon associated with a specific tab file. The icon will be added to the menu tool bar. Cached Tabs launches a sub menu

| - | Save Cached Tabs Now       |
|---|----------------------------|
|   | Autosave: Ask If Changed   |
| ~ | Autosave: Always Save      |
|   | Autosave: Always Discard   |
| 5 | Revert to Last Cached Tabs |

Delete Cached Tabs

*Save Cached Tabs Now* makes the current layout load next time AEMCal starts.

There are three *Autosave:* preferences for tab files. *Ask If Changed, Always Save and Always Discard.* Choose the most appropriate settings for your work flow.

*Revert to Last Cached Tabs* reverts to the last saved tab file. *Delete Cached Tabs* deletes the last view tabs files

Auto-Arrange Current Tab attempts to automatically align items in the current tab.

*Lock Layout (All Tabs)* locks the position of all items in the tabs. *Reset Workspace Layout* resets the workspace to the default arrangement.

*Toggle full screen mode* and *Fullscreen Options* allow configuration of full screen view preferences.

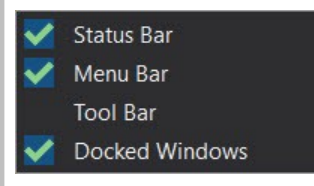

Select which items to include when full screen mode is toggled.

*Tabs/Windows...*launches the configuration dialog for tab group mananagement

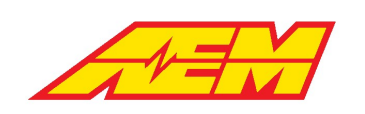

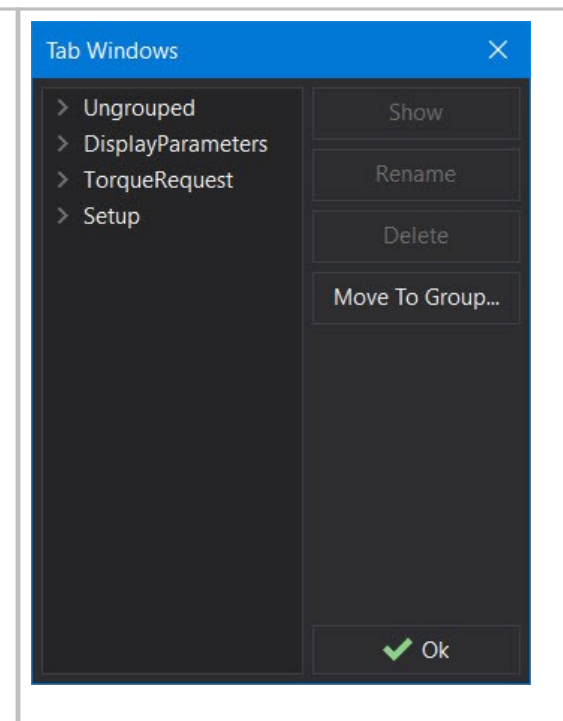

From this dialog, tabs can be organized within user configurable groupings.

Previous and Next Tab Group moves to either the previous or next group. Tab Group Popup displays the tab group menu. View Tab Group and View Tab display the hot key combinations for moving between tabs and tab groups via key presses.

## **Configure Menu**

| <ul> <li>Key Mode Configuration</li> <li>Key Mode Enable</li> <li>Units / Scaling</li> <li>Key Mode Enable</li> <li>Customization of Keyboard shortcuts</li> <li>Key Mode Configuration launches a dialog that allows customization</li> <li>Key Mode editing shortcuts.</li> <li>Toggle Key Mode Enable</li> <li>Customization of Keyboard shortcuts</li> <li>Key Mode Configuration launches a dialog that allows customization</li> <li>Key Mode Enable</li> <li>Customization of Keyboard shortcuts</li> <li>Key Mode Configuration launches a dialog that allows customization</li> <li>Customization of Keyboard shortcuts</li> <li>Key Mode Enable</li> <li>Customization of Keyboard shortcuts</li> <li>Key Mode editing shortcuts.</li> <li>Toggle Key Mode Enable enables or disables Key Mode editing shortcuts</li> </ul> | zation of<br>hortcuts |
|----------------------------------------------------------------------------------------------------|-----------------------|
| <ul> <li>Key Mode Configuration</li> <li>Toggle Key Mode Enable</li> <li>Key Mode Enable</li> <li>Key Mode Enable</li> <li>Key Mode Enable</li> <li>Toggle Key Mode Enable</li> <li>Toggle Key Mode Enable</li> </ul>                                                                                                    | zation of             |

### **Help Menu**

| <ul> <li>Help</li> <li>About AEMcal</li> <li>Safety Warning</li> <li>Start Page</li> </ul> | Help launches this document<br>About AEMcal displays information about the currently installed version.<br>Safety Warning displays the safety warning message.<br>Start Page displays the Start Page tab. |
|--------------------------------------------------------------------------------------------|----------------------------------------------------------------------------------------------------|
|--------------------------------------------------------------------------------------------|----------------------------------------------------------------------------------------------------|

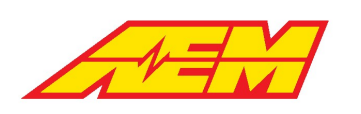

#### Menu Toolbar

|  | • | 20 | 18 | ď | Ĝ | 5 | C | × | X | 1 | • 4 | <u> </u> | ۲ | ٠ | <b>[</b> ] | 6 |
|--|---|----|----|---|---|---|---|---|---|---|-----|----------|---|---|------------|---|
|  |   |    |    |   |   |   |   |   |   |   |     |          |   |   |            |   |

The menu toolbar provides a shortcut to various features. Hover your mouse over each one for a tool tip definition.

# Working with Calibrations

#### Editing Calibrations Editing Options

| Options: APP           |     |      | é × | Simply click on the value that you wish to edit. You can then either typ |
|------------------------|-----|------|-----|--------------------------------------------------------------------------|
| APPXCheckThreshold     | þ.0 | () 🛟 | %   | a new value or use the dial or up/down controls to alter the value.      |
| APPXCheckTimeThreshold | 1   |      | ms  |                                                                          |
|                        |     |      |     |                                                                          |
|                        |     |      |     |                                                                          |

Graph Editing:

will edit the current point.

#### **Editing Tables**

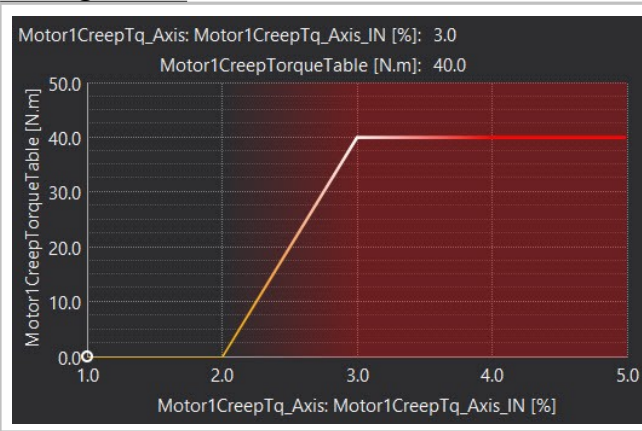

Grid Editing

| Motor1CreepTorc | queTable Table Grid | i.             |                   | > ×    |
|-----------------|---------------------|----------------|-------------------|--------|
| Motor1CreepTq_4 | Axis: Motor1CreepT  | q_Axis_IN [%]  |                   | N.m    |
| 1.0             | 2.0                 | 3.0            | 4.0               | 5.0    |
| 0 0             | 0.0                 | 40.0           | 40.0              | 40.0   |
| Motor1CreepTorc | queTable Table Gra  | ph Motor1Creep | TorqueTable Table | e Grid |

To select a site or range of site, click or click and drag the mouse or use left and right on the arrow keys while holding the shift key. To edit the sites use the [ and ] (or +/-) to increment the selected sites up or down, or type a number in to set a specific value. When online, pressing the space bar will select the site nearest to the current cursor site.

To edit a single point, move the cursor over the line on the graph and the

cursor will change to a hand, which by clicking and dragging up and down

## Editing Maps

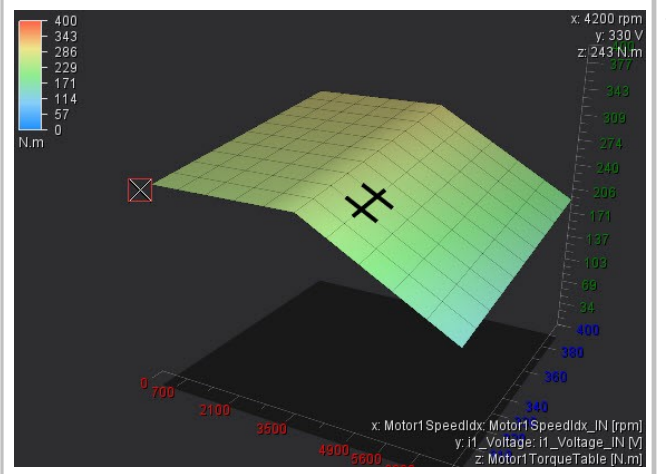

There are three ways by which you can change the view of the map graph; Zoom, rotate and pan.

- Zoom increases or decreases the size of the map graph in its window. To zoom in or out, use the mouse scroll wheel.
- Rotate changes the angle which you are viewing the map graph. To rotate, hold down the Ctrl key and click and drag with the left mouse button. You can also rotate by holding the Ctrl key and using the arrow keys.
- Pan changes the position of the map graph in its window. To pan hold down the Ctrl and Alt keys and click and drag with the left mouse button. You can also pan by holding the Ctrl and Alt key and using the arrow keys.

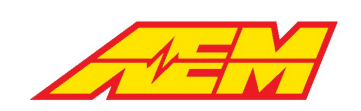

With all of the above, also holding the shift key increases the speed at which the view changes

To select a point on the graph, click the point with the left mouse button. To select an area of points click an drag with the left mouse button. This selection can then be moved around the graph with the arrow keys.

With a point or points on the graph selected you can then edit the value of the point(s) selected. This can be done two ways:

- Incremental increase/decrease: use the [ and ] keys (or + and on the keypad). Holding shift when using these keys changes the value by larger increments
- To a set value: Just start typing a number with points selected and a box will appear showing your number. Enter the correct value and press enter.

It is also possible to copy and paste a selection from another graph or grid. To do this select a point or area on another graph or grid, right click and select copy (or Ctrl+C), then select the point or area on the current graph you want to paste in to, right click and select paste (or Ctrl+V).

It is possible to change the way the map graph looks in a multitude of ways. For instance you can remove the grid, change the gradient color, or change the lighting.

To change the color of the map graph, from the Menu select: Configure > Preferences. In the preference window select the colors section. Find the option called 'Map Graph Fill'. From here you can select from many different gradients or create your own.

All other changes are made in the properties of the map graph. By default the properties window is displayed to the left of the workspace, if it is not shown you can right click on the map graph and select properties. The properties for the map graph will then be displayed. An explanation of each option is displayed at the bottom of the properties window, when the property is selected

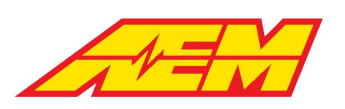

|        | • A | •     |        |         |        |        |         |      |      |      |      |      |
|--------|-----|-------|--------|---------|--------|--------|---------|------|------|------|------|------|
| N.n    | n   | Motor | 1Speed | dldx: M | otor1S | peedId | x_IN [r | pm]  |      |      |      |      |
|        |     |       | 700    | 1400    | 2100   | 2800   | 3500    | 4200 | 4900 | 5600 | 6300 | 7000 |
| Ī      | 400 | 300   | 300    | 300     | 300    | 300    | 300     | 278  | 256  | 234  | 212  | 190  |
|        | 390 | 295   | 295    | 295     | 295    | 295    | 295     | 273  | 251  | 229  | 207  | 185  |
|        | 380 | 290   | 290    | 290     | 290    | 290    | 290     | 268  | 246  | 224  | 202  | 180  |
|        | 370 | 285   | 285    | 285     | 285    | 285    | 285     | 263  | 241  | 219  | 197  | 175  |
| 21,255 | 360 | 280   | 280    | 280     | 280    | 280    | 280     | 258  | 236  | 214  | 192  | 170  |
| N [V]  | 350 | 275   | 275    | 275     | 275    | 275    | 275     | 253  | 231  | 209  | 187  | 165  |
| age_   | 340 | 270   | 270    | 270     | 270    | 270    | 270     | 248  | 226  | 204  | 182  | 160  |
| Volta  | 330 | 265   | 265    | 265     | 265    | 265    | 265     | 243  | 221  | 199  | 177  | 155  |
| e: i1  | 320 | 260   | 260    | 260     | 260    | 260    | 260     | 238  | 216  | 194  | 172  | 150  |
| oltag  | 310 | 255   | 255    | 255     | 255    | 255    | 255     | 233  | 211  | 189  | 167  | 145  |
| i1_Ve  | 300 | 250   | 250    | 250     | 250    | 250    | 250     | 228  | 206  | 184  | 162  | 140  |

The map grid is a 2D representation of a map. It can be use to view and edit sites on the map. It displays the same data as the Map Graph and has much of the same functionality.

To select an area on the grid, you can either click and drag using the left mouse button, or use the arrow keys while holding down shift. Once an area is selected holding the Ctrl button down then pressing the arrows keys, will shift the entire selected area in the direction selected.

To select two non-concurrent areas (i.e. at opposite sides of the grid without the positions in between), select an area then while holding the Ctrl key, use the left mouse button to select another area.

To edit a point or group of points selected on the grid, either just start typing a number to set the selected points to a specific value, or use the + and - keys to increment up or down. To increment by a larger amount, hold down the Shift key while using + and -.

When online, pressing the space bar will select the site nearest to the current cursor site.

By displaying the state of the values on the grid you can see which sites have been edited how they have been edited. To show the state each site right click on the grid and select properties. From the Properties window set 'Color Mode' to either 'State' or 'State and Gradient'. Setting to 'State' will make each site display just its state color, setting to 'State and Gradient' will display a color for the site value and in the corner of each site display a separate color for the sites state:

The default color code for the states are as follows. These can be changed in Configure | Preferences and going to the calibration states in the colors section.

White - Unchanged - Has not been changed

Yellow - Changed - Site has been adjusted by the user Lime - Calibrated - This state can be set either manually by the user or when the site has been calibrated using log-mapping (Auto-mapping) Green - Calculated - Site has been calculated using a function Grey - Pasted - Site value as been copied from another map then pasted to the current site

Blue - Optimised - Site has been set using the Optimise function

Locking certain sites in the map can be useful so that accidental changes are not made to known good values. You can do this by right clicking on the grid and selecting 'Lock Sites with Calibrated State'. When this is set any sites which have been set to calibrated can not be changed. You can also manually set states to being calibrated therefore locked, by right clicking on the grid and selecting State>'Set State to Calibrated'. To unlock the site select State>'Set State to unchanged'.

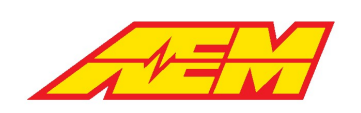

It is possible to change the way the map grid looks in a multitude of ways. For instance you can remove the change the gradient color, show sites that have been changed and display the current ECU position.

To change the color of the map grid, from the Menu select: Configure > Preferences. In the preference window select the colors section. Find the option called 'Map grid Fill'. From here you can select from many different gradients or create your own.

All other changes are made in the properties of the map grid. By default the properties window is displayed to the left of the workspace, if it is not shown you can right click on the map grid and select properties. The properties for the map grid will then be displayed. An explanation of each option is displayed at the bottom of the properties window, when the property is selected

### Viewing Calibration Parameters Channel List

When a Channel list is added you be shown a blank list with a single blank entry:

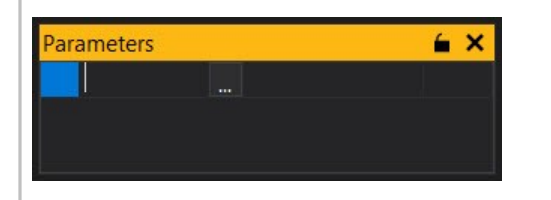

To add an channel simply start typing the name of the parameter and AEMCal will provide a list of likely options or click the '...' button and you will be shown a list of all available channels. Select the channel you want to display and click OK. This will add the selected channel to the list and provide a new blank entry from which to select another channel:

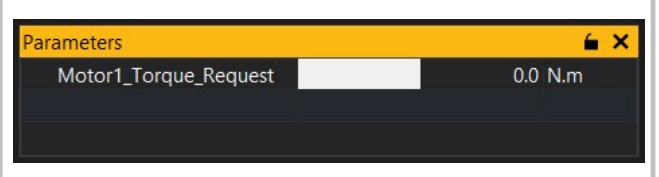

From the channel selection list you can add multiple channels. Click on the '...' button to bring up the available channels, then either click and drag over the channels, or use mouse click and either Shift or Ctrl keys to select separate items: The Channel List provides a customizable list of available channels. This is useful to group similar channels or those which are used together. The Channel List works in the same way as the Option Selection List, just for channels not options. When the ECU is offline, the values in the channel list are greyed out.

For each channel displayed you can set up limits. This can either be to set the range of values (view range) displayed by the bar or to set warnings if the value goes above or below certain values (alarm range).

| Limits |               |            |        |           | ×                     |  |  |
|--------|---------------|------------|--------|-----------|-----------------------|--|--|
| View R | View Range    |            |        |           |                       |  |  |
| Ze     | ero at Center |            |        |           |                       |  |  |
| Min    | 0             |            | •      | ✓ Enabled | Set on all            |  |  |
| Max    | 100           |            | *<br>* | Enabled   | Set on all            |  |  |
| Alarm  | Range         |            |        |           |                       |  |  |
| Min    | 0             |            | •      | ✓ Enabled | Set on all            |  |  |
| Max    | 95            | <b>(</b> ) | •      | Enabled   | Set on all            |  |  |
|        |               |            |        | Ok        | Cancel                |  |  |
|        |               |            |        |           | <u>i (60379,100 )</u> |  |  |

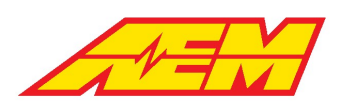

| ≞.                                 | ✓ Categories         |
|------------------------------------|----------------------|
| Parameter                          | 1101178971011        |
|                                    | <b>A</b>             |
| Acc_PowerCntrl                     |                      |
| AccelPedal                         |                      |
| AccelPedal1                        |                      |
| AccelPedal1Valid                   |                      |
| AccelPedal2                        |                      |
| AccelPedal2Valid                   |                      |
| AccelPedalValid                    |                      |
| AccelPedalXCheckDiff               |                      |
| AEM_VDM_SPEED_DIRECTIONMsgAge      |                      |
| AEM_VDM_SPEED_DIRECTIONMsgVId      |                      |
| AlwaysOn_State                     |                      |
| AlwaysOn_StateVId                  |                      |
| APP1_Hi_Time                       |                      |
| APP1_Lo_Time                       |                      |
| APP1_SpikeMax                      |                      |
| APP1_VoltageSpikeCount             |                      |
| APP1_Volts                         |                      |
| APP2_Hi_Time                       |                      |
| APP2_Lo_Time                       |                      |
| APP2_SpikeMax                      |                      |
| APP2_VoltageSpikeCount             |                      |
| APP2_Volts                         |                      |
| APP_Axis_M APP2_Volts              | <b>•</b>             |
|                                    |                      |
| Once selected, click OK and the it | ems will be added to |
| vour coloction list                |                      |
| your selection list.               |                      |
|                                    |                      |

#### Number Gauge

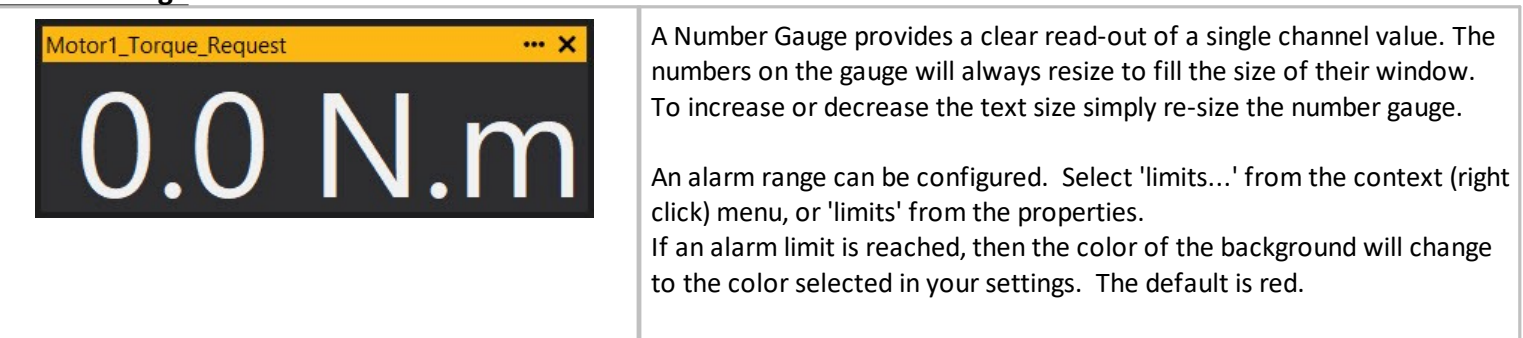

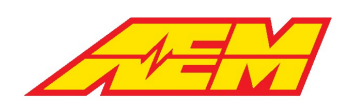

#### Tacho

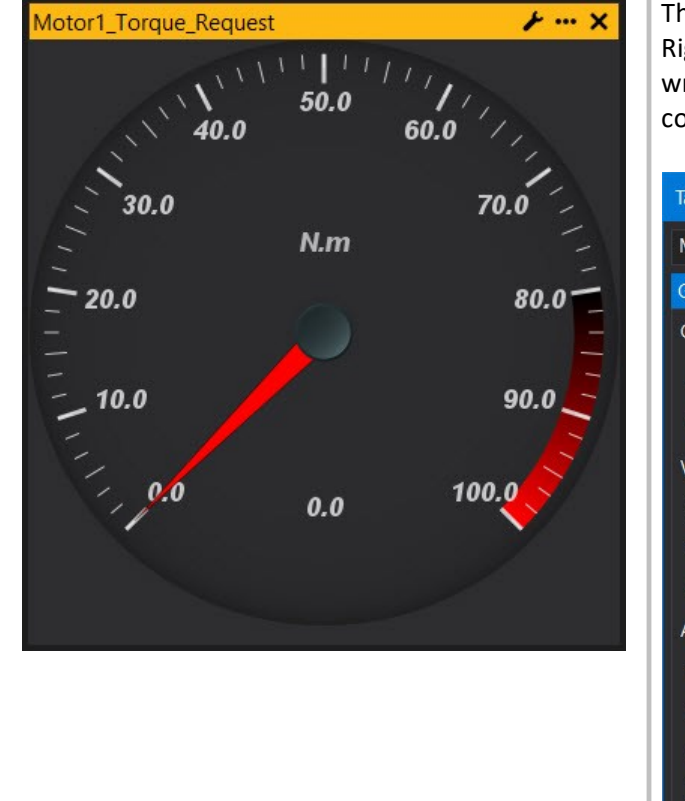

The Tacho Gauge provides a tacho (dial) representation of a channel. Right click on the gauge and select Configure Gauge... or select the wrench icon in the upper right hand corner. This will open the configuration options menu.

| Tachometer Configuration X                    |
|-----------------------------------------------|
| Motor1_Torque_Request                         |
| General Thesholds Colours Appearance          |
| General                                       |
| Input Value Motor1_Torque_Request             |
| Inner label                                   |
| Value                                         |
| ✓ Show value text                             |
| Minimum 0 🗘 Maximum 100 🗘                     |
| Multiplier 1                                  |
| Appearance                                    |
| Major ticks 11 ÷                              |
| Minor ticks 6                                 |
| Font size 18 🗘                                |
| Inner font size                               |
| Value font size 18 🗧 🗹 Use 'Font size'        |
| Label decimals 2 🗘 🗸 Auto                     |
| Value decimals 2 🗘 🗸 Auto                     |
|                                               |
|                                               |
| Edit Global Settings                          |
|                                               |
| Many options are available for customization. |
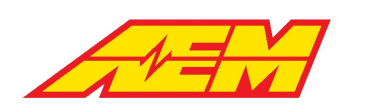

#### Bar Gauge

| Battery_Voltage | X      |
|-----------------|--------|
|                 | 20.0   |
|                 | 18.0   |
|                 | 16.0   |
|                 | - 14.0 |
|                 | - 12.0 |
|                 | - 10.0 |
|                 | - 8.0  |
|                 | - 6.0  |
|                 | - 4.0  |
|                 | - 2.0  |
|                 | 0.0    |
|                 | 14.0 V |

The Bar Gauge is used to display a channel value as a bar. Right click the gauge and select Properties for a list of configuration options.

| operties             |                 | × |
|----------------------|-----------------|---|
| Appearance           |                 |   |
| Title                | Battery_Voltage |   |
| Script ID            |                 |   |
| Width                | 182             |   |
| Height               | 387             |   |
| Tool Tip             |                 |   |
| Orientation          | Vertical        |   |
| Display Value        | Yes             |   |
| Input Value          | Battery_Voltage |   |
| Update Rate          | 3 (Default)     |   |
| Minimum              | 0               |   |
| Maximum              | 20              |   |
| Major Ticks          | 0               |   |
| Label Font Size      | 14              |   |
| Label Font PointSize | 8.4             |   |
| Limits               | {limits}        |   |

#### Scope

| AppMonitorPctIdleTi                           | me =F    | oregrou    | nd_Po | :t_Usag               |                |   |      |             |               |             |          |            |       |            |       |  |     |        |  |   |
|-----------------------------------------------|----------|------------|-------|-----------------------|----------------|---|------|-------------|---------------|-------------|----------|------------|-------|------------|-------|--|-----|--------|--|---|
|                                               |          |            |       |                       |                |   |      |             |               |             |          |            |       |            |       |  |     |        |  |   |
|                                               |          |            |       |                       |                |   |      |             |               |             |          |            |       |            |       |  |     |        |  |   |
|                                               |          |            |       |                       |                |   |      |             |               |             |          |            |       |            |       |  |     |        |  |   |
|                                               |          |            |       |                       |                |   |      |             |               |             |          |            |       |            |       |  |     |        |  |   |
| 400 00 0 0 0 0 0 0 0 0 0 0 0 0 0 0 0 0        |          | 700        |       | 900<br>1000           |                |   | 1400 | 1 09<br>Tir | 00/1<br>ne (r | 1800<br>[sn |          |            |       |            |       |  |     |        |  |   |
| Scope Configuration                           |          |            |       |                       |                |   |      |             |               |             |          |            |       |            |       |  |     |        |  | × |
| Vindow                                        |          |            |       |                       |                |   |      |             |               |             |          |            |       |            |       |  |     |        |  |   |
| Title AppMonitorPctIdleT                      | ime : So | ope        |       |                       |                |   |      |             |               |             |          |            | pt IC |            |       |  |     |        |  |   |
| Width 1071 Height                             |          |            |       |                       |                |   |      |             |               |             |          |            |       |            |       |  |     |        |  |   |
| Options                                       |          |            |       |                       |                |   |      |             |               |             |          |            |       |            |       |  |     |        |  |   |
| 🗹 Draw Axes 🛛 🗹 Draw Le                       | igend    |            |       |                       |                |   |      |             |               |             |          |            |       |            |       |  |     |        |  |   |
| Scope Type Normal                             |          |            |       |                       | 9 (            |   |      |             |               |             |          |            |       |            |       |  |     |        |  |   |
| Time/Division [ms] 100                        |          |            |       |                       |                |   |      |             |               |             |          |            |       |            |       |  |     |        |  |   |
| hannels                                       |          |            |       |                       |                |   |      |             |               |             |          |            |       |            |       |  |     |        |  |   |
| Parameter                                     | Min      | Max        |       | olour                 |                | A | xis  |             |               |             | A        | xis C      |       | % H        | eight |  | % C | Iffset |  |   |
| AppMonitorPctIdleTime<br>Foreground_Pct_Usage |          | 100<br>100 |       | Dod <u>c</u><br>FireB | jerBlu<br>rick |   |      | y<br>y      |               |             | Ai<br>Ai | uto<br>uto |       | 100<br>100 |       |  |     |        |  |   |
|                                               |          |            |       |                       |                |   |      |             |               |             |          |            |       |            |       |  |     |        |  |   |

The scope displays a scope trace of a chanel value. Use the Scope Configuration pane to add channels and configure viewing preferences.

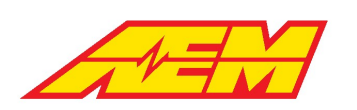

#### **Other Tab Features**

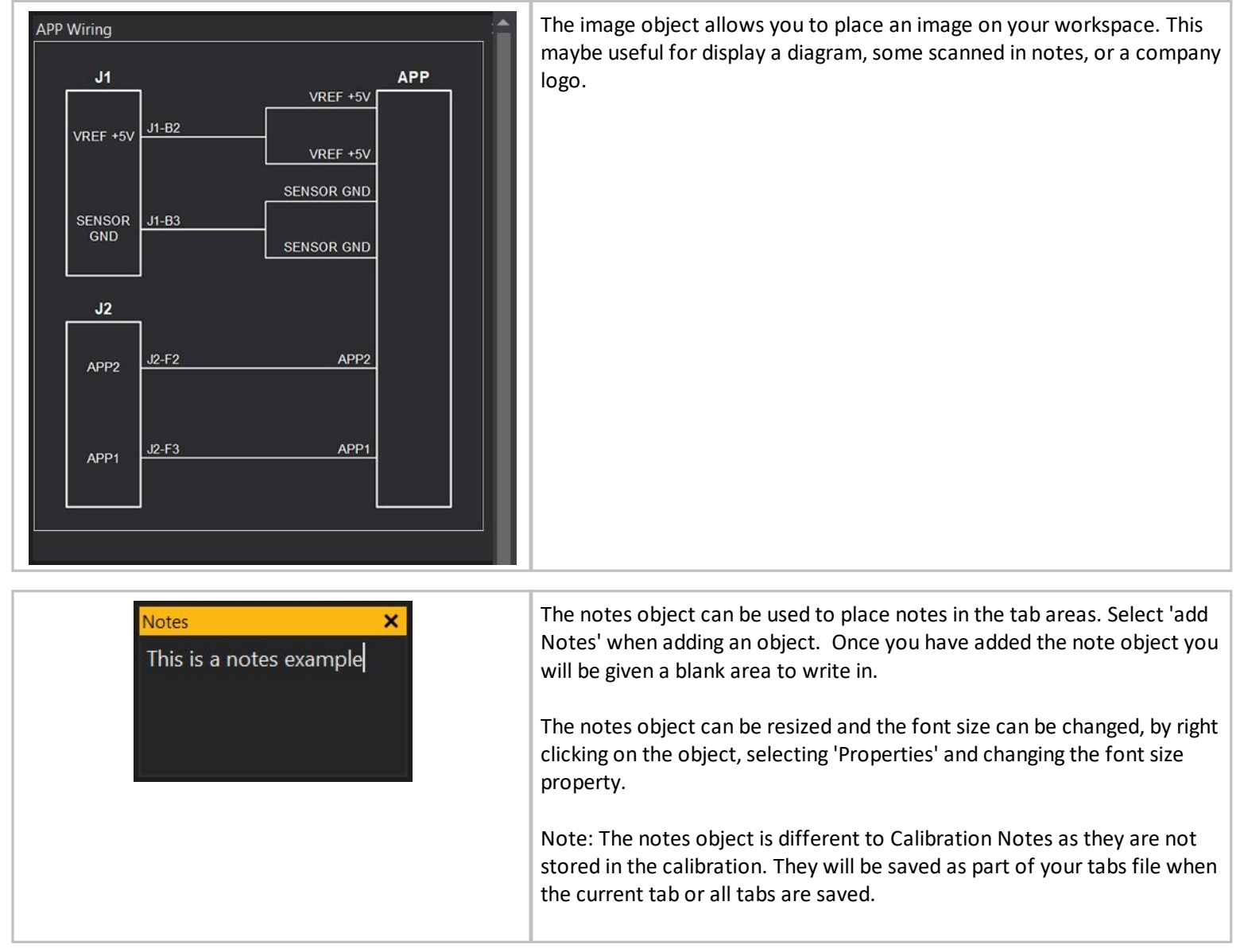

The Button View provides a configurable button that may be used to execute scripts when it is clicked, and allows advanced configuration/control templates to be constructed. Button scripts should define an onClick function that is called when the button is clicked. The default script for a newly added button should contain an empty onClick function ready to be filled in.

The CheckBox View provides a configurable check box that may be used to execute scripts when it is clicked or changes state, and allows advanced configuration/control templates to be constructed. CheckBox scripts should define an onClick and/or an onChanged function that is called when the checkbox is clicked or changed state. The default script for a newly added checkbox should contain an empty implementations of these functions ready to be filled in.

The Label View is very similar to the Notes View, but is displayed as static text and is not directly editable. This is useful for developing advanced configuration/control panels.

The Number Edit View provides means to enter in a floating point number and access it from scripts. The value has no effect on the ECU and is stored in the tabs file, not in the calibration as with options/tables/maps.

The Pot View provides a mouse-adjustable dial for editing parameter and option values. Additionally it is possible to add scripting to the control in order to provide more complex control of values.

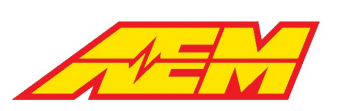

A parameter or option may be selected using the box underneath the dial. If the selected object is a map modifier then the program button will be visible. Clicking on the button will perform the same action that the virtual pot box program button does by applying the adjustment to the current map site and resetting the parameter to zero.

The label, object selector and program button visibility may be overridden by setting the appropriate properties. Additionally the text of the label may be set via the 'Label' property. If the Label property is left blank then it will be set to the name of the selected object unless a script is specified.

If a script is specified for the control then the object selector will be disabled since the script is mutually exclusive. To disable the script, see the 'Enable Script' property.

If the script defines a function called 'onProgramButton' then the program button will be visible and call that script function when clicked.

The Group View allows a number of other views to be contained within another movable view. This allows configuration/control panels to be created.

Groups can either be created by adding a new group and then adding sub-views to it, or by box-selecting some views and selecting 'Group in sub-panel' from it's context menu (right click).

For creating advanced configuration/control panels, the Group View is very useful. From the right click menu, you can select default show/hide states for the sub-window title bars and borders. Typically you'll want to hide the title and borders if you are trying to create a native looking form.

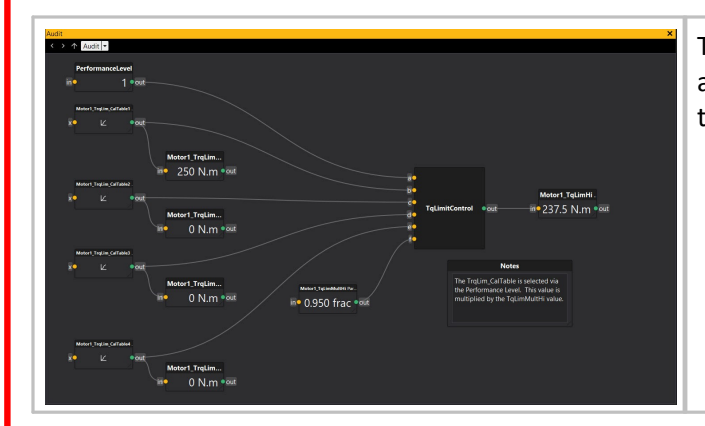

The Audit View enables the construction of node-based graphs that show a dynamic visual flow diagram between objects in the ECU (parameters, tables, maps etc).

#### **Comparing Calibrations**

| mpaning Cart.VCU200B1.v     | 1.1.0_Build_073.cal with Current ECU    |                                    | Auto Close | Auto Refresh Refresh |  |
|-----------------------------|-----------------------------------------|------------------------------------|------------|----------------------|--|
| ferences Only in Current El | U Not in Current ECU Ignored Messages / |                                    |            |                      |  |
| ialTorqueMultTable1 Map     |                                         |                                    |            |                      |  |
|                             | 2800 rpm                                |                                    |            |                      |  |
|                             |                                         |                                    |            |                      |  |
|                             | 4200 rpm                                |                                    |            |                      |  |
|                             |                                         |                                    |            |                      |  |
|                             | 5600 rpm                                |                                    |            |                      |  |
|                             | 6300 rpm                                |                                    |            |                      |  |
|                             | 7000 rpm                                |                                    |            |                      |  |
|                             |                                         |                                    |            |                      |  |
|                             | Copy Selection Copy All                 | Raw Conversion Enable User Scalars |            | Configure Columns.   |  |

Comparing calibrations enables you to compare the currently open calibration to another calibration of your choice. To compare calibrations, from the main menu select File | Compare Calibration.

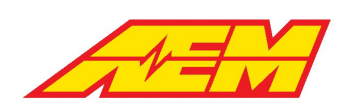

AEM Performance Electronics 2205 W 126th Street, Unit A Hawthorne, CA 90250

### **Calibration Aspects**

Calibration Aspects are a way of loading/saving only a portion of a calibration file. Aspects can be used to store specific aspects of a VCU calibration. This is open-ended and can be used to load or save any combination of options, tables and maps. Aspects can be created from the current calibration by picking "Save Calibration Aspect" from the File menu. To load a calibration aspect, pick "Load Calibration Aspect" from the File menu.

### Freeze Mode

Freeze mode is available from the tools menu and by doble clicking on the 'Freeze ON/OFF' indicator in the status bar. When freeze mode is active, channel updates in the user interface stop so that you can inspect the values when freeze mode was turned on. Adding new views of channels or switching tabs may not reflect their actual state when frozen, because the channels have not been read from the VCU. PC logging still continues as normal when freeze mode is on.

#### Key Mode

Key Mode enables Key Mode shortcut keys. Key Mode shortcut keys are selectable in the **Configure | Key Mode Shortcuts** menu. Key Mode shortcuts can be configured to adjust specific values such as the pedal map at the current site position when online.

Options can be modified using key mode when offline.

### PC Logging

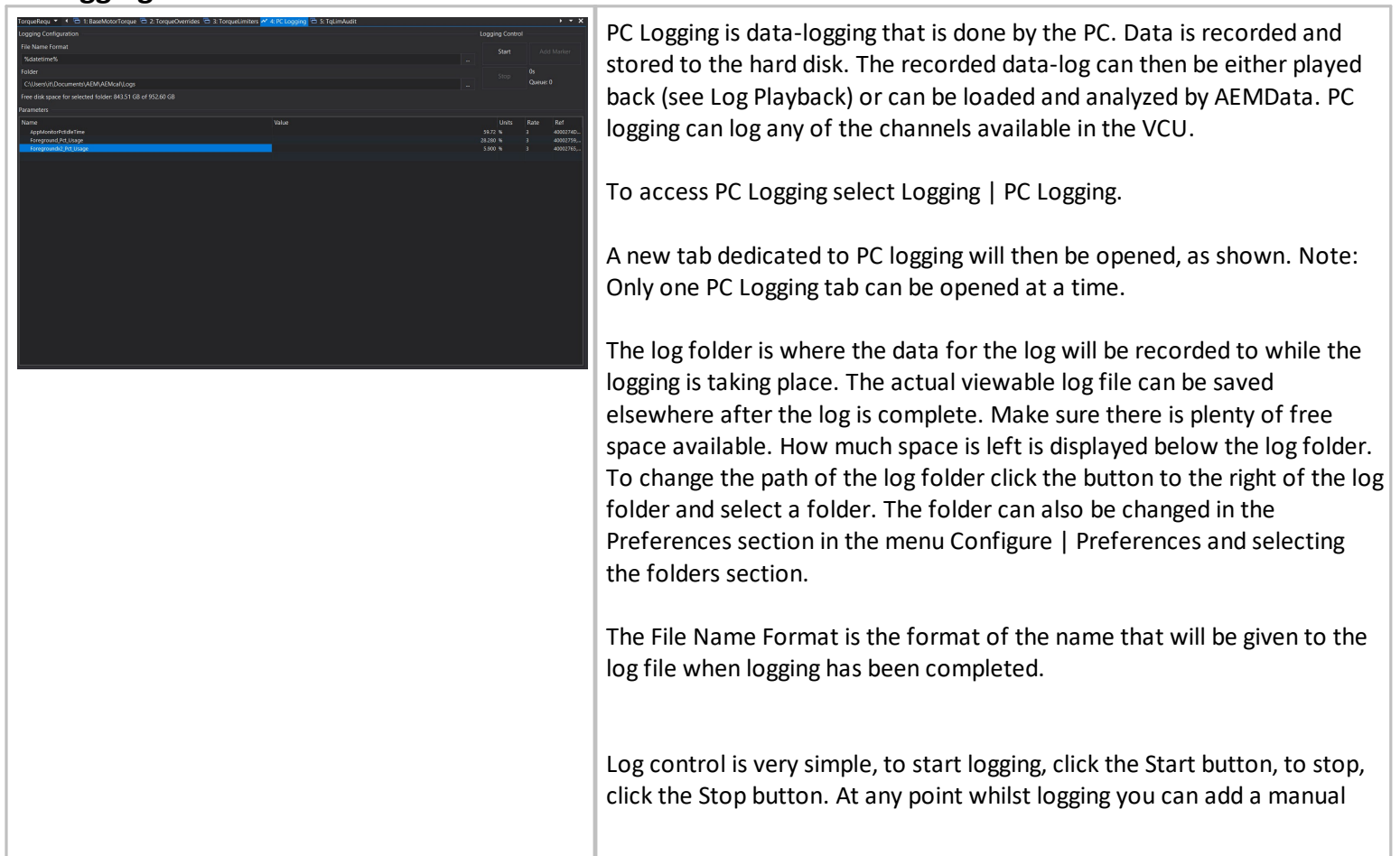

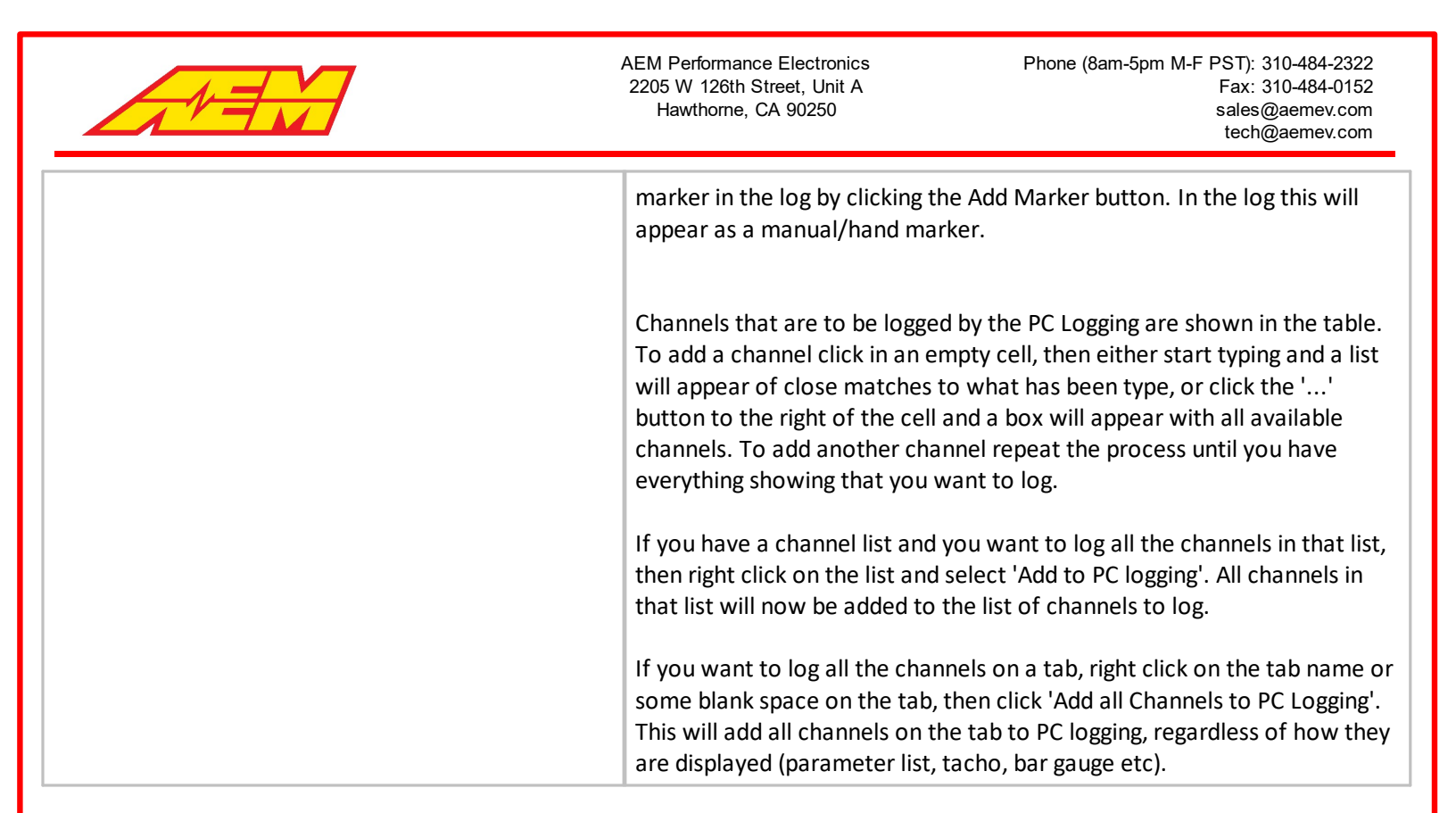

#### Preferences

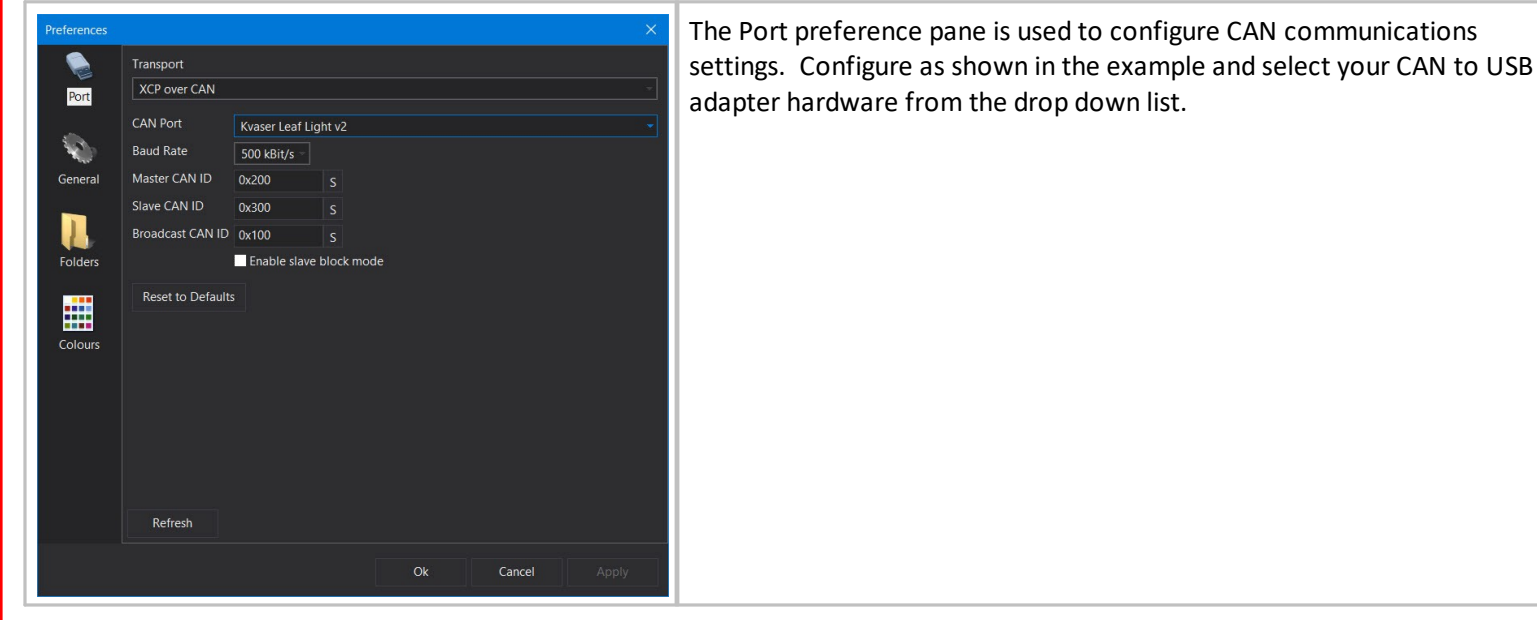

|                                                                                                    | AEM Performance Electronics Phone (8am-5pm M-F PST): 310-484-2322<br>2205 W 126th Street, Unit A<br>Hawthorne, CA 90250 Sales@aemev.com<br>tech@aemev.com |
|----------------------------------------------------------------------------------------------------|----------------------------------------------------------------------------------------------------|
| Preferences       X         Image: Solution of the second state of the second state of the second st                   | Many general preferences are available for customization.                                                                                                 |
| Preferences       Øk         With and the provided of the provided of the pr                   | Folder locations can also be customized.                                                                                                    |
| Preferences     X       Image: Science of the second of the second | Colors are completely customizable from the Colors preferences pane.                                                                                      |

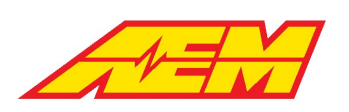

### **Firmware Management**

#### aemecudef files

aemcudef files are a package file that contains the VCU firmware and a definition file that allows AEMCal to display data properly. When you program new firmware into the VCU, you select an aemecudef file. aemecudef files have unique versions.

### **Upgrading Firmware**

| <ul> <li>Connection Setup</li> <li>✓ Connect Shift+F7</li> <li>✓ Disconnect Ctrl+F7</li> <li>✓ Send Calibration to ECU</li> <li>▲ Send Current Calibration</li> <li>▲ Read Calibration</li> <li>✓ Verify Calibration</li> <li>✓ Program Firmware</li> </ul>                                                                                                    | <ul> <li>Before beginning the firmware programming process, ensure that the following is true:</li> <li>1. Battery pack segments are separated using an appropriate maintenance disconnect plug.</li> <li>2. The PC is connected to AC power.</li> <li>3. The CAN to USB adapter cable is plugged in securely and will not be disturbed during the process which can take 1 - 3 minutes depending on the VCU model.</li> </ul> |
|----------------------------------------------------------------------------------------------------|----------------------------------------------------------------------------------------------------|
| <ul> <li>Program Firmware (Recovery Mode)</li> <li>Clear Calibration</li> <li>Security</li> <li>Installations</li> <li>ECU Information</li> </ul>                                                                                                    | To begin the process, the VCU must be powered up and connected to AEMCal. Go to ECU   Program Firmware                                                                                                    |
| Update ECU Firmware       X         Marning: care must be taken to avoid loss of life / damage to the the ECU and / or damage to connected systems.       If is possible for the ECU to exhibit unexpected behaviour during and/or after this process.         For example, it is possible that the ECU may unexpectedly supply power to electric motors, coils, fuel pumps etc.       Before continuing, disconnect any non-essential systems and connections from the ECU and ensure that the power source is stable.         We strongly recommend that this process is not undertaken in-vehicle / in-system but externally with a desktop power supply.         AEM accepts no liability for damage caused by this process.         Image: Index process is not undertaken in-vehicle / in-system but externally with a desktop power supply.         AEM accepts no liability for damage caused by this process.         Image: Index process is not undertaken in-vehicle / in-system but externally with a desktop power supply.         AEM accepts no liability for damage caused by this process. | Acknowledge the warning message and click OK.                                                                                                    |

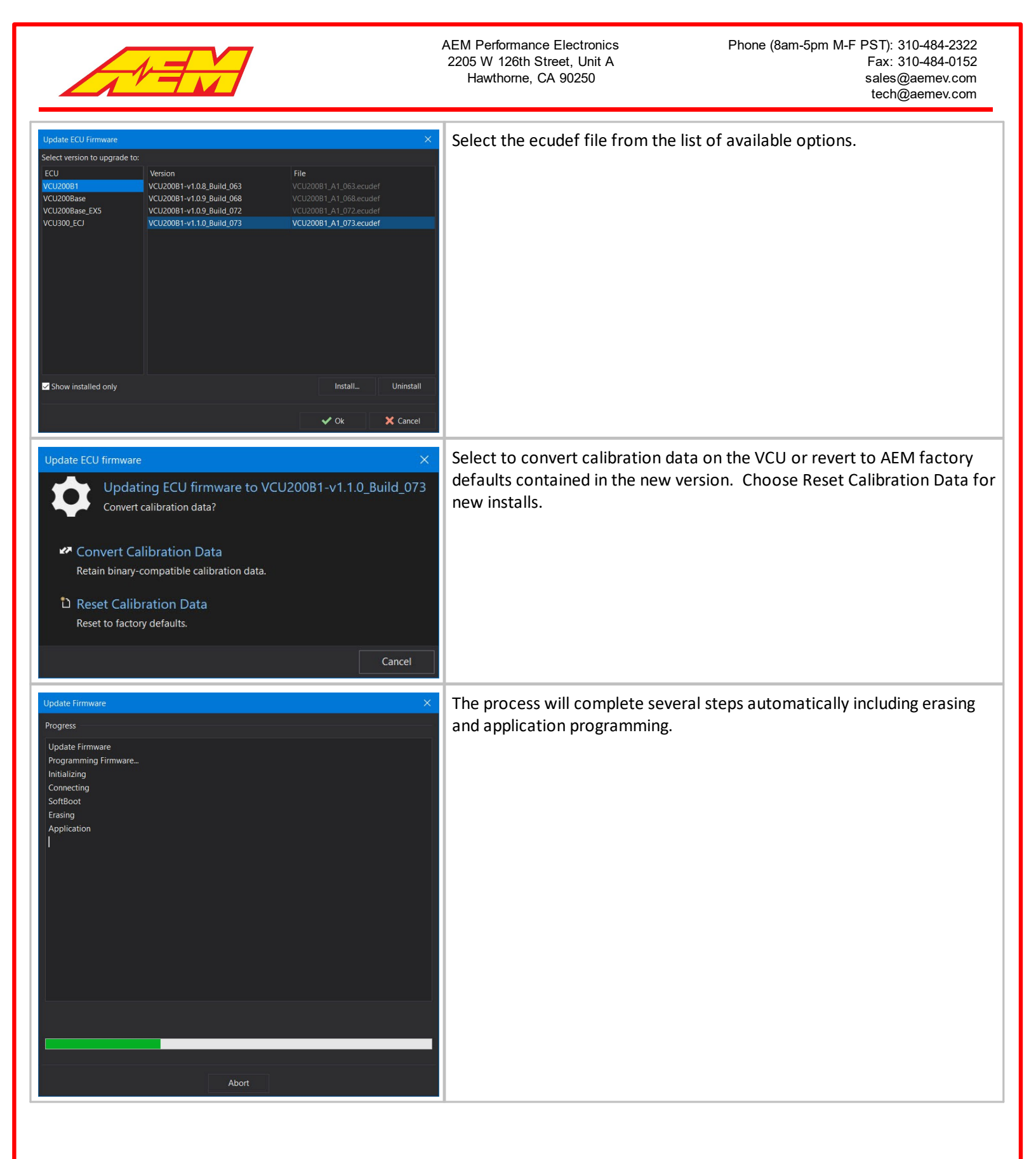

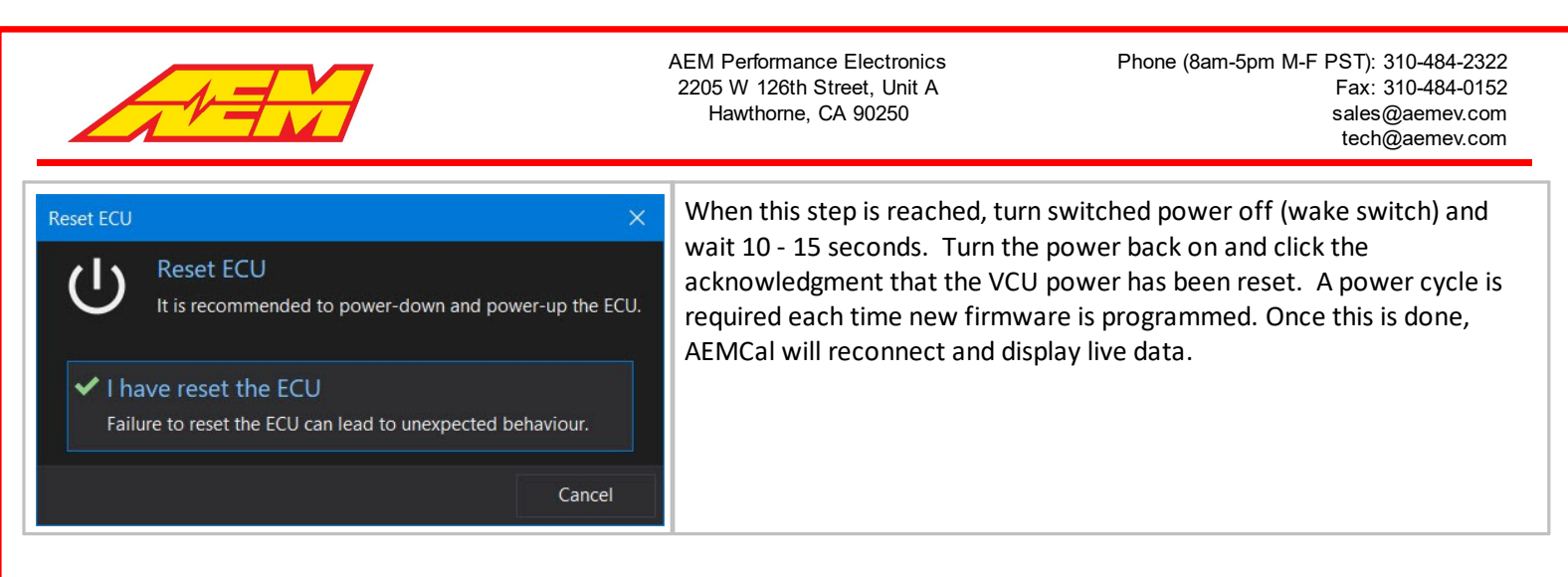

## **Basic Setup Guide**

This section describes a basic step by step approach to configuring a VCU275 system for the first time and assumes the previous <u>AEMCal</u> section was read and understood. It is not meant to be a comprehensive description of all features and functions. But rather it is meant to cover the most commonly used aspects. Additional information containing more detail on each topic may be found in other sections of this document.

## **Power and Programming Harness**

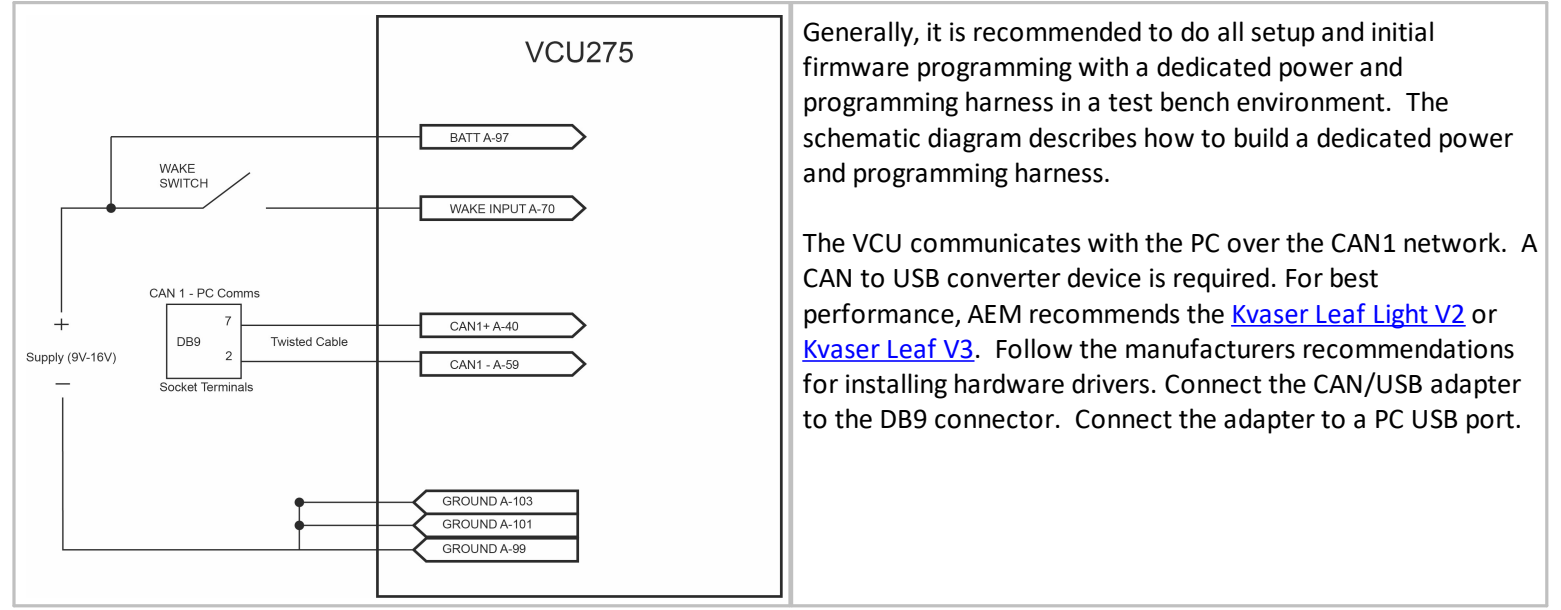

## **Connecting and First Firmware Flash**

| This PC > Documents > AEM > AEMcal > Definitions |                                    |                   |                   |          |  |  |
|--------------------------------------------------|------------------------------------|-------------------|-------------------|----------|--|--|
|                                                  | Name                               | Date modified     | Туре              | Size     |  |  |
| د.                                               | VCU200_04_A1_701_Release.aemecudef | 3/15/2023 4:50 PM | AEM ECU Definitio | 779 KB   |  |  |
| م<br>اهـ                                         | VCU200B1_A1_101.aemecudef          | 3/15/2023 4:50 PM | AEM ECU Definitio | 392 KB   |  |  |
| *                                                | VCU275_01_A4_132.aemecudef         | 3/27/2024 9:35 AM | AEM ECU Definitio | 1,068 KB |  |  |
| *                                                | VCU300_03_297.aemecudef            | 6/14/2023 9:31 AM | AEM ECU Definitio | 1,603 KB |  |  |
| *                                                | VCU300_03_299.aemecudef            | 8/3/2023 9:56 AM  | AEM ECU Definitio | 1,606 KB |  |  |
|                                                  | VCU300_03_306.aemecudef            | 9/5/2023 4:30 PM  | AEM ECU Definitio | 1,639 KB |  |  |
|                                                  | 🟓 VCU300B1_A1_215.aemecudef        | 3/15/2023 4:50 PM | AEM ECU Definitio | 1,233 KB |  |  |
|                                                  |                                    |                   |                   |          |  |  |

The VCU ships from AEM loaded with a production test firmware version. You must load a fully functional firmware version before proceeding. Application specific, production release firmware versions generally, are installed with AEMCal. In some cases, it may be necessary to manually install a new version. They will be installed in the \Documents\AEM\AEMcal\Definitions folder. The content of an example folder is shown at left. The

|                                                                                                    | AEM Performance Elec<br>2205 W 126th Street,<br>Hawthorne, CA 90:                                                                                                    | ctronics Phone (8am-5pm M-F PST): 310-484-2322<br>Unit A Fax: 310-484-0152<br>250 sales@aemev.com<br>tech@aemev.com                                                                                                    |
|----------------------------------------------------------------------------------------------------|----------------------------------------------------------------------------------------------------|----------------------------------------------------------------------------------------------------|
|                                                                                                    |                                                                                                    | installed files may or may not be the same. VCU275 firmware versions will be files with the format <b>VCU275_XX_XXaemecudef</b> .                                                                                                    |
| ECU       Logging       View       Wizards       Tools       L         Image: Connect       Image: Connect       Image: Conne | ayout Co<br>Shift+F7<br>Ctrl+F7                                                                                                    | To see a listing of all current firmware versions for a given VCU, go to ECU   Installations in AEMCal.                                                                                                    |
| ECU Installations           ECU         Version         File           VCU2200,08         VCU275_01-A4_111.aemecudef           VCU220_11         VCU275_01-Build_1112         VCU275_01-A4_112.aemecudef           VCU220_12         VCU275_01-Build_113         VCU275_01-A4_113.aemecudef           VCU200_16         VCU275_01-Build_114         VCU275_01-A4_115.aemecudef           VCU200_16         VCU275_01-Build_115         VCU275_01-A4_116.aemecudef           VCU200_16         VCU275_01-Build_116         VCU275_01-A4_116.aemecudef           VCU200_068         VCU275_01-Build_118         VCU275_01-A4_118.aemecudef           VCU200_175_01-Build_119         VCU275_01-A4_119.aemecudef         VCU275_01-A4_119.aemecudef           VCU200_175_01-Build_119         VCU275_01-A4_112.aemecudef         VCU275_01-A4_122.aemecudef           VCU200_175_01-Build_121         VCU275_01-A4_122.aemecudef         VCU275_01-A4_122.aemecudef           VCU200_175_01-Build_121         VCU275_01-A4_122.aemecudef         VCU275_01-A4_122.aemecudef           VCU200_18         VCU275_01-Build_125         VCU275_01-A4_122.aemecudef           VCU200_175_01-Build_126         VCU275_01-A4_122.aemecudef         VCU275_01-A4_123.aemecudef           VCU275_01-Build_128         VCU275_01-A4_123.aemecudef         VCU275_01-A4_123.aemecudef           VCU275_01-Build_                                        | Modified Date         3/11/2024 2:52 PM         3/12/2024 9:33 AM         3/12/2024 12:43 PM         3/12/2024 12:43 PM         3/12/2024 12:43 PM         3/13/2024 11:121 AM         3/13/2024 11:126 AM         3/14/2024 11:146 AM         3/17/2024 2:26 PM         3/22/2024 2:26 PM         3/22/2024 2:26 PM         3/25/2024 12:42 PM         3/25/2024 12:42 PM         3/25/2024 12:23 PM         3/26/2024 11:42 AM         3/26/2024 12:23 PM         3/26/2024 12:23 PM         3/26/2024 12:23 PM         3/26/2024 12:33 PM         3/26/2024 12:33 PM         3/26/2024 12:34 PM         3/26/2024 12:34 PM         3/26/2024 12:34 PM         3/26/2024 12:34 PM         3/26/2024 12:34 PM         3/26/2024 12:34 PM         3/26/2024 12:34 PM         3/26/2024 12:35 PM         3/26/2024 12:35 PM         3/26/2024 12:34 PM         3/26/2024 12:34 PM         3/27/2024 935 AM | On the left hand side is a listing of all VCU build types.<br>On the right is a listing of all versions available for each<br>type.<br>If the required version is not available in the list, drag<br>and drop the file onto the AEMCal workspace to<br>manually install it. Follow all pop up instructions. Close<br>and re-open AEMCal before proceeding. |
| Key Mode OFF PC Logging OFF 💉 🖸                                                                                                    | nline                                                                                                    | Prepare for the first PC connection by turning the 12V<br>supply power ON. Next turn the Wake Switch ON. Click<br>the green Connect button in the toolbar or click Shift +<br>F7 to connect. Once connected the green Online<br>indication should be visible in the lower right hand<br>corner of the AEMCal workspace.                                    |
|                                                                                                    |                                                                                                    |                                                                                                    |

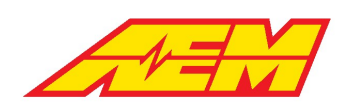

| ECU Information ×                                                                                                    | Once connected, you may also verify the base version installed on the bardware. Go to ECU   ECU                                                                                                    |
|----------------------------------------------------------------------------------------------------|----------------------------------------------------------------------------------------------------|
| ECU Information VCU275_QCProgTest_01<br>Definition Type: A2L<br>EPK: n9rHuA8nTkSg4vEKAQbyl<br>Project Name: VCU275_QCProgTest_Build_122<br>Project ID: n9rHuA8nTkSg4vEKAQbyl<br>Module Name: VCU275_QCProgTest_01<br>Module ID: 0<br>BuildUID: n9rHuA8nTkSg4vEKAQbyl<br>CalldTxt: VCU275_QCProgTest_Build_122_000<br>DateStamp: 15-Mar-2024 11:51:03<br>MatlabVersion: (R2023a) 9.14<br>ModelName: VCU275_QCProgTest_01<br>RaptorVersion: 2023b_2.0.15278_8504<br>SwldTxt: VCU275_QCProgTest_Build_122                                                                                                    | installed on the hardware. Go to ECU   ECU<br>Information. The information displayed should be<br>similar to the example at left if this is a first time<br>connection.                                                                                                    |
| ✓ Ok                                                                                                    |                                                                                                    |
| Update ECU Firmware         Warning: care must be taken to avoid loss of life / damage to the ECU and / or damage to connected systems.         It is possible for the ECU to exhibit unexpected behavior during and/or after this process.         For example, it is possible that the ECU may unexpectedly supply power to electric motors, coils, fuel pumps etc.         Before continuing, disconnect any non-essential systems and connections from the ECU and ensure that the power source is stable.         We strongly recommend that this process is not undertaken in-vehicle / in-system but externally with a desktop power supply         AEM accepts no liability for damage caused by this process. | <ul> <li>Before the next step, please make sure the VCU is connected to a reliable 12V power supply. Also make sure your PC is connected to AC power and NOT running on battery power. The firmware flashing process will take up to 10 minutes to complete. If it is interrupted at any point in the process, the VCU may become unresponsive and require recovery.</li> <li>Go to ECU   Program Firmware</li> <li>Read the warning and click the check box to acknowledge. Click OK.</li> </ul> |
| Don't show again this session VOk X Cancel                                                                                                    |                                                                                                    |

| A                                                                                                    |                                                                                                    |                                                                                                    | AEM Performance Ele<br>2205 W 126th Street<br>Hawthorne, CA 90                                                                                                    | ectronics<br>, Unit A<br>0250 | Phone (8am-5pm M-F PST): 310-484-2322<br>Fax: 310-484-0152<br>sales@aemev.com<br>tech@aemev.com |
|----------------------------------------------------------------------------------------------------|----------------------------------------------------------------------------------------------------|----------------------------------------------------------------------------------------------------|----------------------------------------------------------------------------------------------------|-------------------------------|-------------------------------------------------------------------------------------------------|
| Update ECU Firmware<br>Select version to upprade to                                                                                                    | ×                                                                                                    |                                                                                                    | X                                                                                                    | Select the latest V           | CU275_XX-Build_XXX from the list                                                                |
| ECU<br>VCU200B1<br>VCU200B2<br>VCU200Recovery<br>VCU250_04<br>VCU250_04_RunTime<br>VCU250_04_RunTime<br>VCU250_203<br>VCU250_CANTest<br>VCU275_0A<br>VCU275_0A<br>VCU | Version<br>VCU275_01-Build_111<br>VCU275_01-Build_112<br>VCU275_01-Build_113<br>VCU275_01-Build_114<br>VCU275_01-Build_114<br>VCU275_01-Build_115<br>VCU275_01-Build_117<br>VCU275_01-Build_117<br>VCU275_01-Build_118<br>VCU275_01-Build_120<br>VCU275_01-Build_121<br>VCU275_01-Build_122<br>VCU275_01-Build_125<br>VCU275_01-Build_128<br>VCU275_01-Build_128<br>VCU275_01-Build_131<br>VCU275_01-Build_132 | File<br>VCU275_01_A4_111.aemecudef<br>VCU275_01_A4_113.aemecudef<br>VCU275_01_A4_113.aemecudef<br>VCU275_01_A4_113.aemecudef<br>VCU275_01_A4_115.aemecudef<br>VCU275_01_A4_115.aemecudef<br>VCU275_01_A4_117.aemecudef<br>VCU275_01_A4_120.aemecudef<br>VCU275_01_A4_120.aemecudef<br>VCU275_01_A4_122.aemecudef<br>VCU275_01_A4_122.aemecudef<br>VCU275_01_A4_125.aemecudef<br>VCU275_01_A4_126.aemecudef<br>VCU275_01_A4_126.aemecudef<br>VCU275_01_A4_128.aemecudef<br>VCU275_01_A4_128.aemecudef<br>VCU275_01_A4_128.aemecudef<br>VCU275_01_A4_130.aemecudef<br>VCU275_01_A4_130.aemecudef<br>VCU275_01_A4_130.aemecudef | Modified Date<br>3/11/2024 2:52 PM<br>3/12/2024 9:33 AM<br>3/12/2024 12:43 PM<br>3/12/2024 2:46 PM<br>3/12/2024 4:22 PM<br>3/13/2024 11:21 AM<br>3/13/2024 11:21 AM<br>3/14/2024 11:46 AM<br>3/14/2024 11:46 AM<br>3/21/2024 2:26 PM<br>3/22/2024 2:355 PM<br>3/25/2024 12:42 PM<br>3/25/2024 12:53 PM<br>3/25/2024 10:21 AM<br>3/26/2024 10:21 AM<br>3/26/2024 10:21 AM<br>3/26/2024 10:21 AM<br>3/26/2024 12:53 PM<br>3/26/2024 12:53 PM<br>3/26/2024 12:53 PM | and CIICK UK.                 |                                                                                                 |
| VCU300_Example                                                                                                    |                                                                                                    |                                                                                                    | Install Uninstall                                                                                                    |                               |                                                                                                 |
|                                                                                                    |                                                                                                    |                                                                                                    | V Ok X Cancel                                                                                                    |                               |                                                                                                 |
| Update ECU fin                                                                                                    | rmware<br>Jpdating ECU f                                                                                                    | firmware to VCU2 <sup>-</sup><br><sub>data?</sub>                                                                                                    | ×<br>75_01-Build_132                                                                                                    | For this initial flash        | n, choose Reset Calibration Data.                                                               |
| Retain                                                                                                    | ert Calibration<br>binary-compatible                                                                                                    | Data<br>calibration data.                                                                                                    |                                                                                                    |                               |                                                                                                 |
| C Reset                                                                                                    | Calibration Da                                                                                                    | ata                                                                                                    |                                                                                                    |                               |                                                                                                 |
|                                                                                                    |                                                                                                    |                                                                                                    | Cancel                                                                                                    |                               |                                                                                                 |

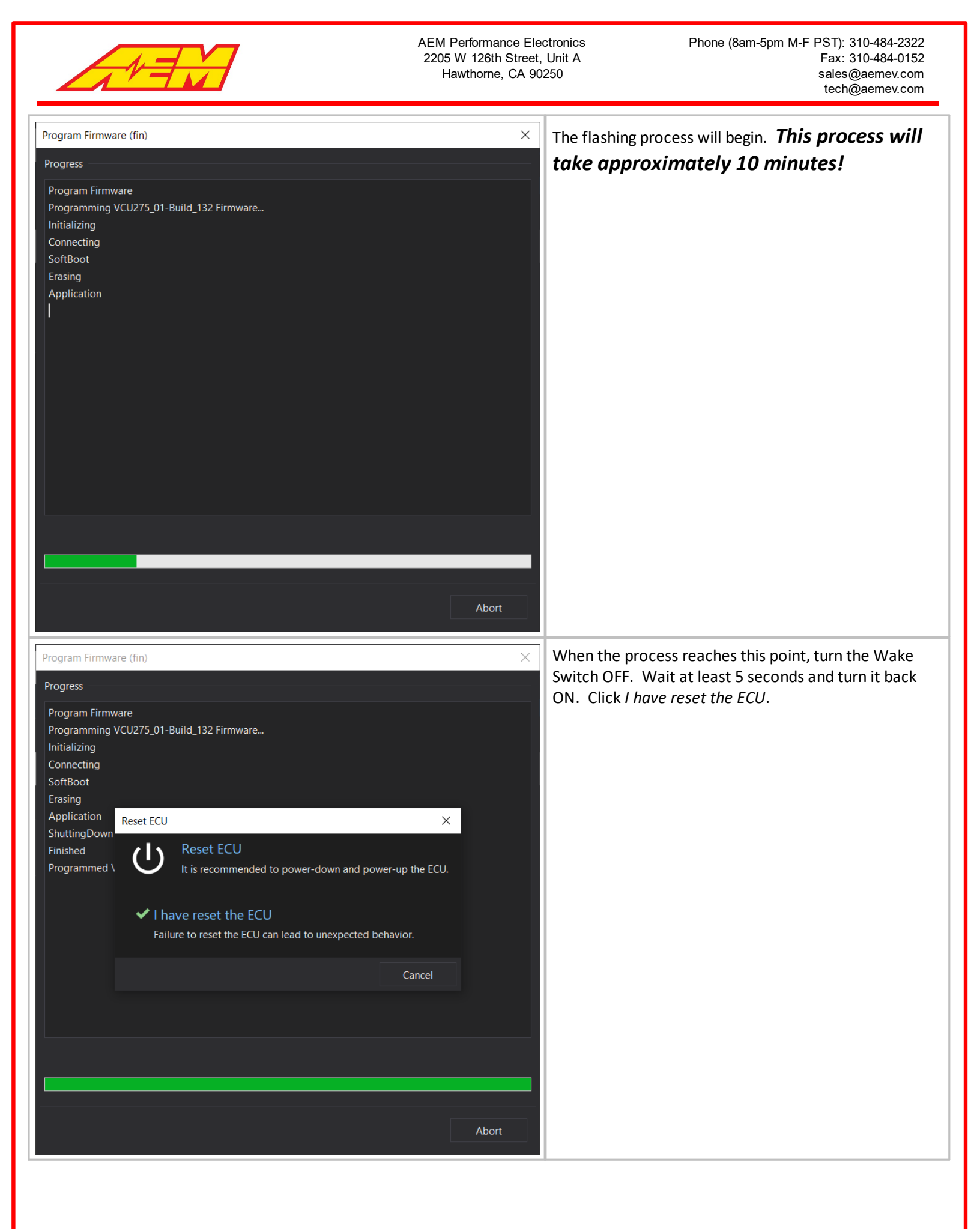

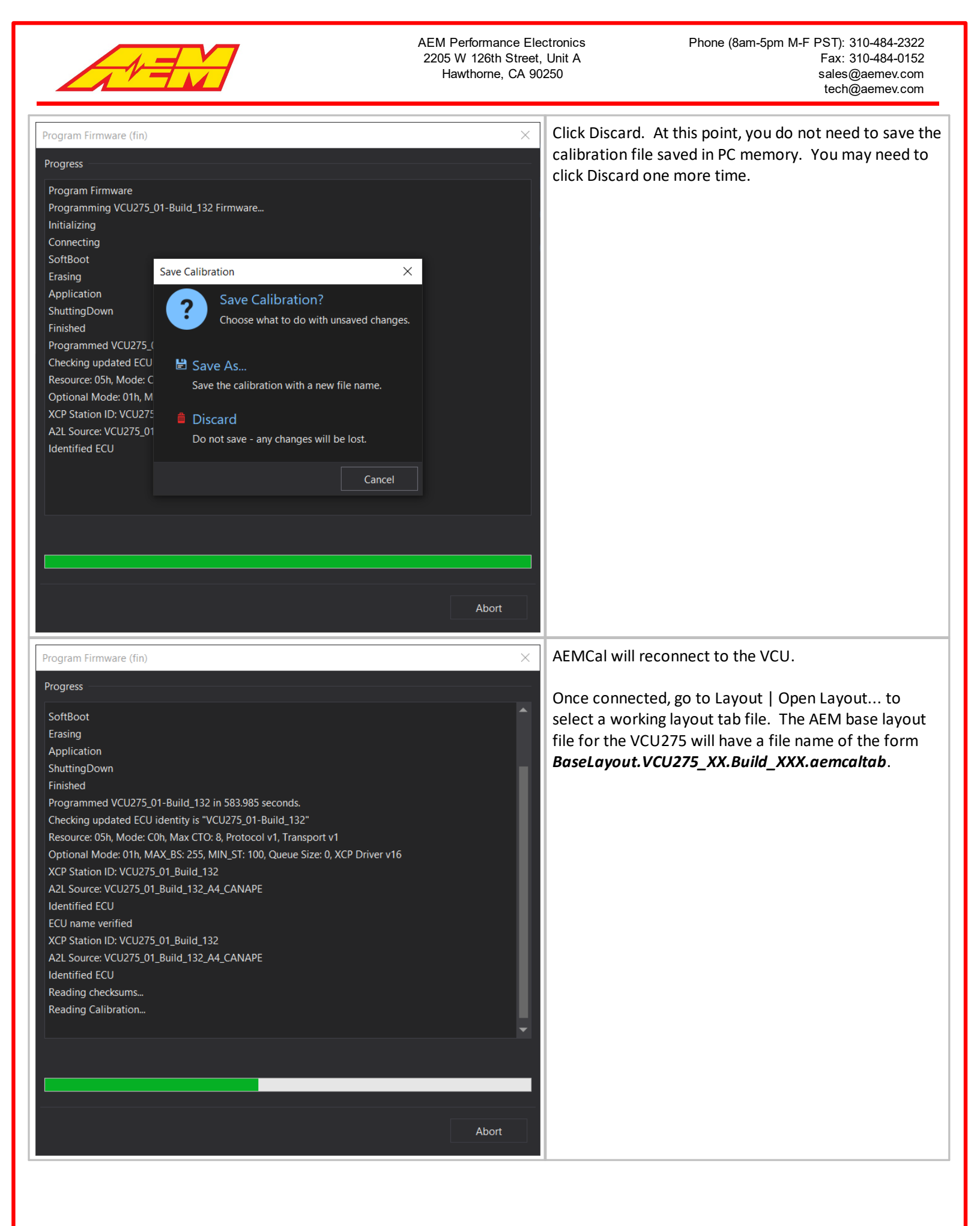

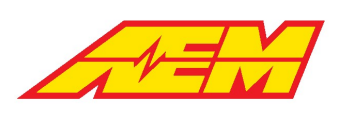

AEM Performance Electronics 2205 W 126th Street, Unit A Hawthorne, CA 90250

| CU Diagno 🔻 4 0 1: States and Health 0 2: | : Version Info                       |
|-------------------------------------------|--------------------------------------|
| VCU_Int_Volts                             | 1.93                                 |
| VCU_OPState                               | 9 Contactors Open                    |
| Run_Time_Counter                          |                                      |
| EEPROM_State                              | Loaded Saved Values - Normal Startup |
| CAN2RxCount                               | 0                                    |
| CAN2TxCount                               | 21985                                |
| CAN3RxCount                               | 0                                    |
| CAN3TxCount                               | 32591                                |
| CPU0IdleUtilization                       | 84.29                                |
|                                           |                                      |

Go to the VCU Diagnostics group and select the States and Health tab. The example shown at left is a normal display in a test bench environment.

VCU\_Int\_Volts is a measure of the VCU's internal 12 volt supply. The source for this supply comes from the VCU Main Relay. See the Minimum Required Inputs 81 for more detail. A VCU\_Int\_Volts reading less than 2.0 volts is normal if a simple power and programming harness is used without a Main Relay.

The Run\_Time\_Counter should be incrementing. The EEPROM\_State should be Loaded Saved Values - Normal Startup under normal conditions. CAN2 and CAN3 transmit counters should be incrementing. The CAN2 and CAN3 Rx counters will not be incrementing since there are no other CAN nodes included in this setup.

## **AEM Base Calibrations**

AEM provided base calibrations are installed in the \Documents\AEM\AEMcal\Calibrations\Factory folder. Descriptions are below.

| File name                                                      | Description                                                                                                    |
|----------------------------------------------------------------|----------------------------------------------------------------------------------------------------|
| InitialStartup.VCU275_XX.Build_XXX.aemcal                      | Recommended initial startup calibration for new installations.<br>Torque limits are set low.                                                                                                    |
| VCU275_TeslaLDU_Sport_BMS18_CCU.VCU275_XX.Build_XXX<br>.aemcal | <ol> <li>Tuned base calibration for the following basic configuration:</li> <li>Tesla Sport LDU</li> <li>AEM BMS18 with 6x satellite groups.</li> <li>AEM CCU</li> <li>Default pin I/O configuration</li> <li>2x AEM PDU8</li> </ol> |

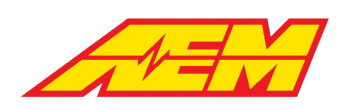

# Initial I/O Setup

|                                                                                                    | ۲ ۲                                                                                                    | VCID7E Llandar                                                                                                    |                                                                                                    | In the Initial Setup group and Input                                                                                                    |
|----------------------------------------------------------------------------------------------------|----------------------------------------------------------------------------------------------------|----------------------------------------------------------------------------------------------------|----------------------------------------------------------------------------------------------------|----------------------------------------------------------------------------------------------------|
| ACEvapTemp_InputSelect                                                                                                    | AN15                                                                                                    |                                                                                                    |                                                                                                    |                                                                                                    |
| ACPress_InputSelect                                                                                                    | AN10                                                                                                    | CONNECTOR B                                                                                                    | CONNECTOR A                                                                                                    | Configuration tab, assign VCU functions to                                                                                                    |
| ACSw_InputSelect                                                                                                    | DG3                                                                                                    |                                                                                                    |                                                                                                    | input pipe AEM provided VCU base                                                                                                    |
| AmbientTemp_InputSelect                                                                                                    | AN14                                                                                                    |                                                                                                    |                                                                                                    | input pins. AEIVI provided VCO base                                                                                                    |
| APP1_inputSelect                                                                                                    | AN1<br>AN2                                                                                                    |                                                                                                    |                                                                                                    | calibrations will include default nin functions                                                                                                    |
| BrakePress_InputSelect                                                                                                    | AN11                                                                                                    |                                                                                                    | <u>39</u> <u>38</u> <u>380 0 0 0 0 0 0 0 0 0 0 0 0 0 0 0 0 0 0 </u>                                                                                                    | calibrations will include default pin functions.                                                                                                    |
| BrakeVac_InputSelect                                                                                                    | AN9                                                                                                    | 8 76 15                                                                                                    | 97 96 190 0 0 0 0 0 0 0 0 0 0 0 0 0 0 0 0 0 0                                                                                                     | Reference the connector pinout diagram for                                                                                                    |
| BrkSw1_InputSelect                                                                                                    | DG5                                                                                                    |                                                                                                    |                                                                                                    |                                                                                                    |
| BrkSw2_InputSelect                                                                                                    | DG6                                                                                                    |                                                                                                    |                                                                                                    | pin locations.                                                                                                    |
| CoolantElow InputSelect                                                                                                    | Sod1                                                                                                    |                                                                                                    |                                                                                                    |                                                                                                    |
| CoolantTemp1_InputSelect                                                                                                    | AN13                                                                                                    | Connector A                                                                                                    | Connector B X                                                                                                    |                                                                                                    |
| CoolantTemp2_InputSelect                                                                                                    | AN13                                                                                                    | A2 CAN2+ A37 A72                                                                                                    | B2 SENSOR PWR 1 B33 B05 B06                                                                                                    |                                                                                                    |
| DCBusVoltage_InputSelect                                                                                                    | InverterCAN                                                                                                    | A3 LSUS A38 DG/ A73 SEN11<br>A4 LSO6 A39 A74                                                                                                    | 83 SENSOR PWR 1 835 867                                                                                                    |                                                                                                    |
| DivValvePos_InputSelect                                                                                                    | AN20                                                                                                    | A6 A40 CAN1+ A75<br>A6 A41 LS011 A76                                                                                                    | B5 SPD1 B37 AN8 B69                                                                                                    |                                                                                                    |
| DriverDoggingSw_inputSelect                                                                                                    | DG1                                                                                                    | A7 MPRD A42 LS012 A27<br>A8 LS09 A43 SENSOR GND A78 LS014                                                                                                    | B0         SPD3         B38         B70           B7         SPD2         B39         SPD4         B71                                                                                                    |                                                                                                    |
| DriverPreChargeOrd_InputSelect                                                                                                    | DefaultLo                                                                                                    | A9         SENSOR PWR 1         A44         SENSOR GND         A79         LSO13           A10         A45         SENSOR GND         A80                                                                                                    | B8 B40 AN19- B72<br>B9 B41 AN10 B73                                                                                                    |                                                                                                    |
| DriveShaftSpd_InputSelect                                                                                                    | Spd1                                                                                                    | A11 AN17 A46 LS08 A81<br>A12 A47 SENSOR PWR 2 A82                                                                                                    | 810 B42 ANS 874<br>811 B43 AN7 875                                                                                                    |                                                                                                    |
| DrvSw_InputSelect                                                                                                    | DG1                                                                                                    | A13 AN18 A48 SENSOR PWR 2 A83<br>A14 AN18 A49 SENSOR PWR 2 A84 LSD18                                                                                                    | B12 SENSOR GND B44 B76                                                                                                    |                                                                                                    |
| HVILCharge_InputSelect                                                                                                    | Spd2                                                                                                    | A15 A50 A85<br>A16 A51 D55 A85 IS017                                                                                                    | B13         SENSOR GND         B45         AN3         B77           B14         SENSOR GND         B46         B78                                                                                                    |                                                                                                    |
| Ign DI InputSelect                                                                                                    | DG8                                                                                                    | A17 AN1 A52 LIN1 A87 L501                                                                                                    | 815 847 879<br>816 AN12 848 880                                                                                                    |                                                                                                    |
| IMD_DI_InputSelect                                                                                                    | DG2                                                                                                    | A19 AN11 A54 A89                                                                                                    | 817 DG4 B49 B81 SENSOR GND<br>818 D3 850 982                                                                                                    |                                                                                                    |
| InverterPowerOrdSw_InputSelect                                                                                                    | DefaultHi                                                                                                    | A20 A35 A90<br>A21 CAN2- A56 A91                                                                                                    | B19 DG1 B51 B83                                                                                                    |                                                                                                    |
| LEMHi_InputSelect                                                                                                    | AN17                                                                                                    | A22 SENSOR GND A57 A92 CAN3+<br>A23 SENSOR GND A58 A93 C/AN3-                                                                                                    | 820 DG2 B52 B84<br>B21 B53 B85                                                                                                    |                                                                                                    |
| LEMLo_InputSelect                                                                                                    | AN16                                                                                                    | A24         SENSOR GND         A59         CAN1-         A94           A25         SENSOR GND         A60         A95                                                                                                    | B22 SENSOR PWR 3 B54 B86      R33 SENSOR PWR 3 B55 AN194 B87                                                                                                    |                                                                                                    |
| ManualRegen1 InputSelect                                                                                                    | AN5                                                                                                    | A26         SENSOR GND         A61         A96         CHASSIS_GND           A27         SENSOR GND         A62         A97         BATT                                                                                                    | D         B24         SENSOR PWR 3         B56         AN20         B88           B24         SENSOR PWR 3         B56         AN20         B88                                                                                                    |                                                                                                    |
| ManualRegen2_InputSelect                                                                                                    | AN6                                                                                                    | A28 SENSOR PWR 1 A63 SENSOR GND A98 RESERVED (NO<br>A28 SENSOR PWR 1 A64 SENSOR GND A98 CMP                                                                                                    | 0 825 SENSOR PWR 2 857 889<br>826 SENSOR PWR 2 858 AN9 800                                                                                                    |                                                                                                    |
| NegativeFB_InputSelect                                                                                                    | DG1                                                                                                    | A30 SENSOR PWR 1 A65 LSO7 A100 DRVP                                                                                                    | 827 SENSOR PWR 2 859 AN6 891<br>828 SENSOR GND 860 HSO2 892                                                                                                    |                                                                                                    |
| NtrlSw_InputSelect                                                                                                    | AN7                                                                                                    | A31 A66 FSO1 A101 OND<br>A32 A67 SENSOR PWR 3 A102 DRVP                                                                                                    | 829 SENSOR GND 861 893                                                                                                    |                                                                                                    |
| PackCltPressSw_InputSelect                                                                                                    | DefaultLo                                                                                                    | A33         A68         SENSOR PWR 3         A103         GND           A34         WAKE_INPUT_2         A69         SENSOR PWR 3         GND                                                                                                    | 831 AN13 863 895                                                                                                    |                                                                                                    |
|                                                                                                    | -                                                                                                    | A35 A70 WAKE_INPUT_1                                                                                                    | B32 AN14 B64                                                                                                    |                                                                                                    |
| ine cuit eco cogging view                                                                                                    | ່າງ ຕ 💉 🖍 📬                                                                                                    |                                                                                                    |                                                                                                    | In the Initial Setup group and Output                                                                                                    |
| Initial Setup V I Dation List                                                                                                    | ration 🖸 2: Output Configur                                                                                                    | A store in the settings in the settings in the settings in the settings in the setting in the setting in t                                                                                                    | 5: Output PWM Configuration 🖸 6: Motor/Inverter Setup 😨 7: Ignition 🖸                                                                                                    | Configuration tab, assign VCU functions to                                                                                                    |
| Initial Setup                                                                                                    | ration 🖸 2: Output Configur                                                                                                    |                                                                                                    | 5: Output PWM Configuration G 6: Motor/Inverter Setup G 7: Ignition G                                                                                                    | Configuration tab, assign VCU functions to                                                                                                    |
| Initial Setup • • © 1: Input Configur<br>Option Selection List<br>HSO1_CmdSelect User1Sw<br>LSO11_CmdSelect User1Sw                                                                                                    | ration 🖸 2: Output Configur<br>É X                                                                                                    | A alog Switch Settings      A: Digital Switch Settings     CONNECTOR B                                                                                                    | 5: Output PWM Configuration C 6: Motor/Inverter Setup C 7: Ignition C<br>×<br>CONNECTOR A                                                                                                    | Configuration tab, assign VCU functions to<br>output pins as well as (optional) AEM PDU8                                                                                                    |
| Initial Setup                                                                                                    | ration 🖸 2: Output Configur                                                                                                    | Analog Switch Settings I 4 Digital Switch Settings I<br>VCU275 Header                                                                                                    | S: Output PWM Configuration G 6: Motor/Inverter Setup C 7: Ignition C × CONNECTOR A                                                                                                    | Configuration tab, assign VCU functions to<br>output pins as well as (optional) AEM PDU8<br>channels, AEM provided VCU base                                                                   |
| Initial Setup                                                                                                    | ration 🖸 2: Output Configur<br>X                                                                                                    | Analog Switch Settings C 4: Digital Switch Settings C VCI275 Header                                                                                                    | S: Output PWM Configuration C 6: Motor/Inverter Setup C 7: Ignition C ×<br>CONNECTOR A                                                                                                    | Configuration tab, assign VCU functions to<br>output pins as well as (optional) AEM PDU8<br>channels. AEM provided VCU base                                                                   |
| Initial Setup                                                                                                    | ration 🗳 2: Output Configur                                                                                                    | Analog Switch Settings      Analog Switch Settings     Analog Switch Settings     CONNECTOR B                                                                                                    | 5: Output PWM Configuration C 6: Motor/Inverter Setup C 7: Ignition C X<br>CONNECTOR A                                                                                                    | Configuration tab, assign VCU functions to<br>output pins as well as (optional) AEM PDU8<br>channels. AEM provided VCU base<br>calibrations will include default pin function                 |
| Initial Setup * • • • • • • • • • • • • • • • • • •                                                                                                    | ation 2 2: Output Configur                                                                                                    | CONNECTOR B                                                                                                    | S: Output PWM Configuration C 6: Motor/Inverter Setup C 7: Ignition C ×                                                                                                    | Configuration tab, assign VCU functions to<br>output pins as well as (optional) AEM PDU8<br>channels. AEM provided VCU base<br>calibrations will include default pin function                 |
| Initial Setup                                                                                                    | ation 22 Output Configur                                                                                                    | A handog Switch Setting: A bigital Switch Setting:                                                                                                    | S: Output PWM Configuration C 6: Motor/Inverter Setup C 7: Ignition C ×                                                                                                    | Configuration tab, assign VCU functions to<br>output pins as well as (optional) AEM PDU8<br>channels. AEM provided VCU base<br>calibrations will include default pin function<br>assignments. |
| Initial Setup                                                                                                    | ation 🖸 2: Output Configur                                                                                                    | A handog Switch Settings C 4 Digital Switch Settings C VCU275 Header                                                                                                    | S: Output PWM Configuration C 6: Motor/Inverter Setup C 7: Ignition C ×                                                                                                    | Configuration tab, assign VCU functions to<br>output pins as well as (optional) AEM PDU8<br>channels. AEM provided VCU base<br>calibrations will include default pin function<br>assignments. |
| Initial Setup * 1 12 I: Imput Configur<br>Option Selection List<br>HSO1_CmdSelect User1Sw<br>LSO11_CmdSelect User1Sw<br>LSO12_CmdSelect User1Sw<br>LSO13_CmdSelect User1Sw<br>LSO14_CmdSelect User1Sw<br>LSO14_CmdSelect User1Sw<br>LSO16_CmdSelect User1Sw<br>LSO16_CmdSelect User1Sw<br>LSO16_CmdSelect User1Sw<br>LSO16_CmdSelect User1Sw<br>LSO16_CmdSelect User1Sw<br>LSO16_CmdSelect User1Sw<br>LSO16_CmdSelect User1Sw<br>LSO16_CmdSelect User1Sw                                                                                                    | ration 🖸 2: Output Configur                                                                                                    | Analog Switch Settings      A Digital Switch Settings     CONNECTOR B      Setting     Setting                                                                                                    | 5: Output PWM Configuration C 6: Motor/Inverter Setup C 7: Ignition C X CONNECTOR A                                                                                                    | Configuration tab, assign VCU functions to<br>output pins as well as (optional) AEM PDU8<br>channels. AEM provided VCU base<br>calibrations will include default pin function<br>assignments. |
| Initial Setup                                                                                                    | ation 🖸 2: Output Configur                                                                                                    | VCU275 Header<br>VCU275 Header<br>VC                                                                                                    | S: Output PWM Configuration C 6: Motor/Inverter Setup C 7: Ignition C ×                                                                                                    | Configuration tab, assign VCU functions to<br>output pins as well as (optional) AEM PDU8<br>channels. AEM provided VCU base<br>calibrations will include default pin function<br>assignments. |
| Initial Setup * 1 21 Elinput Configur<br>Option Selection List<br>HSO1 CindSelect User1Sw<br>LSO11 CindSelect User1Sw<br>LSO12 CindSelect User1Sw<br>LSO13 CindSelect User1Sw<br>LSO16 CindSelect User1Sw<br>LSO16 CindSelect User1Sw<br>LSO16 CindSelect User1Sw<br>LSO19 CindSelect User1Sw<br>LSO19 CindSelect User1Sw<br>LSO19 CindSelect User1Sw<br>LSO19 CindSelect User1Sw<br>LSO20 CindSelect User1Sw<br>LSO20 CindSelect User1Sw<br>LSO20 CindSelect User1Sw                                                                                                    | ation 🖸 2: Output Configur                                                                                                    | Connector A 45 47 05                                                                                                    | S: Output PWM Configuration C 6: Motor/Inverter Setup C 7: Ignition C ×                                                                                                    | Configuration tab, assign VCU functions to<br>output pins as well as (optional) AEM PDU8<br>channels. AEM provided VCU base<br>calibrations will include default pin function<br>assignments. |
| Initial Setup                                                                                                    | ation C Z Output Configur                                                                                                    | A Analog Switch Settings C 4 Digital Switch Settings C VCU275 Header  CONNECTOR B  CONNECTOR B                                                                                                    | S: Output PWM Configuration C 6: Motor/Inverter Setup C 7: Ignition C ×                                                                                                    | Configuration tab, assign VCU functions to<br>output pins as well as (optional) AEM PDU8<br>channels. AEM provided VCU base<br>calibrations will include default pin function<br>assignments. |
| Initial Setup * 1 01 I: Input Configur<br>Option Selection List<br>HSO1_CmdSelect User15w<br>LSO11_CmdSelect User15w<br>LSO12_CmdSelect User15w<br>LSO14_CmdSelect User15w<br>LSO14_CmdSelect User15w<br>LSO16_CmdSelect User15w<br>LSO16_CmdSelect User15w<br>LSO16_CmdSelect User15w<br>LSO16_CmdSelect User15w<br>LSO16_CmdSelect User15w<br>LSO26_CmdSelect User15w<br>LSO26_CmdSelect User15w<br>LSO26_CmdSelect User15w<br>LSO26_CmdSelect User15w<br>LSO26_CmdSelect User15w<br>LSO26_CmdSelect User15w<br>LSO26_CmdSelect User15w<br>LSO26_CmdSelect User15w<br>LSO26_CmdSelect User15w<br>LSO26_CmdSelect User15w                                                                                                    | ation 🖸 Zoutput Configur                                                                                                    | Connector A<br>A door A a b core a b a b a b a b a b a b a b a b a b a                                                                                                    | S: Output PWM Configuration C 6: Motor/Inverter Setup C 7: Ignition C ×                                                                                                    | Configuration tab, assign VCU functions to<br>output pins as well as (optional) AEM PDU8<br>channels. AEM provided VCU base<br>calibrations will include default pin function<br>assignments. |
| Initial Setup * 1 21 Elimput Configur<br>Option Selection List<br>HSO1 CmdSelect User15w<br>LSO12 CmdSelect User15w<br>LSO12 CmdSelect User15w<br>LSO14 CmdSelect User15w<br>LSO16 CmdSelect User15w<br>LSO16 CmdSelect User15w<br>LSO19 CmdSelect User15w<br>LSO19 CmdSelect User15w<br>LSO12 CmdSelect User15w<br>LSO12 CmdSelect User15w<br>LSO22 CmdSelect User15w<br>LSO22 CmdSelect User15w<br>LSO22 CmdSelect User15w<br>LSO22 CmdSelect User15w<br>LSO22 CmdSelect User15w<br>LSO22 CmdSelect User15w<br>LSO22 CmdSelect User15w<br>LSO22 CmdSelect User15w<br>LSO22 CmdSelect User15w<br>LSO22 CmdSelect User15w<br>LSO22 CmdSelect User15w<br>LSO22 CmdSelect User15w                                                                                                    | ation 🖸 2: Cutput Configur                                                                                                    | Connector A<br>A<br>A<br>A<br>A<br>A<br>A<br>A<br>A<br>A<br>A<br>A<br>A<br>A                                                                                                    | S: Output PWM Configuration (2) 6: Motor/Invector Setup (2) 7: Ignition (2) ×                                                                                                    | Configuration tab, assign VCU functions to<br>output pins as well as (optional) AEM PDU8<br>channels. AEM provided VCU base<br>calibrations will include default pin function<br>assignments. |
| Initial Setup * 1 2 1: Input Configur<br>Option Selection List<br>H501_CndSelect User1Sw<br>L5011_CndSelect User1Sw<br>L5012_CndSelect User1Sw<br>L5013_CndSelect User1Sw<br>L5016_CndSelect User1Sw<br>L5016_CndSelect User1Sw<br>L5016_CndSelect User1Sw<br>L5016_CndSelect User1Sw<br>L5016_CndSelect User1Sw<br>L5016_CndSelect User1Sw<br>L5020_CndSelect User1Sw<br>L5020_CndSelect User1Sw<br>L5022_CndSelect User1Sw<br>L5022_CndSelect User1Sw<br>L5022_CndSelect User1Sw<br>L5022_CndSelect User1Sw<br>L5022_CndSelect User1Sw<br>L5022_CndSelect User1Sw<br>L5022_CndSelect User1Sw<br>L5022_CndSelect User1Sw<br>L5022_CndSelect User1Sw<br>L5022_CndSelect User1Sw<br>L5022_CndSelect User1Sw                                                                                                    | ation 🖸 2: Output Configur                                                                                                    | Connector A         Availage         Availage                                                                                                    | S: Output PWM Configuration       It is Motor/Invector Setup       It is Instance       It is Instance         Image: State of the state of the state of th                            | Configuration tab, assign VCU functions to<br>output pins as well as (optional) AEM PDU8<br>channels. AEM provided VCU base<br>calibrations will include default pin function<br>assignments. |
| Initial Setup * 1 G1 I: Input Configur<br>Option Selection List<br>HSO1_CmdSelect User15w<br>LSO11_CmdSelect User15w<br>LSO12_CmdSelect User15w<br>LSO13_CmdSelect User15w<br>LSO14_CmdSelect User15w<br>LSO14_CmdSelect User15w<br>LSO16_CmdSelect User15w<br>LSO16_CmdSelect User15w<br>LSO12_CmdSelect User15w<br>LSO22_CmdSelect User15w<br>LSO22_CmdSelect User15w<br>LSO22_CmdSelect User15w<br>LSO22_CmdSelect User15w<br>LSO22_CmdSelect User15w<br>LSO22_CmdSelect User15w<br>LSO22_CmdSelect User15w<br>LSO22_CmdSelect User15w<br>LSO22_CmdSelect User15w<br>LSO22_CmdSelect User15w<br>LSO22_CmdSelect User15w<br>LSO2_CmdSelect User15w<br>LSO2_CmdSelect User15w                                                                                                    |                                                                                                    | Connector A<br>A case and a case and a case and a case and a case and a case and a case and a case a case a c                                                                                                    | S: Output PWM Configuration       Is: Akotor/Inverter Setup       Is: Ignition       Is:         X       CONNECTORA       X         Image: State of the state of the state of th                                                                        | Configuration tab, assign VCU functions to<br>output pins as well as (optional) AEM PDU8<br>channels. AEM provided VCU base<br>calibrations will include default pin function<br>assignments. |
| Initial Setup * 1 21 I: Imput Configur<br>Option Selection List<br>HSO1_CmdSelect User1Sw<br>LSO11_CmdSelect User1Sw<br>LSO12_CmdSelect User1Sw<br>LSO12_CmdSelect User1Sw<br>LSO14_CmdSelect User1Sw<br>LSO16_CmdSelect User1Sw<br>LSO16_CmdSelect User1Sw<br>LSO10_CmdSelect User1Sw<br>LSO10_CmdSelect User1Sw<br>LSO20_CmdSelect User1Sw<br>LSO20_CmdSelect User1Sw<br>LSO20_CmdSelect User1Sw<br>LSO22_CmdSelect User1Sw<br>LSO22_CmdSelect User1Sw<br>LSO22_CmdSelect User1Sw<br>LSO22_CmdSelect User1Sw<br>LSO22_CmdSelect User1Sw<br>LSO22_CmdSelect User1Sw<br>LSO22_CmdSelect User1Sw<br>LSO22_CmdSelect User1Sw<br>LSO2_CmdSelect User1Sw<br>LSO2_CmdSelect User1Sw<br>LSO2_CmdSelect User1Sw<br>LSO2_CmdSelect User1Sw<br>LSO2_CmdSelect User1Sw<br>LSO2_CmdSelect User1Sw                                                                                                    | actor<br>CharacContactor                                                                                                    | Image: Solution         Image: Solution         Image: Sol                                                                                                    | S: Output PWM Configuration III 6: Motor/Invector Setup III 7: Ignition IIII 1         X         CONNECTOR A         IIIIIIIIIIIIIIIIIIIIIIIIIIIIIIIIIIII                                                                                                    | Configuration tab, assign VCU functions to<br>output pins as well as (optional) AEM PDU8<br>channels. AEM provided VCU base<br>calibrations will include default pin function<br>assignments. |
| Initial Setup * 1 21 I: Imput Configur<br>Option Selection List<br>HSO1_CmdSelect User15w<br>LSO11_CmdSelect User15w<br>LSO12_CmdSelect User15w<br>LSO12_CmdSelect User15w<br>LSO14_CmdSelect User15w<br>LSO16_CmdSelect User15w<br>LSO16_CmdSelect User15w<br>LSO16_CmdSelect User15w<br>LSO16_CmdSelect User15w<br>LSO12_CmdSelect User15w<br>LSO22_CmdSelect User15w<br>LSO22_CmdSelect User15w<br>LSO22_CmdSelect User15w<br>LSO22_CmdSelect User15w<br>LSO22_CmdSelect User15w<br>LSO22_CmdSelect User15w<br>LSO22_CmdSelect User15w<br>LSO22_CmdSelect User15w<br>LSO22_CmdSelect User15w<br>LSO22_CmdSelect User15w<br>LSO22_CmdSelect User15w<br>LSO2_CmdSelect User15w<br>LSO2_CmdSelect User15w                                                                                                    | aton 🖸 2: Output Configur<br>X                                                                                                    | Connector A         A         A <th< td=""><td>S: Output PWM Configuration     C: Adotor/Invector Setup     C: I (gnition     C       X     X     X     X       V     Y     Y     Y     Y       V     Y     Y     Y     Y       V     Y     Y     Y       V     Y     Y<!--</td--><td>Configuration tab, assign VCU functions to<br/>output pins as well as (optional) AEM PDU8<br/>channels. AEM provided VCU base<br/>calibrations will include default pin function<br/>assignments.</td></td></th<>                                                                                                    | S: Output PWM Configuration     C: Adotor/Invector Setup     C: I (gnition     C       X     X     X     X       V     Y     Y     Y     Y       V     Y     Y     Y     Y       V     Y     Y     Y       V     Y     Y </td <td>Configuration tab, assign VCU functions to<br/>output pins as well as (optional) AEM PDU8<br/>channels. AEM provided VCU base<br/>calibrations will include default pin function<br/>assignments.</td>                                                                                                    | Configuration tab, assign VCU functions to<br>output pins as well as (optional) AEM PDU8<br>channels. AEM provided VCU base<br>calibrations will include default pin function<br>assignments. |
| Initial Setup                                                                                                    | actor<br>ChargeContactor                                                                                                    | Connector A         A         A         Digital Switch Settings         C         A Digital Switch Settings         C           VCU275 Header         CONNECTOR B         Image: Connector A         Image: Connector A         Image: Connecon A         Image: Connector A                                                                                                    | S: Output PWM Configuration     Is: Akotor/Invector Setup     Is: Ignition     Is:       Image: State of the state of the state of the          | Configuration tab, assign VCU functions to<br>output pins as well as (optional) AEM PDU8<br>channels. AEM provided VCU base<br>calibrations will include default pin function<br>assignments. |
| Initial Setup * 1 21 I: Imput Configur<br>Option Selection List<br>HSO1_CmdSelect User15w<br>LSO11_CmdSelect User15w<br>LSO12_CmdSelect User15w<br>LSO12_CmdSelect User15w<br>LSO13_CmdSelect User15w<br>LSO13_CmdSelect User15w<br>LSO13_CmdSelect User15w<br>LSO13_CmdSelect User15w<br>LSO13_CmdSelect User15w<br>LSO12_CmdSelect User15w<br>LSO12_CmdSelect User15w<br>LSO22_CmdSelect User15w<br>LSO22_CmdSelect User15w<br>LSO22_CmdSelect User15w<br>LSO22_CmdSelect User15w<br>LSO22_CmdSelect User15w<br>LSO22_CmdSelect User15w<br>LSO22_CmdSelect User15w<br>LSO22_CmdSelect User15w<br>LSO22_CmdSelect User15w<br>LSO22_CmdSelect User15w<br>LSO22_CmdSelect User15w<br>LSO2_CmdSelect User15w<br>LSO2_CmdS    | aator C 2 Cutput Configur                                                                                                    | Image: Solution         Image: Solution         Image: Sol                                                                                                    | S: Output PWM Configuration     ©     6: Motor/Investor Setup     ©     7: Ignition     ©       X     X     X     X     X     X     X       V     V     V     V     X     X       V     V     V     V     X     X       V     V     V     V     X     X       V     V     V     V     X     X       V     V     V     X     X     X       V     V     V     X     X     X       V     V     V     X     X     X       V     V     V     V     X     X       V     V     V     V     X     X       V     V     V     V     X     X       V     V     V     V     X     X       V     V     V     V     X     X       V     V     V     V     V     X       V     V     V     V     V     X       V     V     V     V     V     V       V     V     V     V     V     V       V     V     V     V     V <td>Configuration tab, assign VCU functions to<br/>output pins as well as (optional) AEM PDU8<br/>channels. AEM provided VCU base<br/>calibrations will include default pin function<br/>assignments.</td>                                                                                                    | Configuration tab, assign VCU functions to<br>output pins as well as (optional) AEM PDU8<br>channels. AEM provided VCU base<br>calibrations will include default pin function<br>assignments. |
| Initial Setup * 1 21 I: Input Configur<br>Option Selection List<br>HSO1_CmdSelect User1Sw<br>LSO11_CmdSelect User1Sw<br>LSO12_CmdSelect User1Sw<br>LSO12_CmdSelect User1Sw<br>LSO14_CmdSelect User1Sw<br>LSO16_CmdSelect User1Sw<br>LSO16_CmdSelect User1Sw<br>LSO16_CmdSelect User1Sw<br>LSO10_CmdSelect User1Sw<br>LSO10_CmdSelect User1Sw<br>LSO20_CmdSelect User1Sw<br>LSO20_CmdSelect User1Sw<br>LSO20_CmdSelect User1Sw<br>LSO20_CmdSelect User1Sw<br>LSO20_CmdSelect User1Sw<br>LSO20_CmdSelect User1Sw<br>LSO20_CmdSelect User1Sw<br>LSO20_CmdSelect User1Sw<br>LSO20_CmdSelect User1Sw<br>LSO20_CmdSelect User1Sw<br>LSO20_CmdSelect User1Sw<br>LSO2_CmdSelect User1Sw<br>LSO2_CmdSe    | actor<br>ChargeContactor<br>ativeContactor<br>Power<br>Trake                                                                                                    | Image: Strategy         Image: Strategy         Image: Str                                                                                                    | S: Output PWM Configuration     C: Motor/Invector Setup     C: Tegntion     C       X     X     X     X       Y     Y     Y     Y       Y     Y     Y     Y       Y     Y     Y       Y     Y     Y                                                                                                    | Configuration tab, assign VCU functions to<br>output pins as well as (optional) AEM PDU8<br>channels. AEM provided VCU base<br>calibrations will include default pin function<br>assignments. |
| Initial Setup         Cliningut Configur           Option Selection List         Uperl Switz           H501_CmdSelect         Uberl Switz           LS011_CmdSelect         Uberl Switz           LS011_CmdSelect         Uberl Switz           LS011_CmdSelect         Uberl Switz           LS011_CmdSelect         Uberl Switz           LS011_CmdSelect         Uberl Switz           LS012_CmdSelect         Uberl Switz           LS012_CmdSelect         Uberl Switz           LS012_CmdSelect         Uberl Switz           LS012_CmdSelect         Uberl Switz           LS012_CmdSelect         Uberl Switz           LS022_CmdSelect         Uberl Switz           LS022_CmdSelect         Uberl Switz           LS022_CmdSelect         Uberl Switz           LS022_CmdSelect         Uberl Switz           LS02_CmdSelect         Uberl Switz           LS02_CmdSelect         Uberl Switz           LS02_CmdSelect         Uberl Switz           LS02_CmdSelect         Uberl Switz           LS02_CmdSelect         Uberl Switz           LS03_CmdSelect         Uberl Switz           LS04_CmdSelect         Uberl Switz           PUB3_1_Chd_CmdSelect         Uberl Switz                                                                                                    | aton C 2 Cotput Configur                                                                                                    | Connector A         All         All <th< td=""><td>S: Output PWM Configuration     C: Autor/Invector Setup     C: 7: Ignition       Image: State of the state of the sta</td><td>Configuration tab, assign VCU functions to<br/>output pins as well as (optional) AEM PDU8<br/>channels. AEM provided VCU base<br/>calibrations will include default pin function<br/>assignments.</td></th<> | S: Output PWM Configuration     C: Autor/Invector Setup     C: 7: Ignition       Image: State of the state of the sta | Configuration tab, assign VCU functions to<br>output pins as well as (optional) AEM PDU8<br>channels. AEM provided VCU base<br>calibrations will include default pin function<br>assignments. |
| Initial Setup                                                                                                    | tactor<br>ChargeContactor<br>tates of the second second s | Connector         All         Bit of the settings         Chighted Switch Settings         Chighted Switch Setting         Chighte                                                                                                    | S: Output PWM Configuration     Is: Akotor/Invector Setup     Is: Ignition     Is:       Image: State of the state of the state of the          | Configuration tab, assign VCU functions to<br>output pins as well as (optional) AEM PDU8<br>channels. AEM provided VCU base<br>calibrations will include default pin function<br>assignments. |
| Initial Setup • • • • • • • • • • • • • • • • • • •                                                                                                    | actor<br>ChargeContactor<br>tatveContactor<br>tatveContactor                                                                                                    | Image: Strategy         Image: Strategy         Image: Str                                                                                                    | S: Output PWM Configuration     C: Motor/Invector Setup     C: Tegntion     C                                                                                                    | Configuration tab, assign VCU functions to<br>output pins as well as (optional) AEM PDU8<br>channels. AEM provided VCU base<br>calibrations will include default pin function<br>assignments. |
| Initial Setup * 1 21 Triput Configur<br>Option Selection List<br>HSO1CmdSelect User1Sw<br>LSO11CmdSelect User1Sw<br>LSO12CmdSelect User1Sw<br>LSO12CmdSelect User1Sw<br>LSO14CmdSelect User1Sw<br>LSO16CmdSelect User1Sw<br>LSO16CmdSelect User1Sw<br>LSO16CmdSelect User1Sw<br>LSO16CmdSelect User1Sw<br>LSO16CmdSelect User1Sw<br>LSO12CmdSelect User1Sw<br>LSO22CmdSelect User1Sw<br>LSO22CmdSe | aton C Z Cotput Configur                                                                                                    | A         A                                                                                                    | S: Output PWM Configuration     C: Autor/Invector Setup     C: 7: Ignition     C       X     X     X     X       Y     Y     Y     Y     Y       Y     Y     Y     Y     Y       Y     Y     Y     Y       Y     Y     Y </td <td>Configuration tab, assign VCU functions to<br/>output pins as well as (optional) AEM PDU8<br/>channels. AEM provided VCU base<br/>calibrations will include default pin function<br/>assignments.</td>                                                                                                    | Configuration tab, assign VCU functions to<br>output pins as well as (optional) AEM PDU8<br>channels. AEM provided VCU base<br>calibrations will include default pin function<br>assignments. |
| Initial Setup                                                                                                    | Taton C Z Cutput Configur                                                                                                    | Connector A         All         Other and the settings         Connector A         All           Connector A         Settings         All         Settings         Settings                                                                                                    | S: Output PWM Configuration     Is: Autor/Invector Setup     Is: Inginize     Is:       S: Output PWM Configuration     Is: Autor/Invector Setup     Is: Inginize     Is:                                                                                                    | Configuration tab, assign VCU functions to<br>output pins as well as (optional) AEM PDU8<br>channels. AEM provided VCU base<br>calibrations will include default pin function<br>assignments. |
| Initial Setup                                                                                                    | tator CargeContactor<br>theorem and the second second     | Image: Strategy         Image: Strategy         Image: Str                                                                                                    | S: Output PWM Configuration       ©       6: Motor/Invector Setup       ©       7: Ignition       ©         X       X <td< td=""><td>Configuration tab, assign VCU functions to<br/>output pins as well as (optional) AEM PDU8<br/>channels. AEM provided VCU base<br/>calibrations will include default pin function<br/>assignments.</td></td<>                                                                                                    | Configuration tab, assign VCU functions to<br>output pins as well as (optional) AEM PDU8<br>channels. AEM provided VCU base<br>calibrations will include default pin function<br>assignments. |
| Initial Setup * 1 21 Triput Configur<br>Option Selection List<br>HSO1_CmdSelect User1Sw<br>LSO11_CmdSelect User1Sw<br>LSO12_CmdSelect User1Sw<br>LSO12_CmdSelect User1Sw<br>LSO12_CmdSelect User1Sw<br>LSO16_CmdSelect User1Sw<br>LSO16_CmdSelect User1Sw<br>LSO16_CmdSelect User1Sw<br>LSO16_CmdSelect User1Sw<br>LSO16_CmdSelect User1Sw<br>LSO16_CmdSelect User1Sw<br>LSO10_CmdSelect User1Sw<br>LSO20_CmdSelect User1Sw<br>LSO20_CmdSelect User1Sw<br>LSO22_CmdSelect User1Sw<br>LSO22_CmdSelect User1Sw<br>LSO2_CmdSelect User1Sw<br>LSO2_CmdSelect User1Sw<br>LS    | actor<br>ChargeContactor<br>titiveContactor<br>rake<br>chargeContactor<br>rake<br>amps<br>at<br>ontrol                                                                                                    | Image: Solution         Image: Solution         Image: Sol                                                                                                    | S: Output PWM Configuration       It : Motor/Invector Statup       It : Transmitter         Image: Status of the status of the status of                    | Configuration tab, assign VCU functions to<br>output pins as well as (optional) AEM PDU8<br>channels. AEM provided VCU base<br>calibrations will include default pin function<br>assignments. |

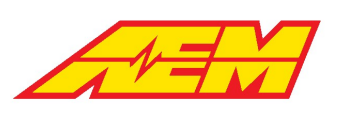

| Initial Setup 🔻 🕨 🔯 1: Input Confi   | guration 单 2: Output Configuration      | 3: Analog Switch Settings 4: Digita | The Analog Switch Settings tab can be |
|--------------------------------------|-----------------------------------------|-------------------------------------|---------------------------------------|
| ΔN1                                  |                                         | 6 X                                 |                                       |
| AN1HiADCThr                          | 800                                     | counts                              | configure and monitor analog inputs u |
| AN1HiTimeThr                         | 0.02                                    | s                                   | digital switches.                     |
| AN1LoADCThr                          | 200                                     | counts                              | - C                                   |
| AN1LoTimeThr                         | 0.02                                    | s                                   |                                       |
| AN1PIrty                             | LoADC is Off                            |                                     | Use the embedded tabs indicated by t  |
|                                      |                                         |                                     | arrow to switch between analog input  |
|                                      |                                         |                                     | sottings                              |
|                                      |                                         |                                     | settings.                             |
| AN1 AN2 AN3 AN4 AN5 AN6 AN7 A        | N8 AN9 AN10 AN11 AN12 AN13 AN           | 14 AN15 AN16 AN17 AN18 AN19 AN20    |                                       |
| AN1                                  |                                         | é ×                                 |                                       |
| AN1_LogicState                       |                                         | 0                                   |                                       |
| AN1_Ohms                             | 1                                       | 232294016 Ω                         |                                       |
| AN1_Volts                            |                                         | 0.002 V                             |                                       |
| AN1ADC                               |                                         | 2 counts                            |                                       |
|                                      |                                         |                                     |                                       |
|                                      |                                         |                                     |                                       |
|                                      |                                         |                                     |                                       |
|                                      |                                         |                                     |                                       |
| AN1 AN2 AN3 AN4 AN5 AN6 AN7 A        | N8 AN9 AN10 AN11 AN12 AN13 AN           | 14 AN15 AN16 AN17 AN18 AN19 AN20    |                                       |
| Notes                                |                                         | ×                                   |                                       |
| Analog inputs can be used as digital | switches. Set the Hi and Lo ADC thres   | shold along with the HiTime and     |                                       |
| LoTime debounce thresholds. The Pla  | ty setting can be used to invert the de | etection logic.                     |                                       |
|                                      |                                         |                                     |                                       |
|                                      |                                         |                                     |                                       |
|                                      |                                         |                                     |                                       |
| AN1                                  |                                         |                                     |                                       |
| AN1HiADCThr                          | 800                                     | counts                              |                                       |
| AN1HiTimeThr                         | 0.02                                    | s                                   |                                       |
| AN1LoADCThr                          | 200                                     | counts                              |                                       |
| AN1LoTimeThr                         | 0.02                                    | s                                   |                                       |
| AN1Plrty                             | LoADC is Off                            |                                     |                                       |
|                                      |                                         |                                     |                                       |
|                                      |                                         |                                     |                                       |
|                                      |                                         |                                     |                                       |
|                                      |                                         |                                     |                                       |
|                                      |                                         |                                     |                                       |

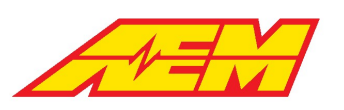

| Initial Setup                                                                                                    | 2: Output Configuration<br>0.010<br>0.010<br>Hi = On<br>3<br>6<br>7<br>7<br>7<br>7<br>7<br>7<br>7<br>7<br>7<br>7<br>7<br>7<br>7<br>7<br>7<br>7<br>7<br>7                                                                                                    | 3: Analog Switch Settin                                                                                                    | ngs 🔁 4: Digital Switch Settings 🕻                                                                                                    | The Digital Switch Settings tab can be used to<br>configure and monitor digital input switches.<br>Similar to the analog input settings, use the<br>embedded tabs to switch between digital<br>input settings.                                                                                                    |
|----------------------------------------------------------------------------------------------------|----------------------------------------------------------------------------------------------------|----------------------------------------------------------------------------------------------------|----------------------------------------------------------------------------------------------------|----------------------------------------------------------------------------------------------------|
| DG3_SW<br>DG3_SW_Raw<br>DG4_SW<br>DG4_SW_Raw<br>DG5_SW<br>DG5_SW_Raw<br>DG6_SW<br>DG6_SW_Raw<br>DG7_SW<br>DG7_SW<br>DG7_SW<br>DG8_SW<br>DG8_SW<br>DG8_SW<br>DG8_SW<br>DG8_SW<br>CG8_SW<br>DG8_SW<br>DG8_SW<br>CG8_SW<br>CG8_SW                                                                                                    | Of<br>(<br>Of<br>(<br>Or<br>(<br>Of<br>(<br>Or<br>(<br>)<br>(<br>)<br>(<br>)<br>(<br>)<br>(<br>)<br>(<br>)<br>(<br>)<br>(<br>)<br>(<br>)<br>(                                                                                                    | f f f f f f f f f f f f f f f f f f f                                                                                                    |                                                                                                    |                                                                                                    |
| IModified Unitied VCU27S_01-Build_132 - AEMcal         File       Edit       ECU       Logging       View       Wizards         Imite       Edit       ECU       Logging       View       Wizards         Initial Setup       Imite       Edit       Imite       Imite <td< td=""><td>A.5.13<br/>Tools Layout Configure Help<br/>A. Analog Switch Setti<br/>LSO1_DutyTarget Table Grid<br/>S0 50 50 50 50 50 50<br/>S0 50 50 50 50 50<br/>S0 50 50 50 50 50 50<br/>S0 50 50 50 50 50 50<br/>S0 50 50 50 50 50 50<br/>S0 50 50 50 50 50 50 50<br/>S0 50 50 50 50 50 50 50 50<br/>S0 50 50 50 50 50 50 50 50<br/>S0 50 50 50 50 50 50 50 50 50<br/>S0 50 50 50 50 50 50 50 50 50 50<br/>S0 50 50 50 50 50 50 50 50 50 50 50 50 50</td><td>ngs C 4: Digital Switch Settings C<br/>L → ··· ×<br/>00 50.00 55.00 60.00 65.00<br/>0 500 55.00 500 500<br/>0 500 500 500 500 500<br/>0 500 500 500 500 500<br/>L → ··· ×<br/>0 500 500 500 500 500<br/>1 → ··· ×<br/>0 500 500 500 500 500<br/>1 → ··· ×<br/>0 → ··· ×<br/>0 → ··· ×</td><td>S:Output PWM Configuration     C 6: Motor/Inverter Set       X: LSO13 Setup        <ul> <li>X</li> <li>LSO13 DutyMax</li> <li>ISO13 DutyMin</li> <li>ISO13 Setup</li> <li>X</li> <li>LSO13 DutyMin</li> <li>ISO13 DutyMax</li> <li>ISO14 Setup</li> <li>X</li> <li>LSO14 Setup</li> <li>X</li> <li>LSO14 Setup</li> <li>X</li> <li>LSO14 Setup</li> <li>X</li> <li>LSO14 DutyMax</li> <li>ISO14 DutyMax</li> <li>ISO14 DutyMax</li> <li>ISO14 LoutyMax</li> <li>ISO14 FrequencyTarget</li> <li>IO0</li> <li>LSO14 FrequencyTarget</li> <li>IO0</li> <li>LSO14 DutyMax</li> <li>ISO14 DutyMax</li> <li>ISO14 DutyMax</li> <li>ISO14 DutyMax</li> <li>ISO14 Setup</li> <li>X</li> <li>LSO14 DutyMax</li> <li>ISO14 DutyMax</li> <li>ISO14 DutyMax</li> <li>ISO19 DutyMax</li> <li>ISO19 DutyMax</li> <li>ISO19 DutyMax</li> <li>ISO19 DutyMax</li> <li>ISO19 DutyMax</li> <li>ISO19 DutyMax</li> <li>ISO19 DutyMax</li> <li>ISO19 DutyMax</li> <li>ISO19 DutyMax</li> <li>ISO19 DutyMax</li> <li>ISO19 DutyMax</li> <li>ISO19 DutyMax</li> <li>ISO19 DutyMax</li> <li>ISO19 FrequencyTarget</li> <li>IO0</li> <li>ISO19 FrequencyTarget</li> <li>ISO19 DutyMax</li> <li>ISO19 FrequencyTarget</li> <li>ISO10 DutyMax</li> <li>ISO19 FrequencyTarget</li> <li>ISO10 DutyMax</li> <li>ISO19 FrequencyTarget</li> <li>ISO10 DutyMax</li> <li>ISO19 FrequencyTarget</li> <li>ISO10 DutyMax</li> <li>ISO19 FrequencyTarget</li> <li>ISO10 DutyMax</li> <li>ISO10 FrequencyTarget</li> <li>ISO10 FrequencyTarget</li> <li>ISO10 FrequencyTarget</li></ul></td><td><ul> <li>Lowside outputs LS01, LS03, LS04, LS013,<br/>LS014 and LS019 are configurable for pulse<br/>width modulation. Use the LS0X_CmdSelect<br/>drop downs to select the desired PWM<br/>control signal. This signal will be used as the<br/>x-axis input to the LS0X_DutyTarget table.</li> <li>1. Set the LS0X_DutyMin and<br/>LS0X_DutyMax.</li> <li>2. Set the LS0X_FrequencyTarget (1 Hz - 10<br/>kHz range).</li> <li>3. Set the LS0X_Enable switch.</li> <li>4. Use the LS0X_DutyTarget table input axis<br/>and table values to create the desired<br/>output behavior. A duty cycle value of 0%<br/>means the output will be OFF. A duty<br/>cycle value of 100% means the output will<br/>be fully ON.</li> </ul></td></td<> | A.5.13<br>Tools Layout Configure Help<br>A. Analog Switch Setti<br>LSO1_DutyTarget Table Grid<br>S0 50 50 50 50 50 50<br>S0 50 50 50 50 50<br>S0 50 50 50 50 50 50<br>S0 50 50 50 50 50 50<br>S0 50 50 50 50 50 50<br>S0 50 50 50 50 50 50 50<br>S0 50 50 50 50 50 50 50 50<br>S0 50 50 50 50 50 50 50 50<br>S0 50 50 50 50 50 50 50 50 50<br>S0 50 50 50 50 50 50 50 50 50 50<br>S0 50 50 50 50 50 50 50 50 50 50 50 50 50 | ngs C 4: Digital Switch Settings C<br>L → ··· ×<br>00 50.00 55.00 60.00 65.00<br>0 500 55.00 500 500<br>0 500 500 500 500 500<br>0 500 500 500 500 500<br>L → ··· ×<br>0 500 500 500 500 500<br>1 → ··· ×<br>0 500 500 500 500 500<br>1 → ··· ×<br>0 → ··· ×<br>0 → ··· × | S:Output PWM Configuration     C 6: Motor/Inverter Set       X: LSO13 Setup <ul> <li>X</li> <li>LSO13 DutyMax</li> <li>ISO13 DutyMin</li> <li>ISO13 Setup</li> <li>X</li> <li>LSO13 DutyMin</li> <li>ISO13 DutyMax</li> <li>ISO14 Setup</li> <li>X</li> <li>LSO14 Setup</li> <li>X</li> <li>LSO14 Setup</li> <li>X</li> <li>LSO14 Setup</li> <li>X</li> <li>LSO14 DutyMax</li> <li>ISO14 DutyMax</li> <li>ISO14 DutyMax</li> <li>ISO14 LoutyMax</li> <li>ISO14 FrequencyTarget</li> <li>IO0</li> <li>LSO14 FrequencyTarget</li> <li>IO0</li> <li>LSO14 DutyMax</li> <li>ISO14 DutyMax</li> <li>ISO14 DutyMax</li> <li>ISO14 DutyMax</li> <li>ISO14 Setup</li> <li>X</li> <li>LSO14 DutyMax</li> <li>ISO14 DutyMax</li> <li>ISO14 DutyMax</li> <li>ISO19 DutyMax</li> <li>ISO19 DutyMax</li> <li>ISO19 DutyMax</li> <li>ISO19 DutyMax</li> <li>ISO19 DutyMax</li> <li>ISO19 DutyMax</li> <li>ISO19 DutyMax</li> <li>ISO19 DutyMax</li> <li>ISO19 DutyMax</li> <li>ISO19 DutyMax</li> <li>ISO19 DutyMax</li> <li>ISO19 DutyMax</li> <li>ISO19 DutyMax</li> <li>ISO19 FrequencyTarget</li> <li>IO0</li> <li>ISO19 FrequencyTarget</li> <li>ISO19 DutyMax</li> <li>ISO19 FrequencyTarget</li> <li>ISO10 DutyMax</li> <li>ISO19 FrequencyTarget</li> <li>ISO10 DutyMax</li> <li>ISO19 FrequencyTarget</li> <li>ISO10 DutyMax</li> <li>ISO19 FrequencyTarget</li> <li>ISO10 DutyMax</li> <li>ISO19 FrequencyTarget</li> <li>ISO10 DutyMax</li> <li>ISO10 FrequencyTarget</li> <li>ISO10 FrequencyTarget</li> <li>ISO10 FrequencyTarget</li></ul> | <ul> <li>Lowside outputs LS01, LS03, LS04, LS013,<br/>LS014 and LS019 are configurable for pulse<br/>width modulation. Use the LS0X_CmdSelect<br/>drop downs to select the desired PWM<br/>control signal. This signal will be used as the<br/>x-axis input to the LS0X_DutyTarget table.</li> <li>1. Set the LS0X_DutyMin and<br/>LS0X_DutyMax.</li> <li>2. Set the LS0X_FrequencyTarget (1 Hz - 10<br/>kHz range).</li> <li>3. Set the LS0X_Enable switch.</li> <li>4. Use the LS0X_DutyTarget table input axis<br/>and table values to create the desired<br/>output behavior. A duty cycle value of 0%<br/>means the output will be OFF. A duty<br/>cycle value of 100% means the output will<br/>be fully ON.</li> </ul> |

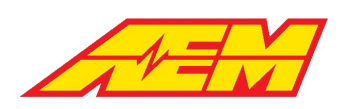

## **Motor/Inverter Setup**

| Initial Setup 🔻 🤄 🖸 1: Inp | ut C | onfiguratior | n 😂 | 2: C | Jutpu |
|----------------------------|------|--------------|-----|------|-------|
| Motor/Inverter Mapping     |      |              |     | 6    | ×     |
| Motor1_InverterSelect      | Case | cadia1       |     |      |       |
| Motor2_InverterSelect      | Disa | abled        |     |      |       |
| CAN Validity Thresholds    |      |              |     | 6    | ×     |
| CM1_CAN_Valid_Thresh       |      | 50           |     |      |       |
| CM2_CAN_Valid_Thresh       |      | 50           |     |      |       |
| Zon1_CAN_Valid_Thresh      |      | 50           |     |      |       |
| Zon2_CAN_Valid_Thresh      |      | 50           |     |      |       |
|                            |      |              |     |      |       |
|                            |      |              |     |      |       |
| Other Inverter Settings    |      |              |     | 6    | ×     |
| DCBusVoltage_InputSelect   | t    | InverterCAN  | N   |      |       |
| CM1TempRefOption           |      | TeslaLDU     |     |      |       |
| CM2TempRefOption           |      | TeslaLDU     |     |      |       |
|                            |      |              |     |      |       |
|                            |      |              |     |      |       |

The VCU275 currently supports up to two motor control systems with the option to assign inverter interfaces to motor control features.

- 1. Use the MotorX\_InverterSelect drop downs to assign inverter control features to motor systems.
- 2. Use the DCBusVoltage\_InputSelect drop down to select the source for the Motor1 DC Bus Voltage signal. The InverterCAN selection is typically used. DC Bus Voltage will be received directly from the inverter CAN signals.
- 3. Select the preference for inverter reference temperature. Choose TeslaLDU for either Tesla LDU or SDU systems.

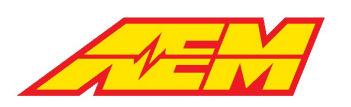

AEM Performance Electronics 2205 W 126th Street, Unit A Hawthorne, CA 90250

| Casca        | adia I                                                                                                    | nvert         | er Se      | ttings     | ;     |       |          |       | 6 3   | ×     |    |
|--------------|----------------------------------------------------------------------------------------------------|---------------|------------|------------|-------|-------|----------|-------|-------|-------|----|
| i            | i1_DirChangeAllowed Enable                                                                                                    |               |            |            |       |       |          |       |       |       |    |
| i            | 1_For                                                                                                    |               |            |            |       |       |          |       |       |       |    |
| i            | 1_Fwc                                                                                                    | IRPM          | Sign       | Posit      | ive   |       |          |       |       |       |    |
| i            | 1_Inve                                                                                                    | erter_        | Disch      | arge       |       |       | Enab     | le    |       |       |    |
| i            | 1_Mo                                                                                                    | torDi         | rErro      | Thre       | sh    |       | 50       |       |       |       |    |
| iá           | 2_Dir                                                                                                    | Chang         | geAll      | owed       |       |       | Disat    | ole   |       |       |    |
| iá           | 2_For                                                                                                    | wardl         | DirCn      | nd         |       |       | 0        |       |       |       |    |
| iź           | 2_Fwc                                                                                                    | IRPM          | Sign       |            |       |       | Nega     | ative |       |       |    |
| i            | 2_Inve                                                                                                    | erter_        | Disch      | arge       |       |       | Disat    | ole   |       |       |    |
| iá           | 2_Mo                                                                                                    | torDi         | rErro      | 50         |       |       |          |       |       |       |    |
|              | i1_MotorDirErrorThresh50i2_DirChangeAllowedDisablei2_ForwardDirCmd0i2_FwdRPMSignNegativei2_Inverter_DischargeDisablei2_MotorDirErrorThresh50Zonic_DirChangeAllowedDisableZonic_ForwardDirCmdCCWZonicFwdRPMSignNegativeZonicForwardDirCmdCCWZonicFwdRPMSignNegativeZonicMaxSpeedNeg2000.00ZonicMaxSpeedPos2000.00MotorDirErrorThresh50Zonic2_DirChangeAllowedDisable |               |            |            |       |       |          |       |       |       |    |
|              |                                                                                                    |               |            |            |       |       |          |       |       |       |    |
| Zonio        | c Inve                                                                                                    | rter S        | Settin     | as         |       |       |          |       | 4     | ×     |    |
| 7            | onic                                                                                                    | DirCl         | hange      | eAllo      | wed   |       | Disab    | ole   |       |       |    |
| Z            | Zonic                                                                                                    | Forw          | ardD       | irCm       | d     |       | ccw      |       |       |       |    |
| Z            | onic                                                                                                    | wdR           | PMSi       | an         |       |       | Nega     | tive  |       |       |    |
| Z            | onic                                                                                                    | MaxS          | peed       | Nea        |       |       | 2000.    |       |       |       |    |
| Z            | onic                                                                                                    | MaxS          | peed       | Pos        |       |       | 2000.    |       |       |       |    |
| N            | /lotor                                                                                                    | DirEr         | rorTh      | resh       |       |       | 50       |       |       |       |    |
| Z            | Conica                                                                                                    | 2 Dir         | Chano      | aeAllo     | owed  |       | Disable  |       |       |       |    |
| Z            | Conica                                                                                                    | _<br>2 For    | -<br>wardl | ,<br>DirCn | nd    |       | CCW      |       |       |       |    |
| Z            | Conica                                                                                                    | _<br>2Fwdl    | RPMS       | lign       |       |       | Negative |       |       |       |    |
| Z            | Conica                                                                                                    | 2Max          | Spee       | dNeq       |       |       | 2000.    | 00    |       |       |    |
| Z            | Conica                                                                                                    | 2Max          | Spee       | dPos       |       |       | 2000.    | 00    |       |       |    |
| N            | /lotor                                                                                                    | 2DirE         | irrorT     | hresh      | 1     |       | 50       |       |       |       |    |
|              |                                                                                                    |               |            |            |       |       |          |       |       |       |    |
|              |                                                                                                    |               |            |            |       |       |          |       |       | _     |    |
| Motor1Torque | eTable Map Gr                                                                                                    | id<br>iverlay |            |            |       |       |          |       |       |       | •  |
| * 3D         | 0                                                                                                    | 6000          | 6500       |            | 8500  | 9000  | 10000    |       | 12000 | 14000 |    |
| 400          | 620.0                                                                                                    | 620.0         | 620.0      | 550.0      | 460.0 | 425.0 | 370.0    | 325.0 | 282.8 | 190.0 | 15 |
| 350          | 620.0                                                                                                    | 620.0         | 620.0      | 550.0      | 460.0 | 425.0 | 370.0    | 325.0 | 282.8 | 190.0 | 13 |
| 340          | 620.0                                                                                                    | 620.0         | 620.0      | 550.0      | 460.0 | 425.0 | 370.0    | 325.0 | 282.8 | 190.0 | 13 |
| 330          | 620.0                                                                                                    | 620.0         | 620.0      | 550.0      | 460.0 | 425.0 | 370.0    | 325.0 | 282.8 | 190.0 | 15 |
| 325          | 620.0                                                                                                    | 620.0         | 620.0      | 550.0      | 460.0 | 425.0 | 370.0    | 325.0 | 282.8 | 190.0 | 13 |
| 320          | 620.0                                                                                                    | 620.0         | 620.0      | 550.0      | 460.0 | 425.0 | 370.0    | 325.0 | 282.8 | 190.0 | 13 |
| 315          | 620.0                                                                                                    | 620.0         | 620.0      | 550.0      | 460.0 | 425.0 | 370.0    | 325.0 | 282.8 | 190.0 | 13 |
| 310          | 620.0                                                                                                    | 620.0         | 620.0      | 550.0      | 460.0 | 425.0 | 370.0    | 325.0 | 282.8 | 190.0 | 13 |

620.0

550.0

620.0

460.0

425.0

370.0

325.0

282.8

190.0

130.0

Additional settings are available to fine tune each inverter interface.

X\_DirChageAllowed: Enables or disables motor direction changes X\_ForwardDirCmd: Defines what direction is assigned to Drive and Reverse

X\_FwdRPMSign: Defines whether the forward (Drive) direction is a positive RPM or negative RPM

X\_DirErrorThresh: is how much RPM sign error is allowed before the VCU disables the drive torque

Use the Motor1Torque table to set the motor base torque in Nm versus motor speed and DC bus voltage.

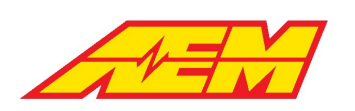

# **Drive Mode Detection**

| Initial Setup 👻 4 🔯 4 | : Digital Switch Settings 😟 5: ( | Dutput PWM Configurati Use the PRND_Request_Source dropdown to select from ei | ther |
|-----------------------|----------------------------------|-------------------------------------------------------------------------------|------|
| Channels              | <b>(</b>                         | <b>x</b> the AEM CAN Keypad or discrete digital switches.                     |      |
| PrkSw                 | 1                                |                                                                               |      |
| NtrlSw                | 0                                | The PRND_Request channel can be used to monitor the stat                      | e of |
| RevSw                 | 0                                | the input.                                                                    |      |
| DrvSw                 | 0                                |                                                                               |      |
| PRND_Request          | -                                |                                                                               |      |
|                       |                                  |                                                                               |      |
|                       |                                  |                                                                               |      |
| Option Selection List | <u> </u>                         | ×                                                                             |      |
| PRND_Request_Sourc    | e Keypad                         |                                                                               |      |
|                       |                                  |                                                                               |      |
|                       |                                  |                                                                               |      |
|                       |                                  |                                                                               |      |
|                       |                                  |                                                                               |      |
|                       |                                  |                                                                               |      |
|                       |                                  |                                                                               |      |

## **Thermal Management Setup**

| Thermal Mai 🔻 📢 🍄 1: Fans                   | 🕑 2: Pumps        |              |                         |                     | For the most basic configurations, simply set the hi/lo threshold |
|---------------------------------------------|-------------------|--------------|-------------------------|---------------------|-------------------------------------------------------------------|
| Drive Fan Reference Temp                    |                   | ×            | Drive Fan Limit Table   | ∠ <b>→ … ×</b>      | values in the Drive Fan Limit Table. When the reference           |
|                                             | 20                |              | 0                       | 1                   | temperature is above the left most value, the output command      |
|                                             | 20.               | $0^{\circ}C$ | 34.0                    | 33.0                | will turn ON. The output command will turn off when the           |
| Battery Fan Reference Temp                  |                   | ×            | Battery Fan Limit Table | ∠ <b>.</b> x        | temperature is lower than the right most value.                   |
|                                             | 107               |              | 0                       | 1                   |                                                                   |
|                                             | -127.             | 0°C          | 45.0                    | 42.0                |                                                                   |
| Option Selection List                       |                   | é ×          | PackActiveHeatThresh Ta | ible Grid 🗠 🖌 🚥 🗙   |                                                                   |
| GearFanCntrlPolarity<br>GearFanHiTimeThresh | 0<br>1.00         |              | 0                       | 1                   |                                                                   |
| GearFanLoTimeThresh                         | 5.00              | s            | -39                     | -40                 |                                                                   |
| GearFanOffBelow<br>GearFanOnAbove           | 35<br>40          | °C<br>°C     | PackActiveCoolThresh Ta | ble Grid L( ) ••• X |                                                                   |
|                                             |                   |              | 0                       | 1                   |                                                                   |
|                                             |                   |              | 50                      |                     |                                                                   |
|                                             |                   |              | 50                      | 49                  |                                                                   |
| Drive Fan State ••• 🗙 🗄                     | Battery Fan State | X            | PackRadBypassThresh Ta  | ble Grid L∠ ▶ ••• × |                                                                   |
| Off                                         | í                 | $\frown$ ff  | 0                       | 1                   |                                                                   |
|                                             | (                 |              | 20                      | 18                  |                                                                   |
| GearFanOn 🛛 😽 🗙                             |                   |              | PackSuperCool_Thresh Ta | able Grid 🗠 🖌 🚥 🗙   |                                                                   |
|                                             |                   |              | 0                       | 1                   |                                                                   |
| UTT OTT                                     |                   |              | 50                      | 48                  |                                                                   |
|                                             |                   |              |                         | 40                  |                                                                   |
|                                             |                   |              |                         |                     |                                                                   |
|                                             |                   |              |                         |                     |                                                                   |

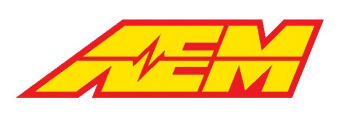

AEM Performance Electronics 2205 W 126th Street, Unit A Hawthorne, CA 90250

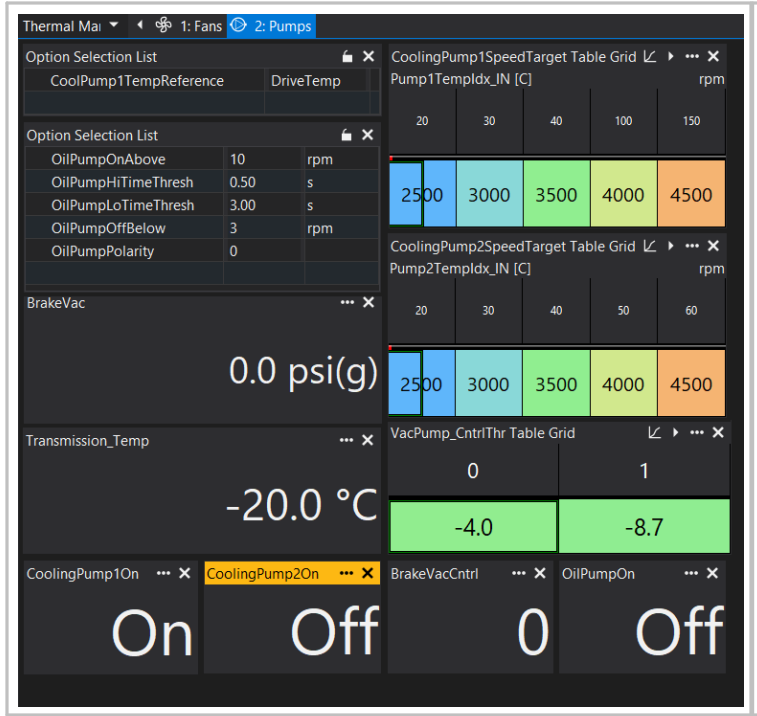

For most basic systems with a single cooling loop, the only setting necessary is CoolPump1TempReference. Choose either DriveTemp or PackTemp to control the pump control command.

## **BMS18 Setup and Initial Checks**

| BMS 🔹 📢 🔁 1: BMS18 Setup 🔀 2: | BMS18 State 🖽 3: BMS | Data Summary 😰 | 4: LEM Current | @ 5: BMS18 (   | Cell Data ∽ 6 | : BMS18 Cell Re | es Data 🖬 7: Cel |
|-------------------------------|----------------------|----------------|----------------|----------------|---------------|-----------------|------------------|
| Option Selection List         |                      | í∎ ×           | DCL_PackTem    | pHi Table Grid |               |                 | ⊻ <b>• … ×</b>   |
| CellUnderVoltLim              | 3.2500               |                | DCLPackTemp    | Max_IN [C]     |               |                 |                  |
| CellUnderVoltFaultLim         | 2.8000               |                |                |                |               |                 |                  |
| CellOverVoltLim               | 4.2000               |                |                |                |               |                 |                  |
| CellOverVoltFaultLim          | 4.2000               |                | 1350           | 1350           | 600           | 0               | 0                |
| BalanceCmdCal                 | Enable               |                | DCL_PackTem    | pLo Table Grid |               |                 | ∠ <b>.</b> x     |
| BalCellVoltThreshHi           | 3.90                 |                | DCLPackTemp    | Min_IN [C]     |               |                 |                  |
| PackVoltage_FullyCharged      | 393.0                |                |                |                |               |                 |                  |
| PackChargingCellOverVoltLim   | 4.1700               |                |                |                |               |                 |                  |
| PackChargingCellUnderVoltLim  | 0.0000               |                | 1400           | 1400           | 400           | 400             | 1400             |
| PackMaxCapacity               | 50.0                 | kWh            | CCL_PackTemp   | pHi Table Grid |               |                 | ∠ → … ×          |
| PackCellUnderResLim           | 0.200                | MΩ             | CCLPackTemp    | Max_IN [C]     |               |                 |                  |
| PackCellOverResLim            | 0.900                | MΩ             |                |                |               |                 |                  |
| CellResDefault                | 0.400                | MΩ             |                |                |               |                 |                  |
| SOC_FullyCharged              | 80.0                 | %              | 200            | 200            | 200           | 200             | 200              |
| DCLCCLMethod                  | Temp Based           |                | CCL_PackTemp   | pLo Table Grid |               |                 | <b>∠ → … ×</b>   |
| PackCurrent_InputSelect       | IVTS                 |                | CCLPackTemp    | Min_IN [C]     |               |                 |                  |
| PackCurrent_Invert            |                      |                |                |                |               |                 |                  |
|                               |                      |                |                |                |               |                 |                  |
|                               |                      |                | 200            | 200            | 200           | 200             | 200              |

BMS settings for initial testing:

- Set CellUnderVoltLim and CellOverVoltLim to values you do not want to exceed during normal operation. Eventually, these settings will be used to calculate a predictive discharge and charge current limit.
- Set CellUnderVoltFaultLim and CellOverVoltFaultLim to values that should result in a fault flag being set.
- 3. BalanceCmdCal can be used to enable or disable cell balancing.
- 4. BalCellVoltThreshHi is the value above which cell balancing is ON
- 5. PackVoltage\_FullyCharged is the target pack voltage for J1772 charging.
- 6. PackChargingCellOverVoltLim is the value above which J1772 charging is turned OFF. If any individual cell exceeds this value, charging will be stopped.
- 7. PackChargingCellUnderVoltLim can be used to limit charging if any individual cell is under this limit.
- 8. PackMaxCapacity is the total pack capacity in kWh
- 9. PackCellUnderResLim and PackCellOverResLim set the normal, expected range for estimated cell resistance values. If any calculated resistance is outside this range, a fault will be set.

| 1   | 7 |
|-----|---|
| 1/7 |   |

| <ol> <li>CellResDefault is the cell resistance value applied<br/>when no data is available or if individual cells fall<br/>outside the resistance range set by #9 above.</li> <li>SOC_FullyCharged is an optional state of charge<br/>target for charging. Recommend using<br/>PackVoltage in the early stages of tuning.</li> <li>DCLCCLMethod is either Temp Based or<br/>Resistance Based. Recommend using Temp based</li> </ol> |
|----------------------------------------------------------------------------------------------------|
| in the early stages of tuning.                                                                                                    |
| 13. PackCurrent_InputSelect is a choice between various options for pack current signal selection.                                                                                                    |
| <ol> <li>PackCurrent_Invert inverts the sign of pack<br/>current. Pack Current should be negative during<br/>charging and positive during discharging.</li> </ol>                                                                                                    |
|                                                                                                    |

#### **BMS18 States**

| BMS • • • 1: BMS18 Setup • 2: BMS18 State 🚥 3: BMS Data Su | mmary 🖸 4: LEM Current 🕜 5: BMS18 ( | The BMS18 Master transmits a series of signals that indicate current                                                                                     |
|------------------------------------------------------------|-------------------------------------|----------------------------------------------------------------------------------------------------|
| BMSM1_FWVerMajor                                           | 1                                   | states.                                                                                                    |
| BMSM1_FWVerMinor                                           | 12                                  | X FWVerMajor is the major firmware version                                                                                                    |
| BMSM1_NumGroupsFound                                       | 6                                   | X_FWVerMinor is the minor firmware version                                                                                                    |
| BMSM1_J1772ProxVoltage                                     | 4.62                                | X_NumGroupsFound is the number of cell groups (or satellites) that                                                                                       |
| BMSM1_J1772PilotDuty                                       | 0                                   | the BMS18 system has identified. This should equal the number of                                                                                         |
| BMSM1_J1772PilotEnabled                                    | 0                                   | physical satellites in the pack.                                                                                                    |
| BMSM1_FaultSummary                                         | 0                                   | XProxVoltage, XPilotDuty and XPilotEnabled are indicators of the J1772 plug connection state.                                                            |
|                                                            |                                     | X_FaultSummary will indicate a value other than 0 if there are any internal BMS18 Master faults. A value of 0 is normal and indicates no faults present. |

### **BMS18 Cell and Temp Select**

| BMS     | • •         | 🖸 1: BMS    | 18 Setup | 2: Cell ( | and Temp | Select 0 | 3: BMS18 ! | State 🖽 4 | BMS Data | a Summary | / 😂 5: LEI | M Current | 🖲 6: BMS | 18 Cell Dat | ta ∽ 7: B | MS18 Cell I | Res Data 🔒 |
|---------|-------------|-------------|----------|-----------|----------|----------|------------|-----------|----------|-----------|------------|-----------|----------|-------------|-----------|-------------|------------|
| M1G1_Ce | llSelectTab | le Table Gr |          |           |          |          |            |           |          |           |            |           |          |             |           |             | • ×        |
| 0       |             |             |          |           |          |          |            |           |          |           |            |           |          |             |           |             | 17         |
| 1       | 1           | 1           | 1        | 1         | 1        | 1        | 1          | 0         | 1        | 1         | 1          | 1         | 1        | 1           | 1         | 1           | 0          |
| M1G2_Ce | IISelectTab | le Table Gr |          |           |          |          |            |           |          |           |            |           |          |             |           | Ľ           | • ••• ×    |
| 0       |             |             |          |           |          |          |            |           |          |           |            |           |          |             |           |             | 17         |
| 1       | 1           | 1           | 1        | 1         | 1        | 1        | 1          | 0         | 1        | 1         | 1          | 1         | 1        | 1           | 1         | 1           | 0          |
| M1G3_Ce | IISelectTab | le Table Gi |          |           |          |          |            |           |          |           |            |           |          |             |           | Ľ           | • ••• ×    |
| 0       |             |             |          |           |          |          |            |           |          |           |            |           |          |             |           |             | 17         |
| 1       | 1           | 1           | 1        | 1         | 1        | 1        | 1          | 0         | 1        | 1         | 1          | 1         | 1        | 1           | 1         | 1           | 0          |
| M1G4_Ce | IISelectTab | le Table Gr |          |           |          |          |            |           |          |           |            |           |          |             |           | Ľ           | • ••• ×    |
| 0       | 1           |             |          |           |          |          |            |           |          |           |            |           |          |             |           |             | 17         |
| 1       | 1           | 1           | 1        | 1         | 1        | 1        | 1          | 0         | 1        | 1         | 1          | 1         | 1        | 1           | 1         | 1           | 0          |
| M1G5_Ce | IISelectTab | le Table G  |          |           |          |          |            |           |          |           |            |           |          |             |           | Ľ           | • ••• ×    |
| 0       |             |             |          |           |          |          |            |           |          |           |            |           |          |             |           |             | 17         |
| 1       | 1           | 1           | 1        | 1         | 1        | 1        | 1          | 0         | 1        | 1         | 1          | 1         | 1        | 1           | 1         | 1           | 0          |
| M1G6_Ce | llSelectTab | le Table Gi |          |           |          |          |            |           |          |           |            |           |          |             |           | Ľ           | • ••• ×    |
| 0       | 1           | 2           | 3        | 4         | 5        | 6        | 7          | 8         | 9        | 10        | 11         | 12        | 13       | 14          | 15        | 16          | 17         |
| 1       | 1           |             |          |           |          |          |            |           |          |           |            |           |          |             |           |             | 0          |

The BMS18 cell and temp select tables are used to tell the VCU which cell taps and temperature sensors are physically connected to the pack.

The table axes are labeled 0 - 17 for cells 1 - 18. Enter a 1 for each cell tap that is connected to the pack.

Only 6 of the 16 available tables are shown in this example.

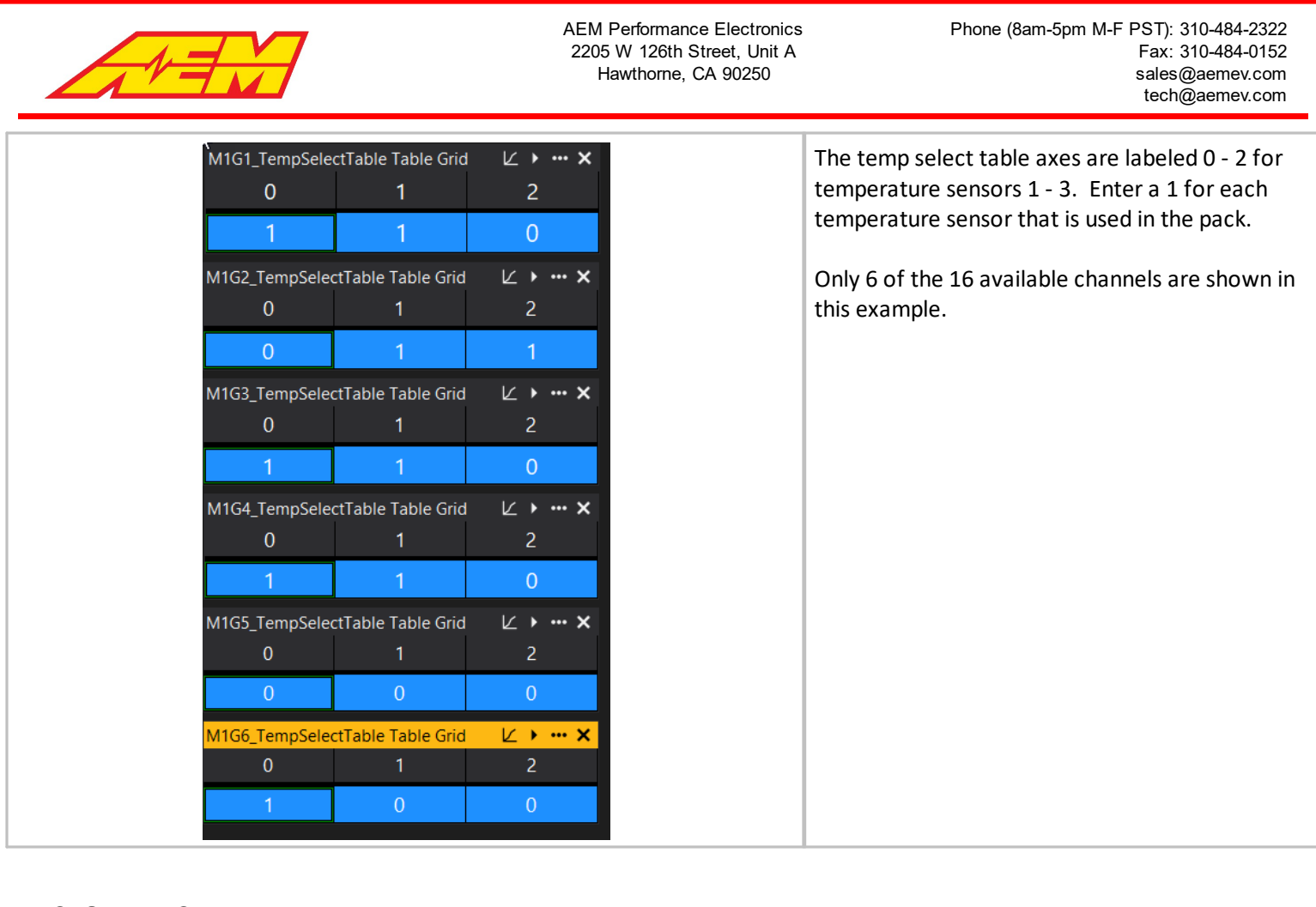

### **BMS18 Data Summary**

| BMS                    | : Data Summary 😫 4: LEM Current 🕑 5: BMS18 Cell Data 🛩 6: BMS18 Cell Re | This tab is a summary of basic BMS18 data channels.                   |
|------------------------|-------------------------------------------------------------------------|-----------------------------------------------------------------------|
| PackCellMax            | 4.0101 V                                                                |                                                                       |
| PackCellMin            | 3.9964 V                                                                | PackCellMax is the maximum measured cell voltage.                     |
| PackCellAvg            | 4.0058 V                                                                | PackCellMin is the minimum measured cell voltage.                     |
| PackCurrent            | 0.39 A                                                                  | PackCellAvg is the calculated average cell voltage across the entire  |
| PackTempMax            | 18 °C                                                                   | pack.                                                                 |
| PackTempMin            | 17 °C                                                                   | PackCurrent is the measured pack current.                             |
| PackVoltage            | 384.663 V                                                               | PackTempMax is the measured maximum pack temperature from all         |
| PackSOC_Final          | 94.3 %                                                                  | used temperature probes.                                              |
| BattDCL                | 1350.0 A                                                                | PackTempMin is the measured minimum pack temperature from all         |
| BattCCL                | 200.0 A                                                                 | used temperature probes.                                              |
| PackCellRMax           | 0.800 MΩ                                                                | PackVoltage is the calculated pack voltage.                           |
| PackCellRMin           | 0.800 MΩ                                                                | PackSQC. Final is the estimated pack state of charge based on all the |
| PackCellRes            | 76.800 ΜΩ                                                               | existing settings.                                                    |
| BMS_FS_MinCellOCVFault | OK                                                                      | BattDCL is the calculated discharge current limit based on all the    |
|                        |                                                                         | existing settings                                                     |
|                        |                                                                         | BattCCL is the calculated charge current limit based on all the       |
|                        |                                                                         | existing settings                                                     |
|                        |                                                                         | PackCellRMax is the maximum estimated cell resistance value           |
|                        |                                                                         | Default data is used when no good data is available                   |
|                        |                                                                         | PackCellRMin is the minimum estimated cell resistance value           |
|                        |                                                                         | Default data is used when no good data is available                   |
|                        |                                                                         | V MinCollOCVEault indicates a minimum coll open circuit voltage       |
|                        |                                                                         | fault                                                                 |
|                        |                                                                         | idult.                                                                |
|                        |                                                                         |                                                                       |

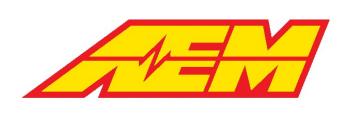

#### **BMS18 Cell Data**

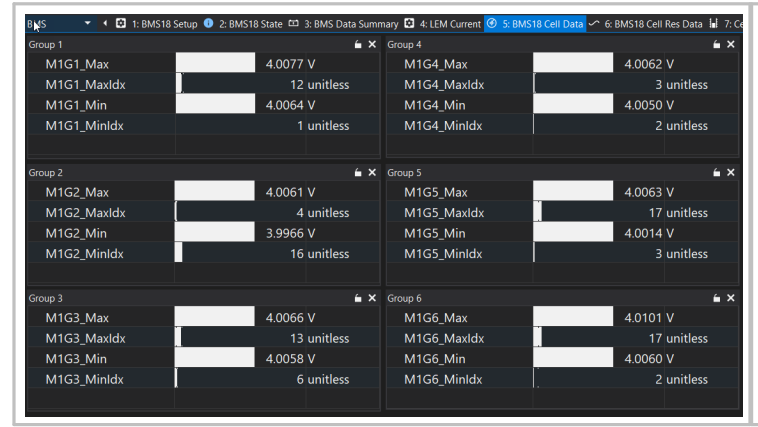

### **BMS18 Cell Resistance Data**

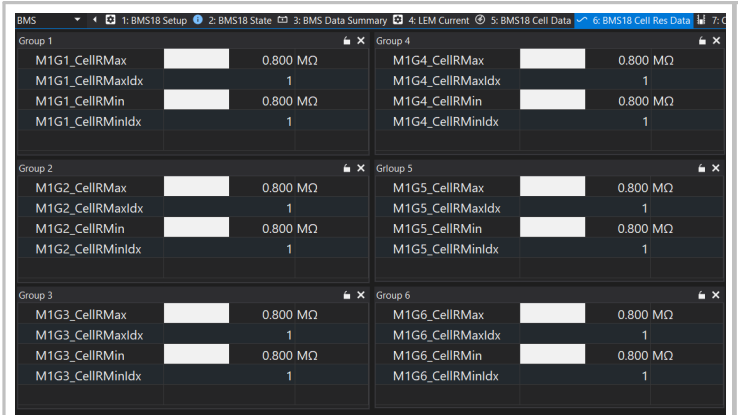

This tab provides an overview of group cell max and min values along with their indexes.

M1GX\_Max is the maximum measured cell voltage for this group. M1GX\_MaxIdx is the index value of the group max cell. M1GX\_Min is the minimum measured cell voltage for this group. M1GX MinIdx is the index value of the group min cell.

Only 6 of the available 16 total cell groups are shown in this example.

This tab provides an overview of group cell max and min resistance values along with their indexes.

M1GX\_CellRMax is the maximum measured cell resistance for this group.

M1GX\_CellRMaxIdx is the index value of the group max cell. M1GX\_CellRMin is the minimum measured cell resistance for this group.

M1GX\_CellRMinIdx is the index value of the group min cell.

The example shows default data applied to all cells.

Only 6 of the available 16 total cell groups are shown in this example.

The example at left shows actual calculated resistance values. Resistance values are updated during J1772 charging cycles.

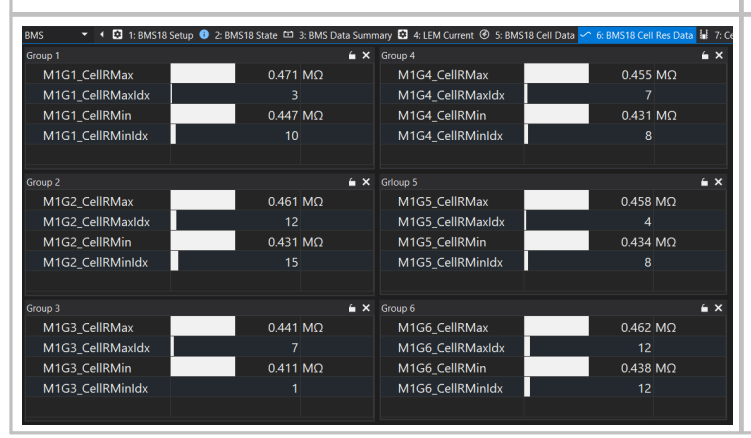

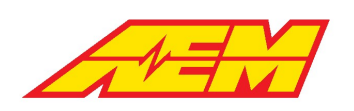

### **BMS18 Cell Balancing**

| annels                | <u> </u> | × |
|-----------------------|----------|---|
| BalProcessLoopCounter | 10       |   |
| BalProcessTx          | 0        |   |
| BalTxLoopCounter      | 0        |   |
| PackCellMax           | 4.0248 V |   |
| PackCellMin           | 4.0110 V |   |
| PackCellMinMaxDelta   | 0.0138 V |   |
| PackCellAvg           | 4.0204 V |   |
|                       |          |   |
|                       |          |   |
|                       |          |   |
|                       |          |   |
|                       |          |   |
|                       |          |   |
|                       |          |   |
|                       |          |   |
|                       |          |   |
|                       |          |   |
|                       |          |   |
|                       |          |   |

This tab is an overview of signals related to the cell balancing process.

f BalancCmdCal is set to Enable, cell balancing will commence. Any cells that are greater than the BalCellVoltThreshHi setting AND the PackCellAvg will be balanced using a process that distributes the thermal load across different zones on the BMS18 PCBs. No more than 3 cells in any group will be balanced at a ime.

Anytime the BalProcessTx flag is indicating a 1, the balance command messages from the VCU to the BMS18 Master is being transmitted. This doesn't necessarily mean cells are being balanced. The chosen balance cells must meet the criteria listed above.

### **BMS18 Charging and DCDC**

| BMS 🔻 🕻 🗄            | 1: BMS18 Set  | up 🕕 2: BMS1      | 8 State 🖽 | 3: BMS           | Dat    | a Summa   | ary 😰 4: Ll | EM Current     | 🕑 5: BM | S18 Cell Da | ata 🖍 6: E | 3MS18 Cell | Res Data       | 7: Cell Balancing  | 🖽 8: C | harging & DCDC | 🗗 9: Energy Tracking 🕛 ( | 0: BMS Faults |            | → -       |
|----------------------|---------------|-------------------|-----------|------------------|--------|-----------|-------------|----------------|---------|-------------|------------|------------|----------------|--------------------|--------|----------------|--------------------------|---------------|------------|-----------|
| ItemSelect_OBC Table | Grid          |                   | ⊻・        | ••• × c          | CP_Cł  | nargeCur  | rrLookup Ta | ble Grid       |         |             |            | Ľ          | ∠ <b>• … ×</b> | J1772ProxState     |        | ×              | Channels                 | l l           |            | 6         |
| 0                    |               |                   |           | с                | CP_Du  | uty_IN [% | 6]          |                |         |             |            |            | 4              | 4                  |        | - alcad        | CState1                  |               |            | 1         |
| 0                    | 0             | 0                 | 1         | _                |        | 10        | 16          |                | 25      | 30          | 4(         | 0          | 50             |                    |        | скей           | CState2                  |               |            | 1         |
| OBC Setup            |               |                   | í         | é ×              |        | 30        | 30          |                | 30      | 30          | 30         | 0          | 30             | ChargePwrHold      |        | ×              | CState3                  |               |            | 1         |
| Charger_TempL        | imit          | 60                | °C        | с                | Charg  | geTarget  | Table Map   | Grid           |         |             |            |            | ×              |                    | -      |                | CState5                  |               |            | 1         |
| OBCStateChkBy        | pass          |                   |           |                  |        | - 🔺       | ጫ -         | Overlay        |         |             |            |            |                |                    | En     | abled          | CState6                  |               |            | 1         |
| ChargeShutDow        | vnDelay       | 600               |           | Δ                |        |           | PackVolte   | <br>Cha Idv IN | Γ\/I    |             |            |            |                |                    |        |                | CState7                  |               |            | 1         |
| ChargeTopBalar       | nce           | Disabled          |           |                  |        |           | - uckvortac |                |         |             |            |            |                | ChargingState      |        | ×              | CState8                  |               |            | 1         |
| ChargeRestTime       |               | 120               |           |                  | *      | ▶ 3D      | 300.0       | 320.0          | 330.0   | 350.0       | 380.0      | 397.0      | 400.0          |                    |        | On             |                          |               |            |           |
| OBC_Efficiency       |               | 0.93              | frac      |                  |        | 40        | 20.0        | 20.0           | 20.0    | 20.0        | 20.0       | 20.0       | 20.0           |                    |        |                |                          |               |            |           |
| ChargeCurrTarg       | et            | 30                | A         |                  |        |           | 50.0        | 50.0           | 50.0    | 50.0        | 50.0       | 50.0       | 50.0           | CharaingAllo       | wood   | 1              | AFM CCU/OBC              |               |            | 6         |
| OCVDelay             |               |                   |           |                  |        |           | 30.0        | 30.0           | 30.0    | 30.0        | 30.0       | 30.0       | 30.0           | ChargingAllo       | weu    |                | OBC ACInputCurre         | nt CCU        |            | 30.5 A    |
| CellRDelay           |               | 10                |           |                  |        |           |             |                |         |             |            |            |                |                    |        |                | OBC ACInputVolta         | ge CCU        |            | 228.7 V   |
| CellRUpdateTim       | ne            |                   |           |                  |        | 30        | 30.0        | 30.0           | 30.0    | 30.0        | 30.0       | 30.0       | 30.0           |                    |        |                | OBC ChargerCurren        | ntLimit CCU   |            | 16.90 A   |
| PackFullyCharge      | edCondition   | PackVoltage       |           |                  | ~      | 20        | 20.0        | 20.0           | 20.0    | 20.0        | 2010       | 2010       | 20.0           | ChgVoltTargetFinal |        | ×              | OBC ChargerOutpu         | utVoltage C   |            | 387.6 A   |
|                      |               |                   |           |                  | Z<br>Z |           | 50.0        | 50.0           | 30.0    | 50.0        | 50.0       | 50.0       | 50.0           | _                  | C      |                | OBC_ChargingCurre        | ent_CCU       |            | 16.5 A    |
| DCDC Setup           |               |                   | 6         | é ×              | ð      |           | 30.0        | 30.0           | 30.0    | 30.0        | 30.0       | 30.0       | 30.0           |                    | 2      | 95.0 V         | OBC_ChargingStatu        | us_CCU ng     | : Constant | t Current |
| DCDCEff              |               | 90.0              |           | ī                | ы<br>С |           | 20.0        | 20.0           | 20.0    | 20.0        | 20.0       | 20.0       | 20.0           | ChoCurrTargetFinal | 1      | x              | OBC_ChargingVolta        | age_CCU       |            | 387.6 V   |
| DCDC_TempLim         | nit           | 100               | °C        |                  | dua    |           | 30.0        | 30.0           | 30.0    | 30.0        | 30.0       | 30.0       | 30.0           | engean rangea mai  |        |                | OBC_Temp_CCU             |               |            | 25.0 C    |
| DCDC_CurrentL        | imit          | 95                | A         |                  | ckTe   |           | 30.0        | 30.0           | 30.0    | 30.0        | 30.0       | 30.0       | 30.0           |                    |        | 21.7 A         | OBC_AC_PwrLim            |               |            | 9076.13 W |
| DCDCStateChk         | Bypass        |                   |           | c                | 8<br>8 |           | 30.0        | 30.0           | 30.0    | 30.0        | 30.0       | 30.0       | 30.0           |                    |        |                | OBC_DC_PwrLim            |               |            | 8.444 kW  |
| DCDC_OutputV         | oltageDesired | i 14.0            |           | F                | Pack   | Current   |             |                |         |             | ••• × Ch   | annels     |                |                    |        | í × í          | OBC_DC_CurLim            |               |            | 21.7 A    |
| DCDC_OutputC         | urrentDesired | 5.0               |           |                  |        |           |             |                | 10      | C1          | •          | Charge     | Time_Ho        | ours               |        | 0 hours        |                          |               |            | -         |
| DCDC_LowVThr         | esh_CCU       | 13.2              | V         |                  |        |           |             |                | -10     | .01         | A          | Charge     | Time_M         | inutes             |        | 0 minutes      | DCDC OutputCurre         | ent CCU       | I          | 9.1 A     |
| DCDC_HighVTh         | resh_CCU      | 13.8              | V         |                  |        |           |             |                |         |             |            |            |                |                    |        |                | DCDC_OutputStatu         | IS CCU        |            | 4 Working |
|                      |               |                   |           | P                | Pack   | ChargeSt  | tate_Full   |                |         |             | ×          |            |                |                    |        |                | DCDC OutputVolta         | age CCU       |            | 13.50 V   |
|                      |               |                   |           |                  |        |           |             |                |         |             |            |            |                |                    |        |                | DCDC OutputVolta         | ageCMD CCU    |            | 13.77 V   |
| PackVoltage          |               |                   |           | x                |        |           |             |                |         |             |            |            |                |                    |        |                | DCDC Temp CCU            | 5             |            | 58.0 C    |
| raakvonuge           |               |                   |           |                  |        |           |             |                |         |             |            |            |                |                    |        |                |                          |               |            |           |
|                      |               | <u> 289 f</u>     | 549       | $\mathbf{V}_{-}$ |        |           |             |                |         |             |            |            |                |                    |        |                |                          |               |            |           |
|                      |               | <del>50</del> 5.0 | 575       | v                |        |           |             |                |         |             |            |            |                |                    |        |                |                          |               |            |           |

There are numerous settings and channels associated with J1772 charging. The following sections will attempt to highlight them.

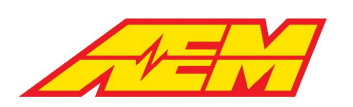

**≦ ×** 

#### BMS18 OBC Setup

DCDC Setup

| ItemSelect_OBC | Table Grid     |          |        | ∠→   | ••• | × |
|----------------|----------------|----------|--------|------|-----|---|
| 0              | 1              | 2        |        | 3    |     |   |
| 0              | 0              | 0        |        | 1    |     |   |
|                |                |          |        |      |     |   |
| OBC Setup      |                |          |        |      | 6   | × |
| Charger_Te     | empLimit       | 60       |        | °C   |     |   |
| OBCStateC      | ChkBypass      |          |        |      |     |   |
| ChargeShu      | itDownDelay    | 600      |        | S    |     |   |
| ChargeTop      | Balance        | Disabl   | ed     |      |     |   |
| ChargeRes      | tTime          | 120      |        | S    |     |   |
| OBC_Efficie    | ency           | 0.93     |        | frac |     |   |
| ChargeCur      | rTarget        | 30       |        | Α    |     |   |
| OCVDelay       |                | 3        |        | S    |     |   |
| CellRDelay     |                | 10       |        | S    |     |   |
| CellRUpda      | teTime         | 5        |        | S    |     |   |
| PackFullyC     | hargedConditio | on PackV | oltage |      |     |   |
|                |                |          |        |      |     |   |
|                |                |          |        |      |     |   |

The AEM default settings will work in most cases, especially if using the AEM CCU.

ItemSelect\_OBC is a table that allows selection of different charger configurations. From left to right, the settings are Dilong, Thunderstruck TS2500, Stealth EV and AEM CCU. Enter a 1 for the desired charger interface.

Charger\_TempLimit sets a maximum charger temperature. Above this value, the VCU will attempt to disable charging.

OBCStateChkBypass is for debugging new setups and can be used to bypass or ignore charger faults.

ChargeShutDownDelay is a timer that begins after the pack is fully charged. If the wake switch is OFF and the VCU was started up by connecting a charge plug, the VCU will automatically shut down once this timer expires.

ChargeTopBalance can be either enabled or disabled. If enabled, the VCU will allow for a rest period controlled by the ChargeRestTime options. It will rest and restart according to this timer indefinitely if ChargeTopBalance is enabled.

OBC\_Efficiency is used to estimate a maximum DC charging current when using the AEM CCU.

ChargeCurrTarget is a simple user calibration option for charging current. The VCU will always select the minimum value from all available charge current target sources.

OCVDelay, CellRDelay and CellRUpdateTime typically do not need adjusting. They are used during charging as part of the cell resistance estimation process.

PackFullyChargedCondition can be used to select the signal used to end charging. Recommend using PackVoltage during the initial setup process.

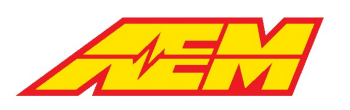

| AEM CCU/OBC                  |             |            | 🖌 🖌 |
|------------------------------|-------------|------------|-----|
| OBC_ACInputCurrent_CCU       |             | 30.3       | A   |
| OBC_ACInputVoltage_CCU       |             | 229.0      | V   |
| OBC_ChargerCurrentLimit_CCU  |             | 17.00      | A   |
| OBC_ChargerOutputVoltage_CCU |             | 388.1      | A   |
| OBC_ChargingCurrent_CCU      |             | 16.5       | A   |
| OBC_ChargingStatus_CCU       | ing: Consta | nt Current |     |
| OBC_ChargingVoltage_CCU      |             | 388.1      | V   |
| OBC_Temp_CCU                 |             | 21.0       | С   |
| OBC_AC_PwrLim                |             | 9092.02    | W   |
| OBC_DC_PwrLim                |             | 8.456      | kW  |
|                              |             | 01.0       | ^   |
| OBC_DC_CurLim                |             | 21.8       | А   |

The example channel list at lest is mostly self explanatory. It shows an example of normal data from an AEM CCU during the charging process.

#### BMS18 DCDC Setup

| DCDC Setup                                                                                                    |      | í × ≧                                           | If using an AEM CCU, these setting typically do not need adjusting.                                                                                                    |
|----------------------------------------------------------------------------------------------------|------|-------------------------------------------------|----------------------------------------------------------------------------------------------------|
| DCDCEff                                                                                                    | 90.0 |                                                 |                                                                                                    |
| DCDC_TempLimit                                                                                                    | 100  | °C                                              | DCDCEff is the estimated DCDC efficiency used for calculating the                                                                                                    |
| DCDC_CurrentLimit                                                                                                    | 95   | A                                               | Toad on the pack from 12V systems.                                                                                                    |
| DCDCStateChkBypass                                                                                                    |      |                                                 | DCDC TempLimit is the maximum temperature allowed for the                                                                                                    |
| DCDC_OutputVoltageDesired                                                                                                    | 14.0 | V                                               | DCDC. The DCDC internal temperature of the AEM CCU can                                                                                                    |
| DCDC_OutputCurrentDesired                                                                                                    | 5.0  | A                                               | indicate in excess of 85 degrees C during normal operation.                                                                                                    |
| DCDC_LowVThresh_CCU                                                                                                    | 13.2 | V                                               |                                                                                                    |
| DCDC_HighVThresh_CCU                                                                                                    | 13.8 | V                                               | DCDC_CurrentLimit is the maximum current the VCU will allow.                                                                                                    |
|                                                                                                    |      |                                                 | DCDCStateChkBypass can be used for debugging during the setup<br>and tuning process.<br>DCDC_OutputVoltageDesired and DCDC_OutputCurrentDesired are<br>NOT used with the AEM CCU. These settings are used with other<br>3rd party DCDC units.<br>DCDC_LowVThresh_CCU and DCDC_HighVThresh_CCU are used<br>with the AEM CCU and set the high and low thresholds for 12 volt<br>system charging. |
| AEM CCU/DCDC<br>DCDC_OutputCurrent_CCU<br>DCDC_OutputStatus_CCU<br>DCDC_OutputVoltage_CCU<br>DCDC_OutputVoltageCMD_CCU<br>DCDC_Temp_CCU | 4 W  | 9.1 A<br>orking<br>13.50 V<br>13.77 V<br>51.0 C | The example channel list at lest is mostly self explanatory. It shows<br>an example of normal data from an AEM CCU during DCDC<br>operation.                                                                                                    |

|                                                                                                    | AEM Perform<br>2205 W 126<br>Hawthorr                                                       | nance Electronics Ph<br>oth Street, Unit A<br>ne, CA 90250                                                                                       | ione (8am-5pm M-F PST): 310-484-2322<br>Fax: 310-484-0152<br>sales@aemev.com<br>tech@aemev.com                                |
|----------------------------------------------------------------------------------------------------|---------------------------------------------------------------------------------------------|----------------------------------------------------------------------------------------------------|----------------------------------------------------------------------------------------------------|
| BMS18 Charging Process                                                                                                    |                                                                                             |                                                                                                    |                                                                                                    |
| J1772ProxState     ×     Channels       Locked     CState1     CState2       ChargePwrHold     ×     CState3       Enabled     CState5     CState6       ChargingState     ×     CState7       ChargingState     ×     CState7       On     ×     CState8 | 1<br>1<br>1<br>1<br>1<br>1<br>1<br>1<br>1<br>1<br>1<br>1<br>1<br>1<br>1<br>1<br>1<br>1<br>1 | en the J1772 charge cable is co<br>uld indicate Locked. ChargePw<br>rgingState should be On and all<br>wn in the example at left. This<br>rging. | nnected, The J1772ProxState<br>rrHold should be Enabled.<br>I CState flags should indicate 1 as<br>is a normal display during |
| ChgVoltTargetFinal                                                                                                    | ···· 🗙 Chg                                                                                  | VoltTargetFinal is the VCUs tar                                                                                                    | get charging voltage.                                                                                                    |
| 39                                                                                                    | 3.0 V                                                                                       | gCurrTargetFinal is the VCUs ta<br>not match the actual charging<br>he chargers capabilities.                                                    | arget charging current. This may or<br>g current. The final value is limited                                                  |
| ChgCurrTargetFinal                                                                                                    | ··· ×                                                                                       |                                                                                                    |                                                                                                    |
| 2                                                                                                    | 1.6 A                                                                                       |                                                                                                    |                                                                                                    |
| PackCurrent                                                                                                    | ••• ×<br>16.67 A                                                                            | ing charging, PackCurrent shoul<br>rgy is being moved into the pac<br>until the pack is fully charged.                                           | ld indicate a negative value as<br>k. PackChargeState_Full will be                                                            |
| PackChargeState_Full                                                                                                    | ··· ×                                                                                       |                                                                                                    |                                                                                                    |
|                                                                                                    | No                                                                                          |                                                                                                    |                                                                                                    |

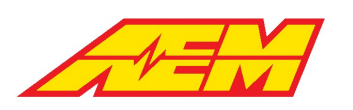

### **Ignition Switch Setup**

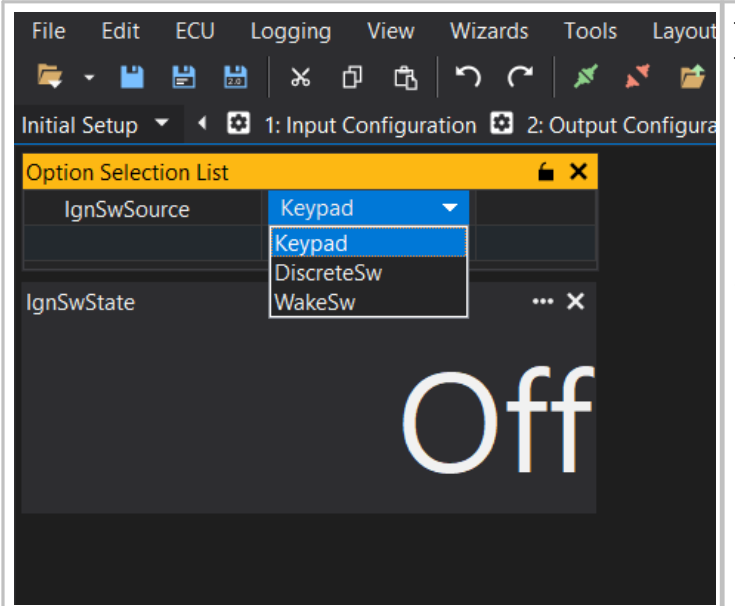

The Ignition Switch input triggers the inverter pre-charge process. There are three options for the Ignition Switch input.

- 1. Keypad The Ignition Switch signal will come from the AEM CAN Keypad
- 2. DiscreteSw The Ignition Switch signal will come from the digital input state selected by the option Ign\_DI\_InputSelect.
- 3. WakeSw The Ignition Switch feature will be tied to the Wake Switch input. Whenever the Wake Switch is ON, the Ignition Switch will be ON.

# **Accel Pedal Setup**

| File     Edit     ECU     Loggin       Reg     •     •     •     •     •       APP     Instal Serup     •     •     •     •       APP1     Sensor     •     •     •     •     •       APP1     Sensor     APP1     Sensor     APP1     APP1       APP1     Hittine     Threath     APP1     APP1     APP1     APP1       APP1     Hittine     Threath     APP1     APP1     APP1     APP1       APP1     Joint     APP1     APP1     APP1     APP1       APP1     Joint     APP1     APP1     APP1       APP2     Jensor     APP2     APP2     APP2       APP2     Jensor     APP2     Jensor       APP2     Jensor     APP2     Jensor       APP2     Jensor     APP2     Jensor       APP2     Jensor     APP2     Jensor       APP2     Jointe     APP2     Jensor       APP2     Jointe     APP2     Jensor | g View Wizards T<br>β the Wizards T<br>β the Signal C and Signal C and Si | Cods Layout C<br>s  s  s  configuration  s  v  v  v  v  v  v  v  v  v  v  v  v | antigure Help<br>Constances Switch Settings: Constant Switch<br>Accel Pedal Data<br>AN1_Volts<br>AN2_Volts<br>APP1<br>APP2<br>APP2<br>APP2Percent<br>APPXCheckDiff<br>Fault_AccelPedal_XCheck<br>Fault_AccePedal2_InputLio<br>Fault_AccPedal2_InputLio<br>Fault_AccPedal2_InputLio<br>Fault_AccPedal2_InputLio | Settings C 5: Output PWM Configuration C | 1.<br>2.<br>3.<br>4.                                       | If using the default AEM input configuration settings, the APP1 signal will be on the AN1 input. The APP2 signal will be on the AN2 input.<br>Monitor the AN1_Volts and AN2_Volts signals relative to the APP1_Min, APP1_Max, APP2_Min and APP2_Max calibration option settings.<br>Set the APP1_Min value very close to and just below the AN1_Volts value when the pedal is fully closed.<br>Set the APP1_Max value very close to and just above the AN1_Volts value when the pedal is fully opened.                                                         |
|----------------------------------------------------------------------------------------------------|----------------------------------------------------------------------------------------------------|--------------------------------------------------------------------------------|----------------------------------------------------------------------------------------------------|------------------------------------------|------------------------------------------------------------|----------------------------------------------------------------------------------------------------|
| APP2_Min<br>APP2_Polarity                                                                                                    | 0.883<br>Positive Slope                                                                                                    |                                                                                |                                                                                                    |                                          | 5.                                                         | Repeat this process for the APP2 settings.                                                                                                    |
| Cross Check Settings<br>APPXCheckTimeThreshold<br>APPXCheckTimeThreshold                                                                                                    | 50                                                                                                    | % ms                                                                           |                                                                                                    |                                          | <ol> <li>6.</li> <li>7.</li> <li>8.</li> <li>9.</li> </ol> | The example screen shot at left shows typical results with the pedal fully closed.<br>Set the fault threshold values higher and lower than the Max/Min settings. These are APP1_Hi_Thresh, APP1_Lo_Thresh, APP2_Hi_Thresh and APP2_Lo_Thresh.<br>The APP1_Polarity and APP2_Polarity settings can be adjusted if the voltage from one or the other sensor input decreases instead of increases as the pedal is pushed open.<br>Generally, the rest of the APP settings can be left alone but they may be adjusted to suit particular application requirements. |

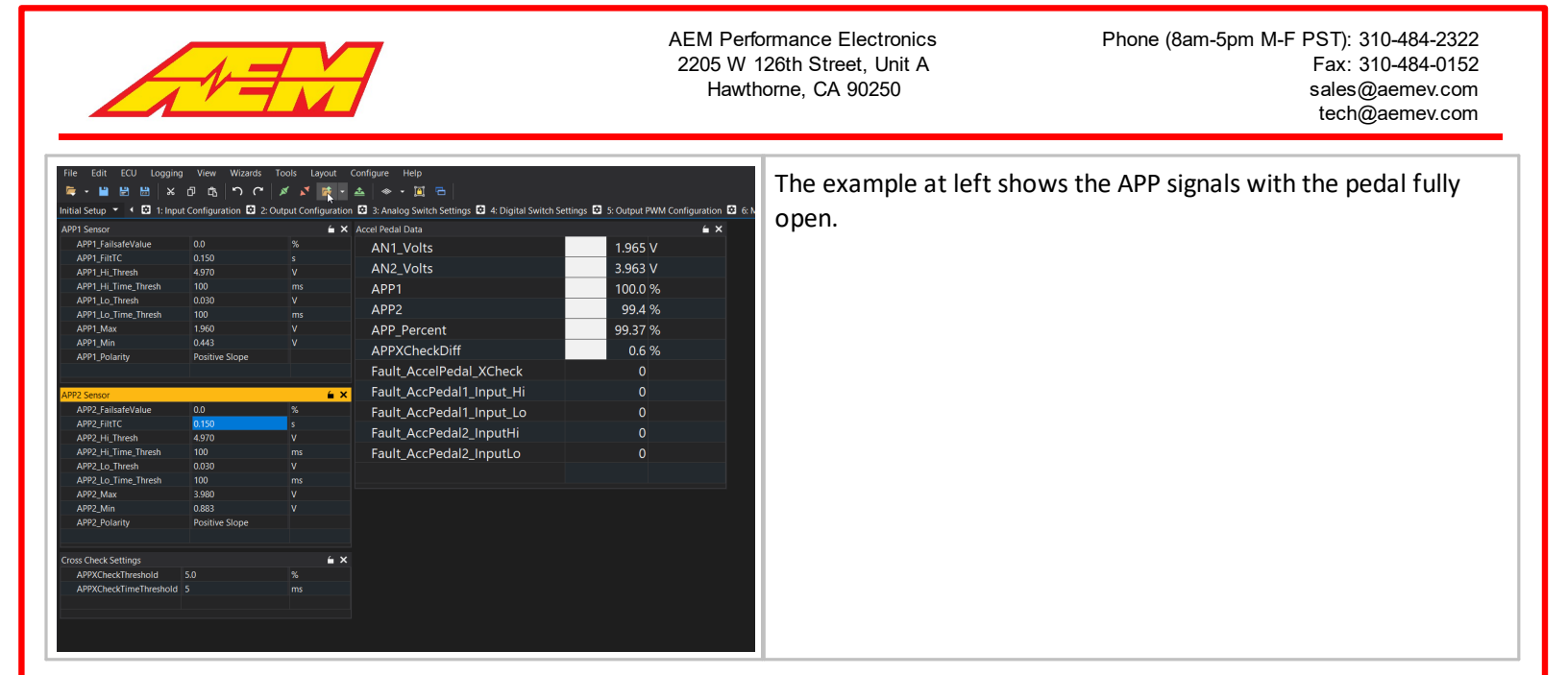

## **Brake Pedal Setup**

| File Edit ECU Logging View Wizards Taols Layout Configure Help<br>응 - 별 원 원 동 것 같 것 같 것 같 중                                                                                                    | AEM provided base calibrations is as follows:                                                                                                    |           |
|----------------------------------------------------------------------------------------------------|----------------------------------------------------------------------------------------------------|-----------|
| and the result dead dealings<br>Biddess dealershift with a constraint of the set of the set of the s | BrkSw1_InputSelect DC                                                                                                    | G5        |
| BritPress_L0_Time_Thresh         1.000         sec           BritPressOts         500.0         0         1           BritPressOts         -250.0         Chamels         6 ×                                                                                                    | BrkSw2_InputSelect DC                                                                                                    | <b>36</b> |
| 5.0         3.0         DG5_SW         Off           Notes         DG6_SW         Off         DG6_SW         Off           1.1x Mix Analysis and/or District Settiment bits where it for the to relate the together.         X         Off         Off                                                                                                    | DG5                                                                                                    |           |
| detection options. Use the settings on this tab to: 1. Ture Brake Pressure serior calibration options 2. Select defends finds Switch Detection option 3. Set option Brake Pressure Switch threshold settings.                                                                                                    | DG5_SW_H11me1hresh     0.010     s       DG5_SW_LoTimeThresh     0.010     s       DG5_SW_Polarity     Lo = On                                                                                                    |           |
|                                                                                                    | DG1 DG2 DG3 DG4 <mark>DG5</mark> DG6 DG7 DG8                                                                                                    |           |
|                                                                                                    | Initial Setup 💌 📢 🖸 1: Input Configuration 🖸 2: Output Configuration 🖸 3:<br>DG6                                                                                                    |           |
|                                                                                                    | DG6_SW_HiTimeThresh         0.010         s           DG6_SW_LoTimeThresh         0.010         s           DG6_SW_Polarity         Hi = On         Image: Comparison of the second second s |           |
|                                                                                                    | DG1 DG2 DG3 DG4 DG5 <mark>DG6</mark> DG7 DG8                                                                                                    |           |
|                                                                                                    | Set the BrakeSwitchDetectOption:                                                                                                    |           |
|                                                                                                    | Switch AND: requires both inputs to detect<br>Switch OR: requires either input to detect                                                                                                    |           |
|                                                                                                    | BrakePress: uses the BrkPressSwThresh table for dete                                                                                                    | ction     |
|                                                                                                    | The example screen shot at left shows DG5 and DG6 u                                                                                                    | used      |
|                                                                                                    | BrakeSwitchDetectOption. Example shows BrakeSwit<br>detected as OFF.                                                                                                    | tch       |
|                                                                                                    |                                                                                                    |           |

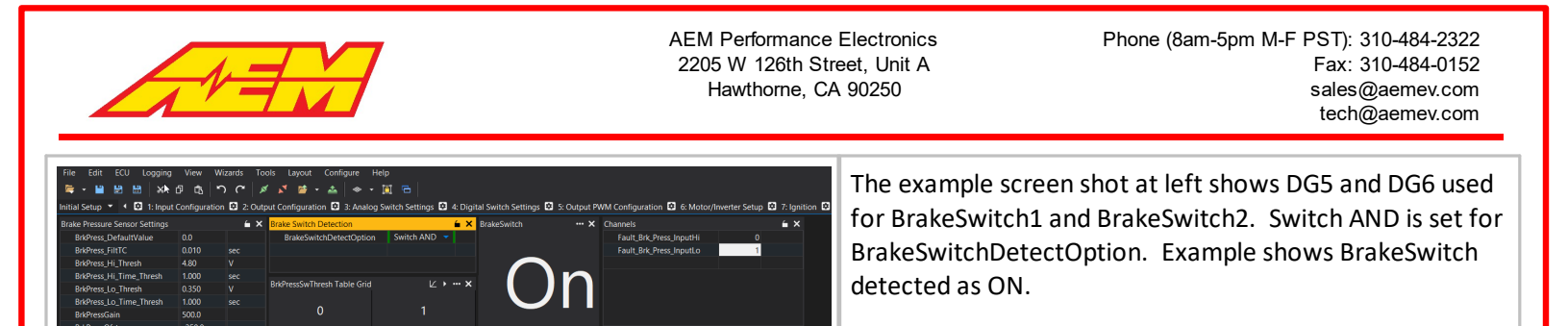

# Vehicle Speed Setup

5.0

3.0

DG5\_SW DG6\_SW

| Initial Setup 🔻 📢 🖸 5 | : Output PWM Configura | ation 😟 6: Motor/In | For direct drive applications, simply set the Drive Tire Diameter and |
|-----------------------|------------------------|---------------------|-----------------------------------------------------------------------|
| Option Selection List |                        | <mark>≦ ×</mark>    | automatically                                                         |
| DriveTireDiameter     | 30.50                  | in                  |                                                                       |
| DriveGearRatio        | 9.73                   | frac                |                                                                       |
|                       |                        |                     |                                                                       |
|                       |                        |                     |                                                                       |
| Vehicle_Speed         |                        | ×                   |                                                                       |
|                       |                        |                     |                                                                       |
|                       |                        |                     |                                                                       |
|                       | 00                     | mnh                 |                                                                       |
|                       | 0.0                    | ΠΡΠ                 |                                                                       |
|                       |                        |                     |                                                                       |
|                       |                        |                     |                                                                       |
|                       |                        |                     |                                                                       |

## **HVIL Setup**

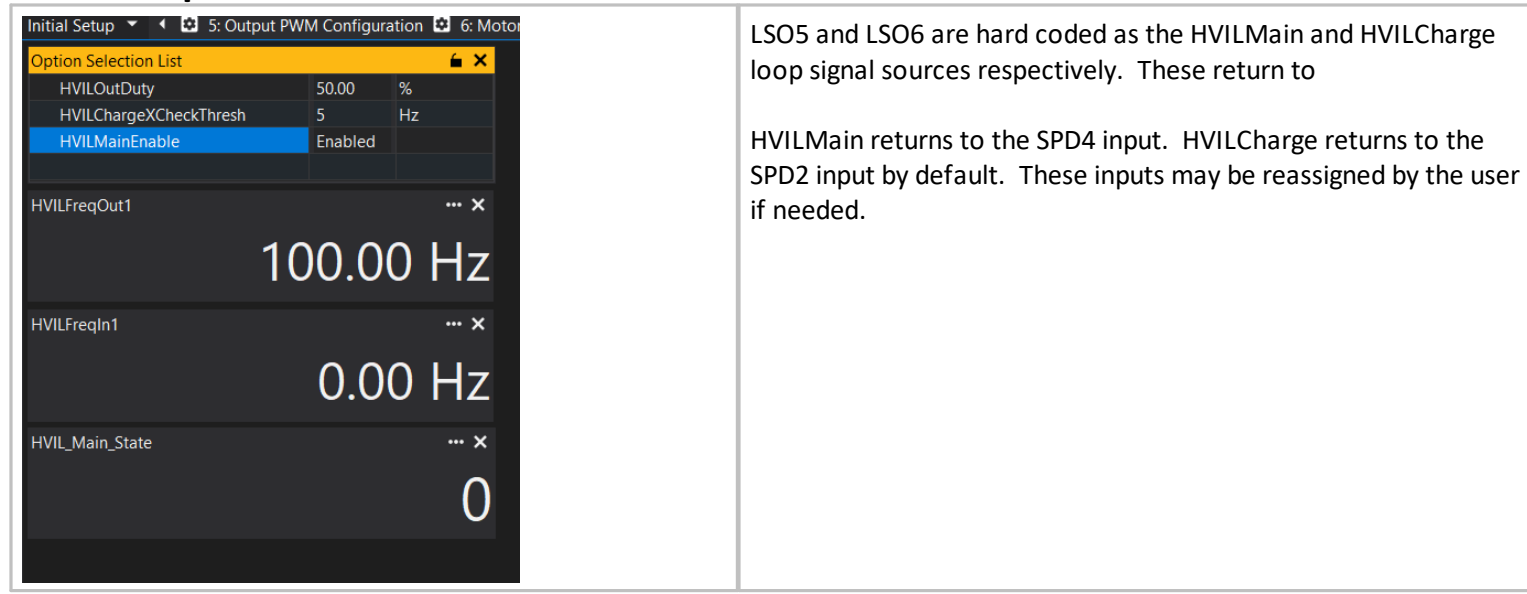

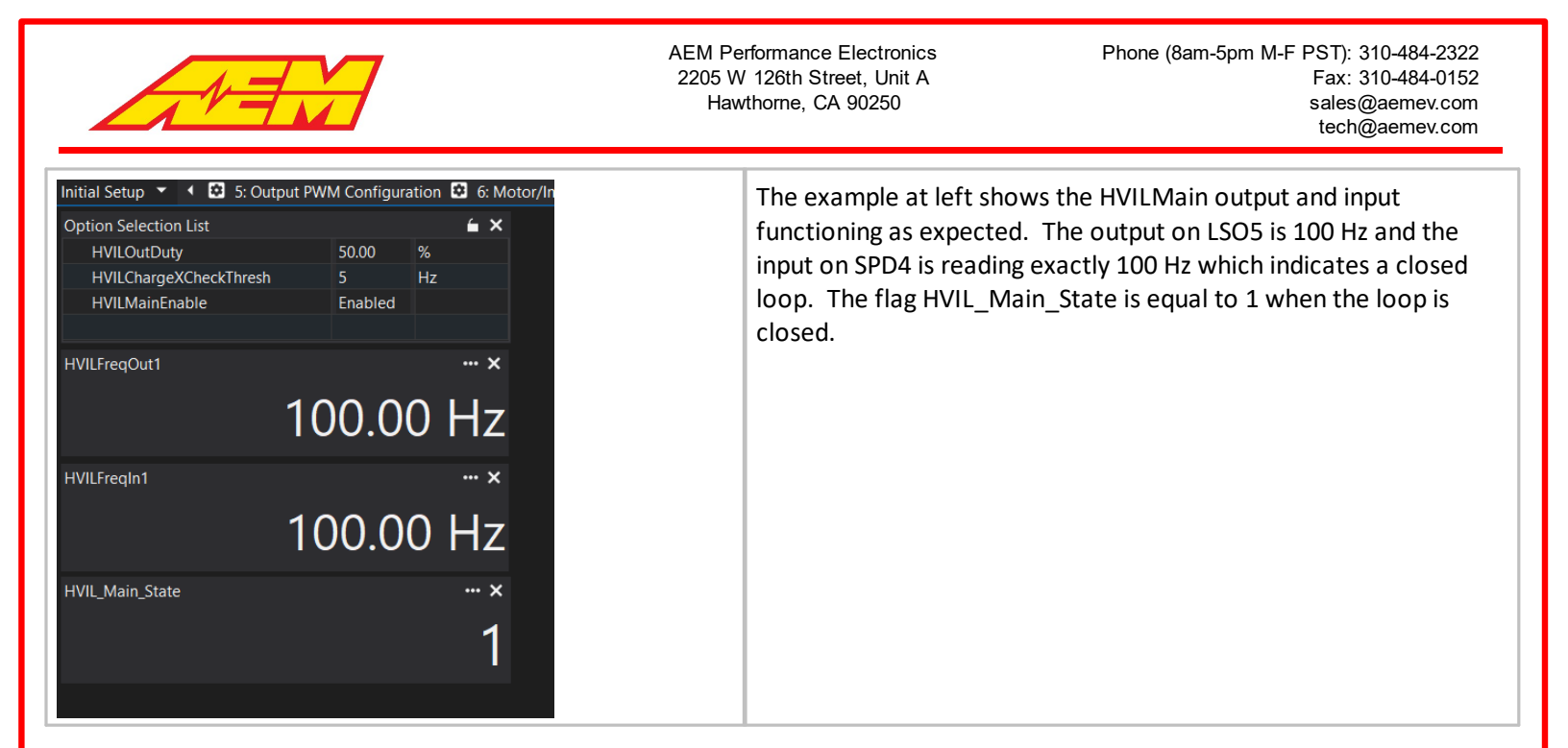

## **IMD** Setup

| Initial Setup 👻 🌾 🖸 2: Output Configuration 🖬 3: A<br>Option Selection List | Analog Switch Settings 🖸 4: Digital Switch Settings 🔨 5: Our<br>IMD_State Raw ···· 🗙 | By default the IMD digital input is assigned to DG2.                                                                                                    |
|-----------------------------------------------------------------------------|--------------------------------------------------------------------------------------|----------------------------------------------------------------------------------------------------|
| IMD_Detect_Thresh 15.0 sec<br>IMD_State_Store_Reset                         | 0                                                                                    | Sometimes it's necessary to delay any VCU action based on the raw IMD signal just after startup. The IMD_Detect_Thresh option allows a delay. The VCU will not act on the signal until after this |
|                                                                             | IMD_State ••• ×                                                                      | IMS_State_Raw is the state of the raw input<br>IMD_State is the state of the signal after the timer expires.                                                                                      |
|                                                                             | IMD_State_Store ••• ×                                                                | IMD_State_Store saves any IMD detect flags to memory. The option IMD_State_Store_Reset can be used to reset this to 0.                                                                            |

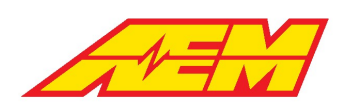

# **Startup and Shutdown Checks**

| Startup and V I: Pack State V 2: HV Detection and Discharge                                         | Use the Startup and Shutdown layout tab group and Pack State tab.                                                                                                    |
|----------------------------------------------------------------------------------------------------|----------------------------------------------------------------------------------------------------|
|                                                                                                    | Inverter pre-charge is prevented if the flag BattState is equal to 0.                                                                                                    |
| $\mathbf{O}$                                                                                        | The BattState check will fail if the following is true:                                                                                                    |
| Option Selection List     List       IMD_Contactor_Enable_Input     Raw       IMD_State_Store_Reset | <ol> <li>HVIL_Main_State is 0 indicating an open loop</li> <li>A MinCellOCVFault is detected</li> <li>An IMD fault is detected</li> </ol>                                                                                               |
| MinOCVIgnInhibitTimeThresh 10.00                                                                    | The IMD_Contactor_Enable_Input option can be used to select the VCU response to an IMD fault:                                                                                                    |
| ChannelsLIMD_State_Raw0IMD_State0HVIL_Main_State0BMS_FS_MinCellOCVFaultFault                        | <ol> <li>Raw - the VCU will react to the raw IMD signal input</li> <li>Filtered - the VCU will react to the state of the IMD signal after<br/>the startup timer expires</li> <li>Ignore - the VCU will ignore the IMD signal</li> </ol> |
|                                                                                                    | The Contactors_Enabled flag will be true if:                                                                                                    |
|                                                                                                    | <ol> <li>BattState is 1</li> <li>The Ignition Switch input is ON</li> </ol>                                                                                                    |
|                                                                                                    | The example at left shows a system that is NOT ready for start up.                                                                                                    |
| Startup and VI Pack State V2: HV Detection and Discharge                                            | The example at left shows a system that is ready for start up.                                                                                                    |

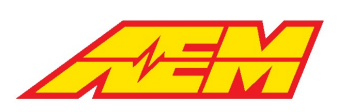

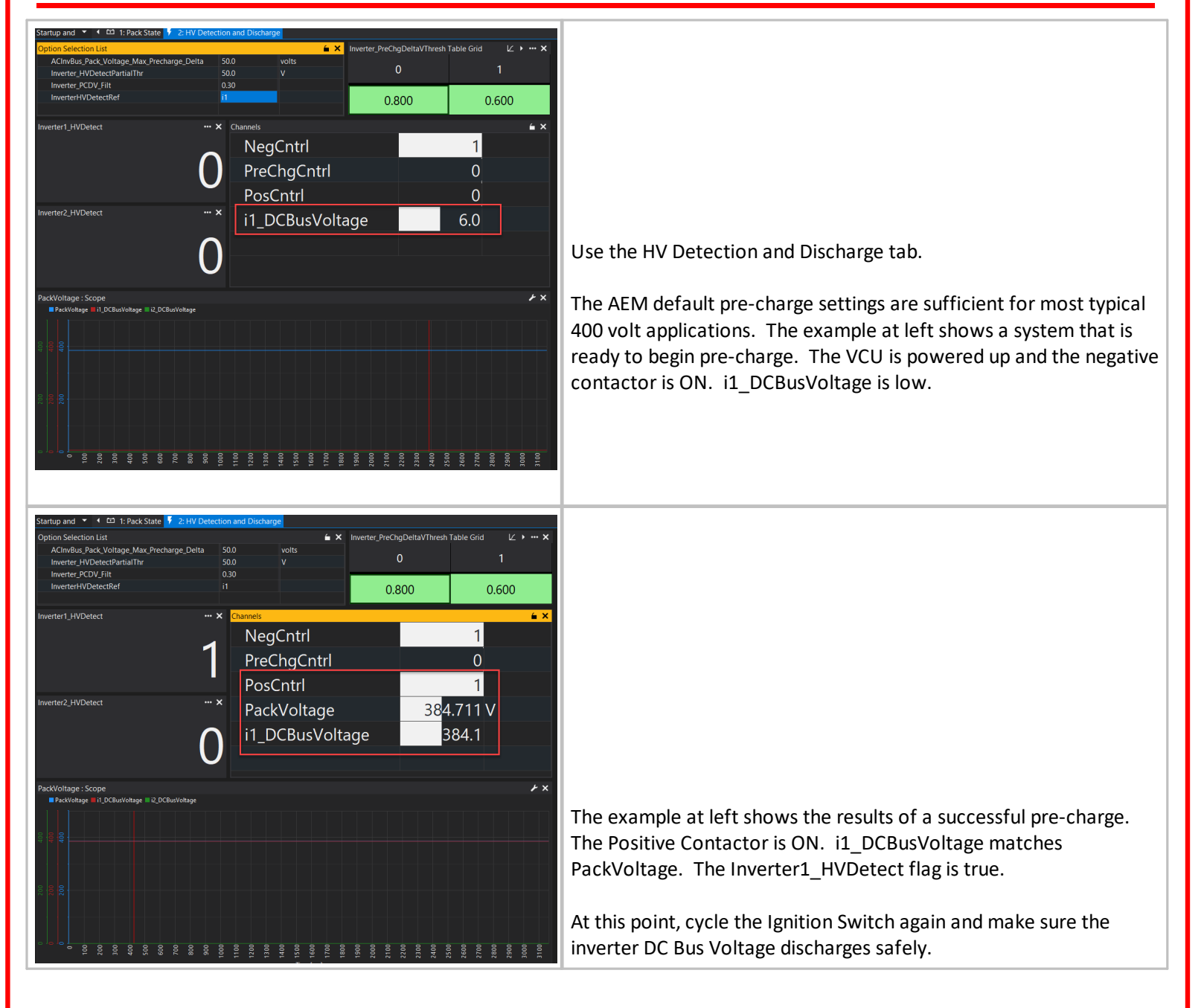

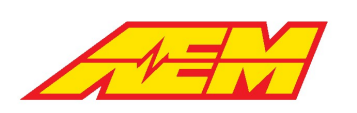

## **Initial Torque Limits**

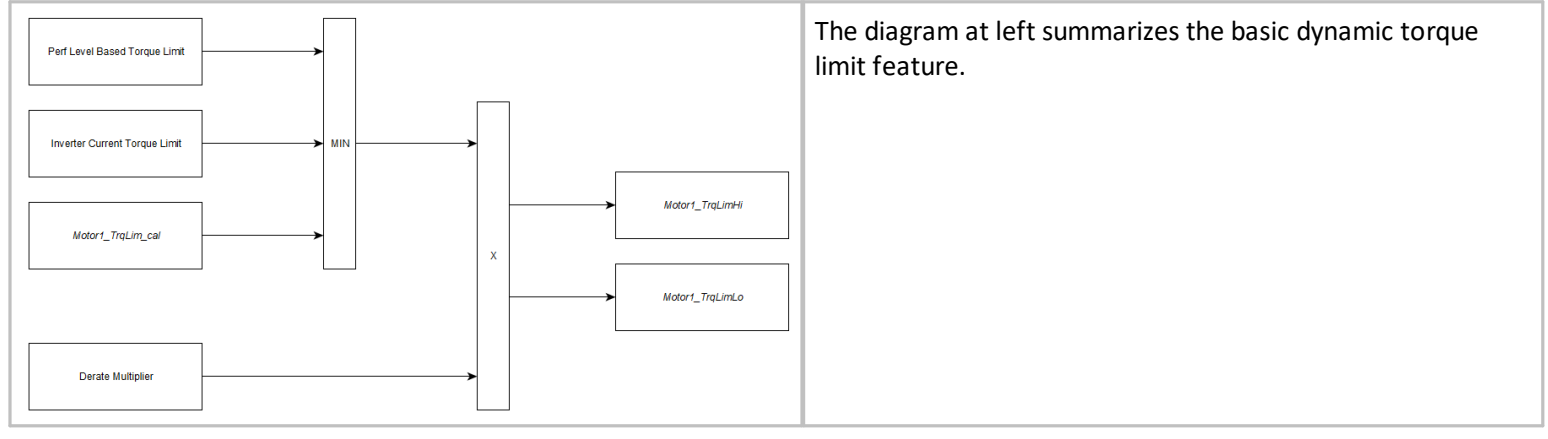

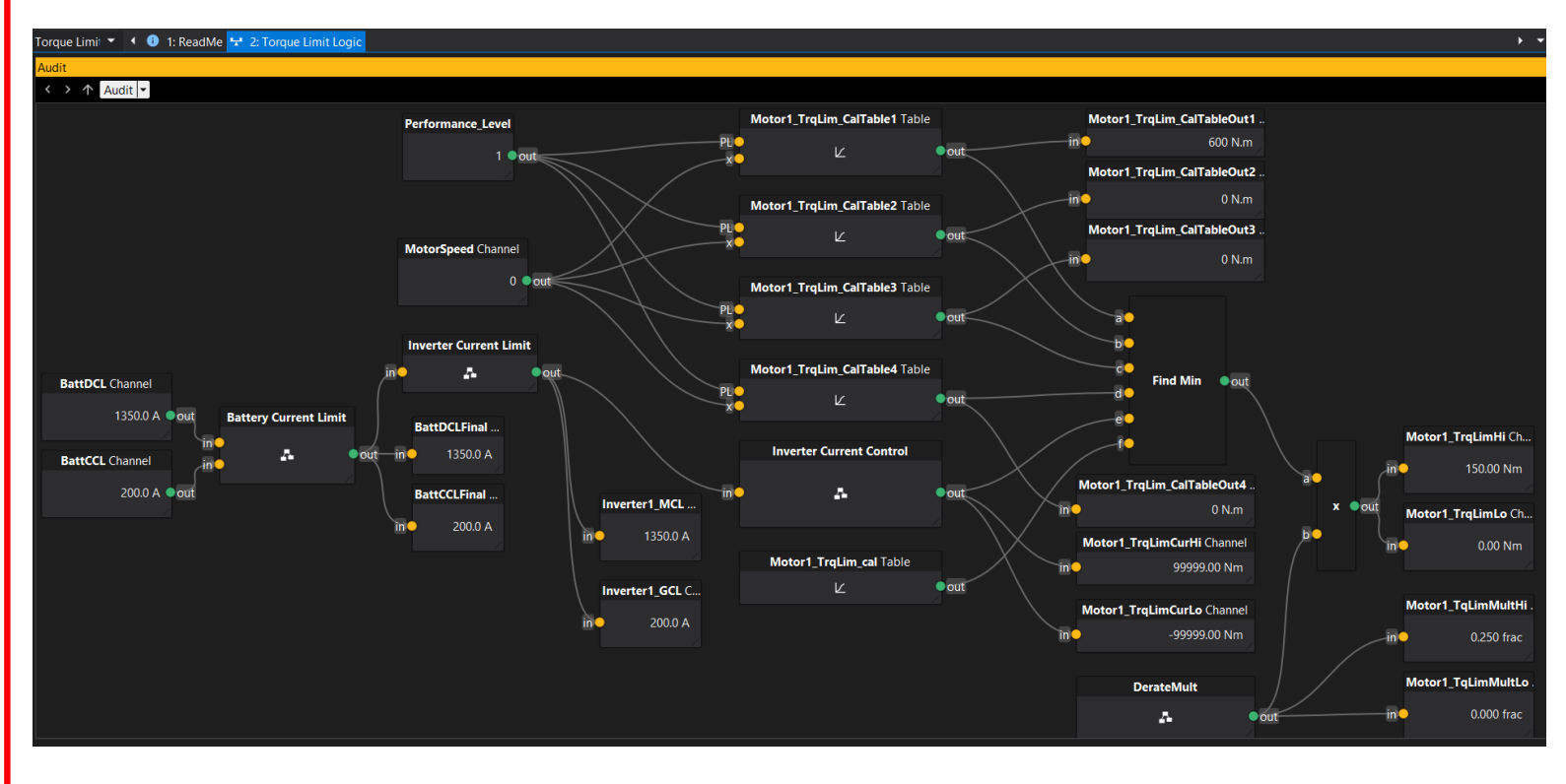

There are a lot of features associated with dynamic torque limiting. To help navigate these features, they are presented in the form of a logic flow diagram called an AEMCal Audit View. This can be thought of as an expanded version of the simplified diagram shown earlier. Measurement channels, calibration options, tables and maps can all be accessed using these interactive diagrams. When connected to the VCU live, all measurement channel data is updated real time.
| AEM F<br>2205<br>H                                                                                                    | Performance Electronics Phone (8am-5pm M-F PST): 310-484-2322<br>W 126th Street, Unit A Fax: 310-484-0152<br>awthorne, CA 90250 sales@aemev.com<br>tech@aemev.com                                                                                                    |
|----------------------------------------------------------------------------------------------------|----------------------------------------------------------------------------------------------------|
| Inverter Current Limit<br>BattDCL Channel<br>1350.0 A out<br>Battery Current Limit<br>a out<br>1350.0 A<br>200.0 A out<br>1350.0 A<br>200.0 A out<br>1350.0 A<br>1350.0 A<br>1350.0 A<br>Inverter1.MCL<br>1350.0 A<br>1350.0 A<br>1350.0 A<br>1350.0 A<br>1350.0 A<br>1350.0 A                                                                                                    | The first step in the torque limit control pathway is to establish the<br>Battery Current Limit. Double left click or right click on the Battery<br>Current Limit block and select Open Module to view the contents.                                                                                           |
| Torque Limit V V D 1: ReadMe 2 Torque Limit Logic<br>Audit<br>C > A Audit BattoCL_cal Option<br>1600.0 C : A out<br>BattOCL Channel<br>13500.A out<br>BattCCL Channel<br>2000 C : A out<br>Find Minimum out<br>BattCCL Channel<br>2000 A out<br>10 C CL Channel<br>10 C CL Channel<br>10 C CL CL Channel<br>10 C CL CL CL CL CL CL CL CL CL CL CL CL C                                                                                                    | This is the first opportunity for the calibrator to optionally override<br>the BattDCL and BattCCL signals from the BMS. The BattDCL_cal<br>and BattCCL_cal options are compared to the BMS DCL and CCL<br>and the minimum is chosen. The result is the measurement<br>channels BattDCLFinal and BattCCLFinal. |
| Battery Current Limit<br>a out<br>b out<br>a out<br>b out<br>a out<br>b out<br>a out<br>b out<br>a out<br>b out<br>a out<br>b out<br>c out<br>b out<br>c out<br>c out | Double click or right click on the Inverter Current Limit block and select Open Module to view the contents.                                                                                                    |

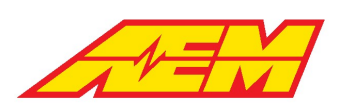

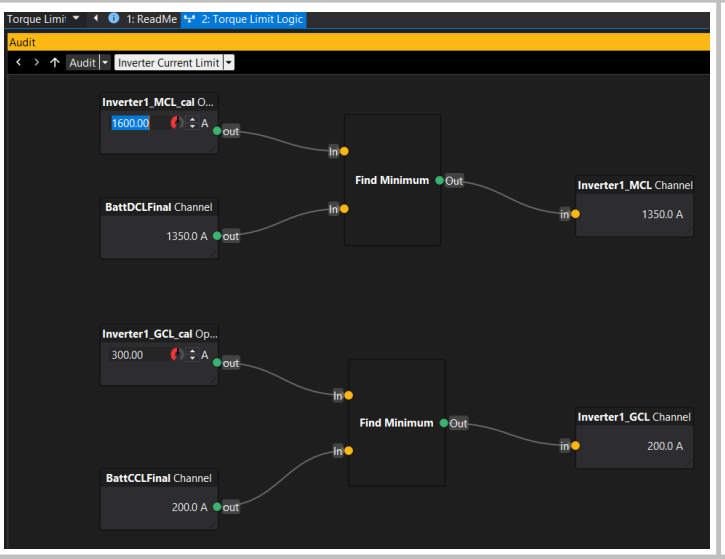

Similar to the BattDCL and BattCCL override options above, the same can be accomplished with the inverter. Use the Inverter1\_MCL\_cal and Inverter1\_GCL\_cal options. MCL stands for motoring current limit. GCL stands for generating current limit.

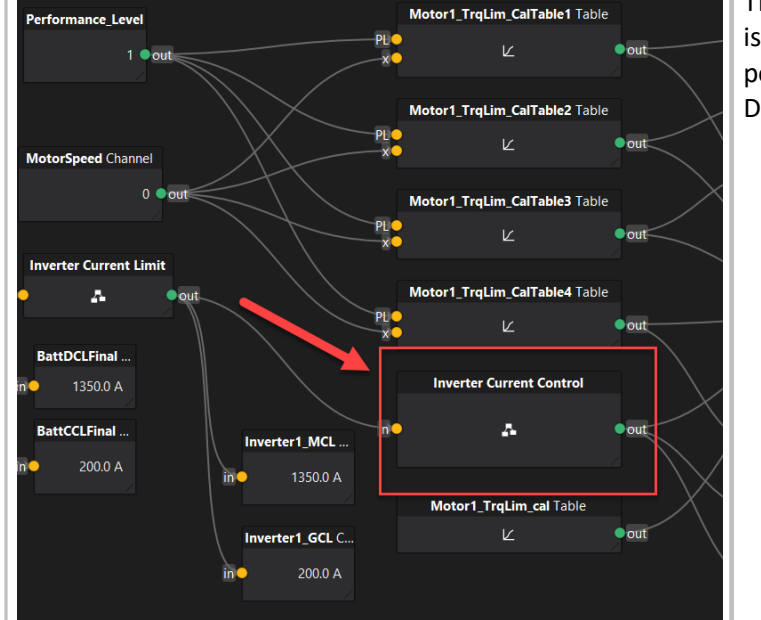

The Inverter Current Control block is a more advanced feature that is a predictive algorithm that can dynamically calculate an electrical power limit and electrical torque limit for the inverter based on the DCL and CCL signal inputs.

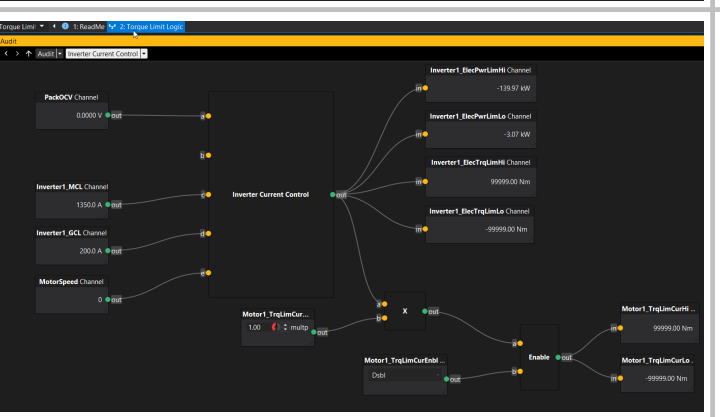

For new setups, recommend disabling this feature by choosing Dsbl for the option Motor1\_TrqLimCurEnbl.

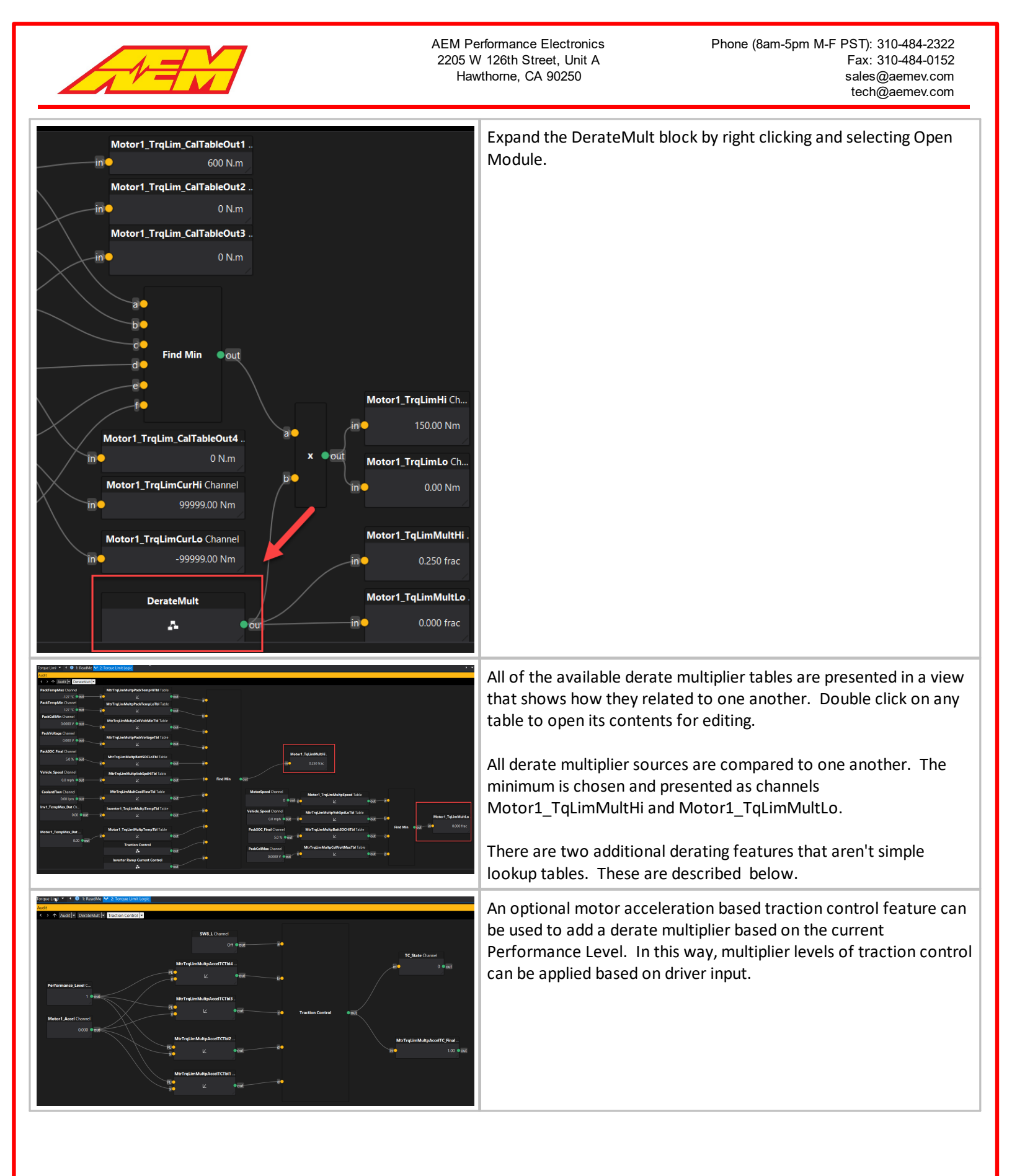

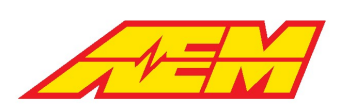

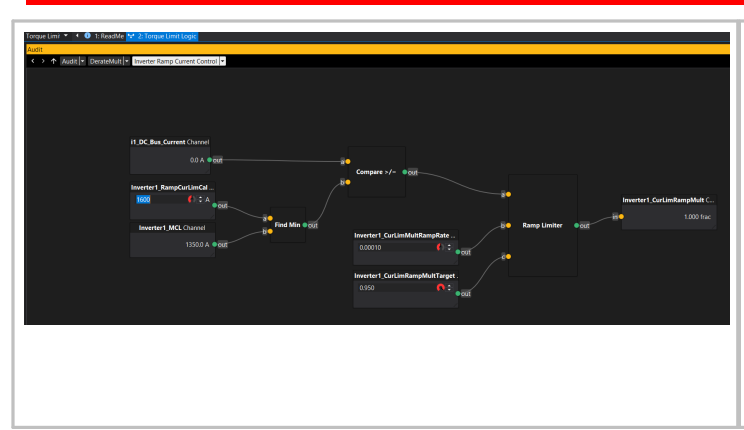

Finally, an inverter current ramp limiting feature is available.

The option Inverter1\_RampCurLimCal is compared to the Inverter1\_MCL channel and the minimum is chosen. This is compared to the i1\_DC\_Bus\_Current signal. If the actual inverter current is higher, the ramp limiter is activated. The derate multiplier will ramp down at a rate set by the option Inverter1\_CurLimMultRampRate to a minimum value set by the option Inverter1\_CurLimRampMultTarget. Once the current falls below the threshold again, the multiplier will decay away at the same ramp rate.

# **Creep and Reverse**

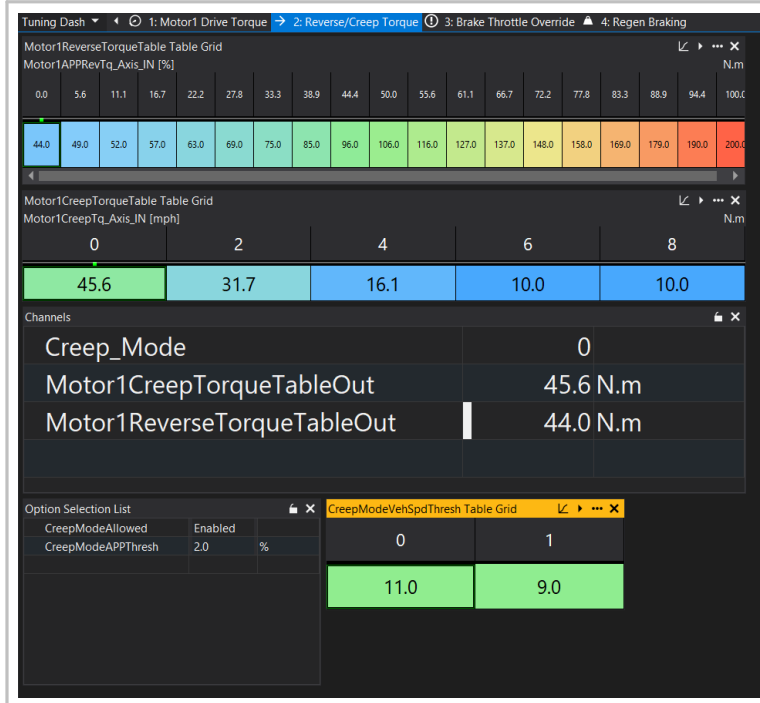

Use the Motor1ReverseTorqueTable to set a desired torque request target while in reverse.

Enable or disable CreepMode by setting the options CreepModeAllowed and CreepModeAPPThresh. Use the CreepModeVehSpdThresh table to set a vehicle speed threshold above which CreepMode will be disabled. The left most setting is the high threshold and the right most setting is the low threshold in the table.

The measurement channel Creep\_Mode will indicate a 1 when CreepMode is enabled.

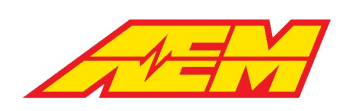

# **Pedal Map Tuning**

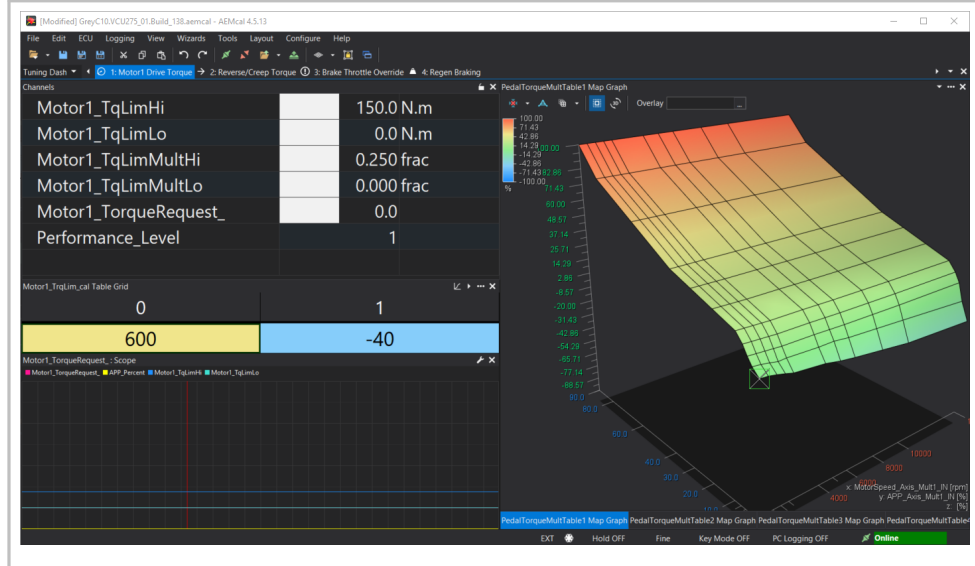

Within the Tuning Dashboard group the Motor1 Drive Torque tab provides a simple overview of the most basic torque tuning tools.

For initial setup and troubleshooting, recommend setting the Motor1\_TrqLim\_cal table to very low values. Suggest something as follows:

Hi thresh = 30 Nm Lo thresh = 0 Nm

This will result in a maximum driving torque of 30 Nm and 0 Nm of regenerative braking torque.

Adjust the values in the PedalTorqueMultTable1. This multiplier is applied to the values in the Motor1TorqueTable to result in a baseline torque request in Nm. All limiters and derate multipliers are applied to this baseline value.

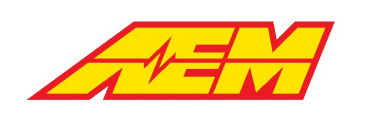

# Inputs

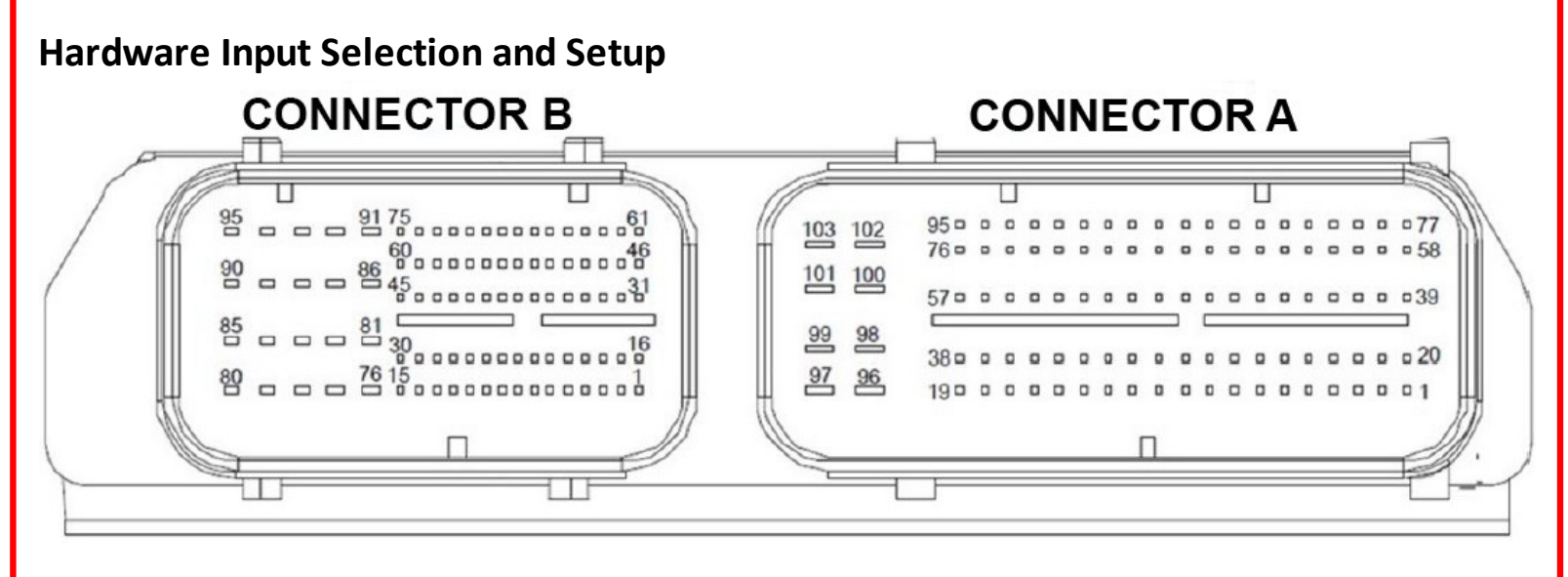

The VCU275 allows the user to map input features to hardware pins. It is restrictive to tie VCU functions to particular pins. To make the system more adaptable, the user may select the VCU function to assign to each pin. The following table describes each generic analog and digital input along with its associated signal conditioning. Base calibrations plug and play low voltage harness assemblies provided by AEM EV will include pin function settings that match the table in the Hardware Pinout [13] section.

| Name | Description     | Pin Number | Conditioning        |
|------|-----------------|------------|---------------------|
| AN1  | Analog Input 1  | A-17       | 301k Pull Down      |
| AN2  | Analog Input 2  | A-18       | 301k Pull Down      |
| AN3  | Analog Input 3  | B-45       | 220k Pull Up to 5V  |
| AN4  | Analog Input 4  | B-36       | 220k Pull Down      |
| AN5  | Analog Input 5  | B-42       | 470k Pull Down      |
| AN6  | Analog Input 6  | B-59       | 470k Pull Down      |
| AN7  | Analog Input 7  | B-43       | 470k Pull Down      |
| AN8  | Analog Input 8  | B-37       | 51k Pull Down       |
| AN9  | Analog Input 9  | B-58       | 3k Pull Up to 5V    |
| AN10 | Analog Input 10 | B-41       | 51k Pull Down       |
| AN11 | Analog Input 11 | A-19       | 51k Pull Down       |
| AN12 | Analog Input 12 | B-16       | 10k Pull Down       |
| AN13 | Analog Input 13 | B-31       | 1.82k Pull Up to 5V |
| AN14 | Analog Input 14 | B-32       | 1.82k Pull Up to 5V |
| AN15 | Analog Input 15 | B-61       | 2.32k Pull Up to 5V |
| AN16 | Analog Input 16 | A-14       | 2.32k Pull Up to 5V |
| AN17 | Analog Input 17 | A-11       | 2.32k Pull Up to 5V |
| AN18 | Analog Input 18 | A-13       | 2k Pull Up to 5V    |
| DG1  | Digital Input 1 | B-19       | 3.3k Pull Down      |

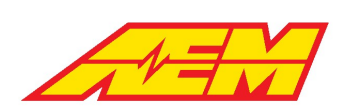

| Name | Description     | Pin Number | Conditioning                            |
|------|-----------------|------------|-----------------------------------------|
| DG2  | Digital Input 2 | B-20       | 3.3k Pull Down                          |
| DG3  | Digital Input 3 | B-18       | 3.3k Pull Down / 3.3k<br>Pull Up to 12V |
| DG4  | Digital Input 4 | B-17       | 3.3k Pull Down / 3.3k<br>Pull Up to 12V |
| DG5  | Digital Input 5 | A-71       | 3.3k Pull Down / 3.3k<br>Pull Up to 12V |
| DG6  | Digital Input 6 | A-51       | 3.3k Pull Down / 3.3k<br>Pull Up to 12V |
| DG7  | Digital Input 7 | A-38       | 3.3k Pull Down / 3.3k<br>Pull Up to 12V |
| DG8  | Digital Input 8 | A-53       | 3.3k Pull Down / 3.3k<br>Pull Up to 12V |

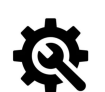

#### <u>Tuning Tips</u>

- 1. In the Options and Channels lists below, the 'X' indicates the number of the input.
- 2. 'ADC' stands for analog to digital counts. The maximum ADC count for all analog inputs is 4096.
- 3. Analog inputs with pull up resistors can be used as digital switches by shorting them to a sensor ground pin from the VCU through the switch.
- 4. Analog inputs with pull down resistors can be used as digital switches by shorting them to a sensor power pin from the VCU through the switch.
- 5. Do not connect 12 volts to any analog input pin.
- 6. The ANXPrty and DGX\_SW\_Polarity options can be used to invert the detection logic. The state that means ON or OFF may depend on the application.
- 7. The Hi and Low Time Threshold options can be used as software debounce filters to prevent noisy inputs from causing bad readings. The higher the threshold time, the stronger the filter at the expense of detection delays.

### **Options**

ANXHiADCThr: Digital sensor state high ADC threshold

ANXLoADCThr: Digital sensor state low ADC threshold

ANXHiTimeThr: Digital sensor state high time threshold

ANXLoTimeThr: Digital sensor state low time threshold

ANXPIrty: Inverts the detection logic

DGX\_SW\_LoTimeThresh: Raw signal must be low for this amount of time to be considered low

DGX\_SW\_HiTimeThresh: Raw signal must be high for this amount of time to be considered high

*DGX\_SW\_Polarity*: Inverts the detection logic

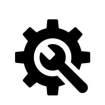

#### Tuning Tips

1. Use the following InputSelect options to assign VCU functions to VCU input pins.

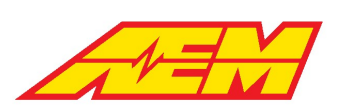

APP1 InputSelect: Input pin selection for the accelerator pedal position 1 input APP2\_InputSelect: Input pin selection for the accelerator pedal position 2 input BrkSw1 InputSelect: Input pin selection for the brake switch 1 input BrkSw2 InputSelect: Input pin selection for the brake switch 2 input NtrlSw\_InputSelect: Input pin selection for the neutral switch input *PrkSw InputSelect*: Input pin selection for the park switch input DrvSw\_InputSelect: Input pin selection for the drive switch input RevSw InputSelect: Input pin selection for the reverse switch input IMD DI InputSelect: Input pin selection for the IMD input Ign\_DI\_InputSelect: Input pin selection for the ignition switch input LEMLo InputSelect: Input pin selection for the LEM current sensor low range input LEMHi\_InputSelect: Input pin selection for the LEM current sensor high range input *HeaterSW inputSelect*: Input pin selection for the heater switch input ACSw InputSelect: Input pin selection for the air conditioning switch input ManualRegen1\_InputSelect: Input pin selection for the manual regeneration lever 1 input ManualRegen2 InputSelect: Input pin selection for the manual regeneration lever 2 input BrakeVac\_InputSelect: Input pin selection for the brake vacuum sensor input DivValvePos InputSelect: Input pin selection for the radiator diverter valve position sensor input PackCltPressSw InputSelect: Input pin selection for the battery pack coolant pressure switch input ACPress\_InputSelect: Input pin selection for the air conditioning pressure sensor input AmbientTemp InputSelect: Input pin selection for the ambient temperature sensor input ACEvapTemp\_InputSelect: Input pin selection for the air conditioning evaporator temperature sensor input *BrakePress* InputSelect: Input pin selection for the brake pressure sensor input *CoolantTemp1 InputSelect*: Input pin selection for the coolant temperature 1 sensor input CoolantTemp2\_InputSelect: Input pin selection for the coolant temperature 2 sensor input TransBrakeSw InputSelect: Input pin selection for the transmission brake switch input LineLockSw\_InputSelect: Input pin selection for the line lock switch input TransTemp InputSelect: Input pin selection for the transmission temperature sensor input CabinHeatSw InputSelect: Input pin selection for the cabin heater switch input User1Sw\_InputSelect: Input pin selection for the User 1 switch input User2Sw InputSelect: Input pin selection for the User 2 switch input User3Sw\_InputSelect: Input pin selection for the User 3 switch input StartSw InputSelect: Input pin selection for the start switch

#### <u>Channels</u>

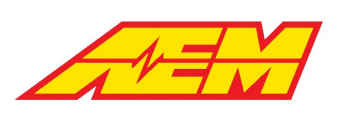

ANX\_Volts: Measured analog voltage present at the pin

ANX\_Ohms: Estimated voltage divider resistance

ANX\_LogicState: Digital logic state of the input

ANX\_Raw: Raw ADC counts measured at the pin

DGX\_SW\_Raw: Raw digital input state

# **Minimum Required Inputs**

The following tables describe the minimum required inputs for proper VCU control.

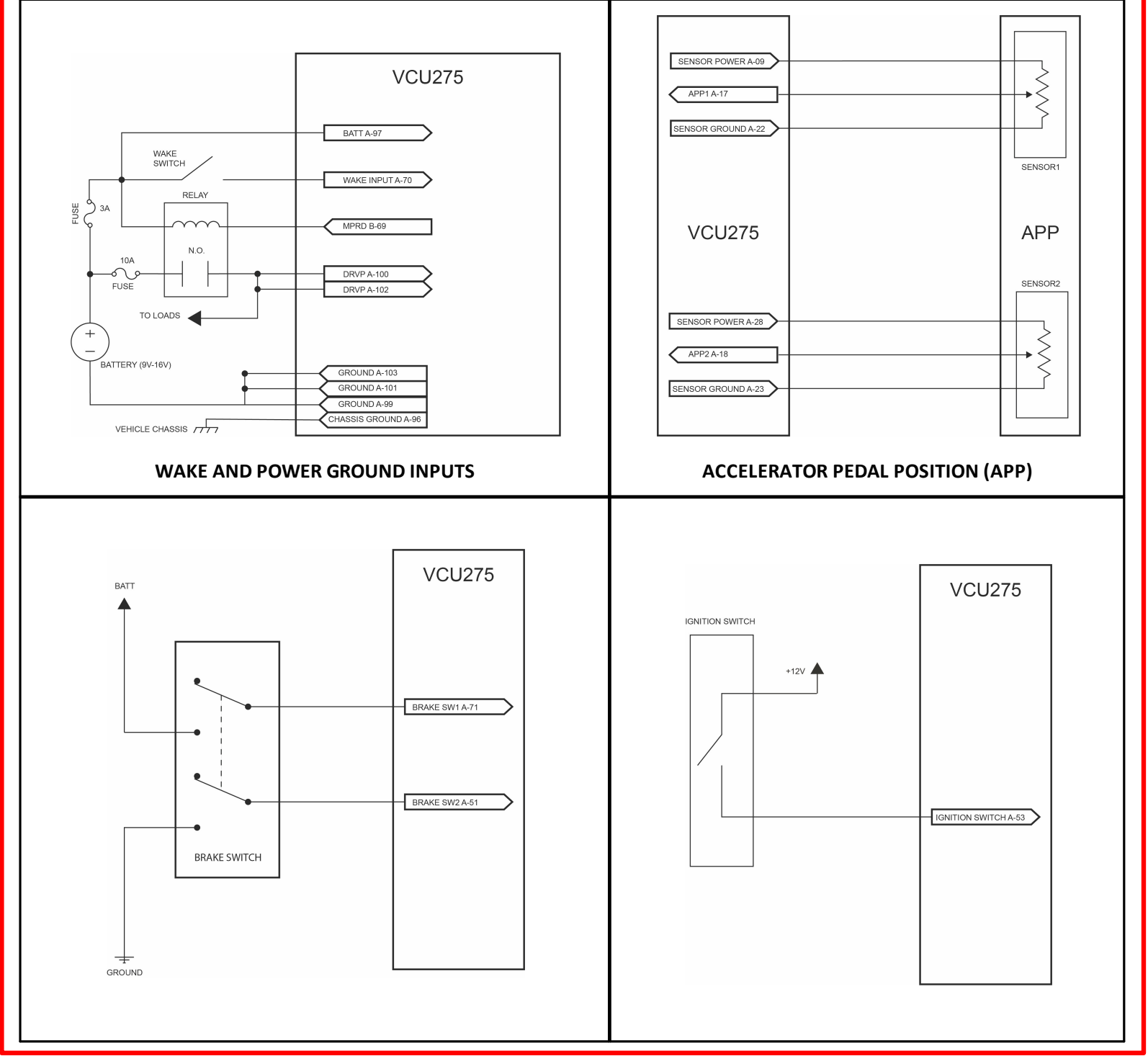

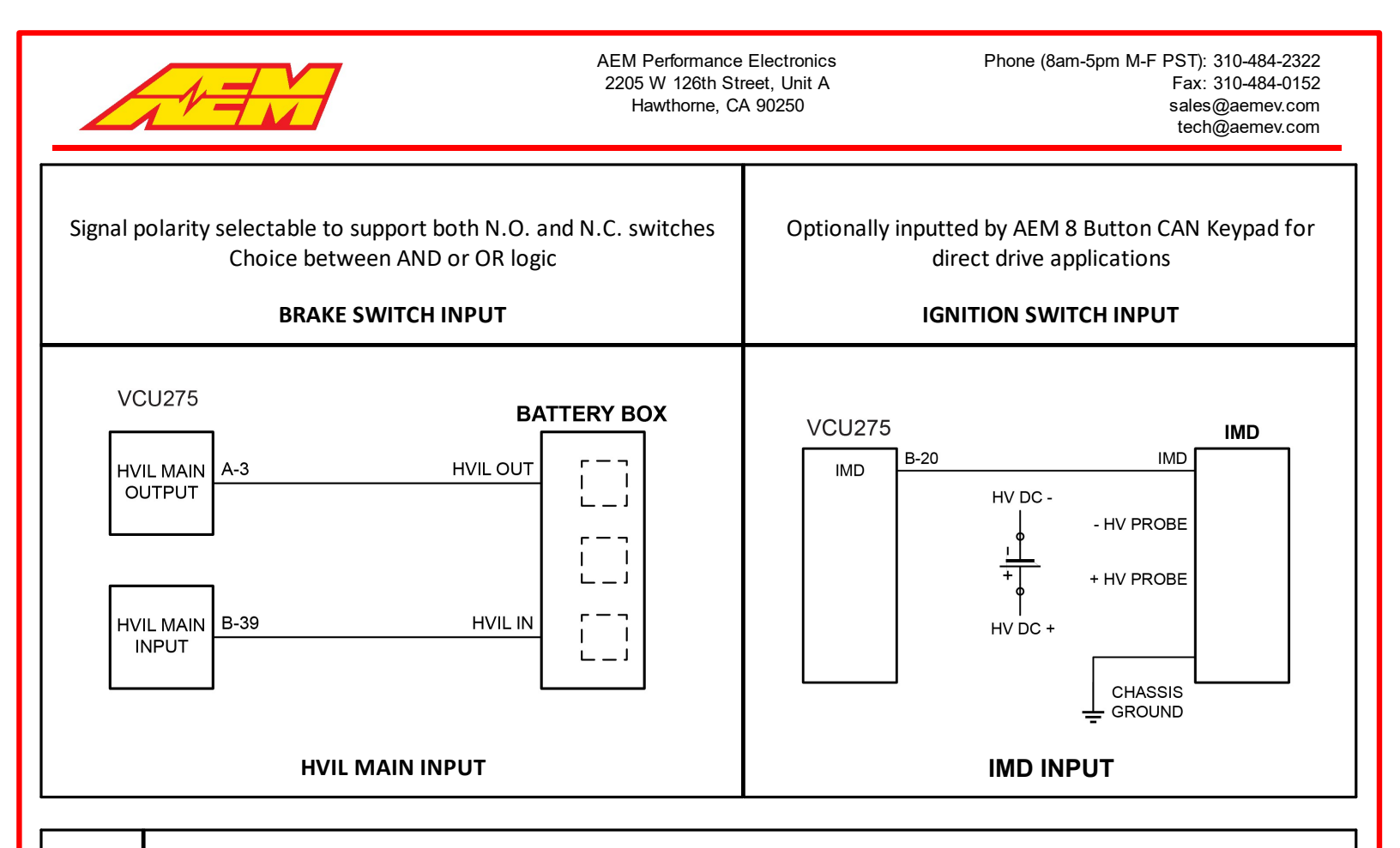

# Tuning Tips

- 1. If you are building a custom harness from scratch, recommend starting with the wake, power/ground circuits and CAN1 PC comms only.
- 2. See the <u>CAN Network Configuration</u> 11 section for a PC comms branch schematic.

# VCU Power and Ground

The VCU power and ground inputs are used for powering internal components, such as the microprocessor, logic circuitry, RAM and high side outputs. The current usage will depend on how these circuits are used in the application. *A good starting point for the* **12V Battery+ input fuse is 10 amps.** 

### <u>Channels</u>

VCU\_12V\_input: VCU's internal supply voltage measurement

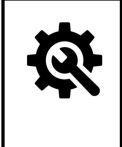

### <u>Tuning Tips</u>

1. Use the 12V output from the Main Relay for driving vehicle loads. The VCU turns this relay off when it shuts down. This ensures that when the VCU is powered down, there is no voltage feeding back into the VCU from the vehicle.

# VCU Wake and Ignition

The wake switch input is not a switched 12v power supply for the VCU. It is better described as a logic switch. When the input is high, the VCU will begin processing. When the input goes low, the VCU will continue to process and will initiate a shut down sequence when appropriate. The VCU will store nonvolatile data after the wake signal goes low. This may take a few seconds. If all power is removed from the VCU before the shutdown sequence completes, memory corruption may occur. AEMCal communications with the VCU is only possible when the wake switch is high. *A good fuse value for the wake switch input is 3 amps.* 

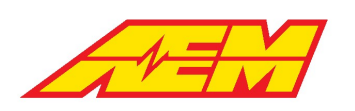

The Ignition Switch indicates the driver's desire to operate the vehicle. This means closing HV contactors to power up the inverter/motor and readying for a drive direction command (forward or reverse). When the vehicle outing is complete, the Ignition Switch is turned off, the inverter voltage is discharged and the contactors are opened. The VCU can optionally be configured to tie the Ignition Switch state to the Wake Switch state; however, in most instances, the Ignition Switch will be a separate input from the Wake Switch input.

#### **Options**

IgnSwSource: Source option for ignition switch input, either discrete switch or AEM CAN keypad. If WakeSw is selected, The VCU

will automatically initiate the ignition sequence without needing a separate ignition switch input.

#### **Channels**

KeySw\_Bgnd: Indicated state of the wake switch input

IgnSw: State of the discrete ignition switch input

IgnSwState: Final state of the ignition switch input

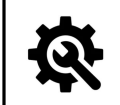

#### Tuning Tips

- 1. The VCU\_12V\_Input channel should roughly match the 12V battery voltage if measured directly with a multimeter. It probably won't match exactly but there shouldn't be any large differences (greater than 1 volt for example).
- 2. The *EEPROM\_State* channel displays the state of the on board memory. Under normal conditions with the wake switch on, *EEPROM\_State* should indicate *Loaded Saved Values Normal Startup*. It will indicate *Loaded Defaults After Programming* after a firmware flash. This is also normal. Once the wake switch is cycled and the VCU saves its calibration data, the *EEPROM\_State* channel should show *Loaded Saved Values Normal Startup*. *Startup*.
- 3. If the VCU ever boots up in an abnormal memory state, it will prevent certain types of outputs from turning on for safety reasons.

## Accelerator Pedal Position (APP)

Dual APP sensor inputs are required for safety. Connect according to the basic schematic diagram above.

#### **Options**

APPX\_InputSelect: Select desired input pin

APPX\_Polarity: Option to invert the voltage slope polarity

APPX\_Min: Sensor voltage calibration minimum

APPX\_Max: Sensor voltage calibration maximum

APPX\_Lo\_Thresh: Voltage threshold for low sensor fault detection

APPX\_Hi\_Thresh: Voltage threshold for high sensor fault detection

APPXCheckThreshold: This is the allowable difference between the calculated APP1 and APP2 position. If the difference is greater

than this limit, it will be considered a sensor or wiring error which can trigger fault actions

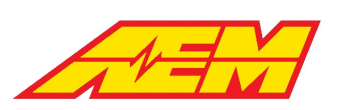

APPXCheckTimeThreshold: Maximum allowable time for APP1-APP2 cross check error to exist. When a cross check error is present for

longer than this time a fault will be triggered

Where X = 1 or 2 depending on the APP input signal

#### **Channels**

AccelPedal: Final calculated pedal position in %

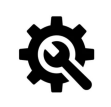

Tuning Tips

- With the pedal closed, monitor the channel *APPX\_Volts* vs the option *APPX\_Min*. Set *APPX\_Min* = *APPX\_Volts*.
   With the pedal fully open, monitor the channel *APPX\_Volts* vs the option *APPX\_Max*. Set *APPX\_Max* = *APPX\_Volts*.
- 3. Set the APPX\_Hi\_Thresh and APPX\_Lo\_Thresh slightly outside these calibration limits. These will be your fault detection thresholds.
- 4. Use the *APPX\_Polarity* options to set the appropriate slope. If the *APPX\_Volts* signal increases from low to high pedal, choose *Positive Slope*. If it decreases, choose *Negative Slope*.

## **Brake Switch**

Dual brake switch inputs are recommended for safety. Connect according to the schematic diagram above. Brake Switch state may also be triggered by Brake Pressure value – see optional configuration settings below.

#### <u>Options</u>

BrakeSwitchDetectOption: Switch AND, switch OR or BrakePress options for arbitration. AEM recommends using the Switch AND

option for safety.

#### <u>Channels</u>

BrakeSwitch: Final state of brake switch input

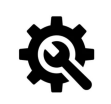

#### <u>Tuning Tips</u>

- 1. Monitor the BrkSw1 and BrkSw2 channels
- 2. The final state of the *BrakeSwitch* channel will depend on the calibration option *BrakeSwitchDetectOption*
- 3. *BrakeSwitch* should indicate *On* only when the brake pedal is depressed. The brake pedal switch is critical for many core VCU functions.

#### **Optional Brake Pressure Switch Configuration**

#### **Options**

BrkPress\_Lo\_Thresh: Voltage threshold for low sensor fault detection

BrkPress\_Hi\_Thresh: Voltage threshold for high sensor fault detection

BrkPressOfst: Offset for linear transfer function

BrkPressGain: Gain for linear transfer function

<u>Tables</u>

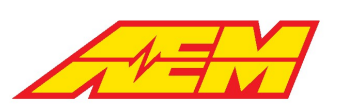

BrkPressSwThresh: 1D table for using brake pressure for brake switch detection, 0 = On above setpoint, 1 = Off below setpoint

#### **Channels**

Brake\_Pressure: Indicated measured brake pressure (BrkPressGain\*(volts))+(BrkPressOfst)

## PRND

The park, reverse, neutral and drive inputs for direct drive applications may be received as either discrete switch inputs or with the <u>AEM CAN Keypad [87]</u> (pn 30-8400).

#### **Options**

SpdLoThr: Vehicle speed must be below this value to allow transition between neutral, drive and reverse

SpdZeroThr: Vehicle speed must be below this value to allow transition to park

#### <u>Channels</u>

PrkSw: State of the discrete park switch input

RevSw: State of the discrete reverse switch input

NtrlSw: State of the discrete neutral switch input

DrvSw: State of the discrete drive switch input

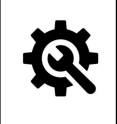

#### <u>Tuning Tips</u>

1. Monitor the *PrkSw, RevSw, NtrlSw* and *DrvSw* channels while toggling each switch.

2. Remember to properly assign the pin functions using the InputSelect options. Adjust the logic polarity as needed. See the Hardware Input Selection and Setup 78 section.

# High Voltage Interlock Loop (HVIL) I/O

Use of the HVIL loop detection is a highly recommended safety feature. The HVIL circuit is a low voltage continuous loop that starts at the VCU and typically connects through each HV device's HV connector (inverter, DCDC, charger, etc). The purpose of the HVIL circuit is for the VCU to be able to detect if a HV connection has been broken or removed thus preventing the enabling of HV battery contactors to prevent possible shorting or other damage/injury. The VCU generates a 100Hz, 50% duty digital signal on its HVIL output pin and receives this same signal back on its HVIL input pin. When the input frequency equals the output frequency, the HVIL loop is detected.

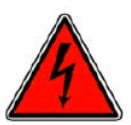

It's very important to note that the VCU's HVIL circuit is low voltage only and does NOT connect directly to any HV circuits! Connecting the VCU to any HV circuits will result in severe equipment damage and possible electrical shock injury!

#### **Options**

HVILMain\_InputSelect: User option to select desired frequency input

HVILMainEnable: User option to enable or disable the HVIL Main loopHVILMainBypass: User option to bypass the main HVIL loop

detection

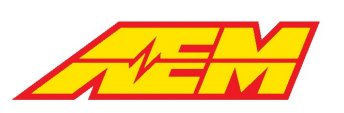

HVILMainXCheckThresh: User option to set the frequency difference window for HVIL loop detection.

#### **Channels**

HVILFreqIn1: Measured input frequency

HVILFreqOut1: Control output frequency

HVIL\_Main\_State: Final state of the main HVIL loop

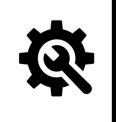

#### Tuning Tips

- 1. Monitor the channels HVILFreqIn1 vs HVILFreqOut1. If these match, HVIL\_MAIN\_State should be 1, meaning the HVIL loop is detected.
- 2. For initial setup and testing purposes, the option *HVILMainEnable* can be set to *Not Enabled*. In this state, the VCU will ignore the HVIL signal.

## Insulation Monitoring Device (IMD)

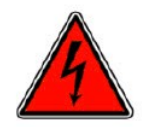

The high voltage system in an electric vehicle is designed to be ungrounded (floating) with respect to the vehicle chassis (frame). Insulation faults can cause electric shock, personal injury and even death. An insulation monitoring device (IMD) must be used to protect against these faults. Suggested IMD is Bender IR155-32xx with high side (+12v) status output. Output is high when NOT faulted and goes low when insulation fault is detected.

#### **Options**

IMD\_Detect\_Thresh: Time threshold in seconds to filter the IMD state after VCU wake to accommodate the IMD measurement

delay; suggested to start with a value of 20 and adjust as necessary

IMD\_Contactor\_Enable\_Input: Option to inhibit initial contactor closing based on either raw or filtered IMD fault state; to not inhibit

contactor closing, set to Ignore

IMD\_State\_Store\_Reset: Option to clear insulation fault flags from VCU memory

#### **Channels**

IMD\_State\_Raw: Raw state of the IMD digital input.

*IMD\_State*: State of the IMD digital input after the *IMD\_Detect\_Thresh* timer expires.

*Fault\_IMD*: Reports the IMD fault state after delay timer expires; no insulation fault detected = 0, insulation fault detected = 1; also

reported over CAN

*IMD\_State\_Store*: Flag indicating that an IMD fault has occurred and has been committed to VCU memory; can be cleared by toggling option *IMD\_State\_Store\_Reset* 

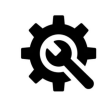

#### <u>Tuning Tips</u>

1. Remember to choose the IMD input pin using the IMD\_DI\_InputSelect option

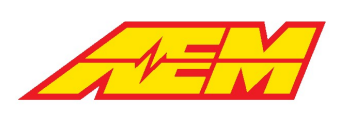

# **Optional Inputs**

# **AEM 8-Button CAN Keypad**

The VCU currently interfaces with the AEM 8-Button CAN Keypad (PN 30-8400) for direct drive configurations only.

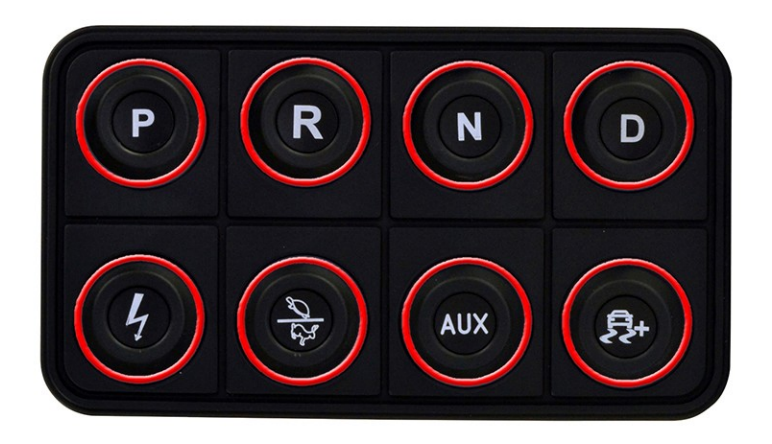

| lcon(s) | Function                                                                                                    |
|---------|----------------------------------------------------------------------------------------------------|
| PRD     | Direct Drive Park, Reverse, Neutral, Drive inputs<br>Radio Button functionality                                                                                                    |
| 4       | Ignition Switch Input<br>OFF = Contactors Open<br>YELLOW = PreCharge in process<br>GREEN = High Voltage Contactors Are Closed<br>YELLOW = Active Discharge in process (if supported)<br>RED = ERROR - PreCharge failed, Contactors are open |
| No.     | Performance Level<br>Loop Toggle 1-4, on while pressed                                                                                                    |
| ۹.<br>۲ | Slip Target (reserved for future use)<br>Loop Toggle                                                                                                    |
| AUX     | Aux Function<br>User programmable PDU output                                                                                                    |

#### Keypad CAN Configuration:

VCU CAN channel: CAN 3 Baud Rate: 500k

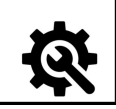

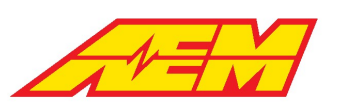

1. Monitor the channel *BlinkPKP2400MsgAge*. If this counter counts up and resets periodically, the VCU is receiving CAN messages from the keypad. If it is maxed out at 65535, the VCU is NOT receiving CAN messages from the keypad. Review the keypad user manual and information in the <u>CAN Network Configuration</u> section.

# Pack Current and Voltage

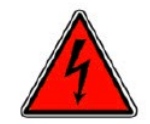

Battery pack current and voltage sensors must be installed by experienced technicians.

#### <u>Options</u>

PackCurrent\_InputSelect: Set to either IVTS, LEM or AEM\_HVPDU

PackCurrent\_Invert: Use to invert the polarity of the pack current signal. Discharge current (out of the pack) must be a positive

value and charging current (into the pack) must be a negative value

#### **Channels**

PackCurrent: Final battery pack current value

PackVoltage: Final battery pack voltage value

PackCellMax: Maximum cell voltage across entire pack

PackCellMin: Minimum cell voltage across entire pack

PackCellMinMaxDelta: Voltage difference between the minimum and maximum cell values across entire pack

PackCellAvg: Calculated average pack cell voltage

# IVTS

If using the IVT-S sensor from Isabellenhuette, connect it to the CAN3 network, and configure the following options:

#### **Options**

*IVTS\_CurrentMsgTimeoutThr*: Fault timeout in seconds for IVTS CAN signal. If the VCU does not receive the CAN signal within this timeframe, the VCU will consider the connection lost and override the value. Set to a value greater than **1** second *IVTS\_CurrentDfltVal*: Default pack current to be used as an override in the event of a CAN timeout

#### **Channels**

*IVTS\_Current*: Pack current signal as reported over CAN from the IVTS *IVTS\_Voltage\_U1*: Pack voltage as reported over CAN from the IVTS

# LEM Sensor

If using a LEM sensor, connect it according to the <u>Hardware Pinout</u> <sup>13</sup> section and configure the following options:

To increase sensitivity at low current measuring ranges, the DHAB sensors have two measurement signals within one housing. The VCU will blend between the two ranges in both positive (discharge) and negative (charge) current ranges.

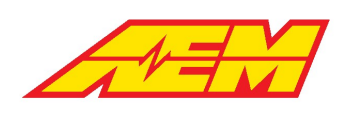

#### <u>Options</u>

PackCurr\_HiLo\_BlendPoint: Maximum value of the sensor's low measurement range
PackCurr\_HiLo\_BlendPoint\_Neg: Minimum (negative) value of the sensor's low measurement range
PackCurr\_BlendStartRatio: Percentage of overlap between the low and high measurement ranges.
PackCurrLEM\_FiltTC: Filter time in seconds for the low range signal
PackCurrLEM\_Hi\_Thresh: High threshold for fault detection. Refer to LEM datasheet for maximum voltage
PackCurrLEM\_Lo\_Thresh: Low threshold for fault detection. Refer to LEM datasheet for minimum voltage
PackCurrLEMSensitivity: Output sensitivity of the low range signal in mV/A. Refer to LEM datasheet for sensitivity value
PackCurrLEM1\_Hi\_Thresh: High threshold for fault detection. Refer to LEM datasheet for maximum voltage
PackCurrLEM1\_FiltTC: Filter time in seconds for the high range signal
PackCurrLEM1\_FiltTC: Filter time in seconds for the high range signal
PackCurrLEM1\_Lo\_Thresh: High threshold for fault detection. Refer to LEM datasheet for maximum voltage
PackCurrLEM1\_FiltTC: Filter time in seconds for the high range signal
PackCurrLEM1\_Lo\_Thresh: Low threshold for fault detection. Refer to LEM datasheet for maximum voltage
PackCurrLEM1\_Lo\_Thresh: Low threshold for fault detection. Refer to LEM datasheet for maximum voltage
PackCurrLEM1\_Lo\_Thresh: Low threshold for fault detection. Refer to LEM datasheet for minimum voltage
PackCurrLEM1Sensitivity: Output sensitivity of the high range signal in mV/A. Refer to LEM datasheet for sensitivity value

#### <u>Channels</u>

*PackCurrLEM*: Filtered signal from the low range LEM current sensor *PackCurrLEM1*: Filtered signal from the high range LEM current sensor *PackCurrBlendRatio*: Will be between 0 and 1 within the blending window

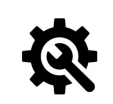

#### Tuning Tips

- 1. Remember to choose the appropriate InputSelect option for both the high and low range LEM signals.
- For this example, we will use values for the LEM DHAB S/137 sensor capable of measuring +/- 75A on the low current range, and +/- 1000A on the high current range, suitable for a Tesla LDU system. If using this sensor, the calibration is configured with appropriate default values.

|                                   | Pe                        | erforma        | nce Data ch | nannel 1 |          |                          |
|-----------------------------------|---------------------------|----------------|-------------|----------|----------|--------------------------|
| Primary current, measuring range  | I <sub>PM channel 1</sub> | А              | -75         |          | 75       |                          |
| Primary nominal DC or rms current | I <sub>PN channel 1</sub> | А              | -75         |          | 75       | @T <sub>A</sub> = 25 °C  |
| Offset voltage                    | V <sub>o</sub>            | V              |             | 2.5      |          | @ U <sub>c</sub> = 5 V   |
| Sensitivity                       | G                         | mV/A           |             | 26.67    |          | @ U <sub>c</sub> = 5 V   |
| Resolution                        |                           | mV             |             | 2.5      |          | @ U <sub>c</sub> = 5 V   |
| Output clamping voltage min 1)    | V                         | V              | 0.2         | 0.25     | 0.3      | @ U <sub>c</sub> = 5 V   |
| Output clamping voltage max 1)    | V <sub>sz</sub>           | V              | 4.7         | 4.75     | 4.8      | @ U <sub>c</sub> = 5 V   |
|                                   | Pe                        | erforma        | nce Data ch | nannel 2 | <u>`</u> |                          |
| Primary current, measuring range  | I PM channel 2            | A              | -1000       |          | 1000     |                          |
| Primary nominal DC or rms current | I <sub>PN channel 2</sub> | Α <sub>T</sub> | -1000       |          | 1000     | @ T <sub>A</sub> = 25 °C |
| Offset voltage                    | V <sub>o</sub>            | V 1            |             | 2.5      |          | @ U <sub>c</sub> = 5 V   |
| Sensitivity                       | G                         | mV/A           |             | 2        |          | @ U <sub>c</sub> = 5 V   |
| Resolution                        |                           | mV             |             | 2.5      |          | @ U <sub>c</sub> = 5 V   |
| Output clamping voltage min 1)    | V                         | V              | 0.2         | 0.25     | 0.3      | @ U <sub>c</sub> = 5 V   |
| Output clamping voltage max 1)    | V <sub>sz</sub>           | V              | 4.7         | 4.75     | 4.8      | $@, U_{c} = 5 V$         |

- 1. Set the *PackCurr\_HiLo\_BlendPoint\_Neg* and *PackCurr\_HiLo\_BlendPoint* according to the measuring range of the low current channel, e.g. -75A and 75A.
- 2. Set the *PackCurr\_BlendStartRatio* to a starting value of 25%. The VCU will start transitioning to the high current measurement range at about 56A.
- 3. Configure the options in the *LEMSensor\_LoRange* section and *LEMSensor\_HiRange* section to suit your sensor using the information from the datasheet.
- 4. Once configured, monitor the internal 5V reference channel VREF. If necessary, an optional user offset for zero point adjustment is available. Set option LEM\_VSense\_Ref\_Option to UserCal and adjust option LEM\_VSens\_UserCal to the measured VREF value to adjust the zero offset of the sensor.
- 5. Software filters are available to smooth the display of both LEM sensor inputs. Use the options *PackCurrLEM\_FiltTC* and *PackCurrLEM1\_FiltTC* to adjust the filter time constants for the low range and high range inputs respectively. Larger values will increase the filtering; smaller values will decrease the filtering.

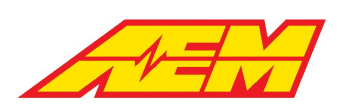

# Vehicle Speed

## <u> Options – Vehicle Speed</u>

DriveGearRatio: Final drive gear ratio

DriveTireDiameter: Tire diameter in inches

VehicleSpeedFilt: Vehicle speed signal filter; the larger the value, the more filtering is applied

### <u> Channels – Vehicle Speed</u>

Vehicle\_Speed: Speed in miles per hour

# Odometer

When the vehicle speed options are properly configured, the VCU will automatically calculate a total odometer value and trip odometer value. The measurement parameters *VehOdmtr* and *VehTripOdo* can be used to monitor each signal respectively. Accumulated odometer data is reset when the VCU firmware is updated. Use the calibration option *VehOdmtrInitVal* to set an initial value.

# Outputs

# AEM Power Distribution Units (PDUs)

The VCU output capabilities can be expanded with the addition of AEM PDU-8 modules (pn 30-8300). The PDU-8 is a high current, lightweight module that is designed to be mounted near the devices requiring power. Its design philosophy is for multiple units to be part of a vehicle installation and to distribute the power throughout the vehicle rather than having it concentrated in a central area.

The PDU-8 is not a stand-alone device. It is designed to be operated as a satellite unit and controlled via CAN by either an AEM Vehicle Control Unit or a programmable 3rd party device that can generate the required CAN control messages. As such, the PDU-8 module itself is not programmable in any way and only carries out commands issued by other devices.

Specific PDU's are identified by grounding different combinations of configuration pins on the PDU connector. For proper function, the PDU-8 units must be configured as follows.

| Unit ID | Config 1, Pin<br>24 | Config 2, Pin<br>16 | Config 3, Pin<br>10 | Tx Msg 1<br>Address | Tx Msg 2<br>Address | Rx Msg 1<br>Address | Rx Msg 2<br>Address |
|---------|---------------------|---------------------|---------------------|---------------------|---------------------|---------------------|---------------------|
| 1       | O/C                 | O/C                 | 0/C                 | 0x000A0610          | 0x000A0611          | 0x000A0620          | 0x000A0630          |
| 2       | Gnd                 | O/C                 | 0/C                 | 0x000A0612          | 0x000A0613          | 0x000A0621          | 0x000A0631          |
| 3       | O/C                 | Gnd                 | O/C                 | 0x000A0614          | 0x000A0615          | 0x000A0622          | 0x000A0632          |
| 4       | Gnd                 | Gnd                 | 0/C                 | 0x000A0616          | 0x000A0617          | 0x000A0623          | 0x000A0633          |

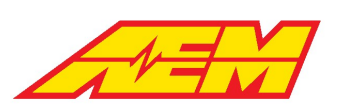

#### AEM PDU-8 / VCU Functional Pin Assignments

The VCU275 can interface with up to 4 PDU-8 units. Each of these 32 PDU-8 drivers can be configured to activate based on the logic state of any available VCU output function using the following:

#### **Options**

*PDU8\_X\_ChY\_CmdSelect*: Where X = 1-4 for each of the 4 configurable PDU8 units and Y = 1-8 for each of the 8 available driver outputs.

The current list of mappable functions is as follows.

| Selection Setting       | Description                                               |
|-------------------------|-----------------------------------------------------------|
| Inverter Power          | Used to control switched 12 volt power to the inverter(s) |
| NegContactor            | Pack negative contactor control                           |
| DrivePreChargeContactor | Drive motor inverter precharge contactor control          |
| DrivePositiveContactor  | Drive motor inverter positive contactor control           |
| HVSafetyLight           | High voltage safety light control                         |
| ShiftSolenoid           | Air shift solenoid control                                |
| ACPrechargeContactor    | High voltage air conditioning precharge contactor control |
| ACPositiveContactor     | High voltage air conditioning positive contactor control  |
| DriveFan                | Drive system cooling fan control                          |
| PackFan                 | Battery pack cooling fan control                          |
| PackChiller             | Battery pack fluid AC chiller solenoid control            |
| DriveChiller            | Drive system fluid AC chiller solenoid control            |
| PackRadBypass           | Battery pack radiator bypass valve control                |
| Pump1Wake               | Cooling pump 1 wake control                               |
| Pump1Control            | Cooling pump 1 control                                    |
| Pump2Wake               | Cooling pump 2 wake control                               |
| Pump2Control            | Cooling pump 2 control                                    |
| DriveOilPump            | Drive system oil pump control                             |
| GearFan                 | Gear fan control                                          |
| CabinHeat               | Cabin heat contactor control                              |
| ACEvapSolenoid          | Air conditioning evaporator solenoid control              |
| ACWake                  | Air conditioning wake control                             |
| ACCondenserFan          | Air conditioning condenser fan control                    |
| BrakeLamps              | Brake lamps control                                       |
| ReverseLamps            | Reverse lamps control                                     |
| ParkingBrake            | Parking Brake control                                     |
| BrakeVacPump            | Brake system vacuum pump control                          |
| User1Sw                 | Control based on optional User1 Switch                    |

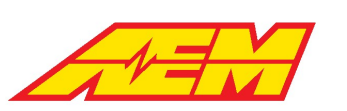

| Selection Setting | Description                            |
|-------------------|----------------------------------------|
| User2Sw           | Control based on optional User2 Switch |
| User3Sw           | Control based on optional User3 Switch |
| Wake              | Control enabled if wake switch ON      |
| Ignition          | Control enabled if Ignition switch ON  |
| DefaultOn         | Control default ON                     |

# **Direct Output Control**

Some VCU outputs are pre-configured for certain features but most of them are fully configurable. The following outputs are hard coded for specific functions:

| Output | Function           |  |
|--------|--------------------|--|
| LSO2   | Main Relay Control |  |
| LSO5   | HVIL Main Output   |  |
| LSO6   | HVIL Charge Output |  |
| LSO15  | Not used on VCU275 |  |

### **Options**

LSOX\_CmdSelect: Where X = 1, 3-4, 7-14, 16-23 - User option to assign a VCU function to a specific low side output pin.

HSO1\_CmdSelect: User option to assign a VCU function to the high side (switched 12 volts) output.

The current list of mappable functions to direct VCU outputs is as follows.

| Selection Setting       | Description                                               |
|-------------------------|-----------------------------------------------------------|
| InverterPower           | Used to control switched 12 volt power to the inverter(s) |
| NegContactor            | Pack negative contactor control                           |
| DrivePreChargeContactor | Drive motor inverter precharge contactor control          |
| DrivePositiveContactor  | Drive motor inverter positive contactor control           |
| HVSafetyLight           | High voltage safety light control                         |
| ShiftSolenoid           | Air shift solenoid control                                |
| ACPrechargeContactor    | High voltage air conditioning precharge contactor control |
| ACPositiveContactor     | High voltage air conditioning positive contactor control  |
| DriveFan                | Drive system cooling fan control                          |
| PackFan                 | Battery pack cooling fan control                          |
| PackChiller             | Battery pack fluid AC chiller solenoid control            |
| DriveChiller            | Drive system fluid AC chiller solenoid control            |
| PackRadBypass           | Battery pack radiator bypass valve control                |
| Pump1Wake               | Cooling pump 1 wake control                               |

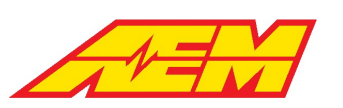

| Selection Setting | Description                                  |
|-------------------|----------------------------------------------|
| Pump1Control      | Cooling pump 1 control                       |
| Pump2Wake         | Cooling pump 2 wake control                  |
| Pump2Control      | Cooling pump 2 control                       |
| DriveOilPump      | Drive system oil pump control                |
| GearFan           | Gear fan control                             |
| CabinHeat         | Cabin heat contactor control                 |
| ACEvapSolenoid    | Air conditioning evaporator solenoid control |
| ACWake            | Air conditioning wake control                |
| ACCondenserFan    | Air conditioning condenser fan control       |
| BrakeLamps        | Brake lamps control                          |
| ReverseLamps      | Reverse lamps control                        |
| ParkingBrake      | Parking Brake control                        |
| BrakeVacPump      | Brake system vacuum pump control             |
| User1Sw           | Control based on optional User1 Switch       |
| User2Sw           | Control based on optional User2 Switch       |
| User3Sw           | Control based on optional User3 Switch       |
| Wake              | Control enabled if wake switch ON            |
| Ignition          | Control enabled if Ignition switch ON        |
| DefaultOn         | Control default ON                           |
| BMS_Discharge     | On when the pack is in a discharge state     |
| BMS_Charge        | On when the pack is in a charge state        |
| Fan1Temp*         | Reference temperature for Fan 1              |
| Fan2Temp*         | Reference temperature for Fan 2              |
| Pump1Temp*        | Reference temperature for Pump 1             |
| Pump2Temp*        | Reference temperature for Pump 2             |

\*LSO1, LSO3, LSO4, LSO13, LSO14, LSO19 only

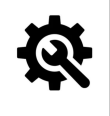

# Tuning Tips

1. Before connecting a direct VCU output to any external load, review the current limitations listed in the 'Limits' column of the Hardware Pinout 13 table.

# Contactors

The VCU has outputs to control the main HV battery supply contactors including a negative contactor, inverter pre-charge contactor and positive contactor.

Note that parallel control logic exists for both the VCU's direct hardware output pins and the AEM PDU-8. See <u>PDU Function</u> <u>Assignment</u> section.

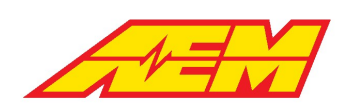

# **Pre-Charge Contactor**

The pre-charge feature adds a resistor and another contactor across the main positive contactor. When the ignition switch is turned on, the VCU will confirm the negative contactor is closed, then close the pre-charge contactor. The rate of change of DC voltage into the inverter is monitored using CAN data reported from the inverter. When the rate reduces sufficiently, the VCU closes the positive contactor. Finally, after a brief settling time, the VCU will open the pre-charge contactor. At this point, the pre-charge process is complete.

For successful control, the following pre-conditions are required:

- 1. No inverter faults or lockouts
- 2. No IMD faults
- 3. HVIL Main detection
- 4. No Cell OCVmin faults

#### **Options**

*PreChargeEnable*: Select *Enabled* to use the VCU for inverter precharge.

DCBusVoltage\_InputSelect: User option to select the source for the DC bus voltage reference used for precharge. Select between

IVTS, AEM\_HVPDU and InverterCAN. Generally, the InverterCAN selection is used. The signal will come directly to the VCU from

the inverter over the CAN bus.

Inverter1\_HVDetectPartialThr: Minimum voltage threshold the VCU expects to see after the precharge contactor is closed.

Bus\_Pack\_Voltage\_Max\_Precharge\_Delta: Maximum BMS pack versus measured Bus voltage delta. The pre-charge contactor is not

allowed to close unless the difference between the two measured voltages is less than this value. For non-BMS systems, set this at a

value higher than maximum voltage.

*Inverter1\_PCDV\_Filt*: Software filter for the DC Bus Voltage signal to the VCU.

#### <u>Tables</u>

InverterX\_PreChgDeltaVThresh: 1 x 2 table that defines the hysteresis values for threshold rate detection in volts/s

#### <u>Channels</u>

*InverterX\_HVDetectPartial*: Will be 1 if partial high voltage is detected.

*InverterXPreChgDeltaV*: Inverter voltage delta V during precharge.

VCU\_OpState: Helpful for debugging precharge errors.

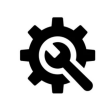

#### **Tuning Tips**

1. Use the AEMCal scope feature to visualize the precharge process real time.

2. Plot DCBusVoltage and PackVoltage. The scope will stream the data and show the process as it happens.

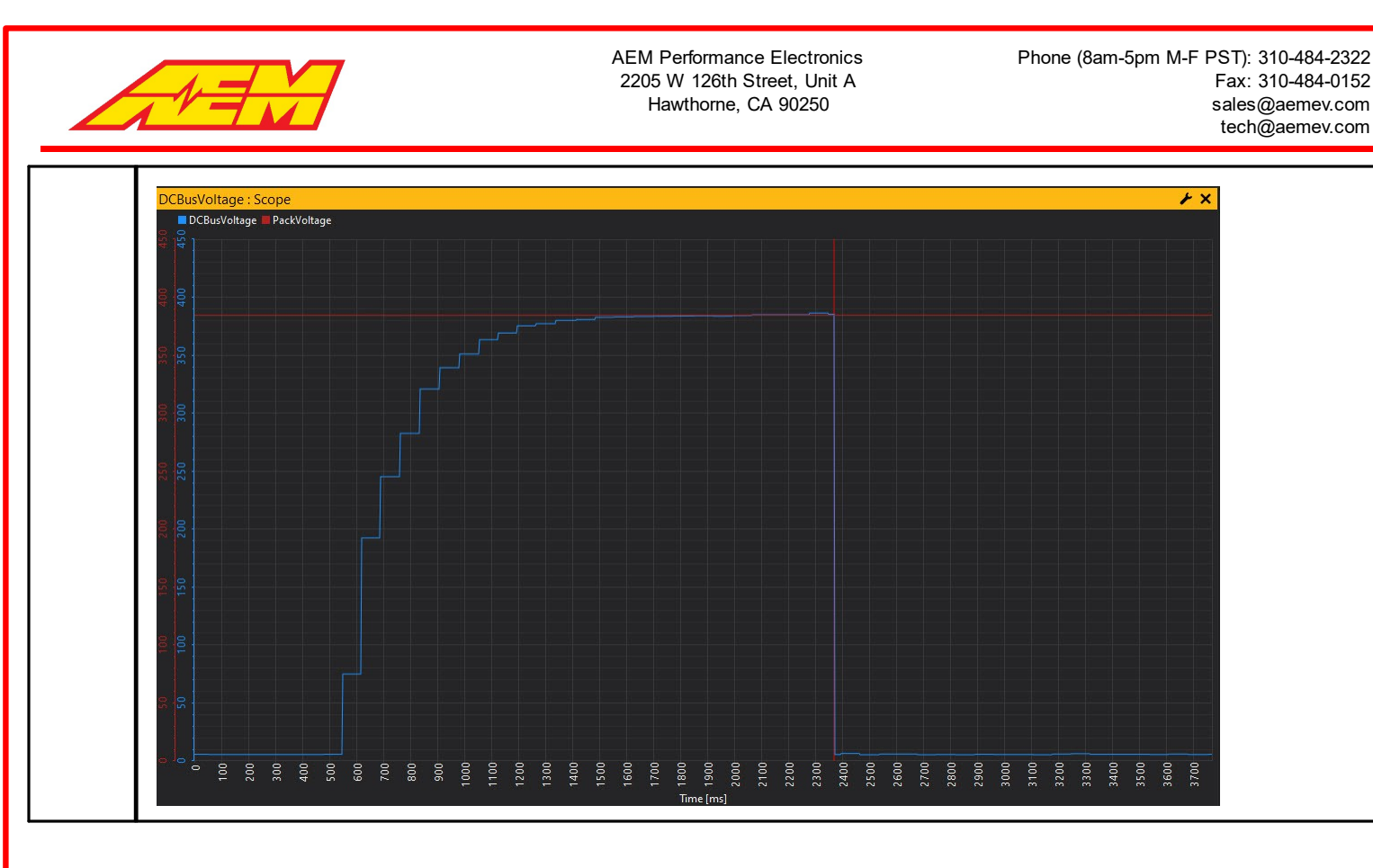

# **Battery Management Systems**

A Battery Management System (BMS) is an electronic system that manages a rechargeable battery pack. When configured properly, it can protect the battery pack from unsafe operating conditions. A BMS can also communicate state variables, limit data and detailed information about individual cells.

The VCU supports the <u>AEM EV BMS-18</u> [95] or other 3rd party battery management systems.

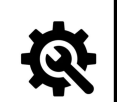

# <u>Tuning Tips</u>

Using a battery management system is highly recommended however the VCU does offer basic current limiting
protection features based on reported inverter current even if a BMS isn't being used. This is accomplished by
setting the table *ItemSelect\_BMS* for AEM BMS-18 and setting option *DCLCCLMethod* to Temp Based which will
enable discharge current limit tables *DCL\_PackTempHi* & *DCL\_PackTempLo*. Set these tables with fairly high
values to essentially disable them and then set the discharge current limit override options mentioned in
<u>Torque Limits – Inverter Current Limiting</u> [117] in accordance to a battery pack's known current rating.

# **BMS-18**

The AEM Battery Management System (BMS-18) is comprised of three components:

- 1. VCU
- 2. BMS-18 Master
- 3. BMS-18 Satellite(s)

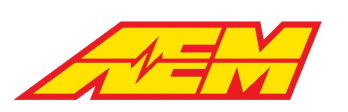

The BMS is implemented as two different Module types: the BMS Master and the BMS Satellite. Each Module is capable of measuring up to 18 cells and 3 temperatures (thermistors) but the Master also contains the CAN communication interface and J1772 charging specific connections needed for each battery pack.

The VCU communicates with the BMS via the Master Module and all battery packs need at least one Master unit. The Satellites expand the capability of the Master by an additional 18 cells and 3 thermistors per additional Satellite connected. The Satellite Modules are connected to their Master via a high-speed serial interface (isoSPI) that allows additional units to be daisy chained together, adding up to 5 Satellites for a total of 6 Modules for the VCU200 and up to 11 Satellites for a total of 12 Modules for the VCU300. The VCU275 supports up to 16 modules.

The VCU is responsible for all BMS control logic and each individual BMS module is managed as a "group". All setup and calibration items can be modified using the AEMCal user interface.

For troubleshooting information, please see the BMS Troubleshooting Guide.

## **Basic Setup**

All BMS-18 modules have connections for 18 cell taps, 3 thermistors and the isoSPI channels. The Master module has additional connections for Power, CAN, and the J1772 charger connections. The Master receives its direction from the VCU over the CAN bus and it forwards them on to the Satellite units over a robust two-wire isoSPI datalink. The master only has an isoSPI output channel since it is the originator while the Satellites have both an input and an output channel.

Each Module can monitor from 4 to 18 cells wired in series. The cells that are monitored by one Module is called a Cell Group. The first module in the system is always a Master and referred to as Group 1. The next module in the system is called Group 2 and would be the first Satellite immediately downstream from the Master. The next Satellite would be Group 3 and so on. The Group number assignment of a module is defined by the order in which they are attached to the Master while remembering that the Master is always Group 1.

### <u>Tables</u>

*M1GX\_CellSelectTable*: Use to select which cell taps are used. Enter a **1** in each desired location. Example table below. Note that position 0 in the table corresponds to cell 1 and position 17 in the table corresponds to cell 18.

*M1GX\_TempSelectTable*: Use to select which external temperature probes are used. Enter a **1** in each desired location. Example table below. Note that position 0 in the table corresponds to external temp 1 and position 2 in the table corresponds to external temp 3.

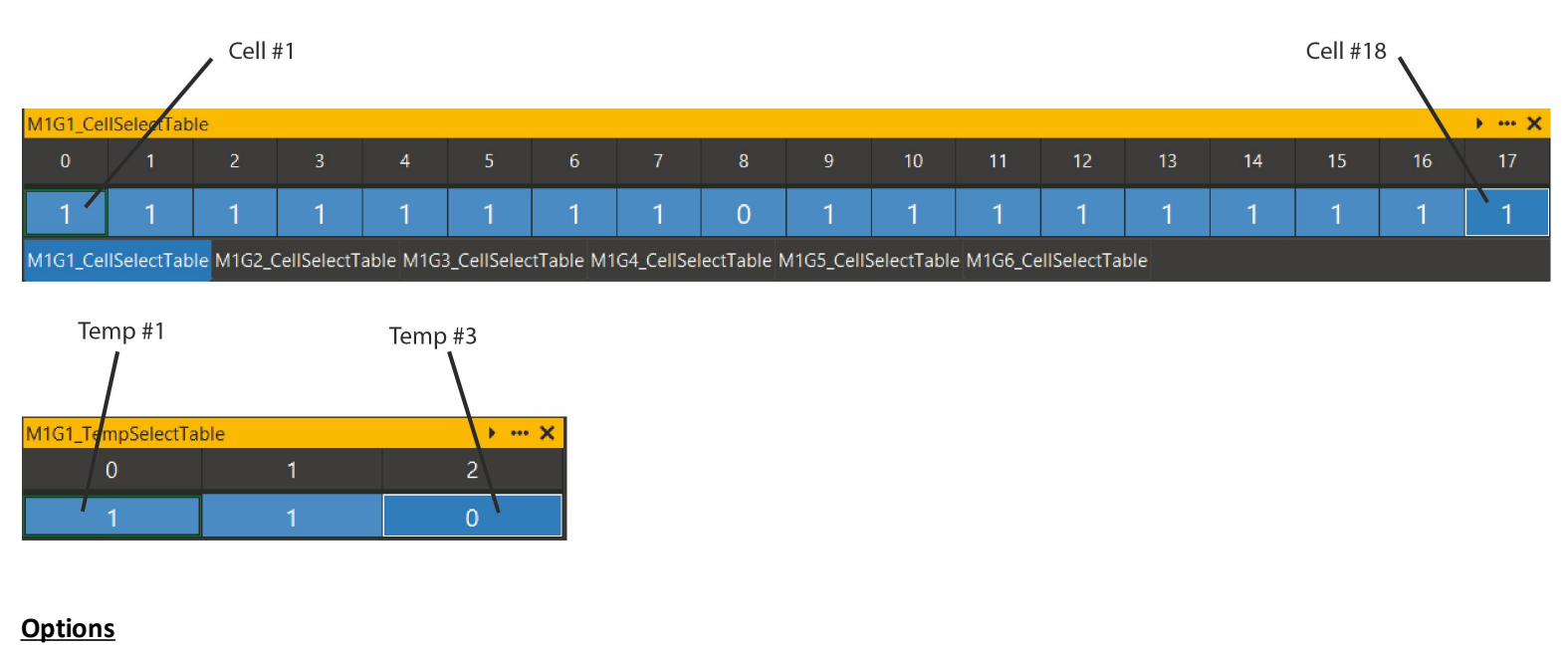

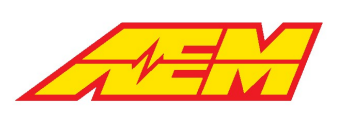

PackMaxCapacity: Define the pack maximum capacity in Watt Hours; typically cell Amp Hours X Max Pack Voltage

PackVoltage\_FullyCharged: The pack will be considered fully charged above this value.

PackTempFaultMax: Option to set a pack max temperature threshold; will set the status channel flag BMS\_FS\_MaxPackTempFault

PackTempFaultMin: If the minimum pack temperature is below this value, the BMS\_FS\_MinPackTempFault will be set.

CellUnderVoltFaultLimit: Option to set a minimum allowed cell voltage; will set the status channel flag

BMS\_FS\_M1GXX\_MinCellVoltsFault and is reported over CAN as Fault\_M1GXX\_CellV\_Min

CellOverVoltFaultLimit: Option to set a maximum allowed cell voltage; will set the status channel flag

BMS\_FS\_M1GXX\_MaxCellVoltsFault and is reported over CAN as Fault\_M1GXX\_CellV\_Max

*CellUnderVoltLim*: Minimum cell voltage for DCL calculation. If the minimum cell voltage is detected below this value, the calculated DCL will be 0.

*CellOverVoltLim*: Maximum cell voltage for CCL calculation. If the maximum cell voltage is detected above this value, the calculated CCL will be 0.

DCLCCLMethod: User option to use either cell resistance based or temperature based charge and discharge current estimation.

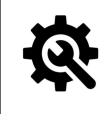

#### **Tuning Tips**

1. For a new installation, set the *DCLCCLMethod* option to *Temp Based* and set appropriate values for your application in the following 1D tables:

- DCL\_PackTempLo
- DCL\_PackTempHi
- CCL\_PackTempLo
- CCL\_PackTempHi

## Voltages

#### Cell Voltages

Individual cell voltages are measured by each BMS module/group which are then transmitted by isoSPI to the Master BMS unit which then transmits all cell voltages on the CAN bus to the VCU.

#### <u>Channels</u>

BMSM1\_GXX\_CellYY: Instantaneous cell voltage where XX = group number and YY = cell number

M1GXX\_CellAvg: Average cell voltage for group XX

M1GXX\_SumOfCells: Sum of all individual cell voltages for group XX. Used for pack voltage calculation

*M1GXX\_MinIdx*: Index of the minimum cell voltage value for group XX

M1GXX\_Max: Maximum cell voltage value for group XX

M1GXX\_MaxIdx: Index of the maximum cell voltage value for group XX

#### Pack Voltage

The VCU adds all series cell voltage measurements to calculate a net pack voltage and other pack stats.

#### <u>Channels</u>

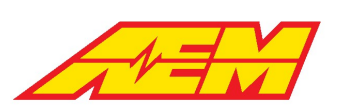

PackVoltage: Calculated pack voltage as reported by the AEM BMS-18 system

PackCellMax: Maximum cell voltage across entire pack

PackCellMin: Minimum cell voltage across entire pack

PackCellMinMaxDelta: Voltage difference between the minimum and maximum cell values across entire pack

PackCellAvg: Calculated average pack cell voltage

## Temperatures

#### **External Thermistors**

The resistance of 3 thermistor inputs are sampled by each BMS module/group which are then transmitted by isoSPI to the Master BMS unit which then transmits all resistance values on the CAN bus to the VCU.

It is important that the external thermistors be used since the VCU adjusts the max allowable current (both discharge and charge) based on the cell temperatures as well as alerts the user of a critical over-temp event is occurring. The thermistors supplied with each BMS module is the Vishay NTCLE413E2103F102L. Other thermistors may be substituted so long as the temperature-to-resistance calibration values are known and enter them in the VCU software. The only limitation is that all the thermistors used in the BMS must have the same calibration.

#### **Tables**

ExtTherm\_Table: Calibration table for converting external thermistor resistance to temperature

*M1GX\_TempSelectTable*: Use to select which external temperature probes are used. Enter a **1** in each desired location. Example

table below. Note that position 0 in the table corresponds to external temp 1 and position 2 in the table corresponds to external

temp 3.

#### **Options**

*ExtTherm\_FaultHi\_Thresh*: High threshold for external temp sensor resistance data. Readings above this value will cause a fault flag

to be set.

ExtTherm\_FaultLo\_Thresh: Low threshold for external temp sensor resistance data. Readings below this value will cause a fault flag

to be set. The measured temperature data will be overridden by the ExtTherm\_DefaultValue

*ExtTherm\_FaultTime\_Thresh*: If the fault condition is true for this amount of time, the fault flag will be set

#### <u>Channels</u>

BMSM1\_GXX\_ThermY: Measured resistance value for external thermistor Y of group XX

M1GXX\_ExtThermY: Calibrated temperature for external thermistor Y of group XX

*PackTempMin*: Calculated minimum temperature between all external thermistor, BMSM1\_GXX\_ThermY signals

*PackTempMax*: Calculated maximum temperature between all external thermistor, BMSM1\_GXX\_ThermY signals

#### **Options**

*M1GXX\_ExtThermXX\_FaultEnable*: Set to Enabled for all external thermistor probes that are in use

#### **Internal Temperatures**

The temperature of the circuit board and microcontroller for each BMS modules/group are reported.

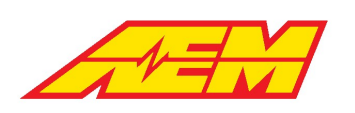

#### **Channels**

*BMSM1\_GXX\_PCBThermY*: Measured resistance value for PCB thermistor Y of group XX *M1GXX\_PCBThermY*: Calibrated temperature for PCB temperature Y of group XX *BMSM1\_GXX\_ICTemp*: Reported microcontroller temperature of group XX

## **Pack Thermal States and Control Modes**

The VCU uses the external thermistor temperature data along with user calibration settings to determine the thermal state of the pack.

#### <u>Tables</u>

PackTempStateThreshold: 1 x 2 table that defines a transition threshold with hysteresis. If both the PackTempMax and

PackTempMin are above this threshold, the pack is considered warm. If both the PackTempMax and PackTempMin are below this

threshold, the pack is considered cold. If the pack is warm, the PackTempMax value is used as the reference. If the pack is cold, the

PackTempMin is used as the reference

PackActiveCoolThresh: 1 x 2 table that defines a transition threshold with hysteresis. If the reference pack temperature is above this

threshold, the system is in active cooling mode

PackActiveHeatThresh: 1 x 2 table that defines a transition threshold with hysteresis. If the reference pack temperature is below this

threshold, the system is in active heating mode

#### <u>Channels</u>

PackTempState: Cold or Warm as determined by the PackTempStateThreshold table

PackThermMode: Either Normal, Heating or Cooling. If the state is Normal, no active heating or cooling is required

## **Cell Open Circuit Voltage**

At first look, the concept of battery open circuit voltage, or OCV, seems obvious and intuitive. Simply put, a battery's voltage is measured while in an open circuit where there is no load on the cell so there is nothing to influence the cell voltage up or down. OCV is also known as the cell's "resting" voltage.

Knowing a battery's OCV is an important part of battery management because it's representative of the battery's capacity. Battery OCV is analogous to knowing the fuel level in a fuel tank. By knowing where between 100% capacity and 0% capacity a fuel tank is, one can roughly estimate how far a vehicle can be driven if fuel consumption rate is known.

It is very easy to quantify fuel level in a fuel tank because it is directly measured and typically changes at a slow and steady rate. The difficulty in knowing a battery's OCV is that OCV can only be directly measured when there is no load but it is important to try and track the battery's OCV at all times – even when under load and being discharged or charged.

The VCU uses two methods for finding a battery cell's OCV:

- 1) By directly sampling the cell voltage when there is little to no load being applied
- 2) Calculating a cell's OCV using a predictive algorithm

By default, the BMS logic will quickly sample all cell OCVs at wake on as this is the best time to assume the pack is at rest or very nearly so. The values are also updated as part of the charging process when pack current is closely controlled.

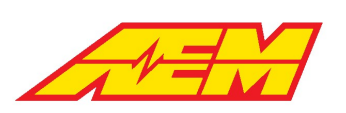

Once the pack is under load, the BMS calculates and adjusts the cell OCV data over time as charge leaves or enters the pack. Accurate OCV data under load is important for discharge and charging current limit calculations (DCL/CCL) as well as State of Charge or SOC.

The following equations are used to predict cell open circuit voltage while under load:

Cell OCV Max = Instantaneous Max Cell Voltage + (Pack Current \* Min Cell Resistance) Cell OCV Min = Instantaneous Min Cell Voltage + (Pack Current \* Min Cell Resistance)

The quality of the predicted OCV data while under load is dependent on the accuracy of the resistance data for each individual cell which is described in the next section.

#### **Channels**

*M1GXX\_CellOCVXX*: Measured individual cell open circuit voltage values *BMSM1\_G01\_CellOCV\_Min*: Calculated minimum cell open circuit voltage

BMSM1\_G01\_CellOCV\_Max: Calculated maximum cell open circuit voltage

## **Cell Resistance**

Temperature corrected, individual cell resistance data is used to track the health of the pack and to calculate charge and discharge current limits during run time. Cell resistance values are calculated real time during the charging cycle when pack current is relatively steady and within a specified range. If real time calculated cell resistance data is not available, the BMS logic uses a nominal resistance value.

#### **Options**

CellRPackCurrHi: Used with CellRPackCurrLo. Pack current must be greater than CellRPackCurrLo and less than CellRPackCurrHi in

order to update the internal cell resistance values

CellRPackCurrLo: Used with CellRPackCurrHi. Pack current must be greater than CellRPackCurrLo and less than CellRPackCurrHi in

order to update the internal cell resistance values

*CellResDefault*: Default cell resistance value to use when no data is available from the vehicle.

#### **Channels**

*M1GXX\_CellRXX*: Individual cell resistance values in milliohms

*M1GXX\_CellRMin*: Group minimum cell resistance

M1GXX\_CellRMinIdx: Index of group minimum cell resistance

M1GXX\_CellRMax: Group maximum cell resistance

M1GXX\_CellRMaxIdx: Index of group maximum cell resistance

M1GXX\_CellRSum: Sum of group cell resistance values

PackCellRMax: Maximum cell resistance across the entire pack

*PackCellRMin*: Minimum cell resistance across the entire pack

PackCellRMinMaxDelta: Difference between the pack min and pack max cell resistance

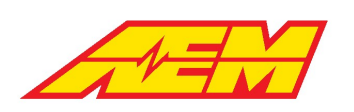

PackResistance: Total pack resistance

## Cell Resistance Sampling

If you know a cells OCV and you can measure the pack current and instantaneous individual cell voltages, you can calculate each cells individual resistance using Ohm's Law where I = V/R or by rearranging this equation, R = V/I. The cells individual resistance is equal to the voltage change divided by the current. To get the most accurate data, the BMS logic calculates these resistances when the pack is being charged and the current is relatively steady. To do this, the BMS logic must know when to make this calculation during charging.

Use the options *CellRPackCurrHi* and *CellRPackCurrLo* to define this range. Remember that charging current is defined as a negative value. If your measured charging current is 8 amps for example, set these two values to -3.0 and -15.0 respectively to ensure reliable capture during charging. The BMS will only make this individual resistance calculation during charging.

## **Bus Bar Compensation**

If bus bars or other high voltage interface cables are used to connect distributed battery modules, bus bar compensations may be necessary. These adjustments apply an offset equal to the added resistance of each interconnect bar or cable when a single BMS module is used to span more than one battery module. Up to two bus bar compensations are available for each BMS-18 module.

#### **Options**

M1GX\_BusBarComp1Idx: [1 – 18] cell index where the first compensation is applied

M1GX\_BusBarComp2Idx: [1 – 18] cell index where the second compensation is applied

M1GX\_BusBarResComp1: Resistance compensation in milliohms. Applied to the cell index defined by M1GX\_BusBarComp1Idx

M1GX\_BusBarResComp2: Resistance compensation in milliohms. Applied to the cell index defined by M1GX\_BusBarComp2Idx

The raw voltage channels transmitted on the CAN bus from the BMS-18 Master will not reflect the bus bar compensation values as they're only applied in post-processing in the VCU. This means that the instantaneous cell voltages, average cell voltages and sum of cell voltages from all BMS groups will show an uncompensated value in either a live dash display or data log.

#### **Channels**

M1GXX\_Min: Minimum cell voltage value for group XX

M1GXX\_Max: Maximum cell voltage value for group XX

# **Current Limits**

Another important aspect of battery management is the tailoring of charge and discharge current limits to control state of charge or depth of discharge to prevent either a cell over- or under-voltage condition.

### Discharge Current Limits

High power output e-propulsion drivetrains can apply incredibly high levels of load and draw hundreds of amps of current from a battery pack. The VCU offers two types or levels of current limit checks to control battery discharge. One can be thought of as an instantaneous or "short-term" discharge limit and the other a more "long-term" discharge limit where the discharge rate is reduced over time as the battery's capacity is depleted. This is done to observe a cell's depth of discharge limit and respect a cell's absolute minimum allowed voltage to prevent cell damage and maximize cell life.

The instantaneous or short-term current limit is applied and controlled through the inverter current limit subsystem. See the <u>Torque</u> <u>Limits - Inverter Current Limiting</u> section. If the inverter's reported current is ever greater than the final battery DCL, the inverter

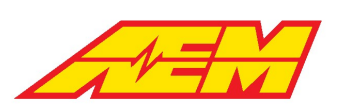

current limiting ramp feature is used to reduce the live max motor torque allowed value in order to also reduce discharge current. Note that the inverter current limiting multiplier target and ramp rate options must be calibrated for optimal response.

#### **Options**

*DCLCCLMethod*: Setting to Temp Based will use the values of the *DCL\_PackTempHi* & *DCL\_PackTempLo* tables as the discharge current limit. The DCL table values will be applied as the actual live discharge current limit if less than option *BattDCL\_cal*. Setting to **CellR** Based enables the long-term discharge current limit calculation using the VCU's predictive OCV algorithm and by knowing cell resistance.

#### <u>Tables</u>

DCL\_PackTempLo: 1x5 table defining discharge current limits as a function of low pack temperature

DCL\_PackTempHi: 1x5 table defining discharge current limits as a function of high pack temperature

### CellR Based DCL

The long-term discharge current limit uses individual cell resistance data, cell open circuit voltage data and a cell under volt limit calibration option to calculate a discharge current limit based on Ohm's Law. Once every few seconds, the VCU calculates a cell's available voltage discharge capacity as the difference between the current OCV and the desired under volt limit. The discharge current available within the active calculation loop is found by dividing the cell's available voltage discharge capacity by cell resistance. It is very important to note that this value is based on a calculated discharge capacity and can result in a DCL that's much higher than a battery pack's max discharge limit – especially when cell/pack voltage is high. As the battery's capacity is depleted and OCV starts to decrease, the long-term calculated DCL will also decrease. When the long-term calculated DCL becomes less than option *BattDCL\_cal* or any other lower DCL values, it will become the final live DCL target.

#### **Options**

CellUnderVoltLim: Limit minimum cell voltage for long-term DCL calculation

#### <u>Channels</u>

BattDCL: Final pack discharge current limit; the lowest value from any DCL calculators is passed through as the final DCL

### **Charge Current Limits**

The VCU uses the same strategies mentioned above for discharge current limiting for charge current limiting (CCL). If *DCLCCLMethod* is set to Temp Based, the values of the *CCL\_PackTempHi* & *CCL\_PackTempLo* tables as the charge current limit. The DCL table values will be applied as the actual live charge current limit if less than option *BattCCL\_cal*. If *DCLCCLMethod* is set to **CellR** Based, the charge current limit calculations are made using the VCU's predictive OCV algorithm and by knowing cell resistance.

#### **Tables**

CCL\_PackTempLo: 1x5 table defining charge current limits as a function of low pack temperature

CCL\_PackTempHi: 1x5 table defining charge current limits as a function of high pack temperature

#### **Options**

CellOverVoltLim: Limit maximum cell voltage for long-term CCL calculation

#### <u>Channels</u>

BattCCL: Final pack charge current limit; the lowest value from any CCL calculators is passed through as the final CCL

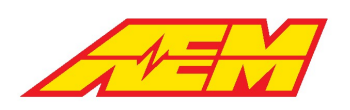

# **Direct Inverter Current Control**

This feature is an optional predictive algorithm that uses the parameters listed below to calculate a live theoretical electrical power limit. This power limit is then converted to a torque limit based on motor speed. Note that direct inverter current control should not be enabled until all standard BMS18 features are set up and functioning correctly.

#### Reference Channels

BattPackOCVolts: Reports the final battery pack open circuit voltage value

BattPackResistance: Reports the total additive battery pack resistance

Inverter1\_MCL: Final inverter motoring current limit; reports the lower of (BattDCLFinal-HVAccCur) and Inverter1\_MCL\_cal; see

Torque Limits - Inverter Current Limiting

Inverter1\_GCL: Final inverter generating current limit; reports the lower of (BattCCLFinal+HVAccCur) and Inverter1\_GCL\_cal

#### <u>Tables</u>

Inverter1\_ElecPwrLim: Table that reports the VCU's live calculated inverter power limit; **NOT A USER EDITABLE TABLE** Inverter1\_TrqLim: Table that reports the VCU's live calculated inverter torque limit; live calculated inverter power limit and motor speed are referenced to find inverter torque limit; **NOT A USER EDITABLE TABLE** Motor1\_TrqLimCur: Table that reports the VCU's final live calculated motor torque limit; live calculated inverter torque limit is modified by the Inverter1\_MtrEffMap value to find final motor torque limit; **NOT A USER EDITABLE TABLE** 

#### <u>Option</u>

Motor1\_TrqLimCurEnbl: Option to enable or disable the direct inverter current control function; do not enable until all standard

BMS18 features are functioning as expected

*Motor1\_TrqLimCurMultp*: Mutliplier to either increase or decrease the final calculated motor torque limit value; a value of 1 makes no change, 0.9 reduces the torque limit by 10% and 1.1 increases the torque limit by 10%

# Channel

*VehiclePower\_Battery*: Total battery electrical power in kW; *VehiclePower\_Battery* = *BattPackVoltage* x *BattPackCurrent* 

## **Energy Tracking**

Accurate pack current data is critical for tracking energy in and out of the battery pack. An accumulator algorithm tracks this energy flow as a function of Battery Efficiency when the measured pack current is outside a specified dead band. Battery Efficiency is a broadly applied term and a complex subject. There are several ways to express it. One of the most significant factors affecting Battery Efficiency is current. As such, the Battery Efficiency data used by the BMS is a function of pack current.

#### <u>Table</u>

*BatteryEfficiencyTable*: 5 x 1 table defining Battery Efficiency as a function of pack current; generally, higher current values result in less efficient transfer and vice versa.

#### **Options**

PackMaxCapacity: Battery pack max capacity in Wh; used for energy consumption and state of charge calculations.

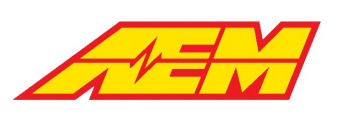

OCVNoLoadPackCurrHi: Used with OCVNoLoadPackCurrLo; pack current must be greater than OCVNoLoadPackCurrHi and less than

OCVNoLoadPackCurrLo for the energy accumulator to start

OCVNoLoadPackCurrLo: Used with OCVNoLoadPackCurrHi; pack current must be greater than OCVNoLoadPackCurrHi and less than

OCVNoLoadPackCurrLo for the energy accumulator to start

The options above define a dead band. Within the dead band, the load on the pack is considered very low (nearly zero) and during this time, cell open circuit voltages are allowed to be sampled. Outside of this range, the load on the pack is considered high enough to trigger the energy accumulator algorithm.

#### <u>Channels</u>

*PackCapacityConsumed*: Capacity consumed in kWh since last full charge. This value will increase during discharging and decrease during charging.

PackCapacityConsumed\_Outing: Capacity consumed in kWh during the current VCU wake cycle. This value will increase during

discharging and decrease during charging.

PackCapacityRemaining: Remaining pack capacity equal to (PackMaxCapacity/1000)-PackCapacityConsumed.

Energy\_Accum: Reports the accumulated energy in Wh since the last full charge; value will increase while discharging and decrease

while charging (including during regenerative braking)

Energy\_Accum\_Outing: Reports the accumulated energy in Wh of the current outing; an outing is defined as a VCU wake on/off

cycle; value will increase while discharging and decrease while charging (including during regenerative braking)

#### The Energy Tracking Process

Tracking energy in to and out of the pack is challenging. Losses and data inconsistencies can create errors. There's no one size fits all solution. The *BatteryEfficiencyTable* can be used to define the relationship between efficiency and pack current. Generally, the lower the current, the higher the efficiency and vice versa. The default settings for this table should represent a good starting point but diligent testing and trial and error is needed for the best results.

Charge tracking will never be accurate unless it is started from a known condition. That known condition is a fully charged pack. When the pack is fully charged, charge accumulators are reset and tracking can begin. Monitor the channels *Energy\_Accum* and *Energy\_Accum\_Outing*. These reflect the accumulated energy in Wh since the last full charge and the current outing respectively. An outing is defined as a VCU wake on/off cycle. While discharging, these measurements should increase. While charging, these measurements should decrease. This includes periods of regenerative braking.

In an ideal world, the *Energy\_Accum* counter will increase during periods of discharge to some value. When the charge cable is plugged in and the vehicle begins to charge, the counter will decrease and reach exactly zero at the exact point at which the pack is fully charged. This is rarely the case. However, backend VCU logic will not allow this counter to cross over and accumulate negative energy. It will always be clipped very close to zero. To optimize the tracking, monitor this behavior during charging cycles and adjust the *BatteryEfficiencyTable* until the *Energy\_Accum* counter reaches zero as close as possible to the fully charged threshold. *This will require trial and error.* 

Once the energy accumulation settings are optimized, the VCU/BMS should be able to estimate the vehicle's range or distance remaining. See the Range Estimation  $5^{105}$  section for more information.

## **Energy Consumption Rates**

Energy consumption rate data is calculated on a per trip (or outing) basis as well as a long-term value that is learned over time. A trip odometer value is used to calculate the short-term value. Total vehicle accumulated miles, or total odometer data is used for

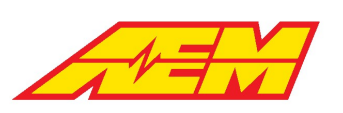

the long term learned consumption rate algorithm. Once enough long-term driving data is accumulated, the short-term data can be compared to see how well the vehicle is currently performing relative to the long-term data.

#### **Options**

*VehTripOdoMin\_Consumption*: The minimum distance that must be driven before the short-term energy consumption rate data is updated; when any trip is started, the vehicle will always use a very high amount of energy to go a relatively short distance *VehicleMovingThreshold*: Minimum speed above which the vehicle is considered to be moving

#### <u>Channels</u>

VehTripOdo: Distance traveled during the current outing or trip; is measured during the current VCU wake cycle

VehicleOdometer: Total distance traveled; odometer data is reset if the VCU firmware is upgraded

EnergyConsRate\_LT: Long term energy consumption rate in Wh/mile; this data is a rolling average that is learned over time

PackConsumptionRate\_Outing\_Avg: Short term or outing-based energy consumption rate in Wh/mile

## **Range Estimation**

Estimated range data is determined based on several different sources. When energy consumption rate data is not available, a user calibration table is used by default. This table defines the range based on pack temperature and state of charge. Once energy consumption rate data is available, the range is determined based on either short- or long-term energy consumption data combined with a pack usable capacity ratio.

#### <u>Table</u>

*Range\_SOC\_Cal\_Table*: User calibration table for range vs state of charge and pack temperature; table data will be used as default when energy consumption rate data is unavailable.

#### **Options**

PackUsableCapacityRatio: Percentage of total pack capacity available for estimating range RangeConsumption\_Type: Option for using either long-term or short-term consumption rate data for determining range

#### <u>Channel</u>

DistanceRemainingEst: Estimated remaining range

#### The Range Estimation Process

Once the energy accumulation settings are optimized, the VCU/BMS should be able to estimate the vehicle's range or distance remaining. Keep in mind that this is an estimate and should never be relied upon in critical situations. Use the calibration option *PackUsableCapacityRatio* to define a fraction of the pack's capacity available for range estimation. A value of 0.85 means you are allowing 85% of the total capacity for estimating range.

The option *RangeConsumption\_Type* can be used to choose what type of consumption rate data to use for the range estimation. The options are Short Term or Long Term. Short Term consumption rate data can be tracked by monitoring the channel *EnergyConsRate\_ST*. Long Term energy consumption rate data can be tracked by monitoring the channel *EnergyConsRate\_LT*. The short term data resets for every outing. The long term data is learned over time and represents an average. AEM recommends using the long term data as the reference for range estimation.

When no learned data is available, the calibration table *Range\_SOC\_Cal\_Table* will be used as a default. This table allows the calibrator to define a range estimate to define a range estimate as a function of SOC and pack temperature. Monitor the channel *DistanceRemainingEst* for the current range estimation.

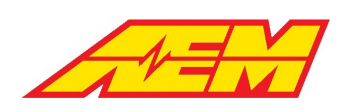

# State of Charge

Battery state of charge (SOC) cannot be directly measured. Many methods exist to estimate state of charge. The AEM BMS system relies on a hybrid method that combines energy accumulation, or Coulumb counting, with user calibration data. The Coulomb counting method measures the discharging current of a battery and integrates the discharging current over time in order to estimate SOC. This method alone works well but the data may diverge over time due to pack current measurement errors or slight offsets very close to zero amps. The hybrid method employs a user defined calibration table that allows direct SOC data entry versus pack temperature and the minimum pack open circuit voltage. The values from direct Coulomb counting measurement are combined with the entries in this table using a weighted averaging algorithm. This way, depending on the application requirements, the calibrator can decide whether to prioritize OCV measurements, Coulomb counting measurements or a combination of both.

### <u>Tables</u>

*PackSOC\_KFactor*: 1 x 6 table of weight factor data as a function of minimum cell open circuit voltage. Used to merge energy accumulated state of charge data with user calibration table data. This is a value between 0 and 1. The higher the value, the more weight is applied to the user calibration table data. The lower the value, the more weight is applied to the energy accumulated state of charge data.

*SOC\_Cal\_Table*: 6 x 6 table of user state of charge data versus minimum cell open circuit voltage and pack temperature. This data is also used by default when no energy accumulation data is available.

## <u>Channels</u>

*BattPackSOC*: Masks either *PackSOC\_Final* from AEM BMS-18 or *Pack\_SOC* from Orion BMS to be the observed pack SOC based on value of table *ItemSelect\_BMS* 

PackSOCEst: Pack state of charge based purely on energy accumulation data.

PackSOC\_Final: Weighted-averaged, estimated State of Charge (SOC). PackSOC\_Final = (SOC\_Cal\_Table\*PackSOC\_KFactor)+((1-

PackSoc\_KFactor)\*PackSOCEst)

# **Cell Balancing**

To minimize heat generation in the BMS modules, the 18 cell balancing circuits have been broken into three thermal regions. No more than 1 cell from each region can be balanced at one time. Each Module can balance up to 3 cells at once. The regions are cells 1-5, cells 6-11, and cells 12-18 for each group. In addition, cells 5 and 6 will never be balanced at the same time since the balancing resistors are physically near each other. A cell will never be balanced if its voltage is less than the *PackCellAvg* value. Balancing is only allowed during a charging cycle. VCU features ensure the system honors these limitations. Once cells are selected for balancing, they will be balanced for a 60 second cycle time. After that, the system will reset and select a new group of cells to balance.

### <u>Options</u>

BalCellVoltThreshHi: Cell voltage must be over this value to allow balancing

BalanceCmdCal: User calibration to enable/disable balancing

# <u>Channels</u>

BMSM1\_GXX\_Balancing\_CXX: If equal to 1, the cell is currently balancing

M1GXX\_TZ1MaxCell: Thermal zone 1 max cell index

M1GXX\_TZ1MaxCellVal: Thermal zone 1 max cell value

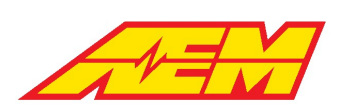

M1GXX\_TZ2MaxCell: Thermal zone 2 max cell index M1GXX\_TZ2MaxCellVal: Thermal zone 2 max cell value M1GXX\_TZ3MaxCell: Thermal zone 3 max cell index M1GXX\_TZ3MaxCellVal: Thermal zone 3 max cell value

# **On Board Charger Support**

CAN data from supported OBC and combo OBC/DCDC nodes is captured and processed by the VCU. The health and temperature states are continuously analyzed. If any parameter is abnormal or outside allowed limits, charging will be stopped or prevented from starting.

#### **Options**

Charger\_TempLimit: Reported OBC on board temperature must be below this threshold to allow charge control functionality

DCDC\_TempLimit: Reported DCDC on board temperature must be below this threshold to allow control functionality

DCDC\_Enable: Used to Enable or Disable DCDC logic control

DCDCStateChkBypass: Can be used to bypass reported DCDC health state signals. Use with caution

DCDC\_CurrentLimit: Reported DCDC current must be below this threshold to allow control functionality

#### **Channels**

*OBC\_State\_OK*: Will indicate Yes when no fault flags are reported, otherwise will indicate No

OBC\_Temp\_OK: Will indicate Yes when reported charger on board temp is below the Charger\_TempLimit, otherwise will indicate No

DCDC\_State\_OK: Will indicate Yes when no fault flags are reported, otherwise will indicate No

DCDC\_Temp\_OK: Will indicate Yes when reported charger on board temp is below the DCDC\_TempLimit, otherwise will indicate No

DCDC\_Current\_OK: Will indicate Yes when reported charger current is below the DCDC\_CurrentLimit, otherwise will indicate No

ChargePwrHold: When Enabled, this flag indicates the VCU power sequencing is being managed by the charging logic

DCDCPwrHold: When Enabled, this flag indicates the VCU power sequencing is being managed by the charging logic

#### Charge Management

The first step in charge management is determining the state of the J1772 plug or simply the "J plug". The AEM BMS-18 Master module transmits the J1772 Proximity Voltage to the VCU. This signal is arbitrated and used to identify the J plug state. Once the J plug state is determined, this signal is combined with others to determine if the charging process should be allowed to commence.

#### **Options**

PackVoltage\_FullyCharged: Sets the final pack voltage target to achieve while charging FullChargedRangeDelta: Adjustment to account for certain on-board chargers that automatically reduce charging current near the setpoint; reduces PackVoltage\_FullyCharged by the value set; high pack voltage threshold reported as channel PackChargeRefHi PackVoltage\_ChargeResetDelta: Defines a low pack voltage threshold to give charge allowed hysteresis; low pack voltage threshold reported as channel PackChargeRefLo ChargeCurrTarget: Sets an override charge current value; final charging current is the minimum value of ChargeCurrTarget and tables CP\_ChargeCurrLookup & ChargeTargetTable

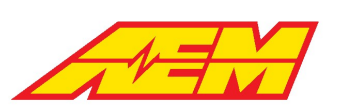

PackChargingCellOverVoltLim: Sets the cell voltage high threshold to disable charging; if any individual cell exceeds this value, charging will be stopped

*PackChargingCellUnderVoltLim*: Sets the cell voltage low threshold to enable charging; if any individual cell is below this value, charging will not be enabled

*ChargeRestTime*: Defines the period of time for the system to pause/rest once the target charging voltage has been achieved and charging has stopped; charging will re-enable once timer expires

*ChargeShutDownDelay*: Defines the period of time for the system to pause once the target charging voltage has been achieved and charging has stopped; the charge process will completely stop once timer expires

*ChargeTopBalance*: Setting to allow automatic and continual pack charging "top off"; if enabled charging process will cycle and repeat each time charging is stopped after achieving target charge voltage; if disabled charging process will stop after achieving target charge voltage

#### <u>Tables</u>

*CP\_ChargeCurrLookup*: 1 x 6 table of charge current versus CP Duty %; allows for the automatic detection of off-board charger current limitations

*ChargeTargetTable*: 7 x 7 table that provides the option of varying the charge current versus both pack voltage and pack temperature

#### **Channels**

J1772ProxState: Reports the current status of the J plug; will be Undefined, Disconnected, Proximity or Locked

CState1: Reports the OBC health and temperature states; will be 1 when OBC State is OK for charging otherwise will be 0

CState2: Currently reserved for future use; defaults to 1

*CState3*: Reports that the VCU Operating State is OK for charging; will be 1 if true otherwise will be 0; channel *OpState* must be 0, 1 or 14 to allow charging

*CState4*: Reports state of channel *PackChargeState\_Full*; will be 1 if state is Yes otherwise will be 0; see options above for settings to adjust *PackChargeState\_Full* conditions

*CState5*: Reports state of option *PackChargingCellOverVoltLim* condition threshold; will be 1 when there are no individual cell voltages above the limit otherwise will be 0

*CState6*: Reports state of option *PackChargingCellUnderVoltLim* condition threshold; will be 1 when there are no individual cell voltages below the limit otherwise will be 0

CState7: Reports state of pack thermal mode; will be 1 if pack thermal mode is Normal otherwise will be 0; channel

PackThermMode must be Normal to allow charging

*CState8*: Reports state of J1772 Pilot Duty value to allow charging; will be 1 if Control Pilot Duty Cycle is within the normal range otherwise will be 0; VCU will inhibit charging is J plug is connected but offboard charger is disabled

PackChargeRefHi: Indicates the upper pack voltage charge threshold range; threshold set by option PackVoltage\_FullyCharged minus option FullyChargedRangeDelta
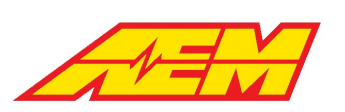

PackChargeRefLo: Indicates the lower pack voltage charge threshold range; threshold set by channel PackChargeRefHi minus option PackVoltage\_ChargeResetDelta

*PackChargeState\_Full*: Indicates pack charge state; will be Yes when pack voltage >*PackChargeRefHi* and will be No when pack

voltage <*PackChargeRefLo*; when Yes, resets the energy accumulation counter to zero

ChargingAllowed: If all charge allowed criteria is met, will be 1 otherwise will be 0

ChargingState: Indicates charging state as Off, On or Rest; will be Off if charging inhibited, On if charging active and Rest if charging

is resting based on option ChargeRestTime once target voltage has been reached and charging has stopped

ChargeSum\_Total: Reports the total accumulated charge in Amp Hours; will increase when discharging and decrease when charging;

is adjusted by the BatteryEfficiency value

ChargeTime\_Hours/Minutes: Reports the estimated time to charge completion based on ChargeSum\_Total Amp Hour value and live

pack current Amp value; ChargeSum\_Total [Ah]/PackCurrent [A] = ChargeTime\_Hours + ChargeTime\_Minutes

#### **The Charging Process**

When the J1772 plug is connected, the charging process is initiated. If all State criteria above are met, the measurement channel *ChargingAllowed* will toggle to 1. The basic charging sequence is outline below:

- 1. Delay as pack load is checked and the VCU ensures the cell voltages are stable. After this check, all individual cell open circuit voltages are sampled.
- 2. EVSE Enable command is sent to the off-board charger. This will connect AC line voltage to the on-board charger.
- 3. VCU ensures the Pilot Duty Cycle is within the proper range.
- 4. Charging command is sent to the on-board charger along with target voltage and current. The charging current target is determined by finding the minimum from the following calibration sources:
- CP\_ChargeCurrLookup table
- ChargeTargetTable table
- ChargeCurrTarget option
- 5. Delay as the VCU waits for the charging current to stabilize. After this check, all individual cell resistances are calculated.
- 6. Charging will stop when the target voltage is reached. The measurement channel *ChargingState* will transition from On to Rest. The system will rest for a period of time defined by the calibration option *ChargeRestTime*. Once the *ChargeRestTime* timer expires, charging will begin again. *ChargingState* will transition from Rest to On. This cycle will continue indefinitely if the calibration option *ChargeTopBalance* is enabled. If *ChargeTopBalance* is disabled, the charging process will shut down after the *ChargeShutDownDelay* timer expires.

## **Detect System Faults**

For additional troubleshooting information, please see the BMS Troubleshooting Guide.

| Fault                          | Meaning                                 | Calibration Options                                  |
|--------------------------------|-----------------------------------------|------------------------------------------------------|
| BMS_FS_M1GXX_ExtThermX_InputHi | External thermistor resistance too high | ExtTherm_FaultHi_Thresh<br>ExtTherm_FaultTime_Thresh |
| BMS_FS_M1GXX_ExtThermX_InputLo | External thermistor resistance too low  | ExtTherm_FaultLo_Thresh<br>ExtTherm_FaultTime_Thresh |
| BMS_FS_M1GXX_PCBThermX_InputHi | Internal thermistor resistance too high | PCBTherm_FaultHi_Thresh<br>PCBTherm_FaultTime_Thresh |
| BMS_FS_M1GXX_PCBThermX_InputLo | Internal thermistor resistance too low  | PCBTherm_FaultLo_Thresh<br>PCBTherm_FaultTime_Thresh |

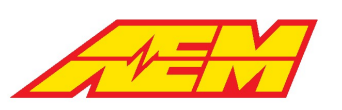

| BMS_FS_M1GXX_MinCellResFault                        | Cell resistance too low                                                      | PackCellUnderResLim                                   |
|-----------------------------------------------------|------------------------------------------------------------------------------|-------------------------------------------------------|
|                                                     | IdxDat will display which cell is currently faulted                          |                                                       |
| BMS_FS_M1GXX_MaxCellResFault<br>M1GX_CellRMaxIdxDat | Cell resistance too high                                                     | PackCellOverResLim                                    |
|                                                     | IdxDat will display which cell is currently faulted                          |                                                       |
| BMS_FS_M1GXX_MinCellVoltsFault                      | Cell voltage too low                                                         | CellUnderVoltFaultLim                                 |
| W16X_WIIIIUXDUL                                     | IdxDat will display which cell is currently faulted                          |                                                       |
| BMS_FS_M1GXX_MaxCellVoltsFault                      | Cell voltage too high                                                        | CellOverVoltFaultLim                                  |
| MION_MUNUNDUL                                       | IdxDat will display which cell is currently faulted                          |                                                       |
| BMS_FS_M1_SummaryFault                              | Internal fault detected by BMS Master                                        | N/A                                                   |
| BMS_FS_M1_NumGroupsMismatchFault                    | Number of groups found does not match the number of enabled groups           | BMSM1GXEnable                                         |
| BMS_FS_BMS_12V_Supply_Fault                         | VCU measured 12 volt bus voltage below the fault threshold                   | LVBusMinThresh                                        |
| BMS_FS_BMS_CAN_Fault                                | VCU to BMS Master CAN timeout exceeded                                       | MSG_0x01DD1000MsgTimeoutThr                           |
| BMS_FS_PackCurrLEM_InputHi                          | Low range sensor input too high                                              | PackCurrLEM_Hi_Thresh<br>PackCurrLEM_Hi_Time_Thresh   |
| BMS_FS_PackCurrLEM_InputLo                          | Low range sensor input too low                                               | PackCurrLEM_Lo_Thresh<br>PackCurrLEM_Lo_Time_Thresh   |
| BMS_FS_PackCurrLEM_InputHi                          | High range sensor input too high                                             | PackCurrLEM1_Hi_Thresh<br>PackCurrLEM1_Hi_Time_Thresh |
| BMS_FS_PackCurrLEM_InputLo                          | High range sensor input too low                                              | PackCurrLEM1_Lo_Thresh<br>PackCurrLEM1_Lo_Time_Thresh |
| BMS_FS_ChargerFault                                 | Fault state detected and reported by on board charger                        | N/A                                                   |
| BMS_FS_DCDCFault                                    | Fault state detected and reported by DCDC                                    | N/A                                                   |
| BMS_FS_MaxPackTempFault                             | Maximum pack temperature as measured by external thermistors above threshold | PackTempFaultMax                                      |

# **Control Modes**

# OpState

The VCU operates as a state machine with specific status indicators for the startup and shutdown process. Safety logic inhibits transitions from one state to another unless certain conditions are true. The following list of channel values is very helpful for troubleshooting unexpected behavior.

## **Channels**

*Opstate*: VCU startup and shutdown state:

1 = VCU Off

2 = Waiting for Ignition Switch

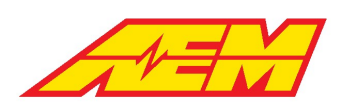

- 3 = PreCharge
- 4 = HV Increase Check
- 5 = Main Closed
- 6 = PreCharge Complete
- 7 = Discharge
- 8 = PreCharge Fault
- 9 = Contactors Open

# **Drive Mode**

Drive mode arbitration logic exists for safety. A transition from park to any other drive mode is not allowed unless the brake pedal is depressed and detected by the brake switch input. Charge plug detection will also inhibit transitions between park and other drive modes.

AEM Performance Electronics 2205 W 126th Street, Unit A

Hawthorne, CA 90250

#### <u>Options</u>

Spd\_ZeroThr: Vehicle speed must be below this value to allow transition to park

Spd\_LoThr: Vehicle speed must be below this value to allow transition between neutral, drive and reverse

### **Channels**

*ChargePlugConnected*: Charge plug detection state *Drive\_Mode\_State*: Final state of the drive mode arbitration logic

# Start Safe

Start Safe arbitration logic exists for safety. Before a non-zero torque command is allowed, certain criteria must be met. Once State Safe is true, the driver may select DriveMode 1 (reverse) or 3 (drive) and non-zero torque commands can be sent to the inverter.

### <u>Options</u>

APPStartSafeHiThresh: Maximum allowed pedal position for transition to run mode

APPStartSafeLoThresh: Minimum allowed pedal position for transition to run mode

#### **Channels**

*Start\_Safe*: Will be 1 when all following criteria are met:

AccelPedal must be in APPStartSafe threshold window

BrakeSwitch must be 1

# **Torque Control**

One of the main functions of a vehicle control unit is to provide a torque control request to the inverter over CAN. Generally, inverters or motor controllers have their own built in safety limits. These are defined for each applicable motor type and they are established during the complex process of motor calibration. Motor calibration is not the same as VCU torque request calibration. Motor calibration data is defined in the inverter control software and establishes much lower level control parameters. VCU torque request calibration is a much higher level task. The VCU calibrator uses the tools available in the VCU calibration software to define options and tables that result in a torque request at different operating conditions. This torque request is sent to the inverter over CAN. If the resultant signal is within the torque control limits of the inverter, it will be allowed and used for control.

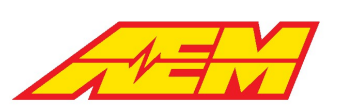

The VCU has three primary levels or tiers of torque control (as well as some additional secondary controls). The first tier is to establish a base torque command based on the motors available torque per rpm and voltage per accelerator pedal position. This first torque command is checked against a max torque command limit or cap. The second tier is to control or limit the torque commands rate of change or how quickly (or slowly) a change in the torque command is allowed to occur. The third tier is to then apply a decreasing multiplier to "derate" the motors output based on some other condition.

The VCU treats motoring (motor consuming current and creating torque to propel the vehicle) torque control as positive or the high or "hi" torque command. Generating (motor creating current and absorbing torque for regenerative braking) torque control is treated as negative or the low or "lo" torque command.

### Important torque command channels to monitor:

Motor1\_TqLimMultHi: High torque (motoring) limit derate multiplier; values range from 0-1.00; 1.00 means no derating, 0.90 means

a 10% reduction, etc., applied to Motor1\_TqLimHi

Motor1\_TqLimHi: Resultant motoring torque limit based on the active high torque limit multiplier value

Motor1\_TqLimMultLo: Low torque (generating) limit derate multiplier; values range from 0-1.00; 1.00 means no derating, 0.90

means a 10% reduction, etc., applied to Motor1\_TqLimMultLo

Motor1\_TqLimLo: Resultant generating torque limit based on the active low torque limit multiplier value

Motor1\_Torque\_Request: The final torque command that is actively sent to the inverter; motoring torque commands are positive

and generating torque commands are negative

# **Base Torque Command**

## **Motoring and Generating**

The first step in the torque control process is to establish a base motor torque command before applying any primary torque command caps, torque command rate of change limits or torque command derate multipliers. Additional torque command requests exist for specific drive modes such as creep and reverse.

#### <u>Tables</u>

*Motor1TorqueTrimTable*: Placeholder for eventual torque vectoring algorithms. The x-axis is motor speed. A value of 1.00 in this table is no change. A value of 0.50 in this table would cut the Base Torque Request in half

#### <u>Maps</u>

*Motor1TorqueTable*: The main table for defining the base motor performance characteristics. The x-axis is motor speed. The y-axis is inverter DC voltage and the table units are Nm. This information is typically provided by the motor manufacturer

*PedalTorqueMultTableX*: Commonly referred to as the pedal map; map is a percent multiplier vs motor speed on the x-axis and accelerator pedal position on the y-axis. *Both positive and negative numbers are possible which allows for basic control of regenerative braking from within the same table*. There are four of these tables available where the X in the table name is 1 -4. Each table corresponds to a different Performance Level. The Performance Level driver input is selectable using the AEM CAN keypad.

#### **Channels**

*Motor1TorqueTableOut*: Raw torque request target from *Motor1TorqueTable* 

PedalTqMult: Final pedal multiplier. Actual table output depends on Performance Level Selection

How quickly the motoring torque command is allowed to change is set by the Torque Command Rate of Change Limits 114

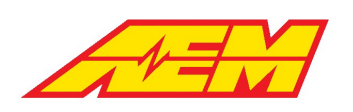

## **Creep and Reverse**

The VCU has a user selectable creep mode that allows the vehicle to "creep" forward slowly after releasing the brake from a stop without applying the accelerator pedal similar to how an ICE vehicle with automatic transmission operates. There is also a separate torque request control based on accelerator pedal position when in reverse.

#### **Options**

CreepModeAllowed: User enable for creep mode

CreepModeAPPThresh: Maximum accelerator pedal position to allow creep mode

#### <u>Tables</u>

Motor1CreepTorqueTable: Motor torque request based on vehicle speed when creep mode is active; overrides the current base

motoring torque command

CreepModeVehSpdThresh: Vehicle speed thresholds for creep mode; left cell sets off above setting and right cell sets on below

setting to give hysteresis

Motor1ReverseTorqueTable: Motor torque request based on accelerator pedal position when the reverse drive direction is active;

overrides the current base motoring torque command

How quickly the creep or reverse torque command is allowed to change is set by the Torque Command Rate of Change Limits

### **Regenerative Braking**

The *PedalTorqueMultTable* map allows for both positive and negative values which allows for basic control of regenerative braking from within the same table. In most cases controlling both motoring and generating torque commands from the main pedal map is sufficient but there is an additional optional generating torque control function.

#### **Options**

RegenAllowedCal: User enable to make optional regen braking function active

BrakingTqAxisSelect: Selectable y-axis input for the RegenBrakeTorqueMap; maybe either brake pressure or manual regen lever

position

BrakeSwRegenReq: Sets if brake switch is required for regen brake torque command to be active

RegenPedalThreshold: Sets maximum accelerator pedal position threshold for regen brake torque command to be active

RegenVSSThreshold: Sets minimum vehicle speed threshold for regen brake torque command to be active

#### <u>Tables</u>

*Motor1\_TrqLimMultpSpeed*: 1x2 table gives hysteresis motor speed threshold to force regen torque to zero when below; left cell sets off above speed (regen torque allowed) and right cell sets on below speed (regen torque forced to zero)

#### <u>Maps</u>

*RegenBrakeTorqueMap*: Optional table for fine tuning the regenerative braking feature. The x-axis is motor speed and the y-axis is selectable from either Brake Pressure or the Manual Regen Lever input using option *BrakingTqAxisSelect*. Certain activation criteria must be true for this table to work:

- 1. Vehicle Speed must be greater than the calibration option RegenVSSThreshold
- 2. If the calibration option BrakeSwRegenReq is set to Yes, the Brake Switch input must be triggered
- 3. The Accelerator Pedal Position must be less than the calibration option RegenPedalThreshold

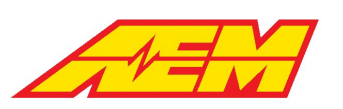

4. The calibration option RegenAllowedCal must be set to Enabled

### **Channels**

RegenBrakeTorqueMap\_Output: The active regen torque command from the RegenBrakeTorqueMap in Nm

## **Brake Throttle Override**

Optional safety feature that disables the torque request command if the accelerator pedal is above a certain threshold for a certain time while the brake pedal is depressed.

### **Options**

BTO\_Enabled: Yes = enabled, No = not enabled

BTO\_APPThr: APP% threshold above which the function is active. This is a 1 x 2 table with hysteresis thresholds. If the APP% is

above this value, the function is enabled. The left most setting is the on above threshold and the right most setting is the off below

threshold.

BTO\_APP\_Hi\_Time\_Thr: APP% must be above the threshold for this amount of time in milliseconds before latching on.

### **Channels**

BTO\_APP\_Hi\_Time: Time in milliseconds that the APP% is above the threshold

BTO\_State: State of control output. When on, the MotorTorqueRequest will be overriden to 0.0 Nm.

# **Torque Command Rate of Change Limits**

The VCU's live torque command value is very dynamic and actively changing and with an electric motors capability of making large amounts of torque in less then one motor shaft revolution, the result can be an undesired roughness to the vehicle operation. To combat this, the VCU has user adjustable torque request rate of change limiters for both increasing and decreasing torque requests that allows for fine tuning of the torque delivery rate.

## **Torque Rate Limits - Performance Level**

One user tunable aspect of the Performance Level function is having the capability of having different motor torque request rate of change limits per Performance Level selection (1-4).

#### <u>Tables</u>

*MtrTrqReqLimIncTblX*: 1x5 table that sets the increasing motor torque command rate of change limit in Nm/sec based on vehicle speed; setting all tables to the same values will effectively "disable" this feature and will ensure that the torque command rate of change limit does not change regardless of the active Performance Level selection

*MtrTrqReqLimDecTblX*: 1x5 table that sets the decreasing motor torque command rate of change limit in Nm/sec based on vehicle speed; setting all tables to the same values will effectively "disable" this feature and will ensure that the torque command rate of change limit does not change regardless of the active Performance Level selection Where X = 1, 2, 3 or 4 depending on the active Performance Level selection

The Performance Level function is always active even if an AEM CAN keypad is not being used. Check channel Performance\_Level to verify the active Performance Level selection.

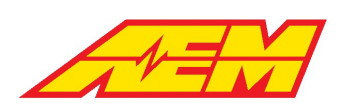

## **Torque Rate Limits - Creep and Reverse**

Creep and reverse both use the same torque command rate of change limit values.

### <u>Tables</u>

*MtrTqReqLimIncTbl\_RC*: 1x5 table that sets the increasing motor torque command rate of change limit in Nm/sec based on vehicle

speed when creep or reverse are active

*MtrTqReqLimDecTbl\_RC*: 1x5 table that sets the decreasing motor torque command rate of change limit in Nm/sec based on vehicle speed when creep or reverse are active

# **Torque Limits**

Once a base torque command value has been made, which represents the highest possible torque request that can be made in any one instance, the torque request value is checked against several limits or caps. Some limits are based on user selection for simple on-the-fly changes in motor torque output while others are based on other operating conditions to decrease or derate the motors performance as a safety factor.

### **Torque Limits - Derate Multipliers**

Dynamic torque limiters provide safety as well as performance optimization. All multipliers are compared and the *minimum value is always chosen*. Derate multipliers either apply to the motoring/positive/high torque limit or the generating/negative/low torque limit. Generally, a value of 1.00 in a *TrqLimMultp* table means no change, 0.90 is a 10% reduction, 0.75 is a 25% reduction, etc. The motor rev limit function is also applied as a variable multiplier that's applied or ramped in over time.

#### Tables – High Torque Limit Multiplier

MtrTrqLimMultpBattSOCLoTbl: 1x7 table sets maximum allowed motoring torque command based on battery state of charge

MtrTrqLimMultpPackVoltageTbl: 1x7 table sets maximum allowed motoring torque command based on battery voltage

MtrTrqLimMultpCellVoltMinTbl: 1x7 table sets maximum allowed motoring torque command based on battery's lowest single cell

voltage

*MtrTrqLimMultpPackTempHiTbl*: 1x7 table sets maximum allowed motoring torque command based on battery temperature when

temps are high

*MtrTrqLimMultpPackTempLoTbl*: 1x7 table sets maximum allowed motoring torque command based on battery temperature when

temps are low

MtrTrqLimMultpVehSpdHi: 1x7 table sets maximum allowed motoring torque command based on vehicle speed

Inverter1\_TrqLimMultpTempTbl: 1x7 table sets maximum motoring allowed torque command based on the reported inverter

temperature

*Motor1\_TrqLimMultpTempTbl*: 1x7 table sets maximum motoring allowed torque command based on the reported motor temperature

#### Tables – Low Torque Limit Multiplier

MtrTrqLimMultpBattSOCHiTbl: 1x7 table sets maximum allowed generating torque command based on battery state of charge

*MtrTrqLimMultpCellVoltMaxTbl*: 1x7 table sets maximum allowed generating torque command based on battery's highest single cell voltage

MtrTrqLimMultpVehSpdLo: 1x7 table sets maximum allowed generating torque command based on vehicle speed

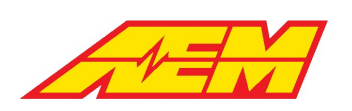

Most derate tables have two channels associated with them: a status channel and a table value channel. The status channel reports that any single derate is active whenever its live table values is <1.00. This is a handy and quick indicator of whether any derate functions are currently active.

#### **Channels**

LimMultBattSOCHi\_Active LimMultBattSOCLo Active LimMultPackVoltage Active LimMultCellVoltMax\_Active LimMultCellVoltMin Active LimMultPackTempHi\_Active LimMultPackTempLo Active LimMultVehSpdHi Active LimMultVehSpdLo\_Active MtrTrqLimMultpBattSOCHi MtrTrqLimMultpBattSOCLo MtrTrqLimMultpPackVoltage MtrTrqLimMultpCellVoltMax MtrTrqLimMultpCellVoltMin MtrTrqLimMultpPackTempHi MtrTrqLimMultpPackTempLo MtrTrqLimMultpVehSpdHi MtrTrqLimMultpVehSpdLo

The following diagram summarizes the logic flow:

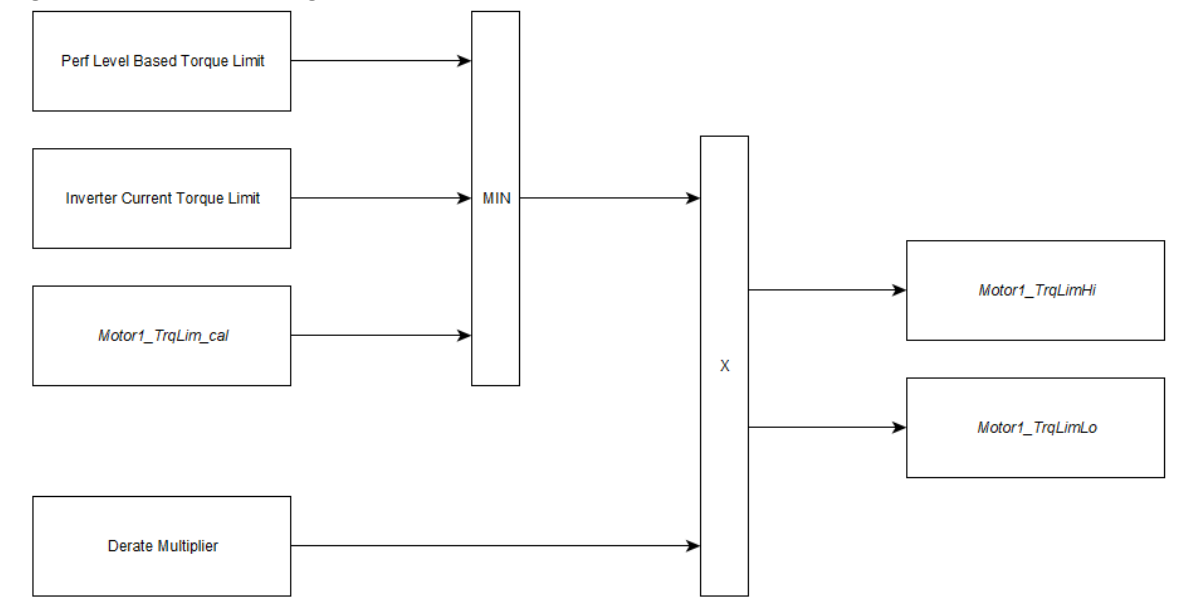

## **Motor Rev Limit**

The VCU can apply a rev limit to prevent over speeding the motor or to limit the speed of the vehicle. The rev limiter function has two different operation types however only the ramping rev limit feature should be used with the Tesla's AC induction motors.

### **Options**

MotorRevLimitCntrl: Set to RampLimit for all Tesla AC induction motors

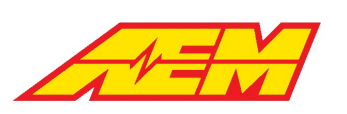

MotorRevLimit: Sets the desired maximum motor speed to limit to

MotorRevLimitWindow: Sets the rpm threshold where the rev limit function starts to activate

RevLimMultRampRate: Sets the rate at which the rev limit derate multiplier is ramped in; a higher value will ramp in the derate

multiplier more quickly and a lower value will ramp in more slowly

RevLimMultRampMax: Sets the maximum derate factor that the rev limit derate multiplier is allowed to ramp to; a lower value

means larger torque reduction factor can be applied

## **Torque Limits - Inverter Current Limiting**

The VCU has an inverter current limit ramp function that can reduce the inverter's motoring torque command to limit DC current draw in accordance with an observed Discharge Current Limit (DCL). The observed DCL may come from one of two sources: either as an internal calculation in the VCU itself if using an AEM BMS-18 or externally communicated over CAN from a third party BMS such as an Orion BMS 2. The inverter current limit ramp function becomes active anytime the inverter's reported DC current draw is greater than the live DCL value. There are optional current limit overrides that allow the user to supplant a calculated limit with user settable limits as a "backstop" should erroneous current limit values ever be calculated.

### **Channels**

PackDCL: The VCU's calculated discharge current limit based on pack/cell data provided by the AEM BMS-18.

Pack\_DCL: The discharge current limit transmitted to the VCU by an Orion BMS.

BattPackDCL: Masks either PackDCL or Pack\_DCL to be the observed DCL based on value of table ItemSelect\_BMS; gets compared

to option BattDCL\_cal and the lower value becomes the final DCL

Pack\_DCLim: The final pack discharge current limit

The live battery pack discharge current limit is reported as *Pack\_DCLim*. With no correction for any additional current draw from HV accessories (DCDC, HV heater, HV A/C compressor, etc) and no current limit override values applied, the VCU's inverter current limit ramp function will reduce the inverter's motoring torque command anytime inverter DC current > *Pack\_DCLim*.

#### **Options**

Inverter1\_CurLimRampMultTarget: Sets the torque reduction multiplier target used when inverter current limit ramp function is

active; a value of 0.5 has shown to work well

Inverter1\_CurLimRampRate: Sets the change in ramp multiplier per internal loop time; a value of **0.001** has shown to work well

The inverter current limit ramp function reduces the inverter's motoring torque command by applying the option *Inverter1\_CurLimRampMultiTarget* to the *Motor1\_TqHiLimHi* value. This is a multiplier value that should be a number less than 1 in order to reduce the maximum allowed motoring torque command. The current limit is applied progressively or "ramped" in based on the option *Inverter1\_CurLimMultiRampRate*. A higher *Inverter1\_CurLimMultiRampRate* value will ramp in the derate multiplier more quickly and a lower value will ramp in more slowly. When the inverter current limit ramp function is no longer actively limiting, the derate multiplier will be ramped back out to a value of 1 at the same ramp rate.

#### <u>Options</u>

*Inverter1\_MCL\_cal*: User calibration for inverter motoring current limit in Amps

#### <u>Channels</u>

Inverter1\_MCL: Final inverter motoring current limit; reports the lower of (Pack\_DCLim-HVAccCur) and Inverter1\_MCL\_cal

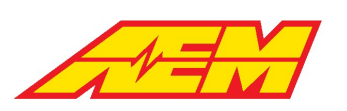

The inverter current limit ramp function becomes active anytime inverter DC current is greater than the value of channel *Inverter1\_MCL*. The *Inverter1\_MCL* channel will report the lower value of either the "net" DC current available to the inverter for motoring based on *Pack\_DCLim* minus additional current draw from HV accessories (DCDC, HV heater, HV A/C compressor, etc) or the override option *Inverter1\_MCL\_cal*. The override is useful in the case where HV accessory load may not be accurately reported and a lower inverter motoring current limit is desired.

#### **Options**

*Inverter1\_RampCurLimCal*: User calibration for maximum allowed inverter DC current; compares this value to channel *Inverter1\_MCL* and applies the lower as the current limit

The current limit ramp function itself has its own current limit override option. The value from channel *Inverter1\_MCL* is compared to option *Inverter1\_RampCurLimCal* and the lower value becomes the threshold for activating the inverter current limit ramp function. This override is useful in the case where a known inverter current limit is desired regardless of the observed discharge current limit.

#### <u>Option</u>

BattDCL\_cal: User calibration for battery discharge current limit; compares this value to channel BattPackDCL and applies the lower as the battery's discharge current limit

The observed battery pack discharge current limit (The VCU's calculated long-term battery pack discharge limit) can be supplanted with a lower current limit using override option *BattDCL\_cal*. The lower value between channel *BattPackDCL* and the option *BattDCL\_cal* is passed through and reported as *Pack\_DCLim*. This override is useful in the case where a lower known battery discharge current limit is desired regardless of what the observed discharge current limit might be. When using the BMS-18, the VCU's long term calculated DCL based on cell OCV will typically start out at values much higher than a pack's realistic DCL. It is important to have a reasonable *BattDCL\_cal* value as this will be the more "instantaneous" DCL applied until *PackDCL* decreases to be less than *BattDCL\_cal* as the battery is discharged.

# **Thermal Management**

# Fan Control

#### <u>Tables</u>

FanTempLimit: Hysteresis setpoint table for Cooling Fan 1. The left most value is the on above setting. The right most value is the

off below setting.

BatteryFan\_TempLimit: Hysteresis setpoint table for Cooling Fan 2. The left most value is the on above setting. The right most

value is the off below setting.

#### <u>Channels</u>

Fan1\_State: State of Cooling Fan 1 control output

Fan2\_State: State of Cooling Fan 2 control output

Fan1ReferenceTemp: Calculated maximum value between inverter 1 and 2 reported temperatures and Coolant Temp 1 and 2 inputs.

Fan2ReferenceTemp: Battery pack maximum calculated temperature

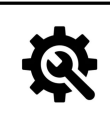

#### Tuning Tips

1. Fan1 is typically used for drive system cooling

2. Fan2 is typically used for battery system cooling

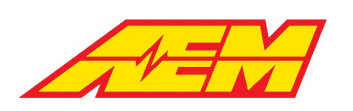

# Pump Control

#### **Options**

*CoolPump1TempReference*: Selection to use either DriveTemp or PackTemp as the reference temperature.

### <u>Tables</u>

CoolingPump1SpeedTarget: Pump 1 target speed as a function of temperature

CoolingPump2SpeedTarget: Pump 2 target speed as a function of temperature

### <u>Channels</u>

CoolingPump1Req: Cooling pump 1 request. This will be high if IgnSwState is high, or BMSM1J1772EVSEEnable is high, or DCDC\_Cmd

is high, or if PackThermMode is 1 or 2.

CoolingPump2Req: Cooling pump 2 request. This will be high if IgnSwState is high.

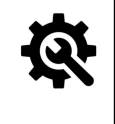

#### Tuning Tips

1. Cooling Pump 1 can be used for either drive system or battery system cooling

2. Cooling Pump 2 is typically used for drive system cooling only

# **PWM Control**

The following outputs are user configurable for PWM control. They include a flyback diode to 12v power.

| Output | Pin  | Limits                   |
|--------|------|--------------------------|
| LSO1   | A-87 | 6A / 10 Khz max, 1Hz min |
| LSO3   | B-73 | 6A / 10 Khz max, 1Hz min |
| LSO4   | B-75 | 6A / 10 Khz max, 1Hz min |
| LSO13  | A-79 | 6A / 10 Khz max, 1Hz min |
| LSO14  | A-78 | 6A / 10 Khz max, 1Hz min |
| LSO19  | B-64 | 6A / 10 Khz max, 1Hz min |

#### **Options**

*LSOX\_DutyMax*: Maximum allowed PWM duty cycle. X = LSO number from table above.

*LSOX\_DutyMin*: Minimum allowed PWM duty cycle. X = LSO number from table above.

*LSOX\_FrequencyTarget*: Target PWM control frequency. X = LSO number from table above.

LSOX\_Enable: Enable option for each PWM LS output.

*LSOX\_CmdSelect*: Select desired LSOX\_DutyTarget table axis input from Fan1Temp, Fan2Temp, Pump1Temp, Pump2Temp.

#### <u>Tables</u>

*LSOX\_DutyTarget*: Target duty cycle as a function of the table input.

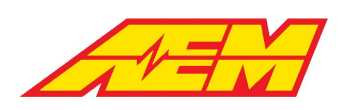

# **Additional Vehicle Integration**

This section covers some additional vehicle integration information that may be pertinent to a user's particular vehicle application. This information is based on the setup of AEM EV's R&D test and development vehicle, a 2007 Ford Mustang GT with a Tesla LDU rear subframe grafted into the car's chassis. Following these guidelines will allow a user to implement these systems in the same way that was validated by AEM.

# Parking Brake Control

The VCU includes a parking brake control feature when combined with the AEM PDU-8. It will automatically toggle the output when the driver selects the Park Drive Mode. For use with Pantera Electronics hand lever type EBP that uses ground switch in when park brake is set on. Normally closed relay to ground is required to use PDU highside output to trigger - see schematic below.

## <u>Options</u>

ParkBrakeLogicPolarity: Used to invert the control logic

## <u>Channels</u>

ParkBrakeCntrl: State of the control output

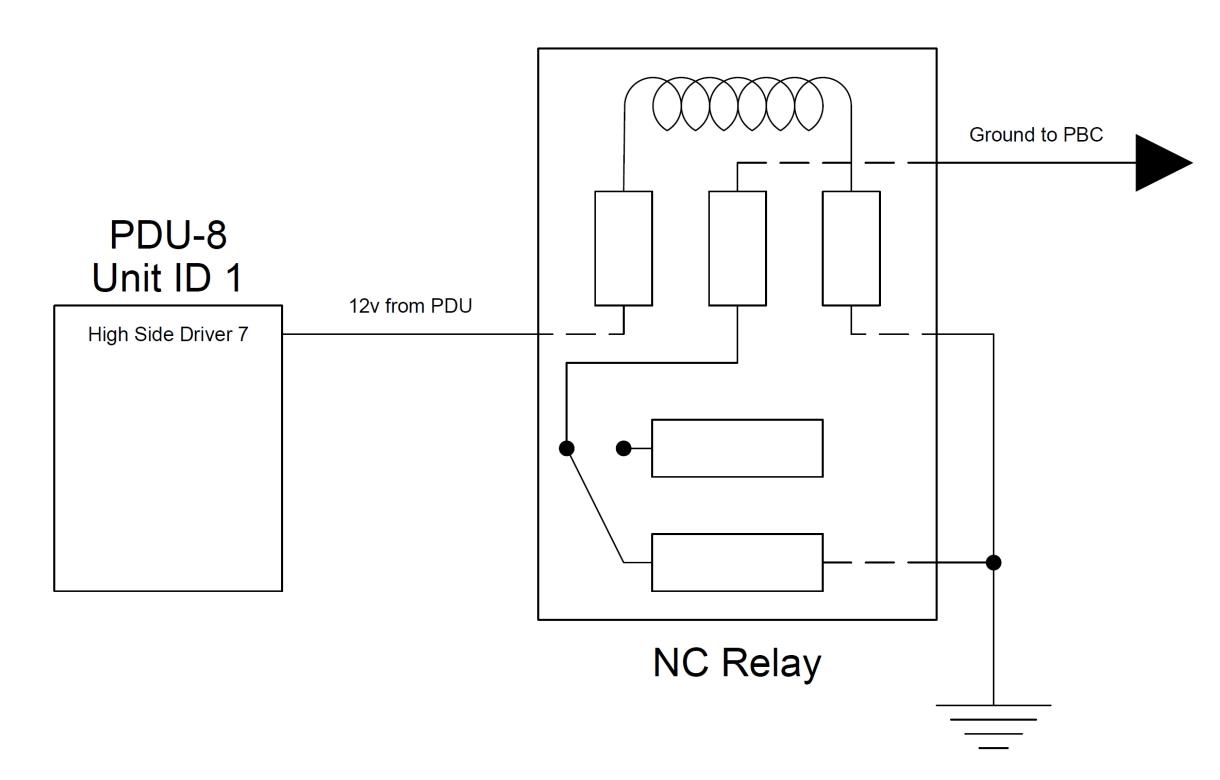

# **Power Steering**

An electric hydraulic power steering pump works well for keeping and using an already existing hydraulic power assist steering system. Electric power steering pumps from Ford/Mazda/Volvo work well. Donor vehicle applications include Mazda 3 & 5, Volvo C30, C70 & S40 and some European Ford cars.

The pump has high current, direct to 12v battery power and ground connections – protect with an appropriately sized fuse or breaker. There is also a low current connector that has a 12v pump-on logic trigger pin. This pin is trigged by a PDU output that turns on when the ignition state is active. Because the pump's turn on pin doesn't supply any circuit loading, the pins voltage will "float" when the PDU output is off therefore a pull down resistor must be used to force the pins voltage down to 0v when the PDU output is off. Use a ¼ watt rated 4.3kOhm resistor.

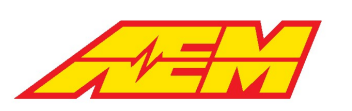

# **VCU Faults**

| Fault                               | AEMCal Measurement Name     | Description                                                                                                    | Associated Calibration Options                                                                                          |
|-------------------------------------|-----------------------------|----------------------------------------------------------------------------------------------------|----------------------------------------------------------------------------------------------------|
| Brake Vacuum Pressure<br>Input High | Fault_BrakeVac_InputHi      | Voltage input exceeds high threshold                                                                                                    | BrakeVac_Hi_Thresh<br>BrakeVac_Hi_Time_Thresh                                                                           |
| Brake Vacuum Pressure<br>Input Low  | Fault_BrakeVac_InputLo      | Voltage input exceeds low threshold                                                                                                    | BrakeVac_Lo_Thresh<br>BrakeVac_Lo_time_Thresh                                                                           |
| Brake Pressure Input High           | Fault_Brk_Press_InputHi     | Voltage input exceeds high threshold                                                                                                    | BrkPress_Hi_Thresh<br>BrkPress_Hi_Time_Thresh                                                                           |
| Brake Pressure Input Low            | Fault_Brk_Press_InputLo     | Voltage input exceeds low threshold                                                                                                    | BrkPress_Lo_Thresh<br>BrkPress_Lo_Time_Thresh                                                                           |
| AC Pressure Input High              | Fault_ACPress_InputHi       | Voltage input exceeds high threshold                                                                                                    | ACPress_Hi_Thresh<br>ACPress_Hi_Time_Thresh                                                                             |
| AC Pressure Input Low               | Fault_ACPress_InputLo       | Voltage input exceeds low threshold                                                                                                    | ACPress_Lo_Thresh<br>ACPress_Lo_Time_Thresh                                                                             |
| AC Evap Temp Input High             | Fault_ACEvapTemp_InputHi    | Resistance input exceeds high threshold                                                                                                    | ACEvapTemp_Hi_Thresh<br>ACEvapTemp_Hi_Time_Thresh                                                                       |
| AC Evap Temp Input Low              | Fault_ACEvapTemp_InputLo    | Resistance input exceeds low threshold                                                                                                    | ACEvapTemp_Lo_Thresh<br>ACEvapTemp_Lo_Time_Thresh                                                                       |
| Ambient Temp Input Low              | Fault_AmbientTemp_InputHi   | Resistance input exceeds high threshold                                                                                                    | AmbientTemp_Hi_Thresh<br>AmbientTemp_Hi_Time_Thresh                                                                     |
| Ambient Temp Input High             | Fault_AmbientTemp_InputLo   | Resistance input exceeds low threshold                                                                                                    | AmbientTemp_Lo_Thresh<br>AmbientTemp_Lo_Time_Thresh                                                                     |
| Manual Regen 1 Input High           | Fault_Manual_Regen1_InputHi | Voltage input exceeds high threshold                                                                                                    | ManualRegen1_Hi_Thresh<br>ManualRegen1_Hi_Time_Thresh                                                                   |
| Manual Regen 1 Input Low            | Fault_Manual_Regen1_InputLo | Voltage input exceeds low threshold                                                                                                    | ManualRegen1_Lo_Thresh<br>ManualRegen1_Lo_Time_Thresh                                                                   |
| Manual Regen 1 Spike                | Fault_Manual_Regen1_Spike   | Maximum allowable speed change per<br>second exceeded. If voltage changes too<br>quickly too many times, it is assumed to be<br>a wiring or sensor fault | ManualRegen1_VoltageSpikeThresh<br>ManualRegen1_SpikeMax                                                                |
| Manual Regen 2 Input High           | Fault_Manual_Regen2_InputHi | Voltage input exceeds high threshold                                                                                                    | ManualRegen2_Hi_Thresh<br>ManualRegen2_Hi_Time_Thresh                                                                   |
| Manual Regen 2 Input Low            | Fault_Manual_Regen2_InputLo | Voltage input exceeds low threshold                                                                                                    | ManualRegen2_Lo_Thresh<br>ManualRegen2_Lo_Time_Thresh                                                                   |
| Manual Regen 2 Spike                | Fault_Manual_Regen2_Spike   | Maximum allowable speed change per<br>second exceeded. If voltage changes too<br>quickly too many times, it is assumed to be<br>a wiring or sensor fault | ManualRegen2_VoltageSpikeThresh<br>ManualRegen2_SpikeMax                                                                |
| Regen Lever Cross Check             | Fault_Regen_LeverXChk       | Difference between signal1 and signal2 exceeds the max threshold                                                                                         | RegenLeverXChkThr                                                                                                    |
| Transmission Temp Input<br>High     | Fault_Trans_Temp_InputHi    | Resistance input exceeds high threshold                                                                                                    | TransTemp_Lo_Thresh<br>TransTemp_Lo_Time_Thresh                                                                         |
| Transmission Temp Input<br>Low      | Fault_Trans_Temp_InputLo    | Resistance input exceeds low threshold                                                                                                    | TransTemp_Hi_Thresh<br>TransTemp_Hi_Time_Thresh                                                                         |
| Inverter 1 Contactor                | Fault_MC1_Contactor         | Fault will set if:<br>1. Inverter voltage is detected after the<br>negative contactor closes and before the<br>pre-charge contactor closes               | ContTimeThr<br>Inverter1_HVDetectPartialThr<br>Bus_Pack_Voltage_Max_Precharge_De<br>Ita<br>Inverter1_PreChgDeltaVThresh |

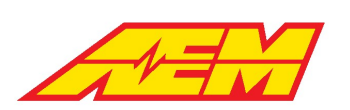

| Fault                                     | AEMCal Measurement Name             | Description                                                                                                    | Associated Calibration Options                  |
|-------------------------------------------|-------------------------------------|----------------------------------------------------------------------------------------------------|-------------------------------------------------|
|                                           |                                     | 2. Inverter voltage does not increase above<br>the partial threshold within a certain period<br>of time after the pre-charge contactor<br>closes         |                                                 |
|                                           |                                     | 3. Inverter voltage does not satisfy the pre-<br>charge DC bus voltage delta V threshold                                                                 |                                                 |
| Accelerator Pedal Position<br>Cross Check | Fault_AccelPedal_XCheck             | Difference between signal1 and signal2 exceeds the max threshold                                                                                         | APPXCheckThreshold                              |
| Coolant Temp1 Input High                  | Fault_Cool_Temp1_InputHi            | Resistance input exceeds high threshold                                                                                                    | CoolTemp1_Hi_Thresh<br>CoolTemp1_Time_Thresh    |
| Coolant Temp1 Input Low                   | Fault_Cool_Temp1_InputLo            | Resistance input exceeds low threshold                                                                                                    | CoolTemp1_Lo_Thresh<br>CoolTemp1_Lo_Time_Thresh |
| Coolant Temp2 Input High                  | Fault_Cool_Temp2_InputHi            | Resistance input exceeds high threshold                                                                                                    | CoolTemp2_Hi_Thresh<br>CoolTemp2_Time_Thresh    |
| Coolant Temp2 Input Low                   | Fault_Cool_Temp2_InputLo            | Resistance input exceeds low threshold                                                                                                    | CoolTemp2_Lo_Thresh<br>CoolTemp2_Lo_Time_Thresh |
| Accelerator Pedal<br>Position1 Input High | Fault_AccPedal1_InputHi             | Voltage input exceeds high threshold                                                                                                    | APP1_Hi_Thresh<br>APP1_Hi_Time_Thresh           |
| Accelerator Pedal<br>Position1 Input Low  | Fault_AccPedal1_InputLo             | Voltage input exceeds low threshold                                                                                                    | APP1_Lo_Thresh<br>APP1_Lo_Time_Thresh           |
| Accelerator Pedal<br>Position1 Spike      | Fault_AccPedal1_Spike               | Maximum allowable speed change per<br>second exceeded. If voltage changes too<br>quickly too many times, it is assumed to be<br>a wiring or sensor fault | APP1_VoltageSpikeThresh<br>APP1_SpikeMax        |
| Accelerator Pedal<br>Position2 Input High | Fault_AccPedal2_InputHi             | Voltage input exceeds high threshold                                                                                                    | APP2_Hi_Thresh<br>APP2_Hi_Time_Thresh           |
| Accelerator Pedal<br>Position2 Input Low  | Fault_AccPedal2_InputLo             | Voltage input exceeds low threshold                                                                                                    | APP2_Lo_Thresh<br>APP2_Lo_Time_Thresh           |
| Accelerator Pedal<br>Position2 Spike      | Fault_AccPedal2_Spike               | Maximum allowable speed change per<br>second exceeded. If voltage changes too<br>quickly too many times, it is assumed to be<br>a wiring or sensor fault | APP2_VoltageSpikeThresh<br>APP2_SpikeMax        |
| IMD State Fault                           | Fault_IMD                           | Insulation Monitoring Device is indicating<br>an insulation fault, time delay threshold is<br>set too low, or detection polarity is<br>inverted          |                                                 |
| PDU8 #1 Channel 1 Faulted                 | Fault_PDM1_Ch1<br>PDM1ErrorStatus01 | Open Circuit, ErrorStatus = 1<br>Current Limit Exceeded, Error Status = 2<br>Short Circuit, ErrorStatus = 4                                              | PDU8_1_Channel1_CurrentAllowed                  |
| PDU8 #1 Channel 2 Faulted                 | Fault_PDM1_Ch2<br>PDM1ErrorStatus02 | Open Circuit, ErrorStatus = 1<br>Current Limit Exceeded, Error Status = 2<br>Short Circuit, ErrorStatus = 4                                              | PDU8_1_Channel2_CurrentAllowed                  |
| PDU8 #1 Channel 3 Faulted                 | Fault_PDM1_Ch3<br>PDM1ErrorStatus03 | Open Circuit, ErrorStatus = 1<br>Current Limit Exceeded, Error Status = 2<br>Short Circuit, ErrorStatus = 4                                              | PDU8_1_Channel3_CurrentAllowed                  |
| PDU8 #1 Channel 4 Faulted                 | Fault_PDM1_Ch4<br>PDM1ErrorStatus04 | Open Circuit, ErrorStatus = 1<br>Current Limit Exceeded, Error Status = 2<br>Short Circuit, ErrorStatus = 4                                              | PDU8_1_Channel4_CurrentAllowed                  |
| PDU8 #1 Channel 5 Faulted                 | Fault_PDM1_Ch5<br>PDM1ErrorStatus05 | Open Circuit, ErrorStatus = 1<br>Current Limit Exceeded, Error Status = 2<br>Short Circuit, ErrorStatus = 4                                              | PDU8_1_Channel5_CurrentAllowed                  |
| PDU8 #1 Channel 6 Faulted                 | Fault_PDM1_Ch6                      | Open Circuit, ErrorStatus = 1                                                                                                    | PDU8_1_Channel6_CurrentAllowed                  |

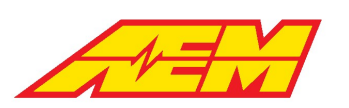

| Fault                     | AEMCal Measurement Name             | Description                                                                                                 | Associated Calibration Options |
|---------------------------|-------------------------------------|----------------------------------------------------------------------------------------------------|--------------------------------|
|                           | PDM1ErrorStatus06                   | Current Limit Exceeded, Error Status = 2<br>Short Circuit, ErrorStatus = 4                                  |                                |
| PDU8 #1 Channel 7 Faulted | Fault_PDM1_Ch7<br>PDM1ErrorStatus07 | Open Circuit, ErrorStatus = 1<br>Current Limit Exceeded, Error Status = 2<br>Short Circuit, ErrorStatus = 4 | PDU8_1_Channel7_CurrentAllowed |
| PDU8 #1 Channel 8 Faulted | Fault_PDM1_Ch8<br>PDM1ErrorStatus08 | Open Circuit, ErrorStatus = 1<br>Current Limit Exceeded, Error Status = 2<br>Short Circuit, ErrorStatus = 4 | PDU8_1_Channel8_CurrentAllowed |
| PDU8 #2 Channel 1 Faulted | Fault_PDM2_Ch1<br>PDM2ErrorStatus01 | Open Circuit, ErrorStatus = 1<br>Current Limit Exceeded, Error Status = 2<br>Short Circuit, ErrorStatus = 4 | PDU8_2_Channel1_CurrentAllowed |
| PDU8 #2 Channel 2 Faulted | Fault_PDM2_Ch2<br>PDM2ErrorStatus02 | Open Circuit, ErrorStatus = 1<br>Current Limit Exceeded, Error Status = 2<br>Short Circuit, ErrorStatus = 4 | PDU8_2_Channel2_CurrentAllowed |
| PDU8 #2 Channel 3 Faulted | Fault_PDM2_Ch3<br>PDM2ErrorStatus03 | Open Circuit, ErrorStatus = 1<br>Current Limit Exceeded, Error Status = 2<br>Short Circuit, ErrorStatus = 4 | PDU8_2_Channel3_CurrentAllowed |
| PDU8 #2 Channel 4 Faulted | Fault_PDM2_Ch4<br>PDM2ErrorStatus04 | Open Circuit, ErrorStatus = 1<br>Current Limit Exceeded, Error Status = 2<br>Short Circuit, ErrorStatus = 4 | PDU8_2_Channel4_CurrentAllowed |
| PDU8 #2 Channel 5 Faulted | Fault_PDM2_Ch5<br>PDM2ErrorStatus05 | Open Circuit, ErrorStatus = 1<br>Current Limit Exceeded, Error Status = 2<br>Short Circuit, ErrorStatus = 4 | PDU8_2_Channel5_CurrentAllowed |
| PDU8 #2 Channel 6 Faulted | Fault_PDM2_Ch6<br>PDM2ErrorStatus06 | Open Circuit, ErrorStatus = 1<br>Current Limit Exceeded, Error Status = 2<br>Short Circuit, ErrorStatus = 4 | PDU8_2_Channel6_CurrentAllowed |
| PDU8 #2 Channel 7 Faulted | Fault_PDM2_Ch7<br>PDM2ErrorStatus07 | Open Circuit, ErrorStatus = 1<br>Current Limit Exceeded, Error Status = 2<br>Short Circuit, ErrorStatus = 4 | PDU8_2_Channel7_CurrentAllowed |
| PDU8 #2 Channel 8 Faulted | Fault_PDM2_Ch8<br>PDM2ErrorStatus08 | Open Circuit, ErrorStatus = 1<br>Current Limit Exceeded, Error Status = 2<br>Short Circuit, ErrorStatus = 4 | PDU8_2_Channel8_CurrentAllowed |
| PDU8 #3 Channel 1 Faulted | Fault_PDM3_Ch1<br>PDM3ErrorStatus01 | Open Circuit, ErrorStatus = 1<br>Current Limit Exceeded, Error Status = 2<br>Short Circuit, ErrorStatus = 4 | PDU8_3_Channel1_CurrentAllowed |
| PDU8 #3 Channel 2 Faulted | Fault_PDM3_Ch2<br>PDM3ErrorStatus02 | Open Circuit, ErrorStatus = 1<br>Current Limit Exceeded, Error Status = 2<br>Short Circuit, ErrorStatus = 4 | PDU8_3_Channel2_CurrentAllowed |
| PDU8 #3 Channel 3 Faulted | Fault_PDM3_Ch3<br>PDM3ErrorStatus03 | Open Circuit, ErrorStatus = 1<br>Current Limit Exceeded, Error Status = 2<br>Short Circuit, ErrorStatus = 4 | PDU8_3_Channel3_CurrentAllowed |
| PDU8 #3 Channel 4 Faulted | Fault_PDM3_Ch4<br>PDM3ErrorStatus04 | Open Circuit, ErrorStatus = 1<br>Current Limit Exceeded, Error Status = 2<br>Short Circuit, ErrorStatus = 4 | PDU8_3_Channel4_CurrentAllowed |
| PDU8 #3 Channel 5 Faulted | Fault_PDM3_Ch5<br>PDM3ErrorStatus05 | Open Circuit, ErrorStatus = 1<br>Current Limit Exceeded, Error Status = 2<br>Short Circuit, ErrorStatus = 4 | PDU8_3_Channel5_CurrentAllowed |
| PDU8 #3 Channel 6 Faulted | Fault_PDM3_Ch6<br>PDM3ErrorStatus06 | Open Circuit, ErrorStatus = 1<br>Current Limit Exceeded, Error Status = 2<br>Short Circuit, ErrorStatus = 4 | PDU8_3_Channel6_CurrentAllowed |
| PDU8 #3 Channel 7 Faulted | Fault_PDM3_Ch7<br>PDM3ErrorStatus07 | Open Circuit, ErrorStatus = 1<br>Current Limit Exceeded, Error Status = 2<br>Short Circuit, ErrorStatus = 4 | PDU8_3_Channel7_CurrentAllowed |

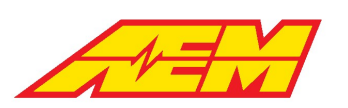

| Fault                     | AEMCal Measurement Name             | Description                                                                                                 | Associated Calibration Options |
|---------------------------|-------------------------------------|----------------------------------------------------------------------------------------------------|--------------------------------|
| PDU8 #3 Channel 8 Faulted | Fault_PDM3_Ch8<br>PDM3ErrorStatus08 | Open Circuit, ErrorStatus = 1<br>Current Limit Exceeded, Error Status = 2<br>Short Circuit, ErrorStatus = 4 | PDU8_3_Channel8_CurrentAllowed |
| PDU8 #4 Channel 1 Faulted | Fault_PDM4_Ch1<br>PDM4ErrorStatus01 | Open Circuit, ErrorStatus = 1<br>Current Limit Exceeded, Error Status = 2<br>Short Circuit, ErrorStatus = 4 | PDU8_4_Channel1_CurrentAllowed |
| PDU8 #4 Channel 2 Faulted | Fault_PDM4_Ch2<br>PDM4ErrorStatus02 | PDU8_4_Channel2_CurrentAllowed                                                                              |                                |
| PDU8 #4 Channel 3 Faulted | Fault_PDM4_Ch3<br>PDM4ErrorStatus03 | Open Circuit, ErrorStatus = 1<br>Current Limit Exceeded, Error Status = 2<br>Short Circuit, ErrorStatus = 4 | PDU8_4_Channel3_CurrentAllowed |
| PDU8 #4 Channel 4 Faulted | Fault_PDM4_Ch4<br>PDM4ErrorStatus04 | Open Circuit, ErrorStatus = 1<br>Current Limit Exceeded, Error Status = 2<br>Short Circuit, ErrorStatus = 4 | PDU8_4_Channel4_CurrentAllowed |
| PDU8 #4 Channel 5 Faulted | Fault_PDM4_Ch5<br>PDM4ErrorStatus05 | Open Circuit, ErrorStatus = 1<br>Current Limit Exceeded, Error Status = 2<br>Short Circuit, ErrorStatus = 4 | PDU8_4_Channel5_CurrentAllowed |
| PDU8 #4 Channel 6 Faulted | Fault_PDM4_Ch6<br>PDM4ErrorStatus06 | Open Circuit, ErrorStatus = 1<br>Current Limit Exceeded, Error Status = 2<br>Short Circuit, ErrorStatus = 4 | PDU8_4_Channel6_CurrentAllowed |
| PDU8 #4 Channel 7 Faulted | Fault_PDM4_Ch7<br>PDM4ErrorStatus07 | Open Circuit, ErrorStatus = 1<br>Current Limit Exceeded, Error Status = 2<br>Short Circuit, ErrorStatus = 4 | PDU8_4_Channel7_CurrentAllowed |
| PDU8 #4 Channel 8 Faulted | Fault_PDM4_Ch8<br>PDM4ErrorStatus08 | Open Circuit, ErrorStatus = 1<br>Current Limit Exceeded, Error Status = 2<br>Short Circuit, ErrorStatus = 4 | PDU8_4_Channel8_CurrentAllowed |

# **CAN3** Data Transmit Protocol

### CAN Format

CAN messages are transmitted at 500 kbps. All messages follow big-endian, CAN extended format.

### Broadcast Message Definitions

| 0x2F0A000          |              |                 |               |        |        |             |         |           |                                                                      |
|--------------------|--------------|-----------------|---------------|--------|--------|-------------|---------|-----------|----------------------------------------------------------------------|
| Name               | Startb<br>it | Length<br>[Bit] | Value<br>Type | Factor | Offset | Minimu<br>m | Maximum | Unit      | Comment                                                              |
| Run_Mode_State     | 8            | 2               | Unsigned      | 1      | 0      | 0           | 3       | unitless: | 0x0 = Standby<br>0x1 = Indirect Drive<br>0x2 = Direct Drive          |
| Drive_Mode_State   | 10           | 4               | Unsigned      | 1      | 0      | 0           | 15      | unitless: | 0x0 = Park<br>0x1 = Reverse<br>0x2 = Neutral<br>0x3 = Drive          |
| Run_Time           | 14           | 10              | Unsigned      | 0.1    | 0      | 0           | 102.3   | time:s    | Hi Res Run Time<br>Counter<br>0.1 sec resolution<br>Loops at 100 sec |
| Stop_Command_State | 16           | 1               | Unsigned      | 1      | 0      | 0           | 1       | unitless: | Shutdown Stop<br>Command state                                       |

|                     | 7  |   |          | AEM Per<br>2205 W<br>Hawt | formance<br>126th Sti<br>horne, Ci | Electronic<br>reet, Unit A<br>90250 | Fax: 310-484-0152<br>sales@aemev.com<br>tech@aemev.com |           |                                                                                                    |  |
|---------------------|----|---|----------|---------------------------|------------------------------------|-------------------------------------|--------------------------------------------------------|-----------|----------------------------------------------------------------------------------------------------|--|
|                     |    |   |          |                           |                                    |                                     |                                                        |           | 0x0 = Off<br>0x1 = On                                                                                                    |  |
|                     |    |   |          |                           |                                    |                                     |                                                        |           | Indirect drive Start<br>Command state<br>0x0 = Off                                                                                                    |  |
| Start_Command_State | 17 | 6 | Unsigned | 1                         | 0                                  | 0                                   | 63                                                     | unitless: | 0x1 = On0x0 = VCU Off0x1 = Waiting for Ign Sw0x2 = Waiting forPreCharge0x3 = PreCharge0x4 = HV Increase Check0x5 = Main Closed0x6 = PreChargeComplete0x7 = Discharge0x8 = PreCharge Fault0x9 = Contactors Open |  |
|                     |    |   |          |                           |                                    |                                     |                                                        |           | Active Discharge<br>Command (if<br>applicable)                                                                                                    |  |
| MC2DischargeCmd     | 24 | 1 | Unsigned | 1                         | 0                                  | 0                                   | 1                                                      | unitless: | 0x0 = Off<br>0x1 = On                                                                                                    |  |
|                     |    |   |          |                           |                                    |                                     |                                                        |           | Active Discharge<br>Command (if<br>applicable)                                                                                                    |  |
| MC1DischargeCmd     | 25 | 1 | Unsigned | 1                         | 0                                  | 0                                   | 1                                                      | unitless: | 0x0 = Off<br>0x1 = On                                                                                                    |  |
|                     |    |   |          |                           |                                    |                                     |                                                        |           | Switched 12V Inverter<br>Power                                                                                                    |  |
| MCPower             | 26 | 1 | Unsigned | 1                         | 0                                  | 0                                   | 1                                                      | unitless: | 0x0 = Off<br>0x1 = On                                                                                                    |  |
|                     |    |   |          |                           |                                    |                                     |                                                        |           | Inverter 4 PWM Enable<br>Command (if<br>applicable)                                                                                                    |  |
| MC4Enable           | 27 | 1 | Unsigned | 1                         | 0                                  | 0                                   | 1                                                      | unitless: | 0x0 = Off<br>0x1 = On                                                                                                    |  |
|                     |    |   |          |                           |                                    |                                     |                                                        |           | Inverter 3 PWM Enable<br>Command (if<br>applicable)                                                                                                    |  |
| MC3Enable           | 28 | 1 | Unsigned | 1                         | 0                                  | 0                                   | 1                                                      | unitless: | 0x0 = Off<br>0x1 = On                                                                                                    |  |
|                     |    |   |          |                           |                                    |                                     |                                                        |           | Inverter 2 PWM Enable<br>Command (if<br>applicable)                                                                                                    |  |
| MC2Enable           | 29 | 1 | Unsigned | 1                         | 0                                  | 0                                   | 1                                                      | unitless: | 0x0 = Off<br>0x1 = On                                                                                                    |  |
|                     |    |   |          |                           |                                    |                                     |                                                        |           | Inverter 1 PWM Enable<br>Command (if                                                                                                    |  |

**AEM Performance Electronics** 

Phone (8am-5pm M-F PST): 310-484-2322

applicable)

unitless:

0

0

1

1

Unsigned

30

1

MC1Enable

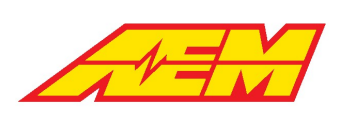

|                        |    |   |          |   |   |   |   |           | 0x0 = Off<br>0x1 = On                                          |
|------------------------|----|---|----------|---|---|---|---|-----------|----------------------------------------------------------------|
|                        |    |   |          |   |   |   |   |           | Transition to<br>Drive/Reverse allowed                         |
| Start_Safe             | 31 | 1 | Unsigned | 1 | 0 | 0 | 1 | unitless: | 0x0 = No<br>0x1 = Yes                                          |
|                        |    |   |          |   |   |   |   |           | Inverter 3 Contactors<br>Allowed (if applicable)               |
| MC3ContEnable          | 32 | 1 | Unsigned | 1 | 0 | 0 | 1 | unitless: | 0x0 = Off<br>0x1 = On                                          |
|                        |    |   |          |   |   |   |   |           | Inverter 2 Contactors<br>Allowed (if applicable)               |
| MC2ContEnable          | 33 | 1 | Unsigned | 1 | 0 | 0 | 1 | unitless: | 0x0 = Off<br>0x1 = On                                          |
|                        |    |   |          |   |   |   |   |           | Inverter 1 Contactors<br>Allowed (if applicable)               |
| MC1ContEnable          | 34 | 1 | Unsigned | 1 | 0 | 0 | 1 | unitless: | 0x0 = Off<br>0x1 = On                                          |
| PumpCont_XCheck        | 35 | 1 | Unsigned | 1 | 0 | 0 | 1 | unitless: | Reserved - Not Used                                            |
| HVIL_Charge            | 36 | 1 | Unsigned | 1 | 0 | 0 | 1 | unitless: | 0x0 = Open<br>0x1 = Closed                                     |
| HVIL_Main              | 37 | 1 | Unsigned | 1 | 0 | 0 | 1 | unitless: | 0x0 = Open<br>0x1 = Closed                                     |
|                        |    |   |          |   |   |   |   |           | Active Discharge<br>Command (if<br>applicable)                 |
| MC4DischargeCmd        | 38 | 1 | Unsigned | 1 | 0 | 0 | 1 | unitless: | 0x0 = Off<br>0x1 = On                                          |
|                        |    |   |          |   |   |   |   |           | Active Discharge<br>Command (if<br>applicable)                 |
| MC3DischargeCmd        | 39 | 1 | Unsigned | 1 | 0 | 0 | 1 | unitless: | 0x0 = Off<br>0x1 = On                                          |
| MC1_PosFB              | 40 | 1 | Unsigned | 1 | 0 | 0 | 1 | unitless: | Reserved - Not Used                                            |
| MC1_NegFB              | 41 | 1 | Unsigned | 1 | 0 | 0 | 1 | unitless: | Reserved - Not Used                                            |
|                        |    |   |          |   |   |   |   |           | Inverter 1 HV Detection<br>(if applicable)                     |
| MC1_HVDetect           | 42 | 1 | Unsigned | 1 | 0 | 0 | 1 | unitless: | 0x0 = Off<br>0x1 = On                                          |
|                        |    |   |          |   |   |   |   |           | Inverter 4 high voltage<br>safety threshold (if<br>applicable) |
| MC4_DCVoltageSafeState | 43 | 1 | Unsigned | 1 | 0 | 0 | 1 | unitless: | 0x0 = Below Threshold<br>0x1 = Above Threshold                 |
| MC3 DCVoltageSafeState | 44 | 1 | Unsigned | 1 | 0 | 0 | 1 | unitless: | Inverter 3 high voltage<br>safety threshold (if                |

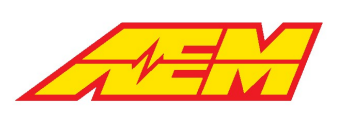

|                        |    |   |          |   |   |   |   |           | applicable)                                                                                                    |
|------------------------|----|---|----------|---|---|---|---|-----------|----------------------------------------------------------------------------------------------------|
|                        |    |   |          |   |   |   |   |           | 0x0 = Below Threshold<br>0x1 = Above Threshold                                                                    |
|                        |    |   |          |   |   |   |   |           | Inverter 2 high voltage<br>safety threshold (if<br>applicable)                                                    |
| MC2_DCVoltageSafeState | 45 | 1 | Unsigned | 1 | 0 | 0 | 1 | unitless: | 0x0 = Below Threshold<br>0x1 = Above Threshold                                                                    |
|                        |    |   |          |   |   |   |   |           | Inverter 1 high voltage<br>safety threshold (if<br>applicable)                                                    |
| MC1_DCVoltageSafeState | 46 | 1 | Unsigned | 1 | 0 | 0 | 1 | unitless: | 0x0 = Below Threshold<br>0x1 = Above Threshold                                                                    |
|                        |    |   |          |   |   |   |   |           | Inverter 4 Contactors<br>Allowed (if applicable)                                                                  |
| MC4ContEnable          | 47 | 1 | Unsigned | 1 | 0 | 0 | 1 | unitless: | 0x0 = Off<br>0x1 = On                                                                                             |
| MC3_PosFB              | 48 | 1 | Unsigned | 1 | 0 | 0 | 1 | unitless: | Reserved - Not Used                                                                                               |
| MC3_NegFB              | 49 | 1 | Unsigned | 1 | 0 | 0 | 1 | unitless: | Reserved - Not Used                                                                                               |
|                        |    |   |          |   |   |   |   |           | Inverter 3 HV Detection<br>(if applicable)                                                                        |
| MC3_HVDetect           | 50 | 1 | Unsigned | 1 | 0 | 0 | 1 | unitless: | 0x0 = Off<br>0x1 = On                                                                                             |
| MC2_PreChgFB           | 51 | 1 | Unsigned | 1 | 0 | 0 | 1 | unitless: | Reserved - Not Used                                                                                               |
| MC2_PosFB              | 52 | 1 | Unsigned | 1 | 0 | 0 | 1 | unitless: | Reserved - Not Used                                                                                               |
| MC2_NegFB              | 53 | 1 | Unsigned | 1 | 0 | 0 | 1 | unitless: | Reserved - Not Used                                                                                               |
|                        |    |   |          |   |   |   |   |           | Inverter 2 HV Detection<br>(if applicable)                                                                        |
| MC2_HVDetect           | 54 | 1 | Unsigned | 1 | 0 | 0 | 1 | unitless: | 0x0 = Off<br>0x1 = On                                                                                             |
| MC1_PreChgFB           | 55 | 1 | Unsigned | 1 | 0 | 0 | 1 | unitless: | Reserved - Not Used                                                                                               |
|                        |    |   |          |   |   |   |   |           | 0x1 = Performance<br>Level 1<br>0x2 = Performance<br>Level 2<br>0x3 = Performance<br>Level 3<br>0x4 = Performance |
| Performance_Level      | 56 | 3 | Unsigned | 1 | 0 | 0 | 7 | unitless: | Level 4                                                                                                    |
| MC4_PreChgFB           | 59 | 1 | Unsigned | 1 | 0 | 0 | 1 | unitless: | Reserved - Not Used                                                                                               |
| MC4_PosFB              | 60 | 1 | Unsigned | 1 | 0 | 0 | 1 | unitless: | Reserved - Not Used                                                                                               |
| MC4_NegFB              | 61 | 1 | Unsigned | 1 | 0 | 0 | 1 | unitless: | Reserved - Not Used                                                                                               |
|                        |    |   |          |   |   |   |   |           | Inverter 4 HV Detection<br>(if applicable)                                                                        |
| MC4_HVDetect           | 62 | 1 | Unsigned | 1 | 0 | 0 | 1 | unitless: | 0x0 = Off                                                                                                    |

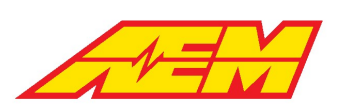

1

|                    |              |                 |               |        |        |             |         |           | 0x1 = On                                                                |
|--------------------|--------------|-----------------|---------------|--------|--------|-------------|---------|-----------|-------------------------------------------------------------------------|
| MC3_PreChgFB       | 63           | 1               | Unsigned      | 1      | 0      | 0           | 1       | unitless: | Reserved - Not Used                                                     |
| 0x2F0A002          |              |                 |               |        |        |             |         |           |                                                                         |
| Name               | Startb<br>it | Length<br>[Bit] | Value<br>Type | Factor | Offset | Minimu<br>m | Maximum | Unit      | Comment                                                                 |
| VCU_12V_Input      | 0            | 8               | Unsigned      | 0.1    | 0      | 0           | 25.5    | voltage:V | Measured internal VCU battery voltage                                   |
|                    |              |                 |               |        |        |             |         |           | Inverter 1 PreCharge<br>Contactor control<br>command                    |
| MC1_PreChg_Cmd     | 8            | 1               | Unsigned      | 1      | 0      | 0           | 1       | unitless: | 0x0 = Off<br>0x1 = On                                                   |
|                    |              |                 |               |        |        |             |         |           | Inverter 1 Positive<br>Contactor control<br>command                     |
| MC1_Pos_Cmd        | 9            | 1               | Unsigned      | 1      | 0      | 0           | 1       | unitless: | 0x0 = Off<br>0x1 = On                                                   |
| VCU_5V_Output      | 10           | 6               | Unsigned      | 0.1    | 0      | 0           | 6.3     | voltage:V | Reserved - Not Used                                                     |
|                    |              |                 |               |        |        |             |         |           | Inverter 4 Positive<br>Contactor control<br>command (if<br>applicable)  |
| MC4_Pos_Cmd        | 16           | 1               | Unsigned      | 1      | 0      | 0           | 1       | unitless: | 0x0 = Off<br>0x1 = On                                                   |
|                    |              |                 |               |        |        |             |         |           | Inverter 3 PreCharge<br>complete indication (if<br>applicable)          |
| MC3_PreChgComplete | 17           | 1               | Unsigned      | 1      | 0      | 0           | 1       | unitless: | 0x0 = No<br>0x1 = Yes                                                   |
|                    |              |                 |               |        |        |             |         |           | Inverter 3 PreCharge<br>Contactor control<br>command (if<br>applicable) |
| MC3_PreChg_Cmd     | 18           | 1               | Unsigned      | 1      | 0      | 0           | 1       | unitless: | 0x0 = Off<br>0x1 = On                                                   |
|                    |              |                 |               |        |        |             |         |           | Inverter 4 Positive<br>Contactor control<br>command (if<br>applicable)  |
| MC3_Pos_Cmd        | 19           | 1               | Unsigned      | 1      | 0      | 0           | 1       | unitless: | 0x0 = Off<br>0x1 = On                                                   |
|                    |              |                 |               |        |        |             |         |           | Inverter 2 PreCharge<br>complete indication (if<br>applicable)          |
| MC2_PreChgComplete | 20           | 1               | Unsigned      | 1      | 0      | 0           | 1       | unitless: | 0x0 = No<br>0x1 = Yes                                                   |
| MC2_PreChg_Cmd     | 21           | 1               | Unsigned      | 1      | 0      | 0           | 1       | unitless: | Inverter 2 PreCharge<br>Contactor control                               |

|                    | 7  |   |          | AEM Per<br>2205 W<br>Hawt | formance<br>126th St<br>horne, C | e Electronic<br>reet, Unit A<br>A 90250 | cs<br>A | Phone (8am-5pm N | /I-F PST): 310-484-2322<br>Fax: 310-484-0152<br>sales@aemev.com<br>tech@aemev.com |
|--------------------|----|---|----------|---------------------------|----------------------------------|-----------------------------------------|---------|------------------|-----------------------------------------------------------------------------------|
|                    |    |   |          |                           |                                  |                                         |         |                  | command (if<br>applicable)                                                        |
|                    |    |   |          |                           |                                  |                                         |         |                  | 0x0 = Off<br>0x1 = On                                                             |
|                    |    |   |          |                           |                                  |                                         |         |                  | Inverter 2 Positive<br>Contactor control<br>command (if<br>applicable)            |
| MC2_Pos_Cmd        | 22 | 1 | Unsigned | 1                         | 0                                | 0                                       | 1       | unitless:        | 0x0 = Off<br>0x1 = On                                                             |
|                    |    |   |          |                           |                                  |                                         |         |                  | Inverter 1 PreCharge<br>complete indication (if<br>applicable)                    |
| MC1_PreChgComplete | 23 | 1 | Unsigned | 1                         | 0                                | 0                                       | 1       | unitless:        | 0x0 = No<br>0x1 = Yes                                                             |
|                    |    |   |          |                           |                                  |                                         |         |                  | Indication that closed<br>loop speed regulation<br>is allowed                     |
| SpeedMode_Allowed  | 24 | 1 | Unsigned | 1                         | 0                                | 0                                       | 1       | unitless:        | 0x0 = No<br>0x1 = Yes                                                             |
|                    |    |   |          |                           |                                  |                                         |         |                  | Current inverter control mode                                                     |
| InvControl_Mode    | 25 | 1 | Unsigned | 1                         | 0                                | 0                                       | 1       | unitless:        | 0x0 = Torque Mode<br>0x1 = Speed Mode                                             |
|                    |    |   |          |                           |                                  |                                         |         |                  | Drag racing launch<br>control features<br>operation state                         |
| Launch_Mode        | 26 | 1 | Unsigned | 1                         | 0                                | 0                                       | 1       | unitless:        | 0x0 = Off<br>0x1 = On                                                             |
|                    |    |   |          |                           |                                  |                                         |         |                  | Drag racing burnout<br>control features<br>operation state                        |
| Burnout_Mode       | 27 | 1 | Unsigned | 1                         | 0                                | 0                                       | 1       | unitless:        | 0x0 = Off<br>0x1 = On                                                             |
|                    |    |   |          |                           |                                  |                                         |         |                  | Indirect drive idle<br>control features<br>operation state                        |
| Idle_Mode          | 28 | 1 | Unsigned | 1                         | 0                                | 0                                       | 1       | unitless:        | 0x0 = Off<br>0x1 = On                                                             |
|                    |    |   |          |                           |                                  |                                         |         |                  | Creep mode operation state                                                        |
| Creep_Mode         | 29 | 1 | Unsigned | 1                         | 0                                | 0                                       | 1       | unitless:        | 0x0 = Off<br>0x1 = On                                                             |
|                    |    |   |          |                           |                                  |                                         |         |                  | Inverter 4 PreCharge<br>complete indication (if<br>applicable)                    |
| MC4_PreChgComplete | 30 | 1 | Unsigned | 1                         | 0                                | 0                                       | 1       | unitless:        | 0x0 = No<br>0x1 = Yes                                                             |

|                    | 7  |   |          | AEM Peri<br>2205 W<br>Hawt | formance<br>126th Sti<br>horne, C/ | Electronic<br>reet, Unit A<br>A 90250 | SS<br>A | Phone (8am-5pm M  | -F PST): 310-484-2322<br>Fax: 310-484-0152<br>sales@aemev.com<br>tech@aemev.com |
|--------------------|----|---|----------|----------------------------|------------------------------------|---------------------------------------|---------|-------------------|---------------------------------------------------------------------------------|
|                    |    |   |          |                            |                                    |                                       |         |                   | Inverter 4 PreCharge<br>Contactor control<br>command (if<br>applicable)         |
| MC4_PreChg_Cmd     | 31 | 1 | Unsigned | 1                          | 0                                  | 0                                     | 1       | unitless:         | 0x0 = Off<br>0x1 = On                                                           |
|                    |    |   |          |                            |                                    |                                       |         |                   | Drag racing line lock<br>control features<br>operation state                    |
| LineLock_Cntrl     | 32 | 1 | Unsigned | 1                          | 0                                  | 0                                     | 1       | unitless:         | 0x0 = Off<br>0x1 = On                                                           |
|                    |    |   |          |                            |                                    |                                       |         |                   | Drag racing trans brake<br>control features<br>operation state                  |
| TransBrake_Cntrl   | 33 | 1 | Unsigned | 1                          | 0                                  | 0                                     | 1       | unitless:         | 0x0 = Off<br>0x1 = On                                                           |
|                    |    |   |          |                            |                                    |                                       |         |                   | Cooling pump wake control command                                               |
| Cool_Pump_Wake     | 34 | 1 | Unsigned | 1                          | 0                                  | 0                                     | 1       | unitless:         | 0x0 = Off<br>0x1 = On                                                           |
|                    |    |   |          |                            |                                    |                                       |         |                   | Cooling pump 2 control<br>command                                               |
| Cool_Pump2_Cntrl   | 35 | 1 | Unsigned | 1                          | 0                                  | 0                                     | 1       | unitless:         | 0x0 = Off<br>0x1 = On                                                           |
|                    |    |   |          |                            |                                    |                                       |         |                   | Cooling pump 1 control command                                                  |
| Cool_Pump1_Cntrl   | 36 | 1 | Unsigned | 1                          | 0                                  | 0                                     | 1       | unitless:         | 0x0 = Off<br>0x1 = On                                                           |
|                    |    |   |          |                            |                                    |                                       |         |                   | Oil pump 1 control<br>command                                                   |
| OilPump1_On        | 37 | 1 | Unsigned | 1                          | 0                                  | 0                                     | 1       | unitless:         | 0x0 = Off<br>0x1 = On                                                           |
|                    |    |   |          |                            |                                    |                                       |         |                   | Cooling fan 2 control<br>command                                                |
| Cool_Fan2_On       | 38 | 1 | Unsigned | 1                          | 0                                  | 0                                     | 1       | unitless:         | 0x0 = Off<br>0x1 = On                                                           |
|                    |    |   |          |                            |                                    |                                       |         |                   | Cooling fan 1 control<br>command                                                |
| Cool_Fan1_On       | 39 | 1 | Unsigned | 1                          | 0                                  | 0                                     | 1       | unitless:         | 0x0 = Off<br>0x1 = On                                                           |
| Cool_PumpSpdTarget | 40 | 8 | Unsigned | 25                         | 0                                  | 0                                     | 6375    | angular_speed:rpm | Cooling pump 1 speed<br>target                                                  |
|                    |    |   |          |                            |                                    |                                       |         |                   | Brake lamps control command                                                     |
| Brake_LampsCntrl   | 48 | 1 | Unsigned | 1                          | 0                                  | 0                                     | 1       | unitless:         | 0x0 = Off<br>0x1 = On                                                           |

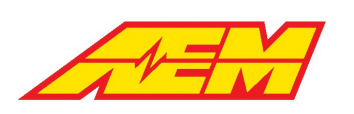

|                      |    |   |          |   |   |   |   |           | Trans brake switch<br>state                          |
|----------------------|----|---|----------|---|---|---|---|-----------|------------------------------------------------------|
| TransBrake_Switch    | 49 | 1 | Unsigned | 1 | 0 | 0 | 1 | unitless: | 0x0 = Off<br>0x1 = On                                |
|                      |    |   |          |   |   |   |   |           | Line Lock switch state                               |
| LineLock_Switch      | 50 | 1 | Unsigned | 1 | 0 | 0 | 1 | unitless: | 0x0 = Off<br>0x1 = On                                |
|                      |    |   |          |   |   |   |   |           | Inertia switch state                                 |
|                      |    |   |          |   |   |   |   |           | 0x0 = Off<br>0x1 = On                                |
| Inertia_Switch       | 51 | 1 | Unsigned | 1 | 0 | 0 | 1 | unitless: | Reserved - Not Used                                  |
|                      |    |   |          |   |   |   |   |           | Insulation Monitor<br>State                          |
| IMDState             | 52 | 1 | Unsigned | 1 | 0 | 0 | 1 | unitless: | 0x0 = Ok<br>0x1 = Fault                              |
|                      |    |   |          |   |   |   |   |           | Drag racing air shift<br>solenoid control<br>command |
| ShiftSol_Cntrl       | 53 | 1 | Unsigned | 1 | 0 | 0 | 1 | unitless: | 0x0 = Off<br>0x1 = On                                |
|                      |    |   |          |   |   |   |   |           | Drag racing air shift<br>solenoid shift 2 state      |
| Shift_Sol2           | 54 | 1 | Unsigned | 1 | 0 | 0 | 1 | unitless: | 0x0 = Off<br>0x1 = On                                |
|                      |    |   |          |   |   |   |   |           | Drag racing air shift<br>solenoid shift 1 state      |
| Shift_Sol1           | 55 | 1 | Unsigned | 1 | 0 | 0 | 1 | unitless: | 0x0 = Off<br>0x1 = On                                |
|                      |    |   |          |   |   |   |   |           | 0x0 = No<br>0x1 = Yes                                |
| Contactors_Enabled   | 56 | 1 | Unsigned | 1 | 0 | 0 | 1 | unitless: | Reserved - Not Used                                  |
|                      |    |   |          |   |   |   |   |           | 0x0 = Off<br>0x1 = On                                |
| ChargeContactorCntrl | 57 | 1 | Unsigned | 1 | 0 | 0 | 1 | unitless: | Reserved - Not Used                                  |
|                      |    |   |          |   |   |   |   |           | 0x0 = Off<br>0x1 = On                                |
| Acc_PowerCntrl       | 58 | 1 | Unsigned | 1 | 0 | 0 | 1 | unitless: | Reserved - Not Used                                  |
|                      |    |   |          |   |   |   |   |           | 0x0 = Off<br>0x1 = On                                |
| Acc_LightCntrl       | 59 | 1 | Unsigned | 1 | 0 | 0 | 1 | unitless: | Reserved - Not Used                                  |
|                      |    |   |          |   |   |   |   |           | State of Reverse Lamps<br>control command            |
| ReverseLamps_Cntrl   | 60 | 1 | Unsigned | 1 | 0 | 0 | 1 | unitless: | 0x0 = Off<br>0x1 = On                                |

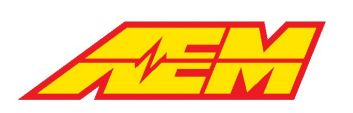

|                               |              |                 |               |        |        |             |         |           | 0x0 = Off                                                                          |
|-------------------------------|--------------|-----------------|---------------|--------|--------|-------------|---------|-----------|------------------------------------------------------------------------------------|
|                               |              |                 |               |        |        |             |         |           | 0x1 = On                                                                           |
| ParkLamps_Cntrl               | 61           | 1               | Unsigned      | 1      | 0      | 0           | 1       | unitless: | Reserved - Not Used                                                                |
|                               |              |                 |               |        |        |             |         |           | State of HV Safety Light control command                                           |
| HVSafetyLight_Cntrl           | 62           | 1               | Unsigned      | 1      | 0      | 0           | 1       | unitless: | 0x0 = Off<br>0x1 = On                                                              |
|                               |              |                 |               |        |        |             |         |           | 0x0 = Off<br>0x1 = On                                                              |
| Head_LampsCntrl               | 63           | 1               | Unsigned      | 1      | 0      | 0           | 1       | unitless: | Reserved - Not Used                                                                |
| 0x2F0A004                     |              |                 |               |        |        |             |         |           |                                                                                    |
| Name                          | Startb<br>it | Length<br>[Bit] | Value<br>Type | Factor | Offset | Minimu<br>m | Maximum | Unit      | Comment                                                                            |
| LimMult MC1Temp Active        | 0            | 1               | Unsigned      | 1      | 0      | 0           | 1       | unitless: | Active state of Inverter<br>1 temp limit torque<br>derate<br>0x0 = No<br>0x1 = Yes |
| LimMult MC1Curr Active        | 1            | 1               | Unsigned      | 1      | 0      | 0           | 1       | unitless: | Reserved - Not Used                                                                |
|                               |              |                 |               |        |        |             |         |           | Active state of time<br>based launch torque<br>derate                              |
| LimMult_Launch_Time_Active    | 2            | 1               | Unsigned      | 1      | 0      | 0           | 1       | unitless: | 0x0 = No<br>0x1 = Yes                                                              |
|                               |              |                 |               |        |        |             |         |           | Active state of drive<br>shaft speed based<br>torque derate                        |
| LimMult_DriveShaft_Spd_Active | 3            | 1               | Unsigned      | 1      | 0      | 0           | 1       | unitless: | 0x0 = No<br>0x1 = Yes                                                              |
|                               |              |                 |               |        |        |             |         |           | Active state of min cell volts torque derate                                       |
| LimMult_CellVolt_Min_Active   | 4            | 1               | Unsigned      | 1      | 0      | 0           | 1       | unitless: | 0x0 = No<br>0x1 = Yes                                                              |
|                               |              |                 |               |        |        |             |         |           | Active state of max cell volts torque derate                                       |
| LimMult_CellVolt_Max_Active   | 5            | 1               | Unsigned      | 1      | 0      | 0           | 1       | unitless: | 0x0 = No<br>0x1 = Yes                                                              |
|                               |              |                 |               |        |        |             |         |           | Active state of Low SOC based torque derate                                        |
| LimMult_Batt_SOCLo_Active     | 6            | 1               | Unsigned      | 1      | 0      | 0           | 1       | unitless: | 0x0 = No<br>0x1 = Yes                                                              |
| LimMult_Batt_DCL_Active       | 7            | 1               | Unsigned      | 1      | 0      | 0           | 1       | unitless: | Reserved - Not Used                                                                |
|                               |              |                 |               |        |        |             |         |           | Active state of motor 1<br>temp torque derate                                      |
| LimMult Motor1 Temp Active    | 8            | 1               | Unsigned      | 1      | 0      | 0           | 1       | unitless: | 0x0 = No                                                                           |

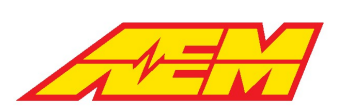

|                             |    |   |          |   |   |   |   |           | 0x1 = Yes                                                                       |
|-----------------------------|----|---|----------|---|---|---|---|-----------|---------------------------------------------------------------------------------|
|                             |    |   |          |   |   |   |   |           | Active state of motor 1<br>low speed torque<br>derate                           |
| LimMult_Motor1_SpdLo_Active | 9  | 1 | Unsigned | 1 | 0 | 0 | 1 | unitless: | 0x0 = No<br>0x1 = Yes                                                           |
| LimMult_MC4Temp_Active      | 10 | 1 | Unsigned | 1 | 0 | 0 | 1 | unitless: | Reserved - Not Used                                                             |
| LimMult_MC4Curr_Active      | 11 | 1 | Unsigned | 1 | 0 | 0 | 1 | unitless: | Reserved - Not Used                                                             |
| LimMult_MC3Temp_Active      | 12 | 1 | Unsigned | 1 | 0 | 0 | 1 | unitless: | Reserved - Not Used                                                             |
| LimMult_MC3Curr_Active      | 13 | 1 | Unsigned | 1 | 0 | 0 | 1 | unitless: | Reserved - Not Used                                                             |
|                             |    |   |          |   |   |   |   |           | Active state of Inverter<br>2 temp limit torque<br>derate                       |
| LimMult_MC2Temp_Active      | 14 | 1 | Unsigned | 1 | 0 | 0 | 1 | unitless: | 0x0 = No<br>0x1 = Yes                                                           |
| LimMult_MC2Curr_Active      | 15 | 1 | Unsigned | 1 | 0 | 0 | 1 | unitless: | Reserved - Not Used                                                             |
| LimMult_Pack_Current_Active | 16 | 1 | Unsigned | 1 | 0 | 0 | 1 | unitless: | Reserved - Not Used                                                             |
|                             |    |   |          |   |   |   |   |           | Active state of Overrev torque derate                                           |
| LimMult_Over_rev_Active     | 17 | 1 | Unsigned | 1 | 0 | 0 | 1 | unitless: | 0x0 = No<br>0x1 = Yes                                                           |
| LimMult_Motor4_Temp_Active  | 18 | 1 | Unsigned | 1 | 0 | 0 | 1 | unitless: | Reserved - Not Used                                                             |
| LimMult_Motor4_SpdLo_Active | 19 | 1 | Unsigned | 1 | 0 | 0 | 1 | unitless: | Reserved - Not Used                                                             |
| LimMult_Motor3_Temp_Active  | 20 | 1 | Unsigned | 1 | 0 | 0 | 1 | unitless: | Reserved - Not Used                                                             |
| LimMult_Motor3_SpdLo_Active | 21 | 1 | Unsigned | 1 | 0 | 0 | 1 | unitless: | Reserved - Not Used                                                             |
| limMult Motor2 Temp Active  | 22 | 1 | Unsigned | 1 | 0 | 0 | 1 | unitlass  | Active state of Motor 2<br>temp limit torque<br>derate<br>0x0 = No<br>0x1 = Yes |
|                             | 22 | 1 | Unsigned | 1 | 0 | 0 | 1 | unitiess. | Active state of motor 2                                                         |
|                             |    |   |          |   |   |   |   |           | low speed torque<br>derate                                                      |
| LimMult Motor2 SpdLo Active | 23 | 1 | Unsigned | 1 | 0 | 0 | 1 | unitless: | 0x0 = No<br>0x1 = Yes                                                           |
| LimMult Shift5 Tq Active    | 24 | 1 | Unsigned | 1 | 0 | 0 | 1 | unitless: | Reserved - Not Used                                                             |
| LimMult_Shift4_Tq_Active    | 25 | 1 | Unsigned | 1 | 0 | 0 | 1 | unitless: | Reserved - Not Used                                                             |
| LimMult_Shift3_Tq_Active    | 26 | 1 | Unsigned | 1 | 0 | 0 | 1 | unitless: | Reserved - Not Used                                                             |
|                             |    |   |          |   |   |   |   |           | Active state of Shift 2<br>torque derate                                        |
| LimMult_Shift2_Tq_Active    | 27 | 1 | Unsigned | 1 | 0 | 0 | 1 | unitless: | 0x0 = No<br>0x1 = Yes                                                           |

| 1          |  |
|------------|--|
| <b>*</b> - |  |

| •                           |    | • |          |   | • | • |   | •         |                                                             |
|-----------------------------|----|---|----------|---|---|---|---|-----------|-------------------------------------------------------------|
|                             |    |   |          |   |   |   |   |           | Active state of Shift 1 torque derate                       |
| LimMult_Shift1_Tq_Active    | 28 | 1 | Unsigned | 1 | 0 | 0 | 1 | unitless: | 0x0 = No<br>0x1 = Yes                                       |
|                             |    |   |          |   |   |   |   |           | Active state of Pack<br>Voltage torque derate               |
| LimMult_Pack_Voltage_Active | 29 | 1 | Unsigned | 1 | 0 | 0 | 1 | unitless: | 0x0 = No<br>0x1 = Yes                                       |
|                             |    |   |          |   |   |   |   |           | Active state of Pack<br>Temp Low torque<br>derate           |
| LimMult_Pack_TempLo_Active  | 30 | 1 | Unsigned | 1 | 0 | 0 | 1 | unitless: | 0x0 = No<br>0x1 = Yes                                       |
|                             |    |   |          |   |   |   |   |           | Active state of Pack<br>Temp High torque<br>derate          |
| LimMult_Pack_TempHi_Active  | 31 | 1 | Unsigned | 1 | 0 | 0 | 1 | unitless: | 0x0 = No<br>0x1 = Yes                                       |
|                             |    |   |          |   |   |   |   |           | Active state of High<br>SOC based torque<br>derate          |
| LimMult_Batt_SOCHi_Active   | 32 | 1 | Unsigned | 1 | 0 | 0 | 1 | unitless: | 0x0 = No<br>0x1 = Yes                                       |
|                             |    |   |          |   |   |   |   |           | Launch Timer running state                                  |
| LaunchTimer_Running         | 33 | 1 | Unsigned | 1 | 0 | 0 | 1 | unitless: | 0x0 = No<br>0x1 = Yes                                       |
| LimMult_MC4CurrRamp_Active  | 34 | 1 | Unsigned | 1 | 0 | 0 | 1 | unitless: | Reserved - Not Used                                         |
| LimMult_MC3CurrRamp_Active  | 35 | 1 | Unsigned | 1 | 0 | 0 | 1 | unitless: | Reserved - Not Used                                         |
|                             |    |   |          |   |   |   |   |           | Active state of Inverter<br>2 current ramp torque<br>derate |
| LimMult_MC2CurrRamp_Active  | 36 | 1 | Unsigned | 1 | 0 | 0 | 1 | unitless: | 0x0 = No<br>0x1 = Yes                                       |
|                             |    |   |          |   |   |   |   |           | Active state of Inverter<br>1 current ramp torque<br>derate |
| LimMult_MC1CurrRamp_Active  | 37 | 1 | Unsigned | 1 | 0 | 0 | 1 | unitless: | 0x0 = No<br>0x1 = Yes                                       |
|                             |    |   |          |   |   |   |   |           | Active state of low<br>vehicle speed torque<br>derate       |
| LimMult_VehSpd_Lo_Active    | 38 | 1 | Unsigned | 1 | 0 | 0 | 1 | unitless: | 0x0 = No<br>0x1 = Yes                                       |
| LimMult_VehSpd_Hi_Active    | 39 | 1 | Unsigned | 1 | 0 | 0 | 1 | unitless: | Active state of high<br>vehicle speed torque<br>derate      |

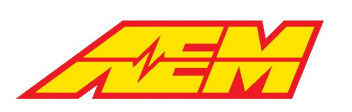

1

|                      |              |                 |               |              |        |             |            |            | 0x0 = No                                                                 |
|----------------------|--------------|-----------------|---------------|--------------|--------|-------------|------------|------------|--------------------------------------------------------------------------|
|                      |              |                 |               |              |        |             |            |            | Ox1 = Yes                                                                |
| LaunchRamp_Time      | 40           | 8               | Unsigned      | 0.1          | 0      | 0           | 25.5       | time:s     | Launch Ramp Time<br>Counter                                              |
| Run_Time_Counter     | 56           | 16              | Unsigned      | 1            | 0      | 0           | 65535      | time:s     | Low Res Run Time<br>Counter<br>1.0 sec resolution<br>Loops at 65,500 sec |
| 0x2F0A006            |              |                 |               |              |        |             |            |            |                                                                          |
| Name                 | Startb<br>it | Length<br>[Bit] | Value<br>Type | Factor       | Offset | Minimu<br>m | Maximum    | Unit       | Comment                                                                  |
| AccelPedal           | 0            | 8               | Unsigned      | 0.39215<br>7 | 0      | 0           | 99.9999993 | fraction:% | Arbitrated Accel Pedal<br>%                                              |
| AccelPedal1          | 8            | 8               | Unsigned      | 0.39215<br>7 | 0      | 0           | 99.9999993 | fraction:% | Accel Pedal 1%                                                           |
| AccelPedal2          | 16           | 8               | Unsigned      | 0.39215<br>7 | 0      | 0           | 99.9999993 | fraction:% | Accel Pedal 2 %                                                          |
| AccelPedalXCheckDiff | 24           | 8               | Unsigned      | 0.39215<br>7 | 0      | 0           | 99.9999993 | fraction:% | Accel Pedal 1/2 cross<br>check difference                                |
|                      |              |                 |               |              |        |             |            |            | State of Start Switch<br>input                                           |
| Start_Switch         | 32           | 1               | Unsigned      | 1            | 0      | 0           | 1          | unitless:  | 0x0 = Off<br>0x1 = On                                                    |
|                      |              |                 |               |              |        |             |            |            | State of Ignition Switch input                                           |
| Ignition_Switch      | 33           | 1               | Unsigned      | 1            | 0      | 0           | 1          | unitless:  | 0x0 = Off<br>0x1 = On                                                    |
|                      |              |                 |               |              |        |             |            |            | State of Brake Switch 2 input                                            |
| Brake_Switch2        | 34           | 1               | Unsigned      | 1            | 0      | 0           | 1          | unitless:  | 0x0 = Off<br>0x1 = On                                                    |
|                      |              |                 |               |              |        |             |            |            | State of Brake Switch 1<br>input                                         |
| Brake_Switch1        | 35           | 1               | Unsigned      | 1            | 0      | 0           | 1          | unitless:  | 0x0 = Off<br>0x1 = On                                                    |
|                      |              |                 |               |              |        |             |            |            | Arbitrated state of<br>Brake Switch                                      |
| Brake_Switch         | 36           | 1               | Unsigned      | 1            | 0      | 0           | 1          | unitless:  | 0x0 = Off<br>0x1 = On                                                    |
|                      |              |                 |               |              |        |             |            |            | Validity state of Accel<br>Pedal 2 input                                 |
| AccelPedal2Valid     | 37           | 1               | Unsigned      | 1            | 0      | 0           | 1          | unitless:  | 0x0 = No<br>0x1 = Yes                                                    |
|                      |              |                 |               |              |        |             |            |            | Validity state of Accel<br>Pedal 1 input                                 |
| AccelPedal1Valid     | 38           | 1               | Unsigned      | 1            | 0      | 0           | 1          | unitless:  | 0x0 = No<br>0x1 = Yes                                                    |

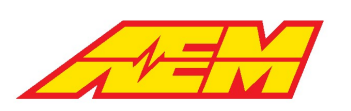

|                     |              |                 |               |              |        |             |            |            | Validity state of Accel<br>Pedal                        |
|---------------------|--------------|-----------------|---------------|--------------|--------|-------------|------------|------------|---------------------------------------------------------|
| AccelPedalValid     | 39           | 1               | Unsigned      | 1            | 0      | 0           | 1          | unitless:  | 0x0 = No<br>0x1 = Yes                                   |
| Manual_Regen        | 40           | 8               | Unsigned      | 0.39215<br>7 | 0      | 0           | 99.9999993 | fraction:% | Arbitrated Manual<br>Regen Input %                      |
| Manual_Regen1       | 48           | 8               | Unsigned      | 0.39215<br>7 | 0      | 0           | 99.9999993 | fraction:% | Manual Regen 1 Input<br>%                               |
| Manual_Regen2       | 56           | 8               | Unsigned      | 0.39215<br>7 | 0      | 0           | 99.9999993 | fraction:% | Manual Regen 2 Input<br>%                               |
| 0x2F0A008           |              |                 |               |              |        |             |            |            |                                                         |
| Name                | Startb<br>it | Length<br>[Bit] | Value<br>Type | Factor       | Offset | Minimu<br>m | Maximum    | Unit       | Comment                                                 |
| ManRegen_XCheckDiff | 0            | 8               | Unsigned      | 0.39215<br>7 | 0      | 0           | 99.9999993 | fraction:% | Manual Regen input 1/2 cross check difference           |
| ParkLamp_Switch     | 8            | 1               | Unsigned      | 1            | 0      | 0           | 1          | unitless:  | Reserved - Not Used                                     |
| Head_LampSwitch     | 9            | 1               | Unsigned      | 1            | 0      | 0           | 1          | unitless:  | Reserved - Not Used                                     |
|                     |              |                 |               |              |        |             |            |            | Logic state of digital<br>reverse switch input          |
| Reverse_Switch      | 10           | 1               | Unsigned      | 1            | 0      | 0           | 1          | unitless:  | 0x0 = Off<br>0x1 = On                                   |
|                     |              |                 |               |              |        |             |            |            | Logic state of digital drive switch input               |
| Drive_Switch        | 11           | 1               | Unsigned      | 1            | 0      | 0           | 1          | unitless:  | 0x0 = Off<br>0x1 = On                                   |
|                     |              |                 |               |              |        |             |            |            | Logic state of digital<br>neutral switch input          |
| Neutral_Switch      | 12           | 1               | Unsigned      | 1            | 0      | 0           | 1          | unitless:  | 0x0 = Off<br>0x1 = On                                   |
|                     |              |                 |               |              |        |             |            |            | Logic state of digital<br>park switch input             |
| Park_Switch         | 13           | 1               | Unsigned      | 1            | 0      | 0           | 1          | unitless:  | 0x0 = Off<br>0x1 = On                                   |
|                     |              |                 |               |              |        |             |            |            | Validity state of Manual<br>Regen 2 input               |
| Manual_Regen2Valid  | 14           | 1               | Unsigned      | 1            | 0      | 0           | 1          | unitless:  | 0x0 = No<br>0x1 = Yes                                   |
|                     |              |                 |               |              |        |             |            |            | Validity state of Manual<br>Regen 1 input               |
| Manual_Regen1Valid  | 15           | 1               | Unsigned      | 1            | 0      | 0           | 1          | unitless:  | 0x0 = No<br>0x1 = Yes                                   |
|                     |              |                 |               |              |        |             |            |            | Logic state of digital<br>logging start switch<br>input |
| Logging_Switch      | 16           | 1               | Unsigned      | 1            | 0      | 0           | 1          | unitless:  | 0x0 = Off<br>0x1 = On                                   |

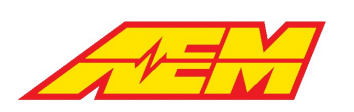

|                       |              |                 |               |        |        |             |         |                           | Logic state of the wake switch input              |
|-----------------------|--------------|-----------------|---------------|--------|--------|-------------|---------|---------------------------|---------------------------------------------------|
|                       | 17           |                 |               |        |        | 0           |         |                           | 0x0 = Off                                         |
| Wake_Switch           | 1/           | 1               | Unsigned      | 1      | 0      | 0           | 1       | unitless:                 | 0x1 = On                                          |
| Acc_LightSwitch       | 18           | 1               | Unsigned      | 1      | 0      | 0           | 1       | unitless:                 | Reserved - Not Used                               |
|                       |              |                 |               |        |        |             |         |                           | Logic state of digital AC switch input            |
| ACSwitch              | 19           | 1               | Unsigned      | 1      | 0      | 0           | 1       | unitless:                 | 0x0 = Off<br>0x1 = On                             |
|                       |              |                 |               |        |        |             |         |                           | Logic state of digital<br>cabin heat switch input |
| HeaterSwitch          | 20           | 1               | Unsigned      | 1      | 0      | 0           | 1       | unitless:                 | 0x0 = Off<br>0x1 = On                             |
| Cooling_PumpOrdSwitch | 21           | 1               | Unsigned      | 1      | 0      | 0           | 1       | unitless:                 | Reserved - Not Used                               |
| Cooling_FanOrdSwitch  | 22           | 1               | Unsigned      | 1      | 0      | 0           | 1       | unitless:                 | Reserved - Not Used                               |
| Enable_Switch         | 23           | 1               | Unsigned      | 1      | 0      | 0           | 1       | unitless:                 | Reserved - Not Used                               |
| TC_State              | 27           | 1               | Unsigned      | 1      | 0      | 0           | 1       | unitless:                 | Reserved - Not Used                               |
| CCSetCst              | 28           | 1               | Unsigned      | 1      | 0      | 0           | 1       | unitless:                 | Reserved - Not Used                               |
| CCRsmAcc              | 29           | 1               | Unsigned      | 1      | 0      | 0           | 1       | unitless:                 | Reserved - Not Used                               |
| CCOn                  | 30           | 1               | Unsigned      | 1      | 0      | 0           | 1       | unitless:                 | Reserved - Not Used                               |
| CCCancel              | 31           | 1               | Unsigned      | 1      | 0      | 0           | 1       | unitless:                 | Reserved - Not Used                               |
| 0x2F0A012             |              |                 |               |        |        |             |         |                           |                                                   |
| Name                  | Startb<br>it | Length<br>[Bit] | Value<br>Type | Factor | Offset | Minimu<br>m | Maximum | Unit                      | Comment                                           |
| Brake_Pressure        | 8            | 16              | Unsigned      | 0.1    | 0      | 0           | 6553.5  | pressure_gauge:psi(g<br>) | Brake Pressure Value                              |
| Transmission_Pressure | 24           | 16              | Unsigned      | 0.1    | 0      | 0           | 6553.5  | pressure_gauge:psi(g<br>) | Reserved - Not Used                               |
| WheelBar_Press1       | 40           | 16              | Unsigned      | 0.1    | 0      | 0           | 6553.5  | pressure_gauge:psi(g<br>) | Reserved - Not Used                               |
| WheelBar_Press2       | 56           | 16              | Unsigned      | 0.1    | 0      | 0           | 6553.5  | pressure_gauge:psi(g<br>) | Reserved - Not Used                               |
| 0x2F0A014             |              |                 |               |        |        |             |         |                           |                                                   |
| Name                  | Startb<br>it | Length<br>[Bit] | Value<br>Type | Factor | Offset | Minimu<br>m | Maximum | Unit                      | Comment                                           |
| Transmission_Temp     | 0            | 8               | Unsigned      | 1      | -50    | -50         | 205     | temperature:C             | Transmission Temp<br>Value                        |
| Coolant_Temp1         | 8            | 8               | Signed        | 1      | 0      | -128        | 127     | temperature:C             | Coolant Temp 1 Value                              |
| Coolant_Temp2         | 16           | 8               | Signed        | 1      | 0      | -128        | 127     | temperature:C             | Coolant Temp 2 Value                              |
| AmbientAirTemp        | 24           | 8               | Signed        | 1      | 0      | -128        | 127     | temperature:C             | Ambient Air Temp<br>Value                         |
|                       |              |                 |               |        |        |             |         |                           |                                                   |

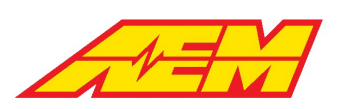

| HeaterOutletTemp       | 40           | 8               | Signed        | 1       | 0           | -128        | 127         | temperature:C             | Reserved - Not Used                                        |
|------------------------|--------------|-----------------|---------------|---------|-------------|-------------|-------------|---------------------------|------------------------------------------------------------|
| ACPressure             | 56           | 16              | Unsigned      | 0.1     | 0           | 0           | 6553.5      | pressure_gauge:psi(g<br>) | AC Pressure Value                                          |
| 0x2F0A016              |              |                 |               |         |             |             |             |                           |                                                            |
| Name                   | Startb<br>it | Length<br>[Bit] | Value<br>Type | Factor  | Offset      | Minimu<br>m | Maximum     | Unit                      | Comment                                                    |
| BrakeVacPressure       | 0            | 8               | Unsigned      | 0.14504 | -<br>14.696 | -14.696     | 22.2892     | pressure_gauge:psi(g<br>) | Brake Vacuum Pressure<br>value                             |
| Vehicle_Speed          | 8            | 8               | Unsigned      | 1       | 0           | 0           | 255         | speed:mph                 | Vehicle Speed Value                                        |
| DriveShaft_Speed       | 24           | 16              | Unsigned      | 1       | 0           | 0           | 65535       | angular_speed:rpm         | DriveShaft Speed value                                     |
| DriveWheel_Speed       | 32           | 8               | Unsigned      | 1       | 0           | 0           | 255         | speed:mph                 | Reserved - Not Used                                        |
| Ground_WheelSpeed      | 40           | 8               | Unsigned      | 1       | 0           | 0           | 255         | speed:mph                 | Reserved - Not Used                                        |
| TC_Slip_Measured       | 48           | 8               | Unsigned      | 1       | 0           | 0           | 255         | speed:mph                 | Reserved - Not Used                                        |
| 0x2F0A018              |              |                 |               |         |             |             |             |                           |                                                            |
| Name                   | Startb<br>it | Length<br>[Bit] | Value<br>Type | Factor  | Offset      | Minimu<br>m | Maximum     | Unit                      | Comment                                                    |
| Vahicla Odomatar       | 24           | 22              | Unsigned      | 0.01    | 0           | 0           | 42040672.05 | distanco-mi               | Vehicle odometer                                           |
|                        | 24           | 32              | onsigned      | 0.01    | 0           | 0           | 42949072.95 | uistance.im               | Value                                                      |
|                        | Startb       | Length          | Value         |         |             | Minimu      |             |                           |                                                            |
| Name                   | it           | [Bit]           | Туре          | Factor  | Offset      | m           | Maximum     | Unit                      | Comment                                                    |
| Motor1_Torque_Request  | 12           | 12              | Signed        | 0.5     | 0           | -1024       | 1023.5      | torque:N.m                | Motor1 calculated<br>torque request in Nm                  |
| Motor1_TqLimHi         | 16           | 12              | Unsigned      | 0.5     | 0           | 0           | 2047.5      | torque:N.m                | Calculated Motor1 High<br>Torque Limit in Nm               |
| Motor1_TqLimLo         | 36           | 12              | Signed        | 0.5     | 0           | -1024       | 1023.5      | torque:N.m                | Calculated Motor1 Low<br>Torque Limit in Nm                |
| Motor1_TqTable         | 40           | 12              | Unsigned      | 0.5     | 0           | 0           | 2047.5      | torque:N.m                | Current value from<br>Motor1TorqueTable                    |
| Motor1_TqLimMultHi     | 48           | 8               | Unsigned      | 0.005   | 0           | 0           | 1.275       | fraction:frac             | Calculated Motor1 High<br>Torque Limit multiplier<br>in Nm |
| Motor1 TaLimMultLo     | 56           | 8               | Unsigned      | 0.005   | 0           | 0           | 1.275       | fraction:frac             | Calculated Motor1 Low<br>Torque Limit multiplier<br>in Nm  |
| 0x2F0A022              |              |                 |               |         |             |             |             |                           |                                                            |
|                        | Startb       | Length          | Value         |         |             | Minimu      |             |                           |                                                            |
| Name                   | it           | [Bit]           | Туре          | Factor  | Offset      | m           | Maximum     | Unit                      | Comment                                                    |
| Motor1_CreepTorque     | 12           | 12              | Unsigned      | 0.1     | 0           | 0           | 409.5       | torque:N.m                | Motor1 creep torque value in Nm                            |
| Motor1_ReverseTorque   | 16           | 12              | Unsigned      | 0.1     | 0           | 0           | 409.5       | torque:N.m                | Motor1 reverse torque value in Nm                          |
|                        |              |                 |               |         |             |             |             |                           |                                                            |
| Motor1_TorqueTrimTable | 36           | 12              | Signed        | 0.001   | 0           | -2.048      | 2.047       | fraction:frac             | Current value from<br>Motor1TorqueTrimTabl<br>e            |

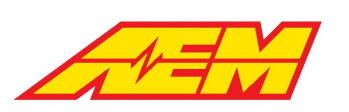

| PedalTqMult_Tbl1                                                                                                    | 48                                                                              | 8                                                                                                    | Signed                                                                                                | 1                                                                          | 0                                                                                           | -128                                                                        | 127                                                                                                    | fraction:%                                                                                                    | Current value from #1<br>Pedal Torque Multiplier<br>table                                                                                                    |
|----------------------------------------------------------------------------------------------------|---------------------------------------------------------------------------------|----------------------------------------------------------------------------------------------------|----------------------------------------------------------------------------------------------------|----------------------------------------------------------------------------|---------------------------------------------------------------------------------------------|-----------------------------------------------------------------------------|----------------------------------------------------------------------------------------------------|----------------------------------------------------------------------------------------------------|----------------------------------------------------------------------------------------------------|
| PedalTqMult_Tbl2                                                                                                    | 56                                                                              | 8                                                                                                    | Signed                                                                                                | 1                                                                          | 0                                                                                           | -128                                                                        | 127                                                                                                    | fraction:%                                                                                                    | Current value from #2<br>Pedal Torque Multiplier<br>table                                                                                                    |
| 0x2F0A024                                                                                                    |                                                                                 |                                                                                                    |                                                                                                    |                                                                            |                                                                                             |                                                                             |                                                                                                    |                                                                                                    |                                                                                                    |
| Name                                                                                                    | Startb<br>it                                                                    | Length<br>[Bit]                                                                                                  | Value<br>Type                                                                                         | Factor                                                                     | Offset                                                                                      | Minimu<br>m                                                                 | Maximum                                                                                                    | Unit                                                                                                    | Comment                                                                                                    |
| Motor2_TorqueRequest                                                                                                    | 12                                                                              | 12                                                                                                    | Signed                                                                                                | 0.5                                                                        | 0                                                                                           | -1024                                                                       | 1023.5                                                                                                    | torque:N.m                                                                                                    | Motor2 calculated torque request in Nm                                                                                                    |
| Motor2_TqLimHi                                                                                                    | 16                                                                              | 12                                                                                                    | Unsigned                                                                                              | 0.5                                                                        | 0                                                                                           | 0                                                                           | 2047.5                                                                                                    | torque:N.m                                                                                                    | Calculated Motor2 High<br>Torque Limit in Nm                                                                                                    |
| Motor2_TqLimLo                                                                                                    | 36                                                                              | 12                                                                                                    | Signed                                                                                                | 0.5                                                                        | 0                                                                                           | -1024                                                                       | 1023.5                                                                                                    | torque:N.m                                                                                                    | Calculated Motor2 Low<br>Torque Limit in Nm                                                                                                    |
| Motor2_TqTable                                                                                                    | 40                                                                              | 12                                                                                                    | Unsigned                                                                                              | 0.5                                                                        | 0                                                                                           | 0                                                                           | 2047.5                                                                                                    | torque:N.m                                                                                                    | Current value from<br>Motor2TorqueTable                                                                                                    |
| Motor2_TqLimMultHi                                                                                                    | 48                                                                              | 8                                                                                                    | Unsigned                                                                                              | 0.005                                                                      | 0                                                                                           | 0                                                                           | 1.275                                                                                                    | fraction:frac                                                                                                    | Calculated Motor2 High<br>Torque Limit multiplier<br>in Nm                                                                                                    |
| Motor2_TqLimMultLo                                                                                                    | 56                                                                              | 8                                                                                                    | Unsigned                                                                                              | 0.005                                                                      | 0                                                                                           | 0                                                                           | 1.275                                                                                                    | fraction:frac                                                                                                    | Calculated Motor2 Low<br>Torque Limit multiplier<br>in Nm                                                                                                    |
| 0x2F0A026                                                                                                    |                                                                                 |                                                                                                    |                                                                                                    |                                                                            |                                                                                             |                                                                             |                                                                                                    |                                                                                                    |                                                                                                    |
| Name                                                                                                    | Startb                                                                          | Length                                                                                                    | Value                                                                                                 | Eactor                                                                     | Offcet                                                                                      | Minimu                                                                      | Marian                                                                                                    | 11.2                                                                                                    |                                                                                                    |
| Name                                                                                                    |                                                                                 | Loid                                                                                                    | Type                                                                                                  | racior                                                                     | louser                                                                                      | m                                                                           | iviaximum                                                                                                    | Unit                                                                                                    | Comment                                                                                                    |
| Motor2_CreepTorque                                                                                                    | 12                                                                              | 12                                                                                                    | Unsigned                                                                                              | 0.1                                                                        | 0                                                                                           | 0                                                                           | 409.5                                                                                                    | torque:N.m                                                                                                    | Motor2 creep torque value in Nm                                                                                                    |
| Motor2_CreepTorque Motor2_ReverseTorque                                                                                                    | 12<br>16                                                                        | 12<br>12                                                                                                    | Unsigned<br>Unsigned                                                                                  | 0.1                                                                        | 0                                                                                           | 0                                                                           | 409.5<br>409.5                                                                                                    | torque:N.m                                                                                                    | Comment         Motor2 creep torque         value in Nm         Motor2 reverse torque         value in Nm                                                                                                    |
| Motor2_CreepTorque<br>Motor2_ReverseTorque<br>Motor2_TorqueTrimTable                                                                                                    | 12<br>16<br>36                                                                  | 12<br>12<br>12<br>12                                                                                             | Unsigned<br>Unsigned<br>Signed                                                                        | 0.1                                                                        | 0<br>0<br>0                                                                                 | 0 -2.048                                                                    | 409.5<br>409.5<br>2.047                                                                                                    | torque:N.m<br>torque:N.m<br>fraction:frac                                                                               | Comment         Motor2 creep torque         value in Nm         Motor2 reverse torque         value in Nm         Current value from         Motor2TorqueTrimTabl         e                                                                                                    |
| Motor2_CreepTorque<br>Motor2_ReverseTorque<br>Motor2_TorqueTrimTable<br>RegenBrake_Torque                                                                                                    | 12<br>16<br>36<br>40                                                            | 12<br>12<br>12<br>12<br>12                                                                                       | Unsigned<br>Unsigned<br>Signed<br>Unsigned                                                            | 0.1<br>0.1<br>0.001                                                        | 0<br>0<br>0<br>0                                                                            | 0<br>0<br>-2.048<br>0                                                       | 409.5<br>409.5<br>2.047<br>2047.5                                                                                                    | torque:N.m<br>torque:N.m<br>fraction:frac<br>torque:N.m                                                                 | Comment         Motor2 creep torque         value in Nm         Motor2 reverse torque         value in Nm         Current value from         Motor2TorqueTrimTable         e         Current value from         RegenBrakeTorqueTable         e                                                                                                    |
| Motor2_CreepTorque<br>Motor2_ReverseTorque<br>Motor2_TorqueTrimTable<br>RegenBrake_Torque<br>PedalTqMult_Tbl3                                                                                                    | 12<br>16<br>36<br>40<br>48                                                      | 12<br>12<br>12<br>12<br>12<br>12<br>12<br>8                                                                      | Unsigned<br>Unsigned<br>Signed<br>Unsigned                                                            | 0.1<br>0.1<br>0.001<br>0.5                                                 | 0<br>0<br>0<br>0                                                                            | 0<br>0<br>-2.048<br>0<br>-128                                               | 409.5<br>409.5<br>2.047<br>2047.5<br>127                                                                                                    | torque:N.m<br>torque:N.m<br>fraction:frac<br>torque:N.m                                                                 | Comment         Motor2 creep torque         value in Nm         Motor2 reverse torque         value in Nm         Current value from         Motor2TorqueTrimTable         Current value from         RegenBrakeTorqueTable         Current value from         RegenBrakeTorqueTable         Current value from #3         Pedal Torque Multiplier         table                                                                                                    |
| Motor2_CreepTorque<br>Motor2_ReverseTorque<br>Motor2_TorqueTrimTable<br>RegenBrake_Torque<br>PedalTqMult_Tbl3<br>PedalTqMult_Tbl4                                                                                                    | 12<br>16<br>36<br>40<br>48<br>56                                                | 12<br>12<br>12<br>12<br>12<br>12<br>8<br>8                                                                       | Unsigned<br>Unsigned<br>Signed<br>Signed<br>Signed                                                    | 0.1<br>0.1<br>0.001<br>0.5<br>1                                            | 0<br>0<br>0<br>0<br>0                                                                       | 0<br>0<br>-2.048<br>0<br>-128<br>-128                                       | 409.5<br>409.5<br>2.047<br>2047.5<br>127<br>127                                                                                                    | torque:N.m<br>torque:N.m<br>fraction:frac<br>torque:N.m<br>fraction:%                                                   | Comment         Motor2 creep torque         value in Nm         Motor2 reverse torque         value in Nm         Current value from         Motor2TorqueTrimTable         Current value from         RegenBrakeTorqueTable         Current value from #3         Pedal Torque Multiplier         table         Current value from #4         Pedal Torque Multiplier         table                                                                                                    |
| Motor2_CreepTorque<br>Motor2_ReverseTorque<br>Motor2_TorqueTrimTable<br>RegenBrake_Torque<br>PedalTqMult_Tbl3<br>PedalTqMult_Tbl4<br><b>0x2F0A028</b>                                                                                             | 12<br>16<br>36<br>40<br>48<br>56                                                | 12<br>12<br>12<br>12<br>12<br>12<br>8<br>8<br>8                                                                  | Unsigned<br>Unsigned<br>Signed<br>Signed<br>Signed                                                    | 0.1<br>0.1<br>0.001<br>0.5<br>1                                            | 0<br>0<br>0<br>0<br>0                                                                       | 0<br>0<br>-2.048<br>0<br>-128<br>-128                                       | 409.5<br>409.5<br>2.047<br>2047.5<br>127<br>127                                                                                                    | torque:N.m<br>torque:N.m<br>fraction:frac<br>torque:N.m<br>fraction:%                                                   | Comment         Motor2 creep torque         value in Nm         Motor2 reverse torque         value in Nm         Current value from         Motor2TorqueTrimTable         Current value from         RegenBrakeTorqueTable         Current value from #3         Pedal Torque Multiplier         table         Current value from #4         Pedal Torque Multiplier         table                                                                                                    |
| Maine         Motor2_CreepTorque         Motor2_ReverseTorque         Motor2_TorqueTrimTable         RegenBrake_Torque         PedalTqMult_Tbl3         PedalTqMult_Tbl4 <b>0x2F0A028</b> Name                                                    | 12<br>16<br>36<br>40<br>48<br>56<br><b>Startb</b><br>it                         | 12<br>12<br>12<br>12<br>12<br>12<br>12<br>8<br>8<br>8<br>8<br>8<br>8<br>8<br>8<br>1<br>12                        | Unsigned<br>Unsigned<br>Signed<br>Unsigned<br>Signed<br>Signed<br>Value<br>Type                       | 0.1<br>0.1<br>0.001<br>0.5<br>1<br>1<br>Factor                             | 0<br>0<br>0<br>0<br>0<br>0<br>0<br>0<br>0                                                   | 0<br>0<br>-2.048<br>0<br>-128<br>-128<br>Minimu<br>m                        | 409.5<br>409.5<br>2.047<br>2047.5<br>127<br>127<br>127<br><b>Maximum</b>                                                                                                    | torque:N.m<br>torque:N.m<br>fraction:frac<br>torque:N.m<br>fraction:%<br>fraction:%                                     | Comment         Motor2 creep torque         value in Nm         Motor2 reverse torque         value in Nm         Current value from         Motor2TorqueTrimTabl         e         Current value from         RegenBrakeTorqueTabl         e         Current value from #3         Pedal Torque Multiplier         table         Current value from #4         Pedal Torque Multiplier         table         Current value from #4                                                                                                    |
| Motor2_CreepTorque<br>Motor2_ReverseTorque<br>Motor2_ReverseTorque<br>Motor2_TorqueTrimTable<br>RegenBrake_Torque<br>PedalTqMult_Tbl3<br>PedalTqMult_Tbl4<br><b>0x2F0A028</b><br>Name<br>Motor3_TorqueRequest                                     | 12<br>16<br>36<br>40<br>48<br>56<br>56<br><b>Startb</b><br>it                   | 12<br>12<br>12<br>12<br>12<br>12<br>12<br>8<br>8<br>8<br>8<br>8<br>8<br><b>Length</b><br>[ <b>Bit</b> ]<br>12    | Unsigned<br>Unsigned<br>Signed<br>Unsigned<br>Signed<br>Value<br>Type<br>Signed                       | 0.1<br>0.1<br>0.001<br>0.5<br>1<br>1<br>Factor<br>0.5                      | 0<br>0<br>0<br>0<br>0<br>0<br>0<br>0<br>0<br>0<br>0<br>0<br>0<br>0<br>0                     | 0<br>0<br>-2.048<br>0<br>-128<br>-128<br>Minimu<br>m<br>-1024               | Waximum         409.5         409.5         2.047         2047.5         127         127         127         123.5                                                                                                    | torque:N.m<br>torque:N.m<br>fraction:frac<br>torque:N.m<br>fraction:%<br>fraction:%<br>Unit<br>torque:N.m               | Comment         Motor2 creep torque         value in Nm         Motor2 reverse torque         value in Nm         Current value from         Motor2TorqueTrimTable         Current value from         RegenBrakeTorqueTable         Current value from #3         Pedal Torque Multiplier         table         Current value from #4         Pedal Torque Multiplier         table         Current value from #4         Pedal Torque Multiplier         table         Current value from #4         Pedal Torque Multiplier         table         Current value from #4 |
| Motor2_CreepTorque<br>Motor2_ReverseTorque<br>Motor2_ReverseTorque<br>Motor2_TorqueTrimTable<br>RegenBrake_Torque<br>PedalTqMult_Tbl3<br>PedalTqMult_Tbl4<br><b>0x2F0A028</b><br>Name<br>Motor3_TorqueRequest<br>Motor3_TqLimHi                   | 12<br>16<br>36<br>40<br>48<br>56<br><b>Startb</b><br>it<br>12<br>16             | 12<br>12<br>12<br>12<br>12<br>12<br>12<br>8<br>8<br>8<br>8<br>8<br>8<br><b>Length</b><br>[Bit]<br>12<br>12       | Unsigned<br>Unsigned<br>Signed<br>Unsigned<br>Signed<br>Value<br>Type<br>Signed<br>Unsigned           | 0.1<br>0.1<br>0.001<br>0.5<br>1<br>1<br>Factor<br>0.5<br>0.5               | 0<br>0<br>0<br>0<br>0<br>0<br>0<br>0<br>0<br>0<br>0<br>0<br>0<br>0<br>0<br>0<br>0<br>0      | 0<br>0<br>-2.048<br>0<br>-128<br>-128<br>Minimu<br>m<br>-1024<br>0          | Waximum         409.5         409.5         2.047         2047.5         127         127         127         127         123         2047.5                                                                                                    | torque:N.m<br>torque:N.m<br>fraction:frac<br>torque:N.m<br>fraction:%<br>fraction:%<br>Unit<br>torque:N.m<br>torque:N.m | Comment         Motor2 creep torque         value in Nm         Motor2 reverse torque         value in Nm         Current value from         Motor2TorqueTrimTable         Current value from         RegenBrakeTorqueTable         Current value from #3         Pedal Torque Multiplier         table         Current value from #4         Pedal Torque Multiplier         table         Comment         Reserved - Not Used         Reserved - Not Used                                                                                                    |
| Motor2_CreepTorque<br>Motor2_ReverseTorque<br>Motor2_ReverseTorque<br>Motor2_TorqueTrimTable<br>RegenBrake_Torque<br>PedalTqMult_Tbl3<br>PedalTqMult_Tbl4<br><b>0x2F0A028</b><br>Name<br>Motor3_TorqueRequest<br>Motor3_TqLimHi<br>Motor3_TqLimLo | 12<br>16<br>36<br>40<br>48<br>48<br>56<br><b>Startb</b><br>it<br>12<br>16<br>36 | 12<br>12<br>12<br>12<br>12<br>12<br>12<br>8<br>8<br>8<br>8<br>8<br>8<br><b>Length</b><br>[Bit]<br>12<br>12<br>12 | Unsigned<br>Unsigned<br>Signed<br>Unsigned<br>Signed<br>Value<br>Type<br>Signed<br>Unsigned<br>Signed | 0.1<br>0.1<br>0.001<br>0.5<br>1<br>1<br><b>Factor</b><br>0.5<br>0.5<br>0.5 | 0<br>0<br>0<br>0<br>0<br>0<br>0<br>0<br>0<br>0<br>0<br>0<br>0<br>0<br>0<br>0<br>0<br>0<br>0 | 0<br>0<br>-2.048<br>0<br>-128<br>-128<br>Minimu<br>m<br>-1024<br>0<br>-1024 | Maximum           409.5           409.5           2.047           2047.5           127           127           127           127           127           127           127           127           127           127           127           127           127           127           127           127           127           127           127           127           127           127           127           127           127           127           127           127           127           1023.5 | torque:N.m<br>torque:N.m<br>fraction:frac<br>torque:N.m<br>fraction:%<br>fraction:%<br>Unit<br>torque:N.m<br>torque:N.m | Comment         Motor2 creep torque         value in Nm         Motor2 reverse torque         value in Nm         Current value from         Motor2TorqueTrimTable         Current value from         RegenBrakeTorqueTable         Current value from #3         Pedal Torque Multiplier         table         Current value from #4         Pedal Torque Multiplier         table         Current value from #4         Pedal Torque Multiplier         table         Reserved - Not Used         Reserved - Not Used         Reserved - Not Used                       |

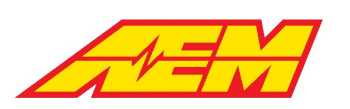

| Motor3_TqLimMultHi                                                                                                    | 48                                                                                                    | 8                                                                                                    | Unsigned                                                                                                    | 0.005                                                                                                    | 0                                            | 0                                                                                                    | 1.275                                                                                                    | fraction:frac                                                                                                    | Reserved - Not Used                                                                                                    |
|----------------------------------------------------------------------------------------------------|----------------------------------------------------------------------------------------------------|----------------------------------------------------------------------------------------------------|----------------------------------------------------------------------------------------------------|----------------------------------------------------------------------------------------------------|----------------------------------------------|----------------------------------------------------------------------------------------------------|----------------------------------------------------------------------------------------------------|----------------------------------------------------------------------------------------------------|----------------------------------------------------------------------------------------------------|
| Motor3_TqLimMultLo                                                                                                    | 56                                                                                                    | 8                                                                                                    | Unsigned                                                                                                    | 0.005                                                                                                    | 0                                            | 0                                                                                                    | 1.275                                                                                                    | fraction:frac                                                                                                    | Reserved - Not Used                                                                                                    |
| 0x2F0A030                                                                                                    |                                                                                                    |                                                                                                    |                                                                                                    |                                                                                                    |                                              |                                                                                                    |                                                                                                    |                                                                                                    |                                                                                                    |
| Name                                                                                                    | Startb<br>it                                                                                                    | Length<br>[Bit]                                                                                                    | Value<br>Type                                                                                                    | Factor                                                                                                    | Offset                                       | Minimu<br>m                                                                                                    | Maximum                                                                                                    | Unit                                                                                                    | Comment                                                                                                    |
| Motor3_CreepTorque                                                                                                    | 12                                                                                                    | 12                                                                                                    | Unsigned                                                                                                    | 0.1                                                                                                    | 0                                            | 0                                                                                                    | 409.5                                                                                                    | torque:N.m                                                                                                    | Reserved - Not Used                                                                                                    |
| Motor3_ReverseTorque                                                                                                    | 16                                                                                                    | 12                                                                                                    | Unsigned                                                                                                    | 0.1                                                                                                    | 0                                            | 0                                                                                                    | 409.5                                                                                                    | torque:N.m                                                                                                    | Reserved - Not Used                                                                                                    |
| Motor3_TorqueTrimTable                                                                                                    | 36                                                                                                    | 12                                                                                                    | Signed                                                                                                    | 0.001                                                                                                    | 0                                            | -2.048                                                                                                    | 2.047                                                                                                    | fraction:frac                                                                                                    | Reserved - Not Used                                                                                                    |
| Motor4_TorqueRequest                                                                                                    | 40                                                                                                    | 12                                                                                                    | Signed                                                                                                    | 0.5                                                                                                    | 0                                            | -1024                                                                                                    | 1023.5                                                                                                    | torque:N.m                                                                                                    | Reserved - Not Used                                                                                                    |
| 0x2F0A032                                                                                                    |                                                                                                    |                                                                                                    |                                                                                                    |                                                                                                    |                                              |                                                                                                    |                                                                                                    |                                                                                                    |                                                                                                    |
| Name                                                                                                    | Startb<br>it                                                                                                    | Length<br>[Bit]                                                                                                    | Value<br>Type                                                                                                    | Factor                                                                                                    | Offset                                       | Minimu<br>m                                                                                                    | Maximum                                                                                                    | Unit                                                                                                    | Comment                                                                                                    |
| Motor4_TqLimHi                                                                                                    | 12                                                                                                    | 12                                                                                                    | Unsigned                                                                                                    | 0.5                                                                                                    | 0                                            | 0                                                                                                    | 2047.5                                                                                                    | torque:N.m                                                                                                    | Reserved - Not Used                                                                                                    |
| Motor4_TqLimLo                                                                                                    | 16                                                                                                    | 12                                                                                                    | Signed                                                                                                    | 0.5                                                                                                    | 0                                            | -1024                                                                                                    | 1023.5                                                                                                    | torque:N.m                                                                                                    | Reserved - Not Used                                                                                                    |
| Motor4_TqTable                                                                                                    | 36                                                                                                    | 12                                                                                                    | Unsigned                                                                                                    | 0.5                                                                                                    | 0                                            | 0                                                                                                    | 2047.5                                                                                                    | torque:N.m                                                                                                    | Reserved - Not Used                                                                                                    |
| Motor4_CreepTorque                                                                                                    | 40                                                                                                    | 12                                                                                                    | Unsigned                                                                                                    | 0.1                                                                                                    | 0                                            | 0                                                                                                    | 409.5                                                                                                    | torque:N.m                                                                                                    | Reserved - Not Used                                                                                                    |
| Motor4_TqLimMultHi                                                                                                    | 48                                                                                                    | 8                                                                                                    | Unsigned                                                                                                    | 0.005                                                                                                    | 0                                            | 0                                                                                                    | 1.275                                                                                                    | fraction:frac                                                                                                    | Reserved - Not Used                                                                                                    |
| Motor4_TqLimMultLo                                                                                                    | 56                                                                                                    | 8                                                                                                    | Unsigned                                                                                                    | 0.005                                                                                                    | 0                                            | 0                                                                                                    | 1.275                                                                                                    | fraction:frac                                                                                                    | Reserved - Not Used                                                                                                    |
| 0x2F0A034                                                                                                    |                                                                                                    |                                                                                                    |                                                                                                    |                                                                                                    |                                              |                                                                                                    |                                                                                                    |                                                                                                    |                                                                                                    |
|                                                                                                    |                                                                                                    |                                                                                                    |                                                                                                    |                                                                                                    |                                              |                                                                                                    |                                                                                                    |                                                                                                    |                                                                                                    |
| Name                                                                                                    | Startb<br>it                                                                                                    | Length<br>[Bit]                                                                                                    | Value<br>Type                                                                                                    | Factor                                                                                                    | Offset                                       | Minimu<br>m                                                                                                    | Maximum                                                                                                    | Unit                                                                                                    | Comment                                                                                                    |
| Name Motor4_ReverseTorque                                                                                                    | Startb<br>it                                                                                                    | Length<br>[Bit]<br>12                                                                                                    | Value<br>Type<br>Unsigned                                                                                                    | Factor                                                                                                    | Offset<br>0                                  | Minimu<br>m<br>0                                                                                                    | <b>Maximum</b><br>409.5                                                                                                    | Unit<br>torque:N.m                                                                                                    | Comment<br>Reserved - Not Used                                                                                                    |
| Name Motor4_ReverseTorque Motor4_TorqueTrimTable                                                                                                    | Startb<br>it<br>12<br>16                                                                                                    | Length<br>[Bit]<br>12<br>12                                                                                                    | Value<br>Type<br>Unsigned<br>Signed                                                                                                 | <b>Factor</b><br>0.1<br>0.001                                                                                                    | Offset<br>0                                  | Minimu<br>m<br>0<br>-2.048                                                                                                    | Maximum<br>409.5<br>2.047                                                                                                    | Unit<br>torque:N.m<br>fraction:frac                                                                                                    | Comment<br>Reserved - Not Used<br>Reserved - Not Used                                                                                                    |
| Name<br>Motor4_ReverseTorque<br>Motor4_TorqueTrimTable<br>Launch_Torque_Multiplier                                                                                                    | Startb           12           16           24                                                                                                    | Length<br>[Bit]<br>12<br>12<br>8                                                                                                    | Value<br>Type<br>Unsigned<br>Signed<br>Unsigned                                                                                     | Factor           0.1           0.001           1                                                                                                    | <b>Offset</b> 0 0 0 0                        | Minimu<br>m<br>0<br>-2.048<br>0                                                                                                    | <b>Maximum</b><br>409.5<br>2.047<br>255                                                                                                    | Unit<br>torque:N.m<br>fraction:frac<br>fraction:%                                                                                                    | Comment<br>Reserved - Not Used<br>Reserved - Not Used<br>Reserved - Not Used                                                                                                    |
| Name<br>Motor4_ReverseTorque<br>Motor4_TorqueTrimTable<br>Launch_Torque_Multiplier<br>Launch_Torque_Time                                                                                                    | Startb           12           16           24           32                                                                                                    | Length<br>[Bit]<br>12<br>12<br>8<br>8                                                                                                    | Value<br>Type<br>Unsigned<br>Signed<br>Unsigned<br>Unsigned                                                                         | Factor           0.1           0.001           1           0.1                                                                                                    | <b>Offset</b> 0 0 0 0 0 0                    | Minimu<br>m<br>-2.048<br>0<br>0                                                                                                    | Maximum           409.5           2.047           255           25.5                                                                                                    | Unit<br>torque:N.m<br>fraction:frac<br>fraction:%<br>time:s                                                                                                    | Comment<br>Reserved - Not Used<br>Reserved - Not Used<br>Reserved - Not Used<br>Reserved - Not Used                                                                                                    |
| Name<br>Motor4_ReverseTorque<br>Motor4_TorqueTrimTable<br>Launch_Torque_Multiplier<br>Launch_Torque_Time<br>LaunchTableSelect                                                                                                    | Startb           it           12           16           24           32           45                                                                                                    | Length<br>[Bit]<br>12<br>12<br>8<br>8<br>8<br>8<br>3                                                                                            | Value<br>Type<br>Unsigned<br>Signed<br>Unsigned<br>Unsigned                                                                         | Factor           0.1           0.001           1           0.1           1                                                                                                    | 0ffset<br>0<br>0<br>0<br>0                   | Minimu                                                                                                    | Maximum           409.5           2.047           255           25.5           7                                                                                                    | Unit<br>torque:N.m<br>fraction:frac<br>fraction:%<br>time:s<br>unitless:                                                                                                | Comment Reserved - Not Used Reserved - Not Used Reserved - Not Used Reserved - Not Used Reserved - Not Used                                                                                                    |
| Name<br>Motor4_ReverseTorque<br>Motor4_TorqueTrimTable<br>Launch_Torque_Multiplier<br>Launch_Torque_Time<br>LaunchTableSelect<br><b>0x2F0A036</b>                                                                                                    | Startb           it           12           16           24           32           45                                                                                                    | Length<br>[Bit]<br>12<br>12<br>8<br>8<br>8<br>8<br>3                                                                                            | Value<br>Type<br>Unsigned<br>Signed<br>Unsigned<br>Unsigned                                                                         | Factor           0.1           0.001           1           0.1           1                                                                                                    | 0ffset 0 0 0 0 0 0 0 0                       | Minimu                                                                                                    | Maximum           409.5           2.047           255           25.5           7                                                                                                    | Unit<br>torque:N.m<br>fraction:frac<br>fraction:%<br>time:s<br>unitless:                                                                                                | Comment<br>Reserved - Not Used<br>Reserved - Not Used<br>Reserved - Not Used<br>Reserved - Not Used<br>Reserved - Not Used                                                                                                    |
| Name         Motor4_ReverseTorque         Motor4_TorqueTrimTable         Launch_Torque_Multiplier         Launch_Torque_Time         LaunchTableSelect         Ox2F0A036         Name                                                                                                    | Startb           it           12           16           24           32           45           Startb           it                                                                                                    | Length<br>[Bit]<br>12<br>12<br>8<br>8<br>8<br>3<br>3<br>Length<br>[Bit]                                                                         | Value<br>Type<br>Unsigned<br>Signed<br>Unsigned<br>Unsigned<br>Unsigned<br>Value<br>Type                                            | Factor           0.1           0.001           1           0.1           1           5           6           7                                                                                                    | 0ffset 0 0 0 0 0 0 0 0 0 0 0 0 0 0 0 0 0 0 0 | Minimu                                                                                                    | Maximum       409.5       2.047       255       25.5       7       Maximum                                                                                                    | Unit<br>torque:N.m<br>fraction:frac<br>fraction:%<br>time:s<br>unitless:<br>Unit                                                                                        | Comment Reserved - Not Used Reserved - Not Used Reserved - Not Used Reserved - Not Used Reserved - Not Used Reserved - Not Used Comment                                                                                                    |
| Name         Motor4_ReverseTorque         Motor4_TorqueTrimTable         Launch_Torque_Multiplier         Launch_Torque_Time         LaunchTableSelect <b>Ox2F0A036</b> Name         IdleTarget_Speed                                                                                                    | Startb           it           12           16           24           32           45           Startb           it           8                                                                                                    | Length<br>[Bit]<br>12<br>12<br>8<br>8<br>8<br>3<br>3                                                                                            | Value<br>Type<br>Unsigned<br>Signed<br>Unsigned<br>Unsigned<br>Value<br>Type<br>Unsigned                                            | Factor           0.1           0.001           1           0.1           1           0.1           0.25                                                                                                    | 0ffset 0 0 0 0 0 0 0 0 0 0 0 0 0 0 0 0 0 0 0 | Minimu<br>0<br>-2.048<br>0<br>0<br>0<br>0<br>Minimu<br>m                                                                                                    | Maximum       409.5       2.047       255       25.5       7       Maximum       16383.75                                                                                                    | Unit<br>torque:N.m<br>fraction:frac<br>fraction:%<br>time:s<br>unitless:<br>Unit<br>unit                                                                                | Comment Reserved - Not Used Reserved - Not Used Reserved - Not Used Reserved - Not Used Reserved - Not Used Comment Reserved - Not Used                                                                                                    |
| Name         Motor4_ReverseTorque         Motor4_TorqueTrimTable         Launch_Torque_Multiplier         Launch_Torque_Time         LaunchTableSelect         Ox2F0A036         Name         IdleTarget_Speed         StartRamp_TargetSpeed                                                                                                | Startb           it           12           16           24           32           45           Startb           it           8           24                                                                                                    | Length<br>[Bit]<br>12<br>12<br>8<br>8<br>8<br>3<br>3<br>3<br>Length<br>[Bit]<br>16                                                              | Value<br>Type<br>Unsigned<br>Unsigned<br>Unsigned<br>Unsigned<br>Value<br>Type<br>Unsigned                                          | Factor           0.1           0.001           1           0.1           1           0.1           0.25                                                                                                    | 0ffset 0 0 0 0 0 0 0 0 0 0 0 0 0 0 0 0 0 0 0 | Minimu<br>0<br>-2.048<br>0<br>0<br>0<br>0<br>Minimu<br>m<br>0<br>0<br>0<br>0<br>0<br>0<br>0<br>0<br>0<br>0<br>0<br>0<br>0                                                                                                    | Maximum         409.5         2.047         255         25.5         7         10383.75         16383.75                                                                                                    | Unit<br>torque:N.m<br>fraction:frac<br>fraction:%<br>time:s<br>unitless:<br>Unit<br>angular_speed:rpm                                                                   | Comment Reserved - Not Used Reserved - Not Used Reserved - Not Used Reserved - Not Used Reserved - Not Used Comment Reserved - Not Used Reserved - Not Used                                                                                                    |
| Name         Motor4_ReverseTorque         Motor4_TorqueTrimTable         Launch_Torque_Multiplier         Launch_Torque_Time         LaunchTableSelect <b>0x2F0A036</b> Name         IdleTarget_Speed         StartRamp_TargetSpeed         FreeRevTarget_Speed                                                                             | Startb           it           12           16           24           32           45           Startb           it           8           24           40                                                                                                    | Length<br>[Bit]<br>12<br>12<br>8<br>8<br>8<br>3<br>3<br>2<br>Length<br>[Bit]<br>16<br>16                                                        | Value<br>Type<br>Unsigned<br>Unsigned<br>Unsigned<br>Unsigned<br>Value<br>Type<br>Unsigned<br>Unsigned                              | Factor         0.1         0.001         1         0.1         1         0.1         0.25         0.25                                                                                                    | 0ffset 0 0 0 0 0 0 0 0 0 0 0 0 0 0 0 0 0 0 0 | Minimu         0         -2.048         0         0         0         0         0         0         0         0         0         0         0         0         0         0         0         0         0         0         0         0         0         0         0         0         0         0         0         0                                                                                                    | Maximum         409.5         2.047         255         25.5         7         16383.75         16383.75         16383.75                                                                                                    | Unit<br>torque:N.m<br>fraction:frac<br>fraction:%<br>time:s<br>unitless:<br>Unit<br>angular_speed:rpm<br>angular_speed:rpm                                              | Comment Reserved - Not Used Reserved - Not Used Reserved - Not Used Reserved - Not Used Reserved - Not Used Comment Reserved - Not Used Reserved - Not Used Reserved - Not Used Reserved - Not Used                                                                                                    |
| Name         Motor4_ReverseTorque         Motor4_TorqueTrimTable         Launch_Torque_Multiplier         Launch_Torque_Time         LaunchTableSelect <b>0x2F0A036</b> Name         IdleTarget_Speed         StartRamp_TargetSpeed         FreeRevTargetSpeed         BurnoutTargetSpeed                                                   | Startb           it           12           16           24           32           45           Startb           it           8           24           40           56                                                                                                    | Length<br>[Bit]<br>12<br>12<br>8<br>8<br>8<br>3<br>3<br>2<br>Length<br>[Bit]<br>16<br>16<br>16<br>16                                            | Value<br>Type<br>Unsigned<br>Signed<br>Unsigned<br>Unsigned<br>Value<br>Type<br>Unsigned<br>Unsigned<br>Unsigned                    | Factor         0.1         0.001         1         0.1         1         0.25         0.25         0.25                                                                                                    | 0ffset 0 0 0 0 0 0 0 0 0 0 0 0 0 0 0 0 0 0 0 | Minimu         0         -2.048         0         0         0         0         0         0         0         0         0         0         0         0         0         0         0         0         0         0         0         0         0         0         0         0         0         0         0         0         0         0         0         0         0         0         0         0         0         0         0         0         0         0         0         0         0         0           0          0          0          0           0          0                                                                                                    | Maximum         409.5         2.047         255         25.5         7         10383.75         16383.75         16383.75         16383.75                                                                                                    | Unit<br>torque:N.m<br>fraction:frac<br>fraction:%<br>time:s<br>unitless:<br>Unit<br>unit<br>angular_speed:rpm<br>angular_speed:rpm                                      | Comment Reserved - Not Used Reserved - Not Used Reserved - Not Used Reserved - Not Used Reserved - Not Used Comment Reserved - Not Used Reserved - Not Used Reserved - Not Used Reserved - Not Used Reserved - Not Used                                                                                 |
| Name         Motor4_ReverseTorque         Motor4_TorqueTrimTable         Launch_Torque_Multiplier         Launch_Torque_Time         LaunchTableSelect <b>0x2F0A036</b> Name         IdleTarget_Speed         StartRamp_TargetSpeed         FreeRevTarget_Speed         BurnoutTargetSpeed <b>0x2F0A038</b>                                 | Startb           it           12           16           24           32           45           Startb           it           8           24           40           56                                                                                                    | Length<br>[Bit]<br>12<br>12<br>8<br>8<br>3<br>3<br>3<br>4<br>Length<br>[Bit]<br>16<br>16<br>16<br>16<br>16                                      | Value<br>Type<br>Unsigned<br>Unsigned<br>Unsigned<br>Value<br>Type<br>Unsigned<br>Unsigned<br>Unsigned                              | Factor         0.1         0.001         1         0.1         1         0.25         0.25         0.25         0.25         0.25                                                                                                    | 0ffset 0 0 0 0 0 0 0 0 0 0 0 0 0 0 0 0 0 0 0 | Minimu         0         -2.048         0         0         0         0         0         0         0         0         0         0         0         0         0         0         0         0         0         0         0         0         0         0         0         0         0         0         0         0         0         0         0         0         0         0         0         0         0         0         0         0         0         0         0         0         0         0         0         0         0         0         0         0         0                                                                                                    | Maximum         409.5         2.047         255         25.5         7         16383.75         16383.75         16383.75         16383.75         16383.75                                                                                      | Unit<br>torque:N.m<br>fraction:frac<br>fraction:%<br>time:s<br>unitless:<br>Unit<br>angular_speed:rpm<br>angular_speed:rpm<br>angular_speed:rpm                         | Comment Reserved - Not Used Reserved - Not Used Reserved - Not Used Reserved - Not Used Reserved - Not Used Comment Reserved - Not Used Reserved - Not Used Reserved - Not Used Reserved - Not Used Reserved - Not Used                                                                                 |
| Name         Motor4_ReverseTorque         Motor4_TorqueTrimTable         Launch_Torque_Multiplier         Launch_Torque_Time         LaunchTableSelect <b>0x2F0A036</b> Name         IdleTarget_Speed         StartRamp_TargetSpeed         FreeRevTarget_Speed         BurnoutTargetSpeed <b>0x2F0A038</b>                                 | Startb           it           12           16           24           32           45           Startb           it           8           24           40           56           Startb           it                                                                                                    | Length<br>[Bit]<br>12<br>12<br>8<br>8<br>3<br>3<br>2<br>Length<br>[Bit]<br>16<br>16<br>16<br>16<br>16<br>16<br>16<br>16                         | Value<br>Type<br>Unsigned<br>Unsigned<br>Unsigned<br>Value<br>Type<br>Unsigned<br>Unsigned<br>Unsigned<br>Value<br>Type             | Factor         0.1         0.001         1         0.1         1         0.25         0.25         0.25         0.25         0.25         0.25         0.25         0.25         0.25         0.25         0.25                           | 0ffset 0 0 0 0 0 0 0 0 0 0 0 0 0 0 0 0 0 0 0 | Minimu         0         -2.048         0         0         0         0         0         0         0         0         0         0         0         0         0         0         0         0         0         0         0         0         0         0         0         0         0         0         0         0         0         0         0         0         0         0         0         0         0         0         0         0         0         0         0         0         0         0         0         0         0         0         0         0         0                                                                                                    | Maximum       409.5       2.047       255       25.5       7       16383.75       16383.75       16383.75       16383.75       16383.75       16383.75       16383.75       16383.75                                                             | Unit<br>torque:N.m<br>fraction:frac<br>fraction:%<br>time:s<br>unitless:<br>Unit<br>angular_speed:rpm<br>angular_speed:rpm<br>angular_speed:rpm<br>buit<br>Unit         | Comment Reserved - Not Used Reserved - Not Used Reserved - Not Used Reserved - Not Used Reserved - Not Used Comment Reserved - Not Used Reserved - Not Used Reserved - Not Used Reserved - Not Used Reserved - Not Used Comment Reserved - Not Used                                                     |
| Name         Motor4_ReverseTorque         Motor4_TorqueTrimTable         Launch_Torque_Multiplier         Launch_Torque_Time         LaunchTableSelect <b>0x2F0A036</b> Name         IdleTarget_Speed         StartRamp_TargetSpeed         FreeRevTarget_Speed         BurnoutTargetSpeed <b>0x2F0A038</b> Name         LaunchTarget_Speed | Startb           it           12           16           24           32           45           5           10           5           45           32           45           45           5           45           5           40           56           it           56           it           56           it           8           8           8           8 | Length<br>[Bit]<br>12<br>12<br>8<br>8<br>3<br>3<br>3<br>Length<br>[Bit]<br>16<br>16<br>16<br>16<br>16<br>16<br>16<br>16<br>16<br>16<br>16<br>16 | Value<br>Type<br>Unsigned<br>Unsigned<br>Unsigned<br>Unsigned<br>Unsigned<br>Unsigned<br>Unsigned<br>Value<br>Type<br>Value<br>Type | Factor         0.1         0.001         1         0.1         1         0.25         0.25         0.25         0.25         0.25         0.25         0.25         0.25         0.25         0.25         0.25         0.25         0.25 | 0ffset 0 0 0 0 0 0 0 0 0 0 0 0 0 0 0 0 0 0 0 | Minimu         0         -2.048         0         0         0         0         0         0         0         0         0         0         0         0         0         0         0         0         0         0         0         0         0         0         0         0         0         0         0         0         0         0         0         0         0         0         0         0         0         0         0         0         0         0         0         0         0         0           0          0          0          0 </td <td>Maximum         409.5         2.047         255         25.5         7         16383.75         16383.75         16383.75         16383.75         16383.75         16383.75         16383.75         16383.75         16383.75         16383.75</td> <td>Unit<br/>torque:N.m<br/>fraction:frac<br/>fraction:%<br/>time:s<br/>unitless:<br/>Unit<br/>angular_speed:rpm<br/>angular_speed:rpm<br/>angular_speed:rpm<br/>Unit<br/>Unit<br/>Unit</td> <td>Comment Reserved - Not Used Reserved - Not Used Reserved - Not Used Reserved - Not Used Reserved - Not Used Comment Reserved - Not Used Reserved - Not Used Reserved - Not Used Reserved - Not Used Reserved - Not Used Reserved - Not Used Reserved - Not Used Reserved - Not Used Reserved - Not Used</td> | Maximum         409.5         2.047         255         25.5         7         16383.75         16383.75         16383.75         16383.75         16383.75         16383.75         16383.75         16383.75         16383.75         16383.75 | Unit<br>torque:N.m<br>fraction:frac<br>fraction:%<br>time:s<br>unitless:<br>Unit<br>angular_speed:rpm<br>angular_speed:rpm<br>angular_speed:rpm<br>Unit<br>Unit<br>Unit | Comment Reserved - Not Used Reserved - Not Used Reserved - Not Used Reserved - Not Used Reserved - Not Used Comment Reserved - Not Used Reserved - Not Used Reserved - Not Used Reserved - Not Used Reserved - Not Used Reserved - Not Used Reserved - Not Used Reserved - Not Used Reserved - Not Used |

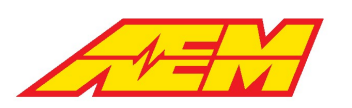

Phone (8am-5pm M-F PST): 310-484-2322 Fax: 310-484-0152 sales@aemev.com tech@aemev.com

| SpeedControl_PID            | 44           | 12              | Signed        | 0.5    | 0      | -1024       | 1023.5  | torque:N.m | Reserved - Not Used     |
|-----------------------------|--------------|-----------------|---------------|--------|--------|-------------|---------|------------|-------------------------|
| SpeedControl_PID_Error      | 48           | 12              | Signed        | 0.5    | 0      | -1024       | 1023.5  | torque:N.m | Reserved - Not Used     |
| 0x2F0A040                   |              |                 |               |        |        |             |         |            |                         |
| Name                        | Startb<br>it | Length<br>[Bit] | Value<br>Type | Factor | Offset | Minimu<br>m | Maximum | Unit       | Comment                 |
| SpeedControl_PID_PTerm      | 12           | 12              | Signed        | 0.5    | 0      | -1024       | 1023.5  | torque:N.m | Reserved - Not Used     |
| SpeedControl_PID_ITerm      | 16           | 12              | Signed        | 0.5    | 0      | -1024       | 1023.5  | torque:N.m | Reserved - Not Used     |
| SpeedControl_PID_DTerm      | 36           | 12              | Signed        | 0.5    | 0      | -1024       | 1023.5  | torque:N.m | Reserved - Not Used     |
| 0x2F0A046                   |              |                 |               |        |        |             |         |            |                         |
| Name                        | Startb<br>it | Length<br>[Bit] | Value<br>Type | Factor | Offset | Minimu<br>m | Maximum | Unit       | Comment                 |
| Fault_Manual_Regen1_InputHi | 0            | 1               | Unsigned      | 1      | 0      | 0           | 1       | unitless:  | 0x0 = OK<br>0x1 = Fault |
| Fault_AccPedal2_Spike       | 1            | 1               | Unsigned      | 1      | 0      | 0           | 1       | unitless:  | OxO = OK<br>Ox1 = Fault |
| Fault_AccPedal2_InputLo     | 2            | 1               | Unsigned      | 1      | 0      | 0           | 1       | unitless:  | OxO = OK<br>Ox1 = Fault |
| Fault_AccPedal2_InputHi     | 3            | 1               | Unsigned      | 1      | 0      | 0           | 1       | unitless:  | OxO = OK<br>Ox1 = Fault |
| Fault_AccPedal1_Spike       | 4            | 1               | Unsigned      | 1      | 0      | 0           | 1       | unitless:  | OxO = OK<br>Ox1 = Fault |
| Fault_AccPedal1_Input_Lo    | 5            | 1               | Unsigned      | 1      | 0      | 0           | 1       | unitless:  | 0x0 = OK<br>0x1 = Fault |
| Fault_AccPedal1_Input_Hi    | 6            | 1               | Unsigned      | 1      | 0      | 0           | 1       | unitless:  | 0x0 = OK<br>0x1 = Fault |
| Fault_AccelPedal_XCheck     | 7            | 1               | Unsigned      | 1      | 0      | 0           | 1       | unitless:  | 0x0 = OK<br>0x1 = Fault |
| Fault_ACEvapTemp_InputLo    | 8            | 1               | Unsigned      | 1      | 0      | 0           | 1       | unitless:  | 0x0 = OK<br>0x1 = Fault |
| Fault_ACEvapTemp_InputHi    | 9            | 1               | Unsigned      | 1      | 0      | 0           | 1       | unitless:  | 0x0 = OK<br>0x1 = Fault |
| Fault_Regen_LeverXChk       | 10           | 1               | Unsigned      | 1      | 0      | 0           | 1       | unitless:  | 0x0 = OK<br>0x1 = Fault |
| Fault_Manual_Regen2_Spike   | 11           | 1               | Unsigned      | 1      | 0      | 0           | 1       | unitless:  | 0x0 = OK<br>0x1 = Fault |
| Fault_Manual_Regen2_InputLo | 12           | 1               | Unsigned      | 1      | 0      | 0           | 1       | unitless:  | 0x0 = OK<br>0x1 = Fault |
| Fault_Manual_Regen2_InputHi | 13           | 1               | Unsigned      | 1      | 0      | 0           | 1       | unitless:  | 0x0 = OK<br>0x1 = Fault |
| Fault_Manual_Regen1_Spike   | 14           | 1               | Unsigned      | 1      | 0      | 0           | 1       | unitless:  | 0x0 = OK<br>0x1 = Fault |
| Fault_Manual_Regen1_InputLo | 15           | 1               | Unsigned      | 1      | 0      | 0           | 1       | unitless:  | 0x0 = OK<br>0x1 = Fault |
| Fault_Brk_Press_InputLo     | 16           | 1               | Unsigned      | 1      | 0      | 0           | 1       | unitless:  | 0x0 = OK<br>0x1 = Fault |
| Fault_Brk_Press_InputHi     | 17           | 1               | Unsigned      | 1      | 0      | 0           | 1       | unitless:  | OxO = OK<br>Ox1 = Fault |

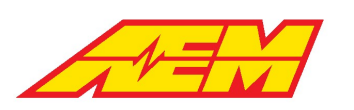

|                           |    | 1 | ı ı      |   |   | 1 | 1 1 | I         | 1                       |
|---------------------------|----|---|----------|---|---|---|-----|-----------|-------------------------|
| Fault_BrakeVac_InputLo    | 18 | 1 | Unsigned | 1 | 0 | 0 | 1   | unitless: | 0x0 = OK<br>0x1 = Fault |
| Fault_BrakeVac_InputHi    | 19 | 1 | Unsigned | 1 | 0 | 0 | 1   | unitless: | 0x0 = OK<br>0x1 = Fault |
| Fault_AmbientTemp_InputLo | 20 | 1 | Unsigned | 1 | 0 | 0 | 1   | unitless: | 0x0 = OK<br>0x1 = Fault |
| Fault_AmbientTemp_InputHi | 21 | 1 | Unsigned | 1 | 0 | 0 | 1   | unitless: | 0x0 = OK<br>0x1 = Fault |
| Fault_ACPress_InputLo     | 22 | 1 | Unsigned | 1 | 0 | 0 | 1   | unitless: | 0x0 = OK<br>0x1 = Fault |
| Fault_ACPress_InputHi     | 23 | 1 | Unsigned | 1 | 0 | 0 | 1   | unitless: | 0x0 = OK<br>0x1 = Fault |
| Fault_PDM1_Ch2            | 24 | 1 | Unsigned | 1 | 0 | 0 | 1   | unitless: | 0x0 = OK<br>0x1 = Fault |
| Fault_PDM1_Ch1            | 25 | 1 | Unsigned | 1 | 0 | 0 | 1   | unitless: | 0x0 = OK<br>0x1 = Fault |
| Fault_Trans_Temp_InputLo  | 26 | 1 | Unsigned | 1 | 0 | 0 | 1   | unitless: | OxO = OK<br>Ox1 = Fault |
| Fault_Trans_Temp_InputHi  | 27 | 1 | Unsigned | 1 | 0 | 0 | 1   | unitless: | OxO = OK<br>Ox1 = Fault |
| Fault_Cool_Temp2_InputLo  | 28 | 1 | Unsigned | 1 | 0 | 0 | 1   | unitless: | OxO = OK<br>Ox1 = Fault |
| Fault_Cool_Temp2_InputHi  | 29 | 1 | Unsigned | 1 | 0 | 0 | 1   | unitless: | OxO = OK<br>Ox1 = Fault |
| Fault_Cool_Temp1_InputLo  | 30 | 1 | Unsigned | 1 | 0 | 0 | 1   | unitless: | OxO = OK<br>Ox1 = Fault |
| Fault_Cool_Temp1_InputHi  | 31 | 1 | Unsigned | 1 | 0 | 0 | 1   | unitless: | 0x0 = OK<br>0x1 = Fault |
| Fault_PDM2_Ch2            | 32 | 1 | Unsigned | 1 | 0 | 0 | 1   | unitless: | 0x0 = OK<br>0x1 = Fault |
| Fault_PDM2_Ch1            | 33 | 1 | Unsigned | 1 | 0 | 0 | 1   | unitless: | 0x0 = OK<br>0x1 = Fault |
| Fault_PDM1_Ch8            | 34 | 1 | Unsigned | 1 | 0 | 0 | 1   | unitless: | 0x0 = OK<br>0x1 = Fault |
| Fault_PDM1_Ch7            | 35 | 1 | Unsigned | 1 | 0 | 0 | 1   | unitless: | 0x0 = OK<br>0x1 = Fault |
| Fault_PDM1_Ch6            | 36 | 1 | Unsigned | 1 | 0 | 0 | 1   | unitless: | 0x0 = OK<br>0x1 = Fault |
| Fault_PDM1_Ch5            | 37 | 1 | Unsigned | 1 | 0 | 0 | 1   | unitless: | 0x0 = OK<br>0x1 = Fault |
| Fault_PDM1_Ch4            | 38 | 1 | Unsigned | 1 | 0 | 0 | 1   | unitless: | 0x0 = OK<br>0x1 = Fault |
| Fault_PDM1_Ch3            | 39 | 1 | Unsigned | 1 | 0 | 0 | 1   | unitless: | 0x0 = OK<br>0x1 = Fault |
| Fault_PDM3_Ch2            | 40 | 1 | Unsigned | 1 | 0 | 0 | 1   | unitless: | OxO = OK<br>Ox1 = Fault |
| Fault_PDM3_Ch1            | 41 | 1 | Unsigned | 1 | 0 | 0 | 1   | unitless: | OxO = OK<br>Ox1 = Fault |
| Fault_PDM2_Ch8            | 42 | 1 | Unsigned | 1 | 0 | 0 | 1   | unitless: | 0x0 = OK<br>0x1 = Fault |

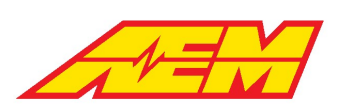

1

| l                   | ı 1          | 1               |               | 1      |        | 1 1         | 1       | 1         |                         |
|---------------------|--------------|-----------------|---------------|--------|--------|-------------|---------|-----------|-------------------------|
| Fault_PDM2_Ch7      | 43           | 1               | Unsigned      | 1      | 0      | 0           | 1       | unitless: | 0x0 = OK<br>0x1 = Fault |
| Fault_PDM2_Ch6      | 44           | 1               | Unsigned      | 1      | 0      | 0           | 1       | unitless: | 0x0 = OK<br>0x1 = Fault |
| Fault_PDM2_Ch5      | 45           | 1               | Unsigned      | 1      | 0      | 0           | 1       | unitless: | 0x0 = OK<br>0x1 = Fault |
| Fault_PDM2_Ch4      | 46           | 1               | Unsigned      | 1      | 0      | 0           | 1       | unitless: | 0x0 = OK<br>0x1 = Fault |
| Fault_PDM2_Ch3      | 47           | 1               | Unsigned      | 1      | 0      | 0           | 1       | unitless: | OxO = OK<br>Ox1 = Fault |
| Fault_PDM4_Ch2      | 48           | 1               | Unsigned      | 1      | 0      | 0           | 1       | unitless: | 0x0 = OK<br>0x1 = Fault |
| Fault_PDM4_Ch1      | 49           | 1               | Unsigned      | 1      | 0      | 0           | 1       | unitless: | 0x0 = OK<br>0x1 = Fault |
| Fault_PDM3_Ch8      | 50           | 1               | Unsigned      | 1      | 0      | 0           | 1       | unitless: | 0x0 = OK<br>0x1 = Fault |
| Fault_PDM3_Ch7      | 51           | 1               | Unsigned      | 1      | 0      | 0           | 1       | unitless: | 0x0 = OK<br>0x1 = Fault |
| Fault_PDM3_Ch6      | 52           | 1               | Unsigned      | 1      | 0      | 0           | 1       | unitless: | OxO = OK<br>Ox1 = Fault |
| Fault_PDM3_Ch5      | 53           | 1               | Unsigned      | 1      | 0      | 0           | 1       | unitless: | OxO = OK<br>Ox1 = Fault |
| Fault_PDM3_Ch4      | 54           | 1               | Unsigned      | 1      | 0      | 0           | 1       | unitless: | 0x0 = OK<br>0x1 = Fault |
| Fault_PDM3_Ch3      | 55           | 1               | Unsigned      | 1      | 0      | 0           | 1       | unitless: | 0x0 = OK<br>0x1 = Fault |
| Fault_IMD           | 56           | 1               | Unsigned      | 1      | 0      | 0           | 1       | unitless: | OxO = OK<br>Ox1 = Fault |
| Fault_MC1_Contactor | 57           | 1               | Unsigned      | 1      | 0      | 0           | 1       | unitless: | 0x0 = OK<br>0x1 = Fault |
| Fault_PDM4_Ch8      | 58           | 1               | Unsigned      | 1      | 0      | 0           | 1       | unitless: | 0x0 = OK<br>0x1 = Fault |
| Fault_PDM4_Ch7      | 59           | 1               | Unsigned      | 1      | 0      | 0           | 1       | unitless: | 0x0 = OK<br>0x1 = Fault |
| Fault_PDM4_Ch6      | 60           | 1               | Unsigned      | 1      | 0      | 0           | 1       | unitless: | 0x0 = OK<br>0x1 = Fault |
| Fault_PDM4_Ch5      | 61           | 1               | Unsigned      | 1      | 0      | 0           | 1       | unitless: | 0x0 = OK<br>0x1 = Fault |
| Fault_PDM4_Ch4      | 62           | 1               | Unsigned      | 1      | 0      | 0           | 1       | unitless: | 0x0 = OK<br>0x1 = Fault |
| Fault_PDM4_Ch3      | 63           | 1               | Unsigned      | 1      | 0      | 0           | 1       | unitless: | 0x0 = OK<br>0x1 = Fault |
| 0x2F0A048           |              |                 |               |        |        |             |         |           |                         |
| Name                | Startb<br>it | Length<br>[Bit] | Value<br>Type | Factor | Offset | Minimu<br>m | Maximum | Unit      | Comment                 |
| DG8_State           | 0            | 1               | Unsigned      | 1      | 0      | 0           | 1       | unitless: | 0x0 = OFF<br>0x1 = ON   |
| DG7_State           | 1            | 1               | Unsigned      | 1      | 0      | 0           | 1       | unitless: | 0x0 = OFF<br>0x1 = ON   |
| DG6_State           | 2            | 1               | Unsigned      | 1      | 0      | 0           | 1       | unitless: | 0x0 = OFF               |

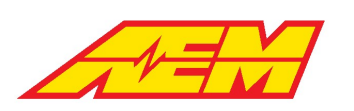

| 1          | 1  | 1 |          |   |   | • | • | 1         | 1                     |
|------------|----|---|----------|---|---|---|---|-----------|-----------------------|
|            |    |   |          |   |   |   |   |           | 0x1=ON                |
| DG5_State  | 3  | 1 | Unsigned | 1 | 0 | 0 | 1 | unitless: | 0x0 = OFF<br>0x1 = ON |
| DG4_State  | 4  | 1 | Unsigned | 1 | 0 | 0 | 1 | unitless: | 0x0 = OFF<br>0x1 = ON |
| DG3_State  | 5  | 1 | Unsigned | 1 | 0 | 0 | 1 | unitless: | 0x0 = OFF<br>0x1 = ON |
| DG2_State  | 6  | 1 | Unsigned | 1 | 0 | 0 | 1 | unitless: | 0x0 = OFF<br>0x1 = ON |
| DG1_State  | 7  | 1 | Unsigned | 1 | 0 | 0 | 1 | unitless: | 0x0 = OFF<br>0x1 = ON |
| AN17_State | 8  | 1 | Unsigned | 1 | 0 | 0 | 1 | unitless: | 0x0 = OFF<br>0x1 = ON |
| AN16_State | 9  | 1 | Unsigned | 1 | 0 | 0 | 1 | unitless: | 0x0 = OFF<br>0x1 = ON |
| AN15_State | 10 | 1 | Unsigned | 1 | 0 | 0 | 1 | unitless: | 0x0 = OFF<br>0x1 = ON |
| AN14_State | 11 | 1 | Unsigned | 1 | 0 | 0 | 1 | unitless: | 0x0 = OFF<br>0x1 = ON |
| AN13_State | 12 | 1 | Unsigned | 1 | 0 | 0 | 1 | unitless: | 0x0 = OFF<br>0x1 = ON |
| AN12_State | 13 | 1 | Unsigned | 1 | 0 | 0 | 1 | unitless: | 0x0 = OFF<br>0x1 = ON |
| AN11_State | 14 | 1 | Unsigned | 1 | 0 | 0 | 1 | unitless: | 0x0 = OFF<br>0x1 = ON |
| AN10_State | 15 | 1 | Unsigned | 1 | 0 | 0 | 1 | unitless: | 0x0 = OFF<br>0x1 = ON |
| AN5_State  | 16 | 1 | Unsigned | 1 | 0 | 0 | 1 | unitless: | 0x0 = OFF<br>0x1 = ON |
| AN4_State  | 17 | 1 | Unsigned | 1 | 0 | 0 | 1 | unitless: | 0x0 = OFF<br>0x1 = ON |
| AN3_State  | 18 | 1 | Unsigned | 1 | 0 | 0 | 1 | unitless: | 0x0 = OFF<br>0x1 = ON |
| AN2_State  | 19 | 1 | Unsigned | 1 | 0 | 0 | 1 | unitless: | 0x0 = OFF<br>0x1 = ON |
| AN20_State | 20 | 1 | Unsigned | 1 | 0 | 0 | 1 | unitless: | 0x0 = OFF<br>0x1 = ON |
| AN1_State  | 21 | 1 | Unsigned | 1 | 0 | 0 | 1 | unitless: | 0x0 = OFF<br>0x1 = ON |
| AN19_State | 22 | 1 | Unsigned | 1 | 0 | 0 | 1 | unitless: | 0x0 = OFF<br>0x1 = ON |
| AN18_State | 23 | 1 | Unsigned | 1 | 0 | 0 | 1 | unitless: | 0x0 = OFF<br>0x1 = ON |
| AN9_State  | 28 | 1 | Unsigned | 1 | 0 | 0 | 1 | unitless: | 0x0 = OFF<br>0x1 = ON |
| AN8_State  | 29 | 1 | Unsigned | 1 | 0 | 0 | 1 | unitless: | 0x0 = OFF<br>0x1 = ON |
| AN7_State  | 30 | 1 | Unsigned | 1 | 0 | 0 | 1 | unitless: | 0x0 = OFF<br>0x1 = ON |
| AN6 State  | 31 | 1 | Unsigned | 1 | 0 | 0 | 1 | unitless: | 0x0 = OFF             |
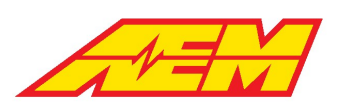

|                         |              |                 |               |          |        |             |         |               | 0x1 = ON                                                             |
|-------------------------|--------------|-----------------|---------------|----------|--------|-------------|---------|---------------|----------------------------------------------------------------------|
| 0x2F0A050               |              |                 |               |          |        |             |         |               |                                                                      |
| Name                    | Startb<br>it | Length<br>[Bit] | Value<br>Type | Factor   | Offset | Minimu<br>m | Maximum | Unit          | Comment                                                              |
| EE_LD_AfterProg         | 7            | 1               | Unsigned      | 1        | 0      | 0           | 1       | unitless:     | = 1 if Loaded Defaults<br>After Programming                          |
| EE_LD_ErrReading        | 6            | 1               | Unsigned      | 1        | 0      | 0           | 1       | unitless:     | = 1 if Loaded Defaults -<br>Error Reading EEPROM                     |
| EE_LD_IncCRC            | 5            | 1               | Unsigned      | 1        | 0      | 0           | 1       | unitless:     | = 1 if Loaded Defaults -<br>Incorrect CRC value                      |
| EE_LD_IncEEFormat       | 4            | 1               | Unsigned      | 1        | 0      | 0           | 1       | unitless:     | = 1 if Loaded Defaults -<br>Incorrect EE Format                      |
| EE_LD_Manual            | 3            | 1               | Unsigned      | 1        | 0      | 0           | 1       | unitless:     | = 1 if Loaded Defaults -<br>Manual                                   |
| EE_LSV_AfterProg        | 2            | 1               | Unsigned      | 1        | 0      | 0           | 1       | unitless:     | = 1 if Loaded Saved<br>Values After<br>Programming                   |
| EE_LSV_Backup           | 1            | 1               | Unsigned      | 1        | 0      | 0           | 1       | unitless:     | = 1 if Loaded Saved<br>Values - Backup Copy                          |
| EE_LSV_NormStart        | 0            | 1               | Unsigned      | 1        | 0      | 0           | 1       | unitless:     | = 1 if Loaded Saved<br>Values - Normal Startup                       |
| EE_StoreFailed          | 15           | 1               | Unsigned      | 1        | 0      | 0           | 1       | unitless:     | = 1 if Store Request<br>Failed                                       |
| EE_StoreInProgress      | 14           | 1               | Unsigned      | 1        | 0      | 0           | 1       | unitless:     | = 1 if Store in Process                                              |
| EE_StoreSuccess         | 13           | 1               | Unsigned      | 1        | 0      | 0           | 1       | unitless:     | = 1 if Store Success                                                 |
|                         |              |                 |               |          |        |             |         |               | Torque Limit Multiplier<br>applied - Low Coolant<br>Flow<br>0x0 = NO |
| LimMult_CoolFlow_Active | 12           | 1               | Unsigned      | 1        | 0      | 0           | 1       | unitless:     | Ox1 = Yes                                                            |
|                         |              |                 |               |          |        |             |         |               | applied - Accel based<br>traction control                            |
| LimMult_TCAccel_Active  | 11           | 1               | Unsigned      | 1        | 0      | 0           | 1       | unitless:     | 0x0 = NO<br>0x1 = Yes                                                |
| 0x2F0A064               |              |                 |               |          |        |             |         |               |                                                                      |
| Name                    | Startb<br>it | Length<br>[Bit] | Value<br>Type | Factor   | Offset | Minimu<br>m | Maximum | Unit          | Comment                                                              |
| BMSM1_G01_CellOCV_Max   | 8            | 16              | Unsigned      | 0.0001   | 0      | 0           | 6.5535  | voltage:V     | Calculated maximum<br>Cell Open Circuit<br>Voltage                   |
| BMSM1_G01_CellOCV_Min   | 24           | 16              | Unsigned      | 0.0001   | 0      | 0           | 6.5535  | voltage:V     | Calculated minimum<br>Cell Open Circuit<br>Voltage                   |
| OCV_Correction          | 40           | 16              | Signed        | 3.00E-05 | 0      | -0.98304    | 0.98301 | fraction:frac | Reserved - Not Used                                                  |
| PackFractionConsumed    | 48           | 8               | Unsigned      | 0.005    | 0      | 0           | 1.275   | fraction:frac | Fraction of pack energy<br>consumed                                  |
| 0x2F0A068               |              |                 |               |          |        |             |         |               |                                                                      |

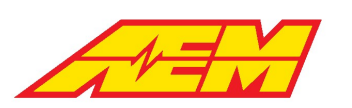

| Name             | Startb<br>it | Length<br>[Bit] | Value<br>Type | Factor | Offset | Minimu<br>m | Maximum | Unit              | Comment                                       |
|------------------|--------------|-----------------|---------------|--------|--------|-------------|---------|-------------------|-----------------------------------------------|
| SOC_ChargeTarget | 0            | 8               | Unsigned      | 1      | 0      | 0           | 255     | fraction:%        | Current SOC charge<br>target                  |
| MotorSpeed       | 16           | 16              | Unsigned      | 1      | 0      | 0           | 65535   | angular_speed:rpm | Motor Speed                                   |
| 0x2F0A200        |              |                 |               |        |        |             |         |                   |                                               |
| Name             | Startb<br>it | Length<br>[Bit] | Value<br>Type | Factor | Offset | Minimu<br>m | Maximum | Unit              | Comment                                       |
| Pack_CellDelta   | 8            | 16              | Unsigned      | 0.0001 | 0      | 0           | 6.5535  | voltage:V         | Cell voltage difference<br>across entire pack |
| Pack_CellMax     | 24           | 16              | Unsigned      | 0.0001 | 0      | 0           | 6.5535  | voltage:V         | Pack cell maximum<br>voltage                  |
| Pack_CellMin     | 40           | 16              | Unsigned      | 0.0001 | 0      | 0           | 6.5535  | voltage:V         | Pack cell minimum<br>voltage                  |
| Pack_Voltage     | 56           | 16              | Unsigned      | 0.1    | 0      | 0           | 6553.5  | voltage:V         | Pack Total Voltage                            |
| 0x2F0A202        |              |                 |               |        |        |             |         |                   |                                               |
| Name             | Startb<br>it | Length<br>[Bit] | Value<br>Type | Factor | Offset | Minimu<br>m | Maximum | Unit              | Comment                                       |
| Pack_CCLim       | 0            | 8               | Unsigned      | 1      | 0      | 0           | 255     | current:A         | Pack Charge Current<br>Limit                  |
| PackSOC          | 8            | 8               | Unsigned      | 1      | 0      | 0           | 255     | frac:%            | Pack State of Charge                          |
| Pack_Curr        | 24           | 16              | Signed        | 0.1    | 0      | -3276.8     | 3276.7  | current:A         | Pack Current                                  |
| Pack_DCLim       | 40           | 16              | Unsigned      | 0.1    | 0      | 0           | 6553.5  | current:A         | Pack Discharge Current<br>Limit               |
| Pack_TempMax     | 48           | 8               | Signed        | 1      | 0      | -128        | 127     | temperature:C     | Pack maximum<br>temperature                   |
| Pack_TempMin     | 56           | 8               | Signed        | 1      | 0      | -128        | 127     | temperature:C     | Pack minimum<br>temperature                   |
| 0x2F0A204        |              |                 |               |        |        |             |         |                   |                                               |
| Name             | Startb<br>it | Length<br>[Bit] | Value<br>Type | Factor | Offset | Minimu<br>m | Maximum | Unit              | Comment                                       |
| M1G1_ExtTherm1   | 0            | 8               | Signed        | 1      | 0      | -128        | 127     | temperature:C     | Pack temperature<br>sensor value              |
| M1G1_ExtTherm2   | 8            | 8               | Signed        | 1      | 0      | -128        | 127     | temperature:C     | Pack temperature<br>sensor value              |
| M1G1_ExtTherm3   | 16           | 8               | Signed        | 1      | 0      | -128        | 127     | temperature:C     | Pack temperature<br>sensor value              |
| M1G2_ExtTherm1   | 24           | 8               | Signed        | 1      | 0      | -128        | 127     | temperature:C     | Pack temperature<br>sensor value              |
| M1G2_ExtTherm2   | 32           | 8               | Signed        | 1      | 0      | -128        | 127     | temperature:C     | Pack temperature sensor value                 |
| M1G2_ExtTherm3   | 40           | 8               | Signed        | 1      | 0      | -128        | 127     | temperature:C     | Pack temperature sensor value                 |
| M1G3_ExtTherm1   | 48           | 8               | Signed        | 1      | 0      | -128        | 127     | temperature:C     | Pack temperature sensor value                 |
| M1G3_ExtTherm2   | 56           | 8               | Signed        | 1      | 0      | -128        | 127     | temperature:C     | Pack temperature sensor value                 |

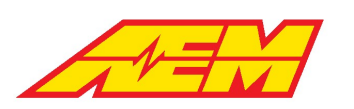

| 0x2F0A206               |              |                 |               |        |        |             |         |                 |                                                                   |
|-------------------------|--------------|-----------------|---------------|--------|--------|-------------|---------|-----------------|-------------------------------------------------------------------|
| Name                    | Startb<br>it | Length<br>[Bit] | Value<br>Type | Factor | Offset | Minimu<br>m | Maximum | Unit            | Comment                                                           |
| M1G3_ExtTherm3          | 0            | 8               | Signed        | 1      | 0      | -128        | 127     | temperature:C   | Pack temperature<br>sensor value                                  |
| M1G4_ExtTherm1          | 8            | 8               | Signed        | 1      | 0      | -128        | 127     | temperature:C   | Pack temperature<br>sensor value                                  |
| M1G4_ExtTherm2          | 16           | 8               | Signed        | 1      | 0      | -128        | 127     | temperature:C   | Pack temperature<br>sensor value                                  |
| M1G4_ExtTherm3          | 24           | 8               | Signed        | 1      | 0      | -128        | 127     | temperature:C   | Pack temperature<br>sensor value                                  |
| M1G5_ExtTherm1          | 32           | 8               | Signed        | 1      | 0      | -128        | 127     | temperature:C   | Pack temperature<br>sensor value                                  |
| M1G5_ExtTherm2          | 40           | 8               | Signed        | 1      | 0      | -128        | 127     | temperature:C   | Pack temperature<br>sensor value                                  |
| M1G5_ExtTherm3          | 48           | 8               | Signed        | 1      | 0      | -128        | 127     | temperature:C   | Pack temperature sensor value                                     |
| M1G6_ExtTherm1          | 56           | 8               | Signed        | 1      | 0      | -128        | 127     | temperature:C   | Pack temperature<br>sensor value                                  |
| 0x2F0A208               |              |                 |               |        |        |             |         |                 |                                                                   |
| Nama                    | Startb       | Length          | Value         | Fastan | 011-11 | Minimu      |         | 11              | <b>6</b>                                                          |
| Name                    | It           | [Bit]           | Туре          | Factor | Offset | m           | Maximum | Unit            | Comment                                                           |
| M1G6_ExtTherm2          | 0            | 8               | Signed        | 1      | 0      | -128        | 127     | temperature:C   | Pack temperature<br>sensor value                                  |
| M1G6_ExtTherm3          | 8            | 8               | Signed        | 1      | 0      | -128        | 127     | temperature:C   | Pack temperature<br>sensor value                                  |
| RangeEstimate           | 28           | 12              | Unsigned      | 0.1    | 0      | 0           | 409.5   | distance:miles  | Estimated range in miles                                          |
| PackConsumptionRate     | 44           | 16              | Unsigned      | 0.01   | 0      | 0           | 655.35  | rate:Wh/mile    | Stored outing<br>consumption rate                                 |
| CellBalanceState        | 51           | 1               | Unsigned      | 1      | 0      | 0           | 1       | unitless:       | State of cell balancing<br>process                                |
| Miles De dilesso Channe | 50           | 0               | Un stan a d   | 0.1    |        | 0           | 25.5    |                 | Estimated miles of range gained per hour                          |
| MilesPerHourCharge      | 52           | 8               | Unsigned      | 0.1    | 0      | 0           | 25.5    | rate:Miles/Hour |                                                                   |
| UXZFUAZU9               | <u>.</u>     |                 |               |        |        |             |         |                 |                                                                   |
| Name                    | Startb<br>it | Length<br>[Bit] | Value<br>Type | Factor | Offset | Minimu<br>m | Maximum | Unit            | Comment                                                           |
| From Concurred Outling  | 0            | 16              | Lincignod     | 0.01   | 0      | 0           |         | on ormulate     | Energy consumed<br>during the current                             |
| EnergyConsumedOuting    | 8            | 10              | Unsigned      | 0.01   | 0      | 0           | 055.35  | energy:kwn      | Energy consumed since                                             |
| EnergyConsumedTotal     | 24           | 16              | Unsigned      | 0.01   | 0      | 0           | 655.35  | energy:kWh      | the last charge                                                   |
| EnergyRemaining         | 40           | 16              | Unsigned      | 0.01   | 0      | 0           | 655.35  | energy:kWh      | Energy remaining<br>based on pack capacity<br>and amount consumed |
| BatteryPower            | 56           | 16              | Signed        | 0.1    | 0      | -3276.8     | 3276.7  | power:kW        | Battery electrical power                                          |
| 0x2F0A210               |              |                 |               |        |        |             |         |                 |                                                                   |

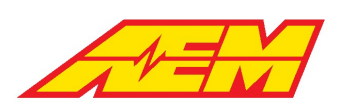

| Name                 | Startb<br>it | Length<br>[Bit] | Value<br>Type | Factor | Offset | Minimu<br>m | Maximum | Unit      | Comment                 |
|----------------------|--------------|-----------------|---------------|--------|--------|-------------|---------|-----------|-------------------------|
| Fault_M1G1_Temp_Int  | 0            | 1               | Unsigned      | 1      | 0      | 0           | 1       | unitless: | 0x0 = OK<br>0x1 = Fault |
| Fault_M1G1_Temp_Ext  | 1            | 1               | Unsigned      | 1      | 0      | 0           | 1       | unitless: | 0x0 = OK<br>0x1 = Fault |
| Fault_M1G1_CellV_Min | 2            | 1               | Unsigned      | 1      | 0      | 0           | 1       | unitless: | 0x0 = OK<br>0x1 = Fault |
| Fault_M1G1_CellV_Max | 3            | 1               | Unsigned      | 1      | 0      | 0           | 1       | unitless: | 0x0 = OK<br>0x1 = Fault |
| Fault_M1G1_CellR_Min | 4            | 1               | Unsigned      | 1      | 0      | 0           | 1       | unitless: | OxO = OK<br>Ox1 = Fault |
| Fault_M1G1_CellR_Max | 5            | 1               | Unsigned      | 1      | 0      | 0           | 1       | unitless: | 0x0 = OK<br>0x1 = Fault |
| Fault_M1G1_Balance   | 6            | 1               | Unsigned      | 1      | 0      | 0           | 1       | unitless: | 0x0 = OK<br>0x1 = Fault |
| Fault_12V_Bus        | 7            | 1               | Unsigned      | 1      | 0      | 0           | 1       | unitless: | 0x0 = OK<br>0x1 = Fault |
| Fault_M1G3_Balance   | 8            | 1               | Unsigned      | 1      | 0      | 0           | 1       | unitless: | 0x0 = OK<br>0x1 = Fault |
| Fault_M1G2_Temp_Int  | 9            | 1               | Unsigned      | 1      | 0      | 0           | 1       | unitless: | 0x0 = OK<br>0x1 = Fault |
| Fault_M1G2_Temp_Ext  | 10           | 1               | Unsigned      | 1      | 0      | 0           | 1       | unitless: | OxO = OK<br>Ox1 = Fault |
| Fault_M1G2_CellV_Min | 11           | 1               | Unsigned      | 1      | 0      | 0           | 1       | unitless: | OxO = OK<br>Ox1 = Fault |
| Fault_M1G2_CellV_Max | 12           | 1               | Unsigned      | 1      | 0      | 0           | 1       | unitless: | OxO = OK<br>Ox1 = Fault |
| Fault_M1G2_CellR_Min | 13           | 1               | Unsigned      | 1      | 0      | 0           | 1       | unitless: | OxO = OK<br>Ox1 = Fault |
| Fault_M1G2_CellR_Max | 14           | 1               | Unsigned      | 1      | 0      | 0           | 1       | unitless: | OxO = OK<br>Ox1 = Fault |
| Fault_M1G2_Balance   | 15           | 1               | Unsigned      | 1      | 0      | 0           | 1       | unitless: | 0x0 = OK<br>0x1 = Fault |
| Fault_M1G4_CellR_Max | 16           | 1               | Unsigned      | 1      | 0      | 0           | 1       | unitless: | 0x0 = OK<br>0x1 = Fault |
| Fault_M1G4_Balance   | 17           | 1               | Unsigned      | 1      | 0      | 0           | 1       | unitless: | 0x0 = OK<br>0x1 = Fault |
| Fault_M1G3_Temp_Int  | 18           | 1               | Unsigned      | 1      | 0      | 0           | 1       | unitless: | 0x0 = OK<br>0x1 = Fault |
| Fault_M1G3_Temp_Ext  | 19           | 1               | Unsigned      | 1      | 0      | 0           | 1       | unitless: | OxO = OK<br>Ox1 = Fault |
| Fault_M1G3_CellV_Min | 20           | 1               | Unsigned      | 1      | 0      | 0           | 1       | unitless: | 0x0 = OK<br>0x1 = Fault |
| Fault_M1G3_CellV_Max | 21           | 1               | Unsigned      | 1      | 0      | 0           | 1       | unitless: | 0x0 = OK<br>0x1 = Fault |
| Fault_M1G3_CellR_Min | 22           | 1               | Unsigned      | 1      | 0      | 0           | 1       | unitless: | 0x0 = OK<br>0x1 = Fault |
| Fault_M1G3_CellR_Max | 23           | 1               | Unsigned      | 1      | 0      | 0           | 1       | unitless: | OxO = OK<br>Ox1 = Fault |

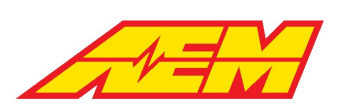

| Fault_M1G5_CellR_Min    | 24 | 1 | Unsigned | 1 | 0 | 0 | 1 | unitless: | OxO = OK<br>Ox1 = Fault |
|-------------------------|----|---|----------|---|---|---|---|-----------|-------------------------|
| Fault M1G5 CellR Max    | 25 | 1 | Unsigned | 1 | 0 | 0 | 1 | unitless: | 0x0 = OK<br>0x1 = Fault |
| Fault M1G5 Balance      | 26 | 1 | Unsigned | 1 | 0 | 0 | 1 | unitless: | 0x0 = OK<br>0x1 = Fault |
| Fault M1G4 Temp Int     | 27 | 1 | Unsigned | 1 | 0 | 0 | 1 | unitless: | 0x0 = OK<br>0x1 = Fault |
| Fault M1G4 Temp Ext     | 28 | 1 | Unsigned | 1 | 0 | 0 | 1 | unitless: | 0x0 = OK<br>0x1 = Fault |
| Fault_M1G4_CellV_Min    | 29 | 1 | Unsigned | 1 | 0 | 0 | 1 | unitless: | 0x0 = OK<br>0x1 = Fault |
| Fault M1G4 CellV Max    | 30 | 1 | Unsigned | 1 | 0 | 0 | 1 | unitless: | 0x0 = OK<br>0x1 = Fault |
| Fault M1G4 CellR Min    | 31 | 1 | Unsigned | 1 | 0 | 0 | 1 | unitless: | 0x0 = OK<br>0x1 = Fault |
| Fault_M1G6_CellV_Max    | 32 | 1 | Unsigned | 1 | 0 | 0 | 1 | unitless: | 0x0 = OK<br>0x1 = Fault |
| Fault M1G6 CellR Min    | 33 | 1 | Unsigned | 1 | 0 | 0 | 1 | unitless: | 0x0 = OK<br>0x1 = Fault |
| Fault_M1G6_CellR_Max    | 34 | 1 | Unsigned | 1 | 0 | 0 | 1 | unitless: | 0x0 = OK<br>0x1 = Fault |
| Fault_M1G6_Balance      | 35 | 1 | Unsigned | 1 | 0 | 0 | 1 | unitless: | 0x0 = OK<br>0x1 = Fault |
| Fault_M1G5_Temp_Int     | 36 | 1 | Unsigned | 1 | 0 | 0 | 1 | unitless: | 0x0 = OK<br>0x1 = Fault |
| Fault_M1G5_Temp_Ext     | 37 | 1 | Unsigned | 1 | 0 | 0 | 1 | unitless: | 0x0 = OK<br>0x1 = Fault |
| Fault_M1G5_CellV_Min    | 38 | 1 | Unsigned | 1 | 0 | 0 | 1 | unitless: | 0x0 = OK<br>0x1 = Fault |
| Fault_M1G5_CellV_Max    | 39 | 1 | Unsigned | 1 | 0 | 0 | 1 | unitless: | 0x0 = OK<br>0x1 = Fault |
| Fault_DCDC              | 40 | 1 | Unsigned | 1 | 0 | 0 | 1 | unitless: | 0x0 = OK<br>0x1 = Fault |
| Fault_Charger           | 41 | 1 | Unsigned | 1 | 0 | 0 | 1 | unitless: | 0x0 = OK<br>0x1 = Fault |
| Fault_BMS_CAN           | 42 | 1 | Unsigned | 1 | 0 | 0 | 1 | unitless: | 0x0 = OK<br>0x1 = Fault |
| Fault_M1_Summary        | 43 | 1 | Unsigned | 1 | 0 | 0 | 1 | unitless: | 0x0 = OK<br>0x1 = Fault |
| Fault_M1_NumGroupsFound | 44 | 1 | Unsigned | 1 | 0 | 0 | 1 | unitless: | 0x0 = OK<br>0x1 = Fault |
| Fault_M1G6_Temp_Int     | 45 | 1 | Unsigned | 1 | 0 | 0 | 1 | unitless: | OxO = OK<br>Ox1 = Fault |
| Fault_M1G6_Temp_Ext     | 46 | 1 | Unsigned | 1 | 0 | 0 | 1 | unitless: | OxO = OK<br>Ox1 = Fault |
| Fault_M1G6_CellV_Min    | 47 | 1 | Unsigned | 1 | 0 | 0 | 1 | unitless: | 0x0 = OK<br>0x1 = Fault |
| Fault_BMS_MaxPackTemp   | 50 | 1 | Unsigned | 1 | 0 | 0 | 1 | unitless: | 0x0 = OK<br>0x1 = Fault |

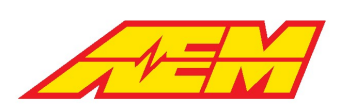

| BMS_MIL511Unsigned1001unitless:0x1=FaultFault_LEM_lowR_Inputto521Unsigned1001unitless:0x0=0K<br>0x1=FaultFault_LEM_lowR_InputHi531Unsigned1001unitless:0x0=0K<br>0x1=FaultFault_LEM_HighR_Inputto541Unsigned1001unitless:0x0=0K<br>0x1=FaultFault_LEM_HighR_InputHi551Unsigned1001unitless:0x0=0K<br>0x1=FaultFault_LEM_HighR_InputHi551Unsigned1001unitless:0x0=0K<br>0x1=FaultFault_LEM_HighR_InputHi551Unsigned1001unitless:0x0=0K<br>0x1=FaultFault_LEM_HighR_InputHi551Unsigned1001unitless:0x0=0K<br>0x1=FaultFault_LEM_HighR_InputHi568Unsigned1001unitless:0x0=0K<br>0x1=FaultMame11Unsigned1001unitless:0x0=0K<br>0x1=FaultFault_MIG6_Temp_Int11Unsigned1001unitless:0x0=0K<br>0x1=FaultFault_MIG7_Temp_Ext21Unsigned1001unitless:0x0=0K<br>0x1=FaultFault_MIG7_CellV_Min31Unsigned1001                                                                          |
|----------------------------------------------------------------------------------------------------|
| Fault_LEM_LowR_Inputlo521Unsigned10001Untitless: $0x0 = 0K$<br>0x1 = FaultFault_LEM_LowR_Inputlo531Unsigned1001Untitless: $0x0 = 0K$<br>0x1 = FaultFault_LEM_HighR_Inputlo541Unsigned1001Untitless: $0x0 = 0K$<br>0x1 = FaultFault_LEM_HighR_Inputlo541Unsigned1001Untitless: $0x0 = 0K$<br>0x1 = FaultFault_LEM_HighR_Inputlo551Unsigned1001Untitless: $0x0 = 0K$<br>0x1 = FaultFault_LEM_HighR_Inputli551Unsigned1001Untitless: $0x0 = 0K$<br>0x1 = FaultFault_MIGA_Enduction568Unsigned1001Untitless: $0x0 = 0K$<br>0x1 = FaultMame568Unsigned1001Untitless: $0x0 = 0K$<br>0x1 = FaultFault_MIGA_Enduction11Unsigned1001Untitless: $0x0 = 0K$<br>0x1 = FaultFault_MIG7_Temp_Int11Unsigned1001Untitless: $0x0 = 0K$<br>0x1 = FaultFault_MIG7_CellV_Min31Unsigned1001Untitless: $0x0 = 0K$<br>0x1 = FaultFault_MIG7_CellV_Max41Unsigned10001Untitless: $0x0 = 0K$<br>0x1 |
| Fault_LEM_LOWR_Input10521Unsigned1001Unitless:0x1=FaultFault_LEM_LOWR_InputHi531Unsigned1001unitless:0x0=0K<br>0x1=FaultFault_LEM_HighR_InputLo541Unsigned1001unitless:0x1=FaultFault_LEM_HighR_InputHi551Unsigned1001unitless:0x0=0K<br>0x1=FaultFault_LEM_HighR_InputHi551Unsigned1001unitless:0x1=FaultBMS_NumFaults568Unsigned100255unitless:Number of detected<br>BMS faultsDX2F0A211IIIIIIIIIIIIIIIIIIIIIIIIIIIIIIIIIIIIIIIIII                                                                                                    |
| Fault_LEM_LowR_InputHi531Unsigned1001unitless:0x0 = 0K<br>0x1 = FaultFault_LEM_HighR_InputLo541Unsigned1001unitless:0x0 = 0K<br>0x1 = FaultFault_LEM_HighR_InputHi551Unsigned1001unitless:0x0 = 0K<br>0x1 = FaultFault_LEM_HighR_InputHi551Unsigned1001unitless:0x0 = 0K<br>0x1 = FaultBMS_NumFaults568Unsigned100255unitless:Number of detected<br>BMS faultsDX2F0A211111Value<br>TypeFactorOffsetMinimu<br>mMaximumUnitCommentFault_MIG8_Balance01Unsigned1001unitless:0x0 = 0K<br>0x1 = FaultFault_MIG7_Temp_Int11Unsigned1001unitless:0x0 = 0K<br>0x1 = FaultFault_MIG7_CellV_Max41Unsigned1001unitless:0x0 = 0K<br>0x1 = FaultFault_MIG7_CellV_Max41Unsigned1001unitless:0x0 = 0K<br>0x1 = FaultFault_MIG7_CellV_Max41Unsigned1001unitless:0x0 = 0K<br>0x1 = FaultFault_MIG7_CellV_Max41Unsigned1001unitless:0x0 = 0K<br>0x1 = Fault                                 |
| Fault_LEM_HighR_InputLo541Unsigned10001Untiless:0x0 = OK<br>0x1 = FaultFault_LEM_HighR_InputHi551Unsigned1001Untiless:0x0 = OK<br>0x1 = FaultBMS_NumFaults568Unsigned100255Untiless:Number of detected<br>BMS faults <b>0x2FOA211111</b> 0 <b>101111</b> Name <b>11111111111</b> Fault_M168_Balance01Unsigned1001Untiless:0x0 = OK<br>0x1 = FaultFault_M167_Temp_Int11Unsigned1001Untiless:0x0 = OK<br>0x1 = FaultFault_M167_CellV_Max41Unsigned1001Untiless:0x0 = OK<br>0x1 = FaultFault_M167_CellV_Max41Unsigned1001Untiless:0x0 = OK<br>0x1 = FaultFault_M167_CellV_Max41Unsigned1001Untiless:0x0 = OK<br>0x1 = FaultFault_M167_CellV_Max41Unsigned1001Untiless:0x0 = OK<br>0x1 = FaultFault_M167_CellV_Max41Unsigned1001Untiless:0x0 = OK<br>0x1 = FaultFault_M167_CellV_Max41Unsigned<                                                                               |
| Halt_LEM_InjectedS41Onsigned10010100100010000000000000000000000000000000000000000000000000000000000000000000000000000000000000000000000000000000000000000000000000000000000000000000000000000000000000000000000000000000000000000                                                                                                    |
| Fault_LEM_HighR_InputHi551Unsigned1001unitless:0x1 = FaultBMS_NumFaults568Unsigned100255unitless:Number of detected<br>BMS faults <b>0x2EOA211</b> 11Length<br>[Bit]Yalue<br>TypeFactorOffsetMinimu<br>mMaximumUnitCommentName1t1Unsigned10010010000Fault_M168_Balance01Unsigned1001unitless:0x0 = 0K<br>0x1 = FaultFault_M167_Temp_Int11Unsigned1001unitless:0x0 = 0K<br>0x1 = FaultFault_M167_Temp_Ext21Unsigned1001unitless:0x0 = 0K<br>0x1 = FaultFault_M167_CellV_Max41Unsigned1001unitless:0x0 = 0K<br>0x1 = FaultFault_M167_CellV_Max41Unsigned1001unitless:0x0 = 0K<br>0x1 = FaultFault_M167_CellV_Max41Unsigned1001unitless:0x0 = 0K<br>0x1 = Fault                                                                                                    |
| BMS_NumFaults568Unsigned100255unitless:Number of detected<br>BMS faults <b>0x2F0A211</b> Image: Number of detected<br>BMSImage: Number of detected<br>BMSImage: Number of detected<br>BMSImage: Number of detected<br>BMSImage: Number of detected<br>BMSNameStartb<br>ItLength<br>IBHIValue<br>TypeFactorOffsetMinimu<br>mMaximuUnitCommentName01Unsigned10001UnitStartb<br>CommentOx0 = OK<br>Ox1 = FaultFault_M168_Balance01Unsigned10001Unitless:0x0 = OK<br>Ox1 = FaultFault_M167_Temp_Int11Unsigned10001Unitless:0x0 = OK<br>Ox1 = FaultFault_M167_Temp_Ext21Unsigned10001unitless:0x0 = OK<br>Ox1 = FaultFault_M167_CellV_Max41Unsigned10001unitless:0x0 = OK<br>Ox1 = Fault                                                                                                    |
| Ox2F0A211Image: Startb itLength [Bit]Value TypeFactorOffsetMinimu mMaximumUnitCommentNameitLength itValue TypeFactorOffsetMinimu mMaximumUnitCommentFault_M1G8_Balance01Unsigned1001unitless:0x0 = OK<br>Ox1 = FaultFault_M1G7_Temp_Int11Unsigned1001unitless:0x0 = OK<br>Ox1 = FaultFault_M1G7_Temp_Ext21Unsigned1001unitless:0x0 = OK<br>Ox1 = FaultFault_M1G7_CellV_Min31Unsigned1001unitless:0x0 = OK<br>Ox1 = FaultFault_M1G7_CellV_Max41Unsigned1001unitless:0x0 = OK<br>Ox1 = Fault                                                                                                    |
| NameStartb<br>itLength<br>[Bit]Value<br>TypeFactorOffsetMinimu<br>mMaximumUnitCommentFault_M168_Balance01Unsigned1001unitless:0x0 = 0K<br>0x1 = FaultFault_M167_Temp_Int11Unsigned1001unitless:0x0 = 0K<br>0x1 = FaultFault_M167_Temp_Ext21Unsigned1001unitless:0x0 = 0K<br>0x1 = FaultFault_M167_CellV_Min31Unsigned1001unitless:0x0 = 0K<br>0x1 = FaultFault_M167_CellV_Max41Unsigned1001unitless:0x0 = 0K<br>0x1 = FaultFault_M167_CellV_Max41Unsigned1001unitless:0x0 = 0K<br>0x1 = Fault                                                                                                    |
| Nameit[Bit]TypeFactorOffsetmMaximumUnitCommentFault_M168_Balance01Unsigned1001unitless:0x0=0K<br>0x1=FaultFault_M167_Temp_Int11Unsigned1001unitless:0x0=0K<br>0x1=FaultFault_M167_Temp_Ext21Unsigned1001unitless:0x0=0K<br>0x1=FaultFault_M167_CellV_Min31Unsigned1001unitless:0x0=0K<br>0x1=FaultFault_M167_CellV_Max41Unsigned1001unitless:0x0=0K<br>0x1=Fault                                                                                                    |
| Fault_M168_Balance01Unsigned1001unitless:0x0 = OK<br>0x1 = FaultFault_M167_Temp_Int11Unsigned1001unitless:0x0 = OK<br>0x1 = FaultFault_M167_Temp_Ext21Unsigned1001unitless:0x0 = OK<br>0x1 = FaultFault_M167_CellV_Min31Unsigned1001unitless:0x0 = OK<br>0x1 = FaultFault_M167_CellV_Max41Unsigned1001unitless:0x0 = OK<br>0x1 = Fault                                                                                                    |
| Fault_M1G7_Temp_Int   1   1   Unsigned   1   0   0   1   unitless:   0x0 = OK<br>0x1 = Fault     Fault_M1G7_Temp_Ext   2   1   Unsigned   1   0   0   1   unitless:   0x0 = OK<br>0x1 = Fault     Fault_M1G7_Temp_Ext   2   1   Unsigned   1   0   0   1   unitless:   0x0 = OK<br>0x1 = Fault     Fault_M1G7_CellV_Min   3   1   Unsigned   1   0   0   1   unitless:   0x0 = OK<br>0x1 = Fault     Fault_M1G7_CellV_Max   4   1   Unsigned   1   0   0   1   unitless:   0x0 = OK<br>0x1 = Fault                                                                                                    |
| Fault_M1G7_Temp_Int 1 1 0 0 0 1 0 0X1 = Fault   Fault_M1G7_Temp_Ext 2 1 Unsigned 1 0 0 1 unitless: 0x1 = Fault   Fault_M1G7_CellV_Min 3 1 Unsigned 1 0 0 1 unitless: 0x0 = OK   Fault_M1G7_CellV_Min 3 1 Unsigned 1 0 0 1 unitless: 0x0 = OK   Fault_M1G7_CellV_Max 4 1 Unsigned 1 0 0 1 unitless: 0x1 = Fault                                                                                                    |
| Fault_M1G7_Temp_Ext 2 1 Unsigned 1 0 0 1 unitless: 0x0 = 0K   Fault_M1G7_CellV_Min 3 1 Unsigned 1 0 0 1 unitless: 0x0 = 0K   Fault_M1G7_CellV_Min 3 1 Unsigned 1 0 0 1 unitless: 0x0 = 0K   Fault_M1G7_CellV_Max 4 1 Unsigned 1 0 0 1 unitless: 0x0 = 0K                                                                                                    |
| Fault_M1G7_CellV_Min 3 1 Unsigned 1 0 0 1 unitless: 0x0 = OK<br>0x1 = Fault   Fault_M1G7_CellV_Max 4 1 Upsigned 1 0 0 1 unitless: 0x0 = OK<br>0x1 = Fault                                                                                                    |
| Eault M1G7 CellV Max 4 1 Unsigned 1 0 0 1 unitless: 0x0 = 0K                                                                                                    |
|                                                                                                    |
|                                                                                                    |
| Fault_M1G7_CellR_Min 5 1 Unsigned 1 0 0 1 unitless: 0x1 = Fault                                                                                                    |
| Fault M1G7 CellR Max 6 1 Unsigned 1 0 0 1 unitless: 0x1 = Fault                                                                                                    |
| 0x0 = OK                                                                                                    |
| Fault_M1G7_Balance 7 1 Unsigned 1 0 0 1 unitless: 0x1=Fault                                                                                                    |
| Fault_M1G9_CellR_Max 8 1 Unsigned 1 0 0 1 unitless: 0x1 = Fault                                                                                                    |
| 0x0 = OK                                                                                                    |
| Fault_M1G9_Balance 9 1 Unsigned 1 0 0 1 unitless: 0x1 = Fault                                                                                                    |
| Fault_M1G8_Temp_Int     10     1     Unsigned     1     0     0     1     unitless:     0x0 = OK                                                                                                    |
|                                                                                                    |
| Fault_MIG8_lemp_Ext II I Onsigned I O O I Unitiess: DX1=Fault                                                                                                    |
| Fault_M1G8_CellV_Min 12 1 Unsigned 1 0 0 1 unitless: 0x1 = Fault                                                                                                    |
| Fault M1G8 CellV Max     13     1     Unsigned     1     0     0     1     unitless:     0x1 = Fault                                                                                                    |
| 0x0 = OK                                                                                                    |
| Fault_M1G8_CellR_Min 14 1 Unsigned 1 0 0 1 unitless: 0x1 = Fault                                                                                                    |
| Fault_M1G8_CellR_Max 15 1 Unsigned 1 0 0 1 0x0 = OK<br>unitless:   0x1 = Fault                                                                                                    |
| Fault_M1G10_CellR_Min     16     1     Unsigned     1     0     0     1     unitless:     0x0 = OK                                                                                                    |
| Fault M1610 CellB Max 17 1 Unsigned 1 0 0 1 unitless 0x0=0K                                                                                                    |

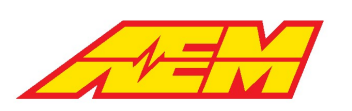

|                           | 1  | 1 | 1        |   | • | 1 | • | 1         | 1                       |
|---------------------------|----|---|----------|---|---|---|---|-----------|-------------------------|
|                           |    |   |          |   |   |   |   |           | 0x1 = Fault             |
| Fault_M1G10_Balance       | 18 | 1 | Unsigned | 1 | 0 | 0 | 1 | unitless: | 0x0 = OK<br>0x1 = Fault |
| Fault_M1G9_Temp_Int       | 19 | 1 | Unsigned | 1 | 0 | 0 | 1 | unitless: | 0x0 = OK<br>0x1 = Fault |
| Fault_M1G9_Temp_Ext       | 20 | 1 | Unsigned | 1 | 0 | 0 | 1 | unitless: | 0x0 = OK<br>0x1 = Fault |
| Fault_M1G9_CellV_Min      | 21 | 1 | Unsigned | 1 | 0 | 0 | 1 | unitless: | 0x0 = OK<br>0x1 = Fault |
| Fault_M1G9_CellV_Max      | 22 | 1 | Unsigned | 1 | 0 | 0 | 1 | unitless: | 0x0 = OK<br>0x1 = Fault |
| Fault_M1G9_CellR_Min      | 23 | 1 | Unsigned | 1 | 0 | 0 | 1 | unitless: | 0x0 = OK<br>0x1 = Fault |
| Fault_M1G11_CellV_Max     | 24 | 1 | Unsigned | 1 | 0 | 0 | 1 | unitless: | 0x0 = OK<br>0x1 = Fault |
| Fault_M1G11_CellR_Min     | 25 | 1 | Unsigned | 1 | 0 | 0 | 1 | unitless: | 0x0 = OK<br>0x1 = Fault |
| Fault_M1G11_CellR_Max     | 26 | 1 | Unsigned | 1 | 0 | 0 | 1 | unitless: | 0x0 = OK<br>0x1 = Fault |
| Fault_M1G11_Balance       | 27 | 1 | Unsigned | 1 | 0 | 0 | 1 | unitless: | 0x0 = OK<br>0x1 = Fault |
| Fault_M1G10_Temp_Int      | 28 | 1 | Unsigned | 1 | 0 | 0 | 1 | unitless: | 0x0 = OK<br>0x1 = Fault |
| Fault_M1G10_Temp_Ext      | 29 | 1 | Unsigned | 1 | 0 | 0 | 1 | unitless: | 0x0 = OK<br>0x1 = Fault |
| Fault_M1G10_CellV_Min     | 30 | 1 | Unsigned | 1 | 0 | 0 | 1 | unitless: | 0x0 = OK<br>0x1 = Fault |
| Fault_M1G10_CellV_Max     | 31 | 1 | Unsigned | 1 | 0 | 0 | 1 | unitless: | 0x0 = OK<br>0x1 = Fault |
| Fault_M1G12_CellV_Min     | 32 | 1 | Unsigned | 1 | 0 | 0 | 1 | unitless: | 0x0 = OK<br>0x1 = Fault |
| Fault_M1G12_CellV_Max     | 33 | 1 | Unsigned | 1 | 0 | 0 | 1 | unitless: | 0x0 = OK<br>0x1 = Fault |
| Fault_M1G12_CellR_Min     | 34 | 1 | Unsigned | 1 | 0 | 0 | 1 | unitless: | 0x0 = OK<br>0x1 = Fault |
| Fault_M1G12_CellR_Max     | 35 | 1 | Unsigned | 1 | 0 | 0 | 1 | unitless: | 0x0 = OK<br>0x1 = Fault |
| Fault_M1G12_Balance       | 36 | 1 | Unsigned | 1 | 0 | 0 | 1 | unitless: | 0x0 = OK<br>0x1 = Fault |
| Fault_M1G11_Temp_Int      | 37 | 1 | Unsigned | 1 | 0 | 0 | 1 | unitless: | 0x0 = OK<br>0x1 = Fault |
| Fault_M1G11_Temp_Ext      | 38 | 1 | Unsigned | 1 | 0 | 0 | 1 | unitless: | 0x0 = OK<br>0x1 = Fault |
| Fault_M1G11_CellV_Min     | 39 | 1 | Unsigned | 1 | 0 | 0 | 1 | unitless: | 0x0 = OK<br>0x1 = Fault |
| Fault_MinCellOCV          | 45 | 1 | Unsigned | 1 | 0 | 0 | 1 | unitless: | 0x0 = OK<br>0x1 = Fault |
| –<br>Fault_M1G12 Temp Int | 46 | 1 | Unsigned | 1 | 0 | 0 | 1 | unitless: | 0x0 = OK<br>0x1 = Fault |
| Fault M1G12 Temp Ext      | 47 | 1 | Unsigned | 1 | 0 | 0 | 1 | unitless: | 0x0 = OK                |

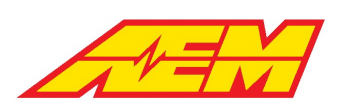

|                     |              |                 |               |        |        |             |         |                 | 0x1 = Fault                               |
|---------------------|--------------|-----------------|---------------|--------|--------|-------------|---------|-----------------|-------------------------------------------|
| 0x2F0A212           |              |                 |               |        |        |             |         |                 |                                           |
| Name                | Startb<br>it | Length<br>[Bit] | Value<br>Type | Factor | Offset | Minimu<br>m | Maximum | Unit            | Comment                                   |
|                     |              |                 |               |        |        |             |         |                 | State of charging process                 |
|                     |              |                 |               |        |        |             |         |                 | 0x0 = OFF                                 |
| ChargingState       | 4            | 4               | Unsigned      | 1      | 0      | 0           | 15      | unitless:       | 0x1 = ON<br>0x2 = Rest                    |
| ChargeTimeMinutes   | 0            | 6               | Unsigned      | 1      | 0      | 0           | 62      | timo:minutos    | Estimated charge time                     |
| Charge mileivinutes | 0            | 0               | Unsigned      | 1      | 0      | 0           | 05      | time.minutes    | Estimated charge time                     |
| ChargeTimeHours     | 14           | 6               | Unsigned      | 1      | 0      | 0           | 63      | time:hours      | hours                                     |
| CellRMax            | 28           | 12              | Unsigned      | 0.001  | 0      | 0           | 4.095   | resistance:Mohm | Estimated maximum<br>pack cell resistance |
| CellRMin            | 32           | 12              | Unsigned      | 0.001  | 0      | 0           | 4.095   | resistance:Mohm | Estimated minimum<br>pack cell resistance |
| PackResistance      | 52           | 12              | Unsigned      | 0.1    | 0      | 0           | 409.5   | resistance:Mohm | Estimated total pack resistance           |
| 0x2F0A214           |              |                 |               |        |        |             |         |                 |                                           |
| Name                | Startb<br>it | Length<br>[Bit] | Value<br>Type | Factor | Offset | Minimu<br>m | Maximum | Unit            | Comment                                   |
| M1G7_ExtTherm1      | 0            | 8               | Signed        | 1      | 0      | -128        | 127     | temperature:C   | Pack temperature<br>sensor value          |
| M1G7_ExtTherm2      | 8            | 8               | Signed        | 1      | 0      | -128        | 127     | temperature:C   | Pack temperature sensor value             |
| M1G7_ExtTherm3      | 16           | 8               | Signed        | 1      | 0      | -128        | 127     | temperature:C   | Pack temperature<br>sensor value          |
| M1G8_ExtTherm1      | 24           | 8               | Signed        | 1      | 0      | -128        | 127     | temperature:C   | Pack temperature<br>sensor value          |
| M1G8_ExtTherm2      | 32           | 8               | Signed        | 1      | 0      | -128        | 127     | temperature:C   | Pack temperature<br>sensor value          |
| M1G8_ExtTherm3      | 40           | 8               | Signed        | 1      | 0      | -128        | 127     | temperature:C   | Pack temperature<br>sensor value          |
| M1G9_ExtTherm1      | 48           | 8               | Signed        | 1      | 0      | -128        | 127     | temperature:C   | Pack temperature<br>sensor value          |
| M1G9_ExtTherm2      | 56           | 8               | Signed        | 1      | 0      | -128        | 127     | temperature:C   | Pack temperature sensor value             |
| 0x2F0A216           |              |                 |               |        |        |             |         |                 |                                           |
| Name                | Startb<br>it | Length<br>[Bit] | Value<br>Type | Factor | Offset | Minimu<br>m | Maximum | Unit            | Comment                                   |
| M1G9_ExtTherm3      | 0            | 8               | Signed        | 1      | 0      | -128        | 127     | temperature:C   | Pack temperature sensor value             |
| M1G10_ExtTherm1     | 8            | 8               | Signed        | 1      | 0      | -128        | 127     | temperature:C   | Pack temperature sensor value             |
| M1G10_ExtTherm2     | 16           | 8               | Signed        | 1      | 0      | -128        | 127     | temperature:C   | Pack temperature sensor value             |
| M1G10_ExtTherm3     | 24           | 8               | Signed        | 1      | 0      | -128        | 127     | temperature:C   | Pack temperature sensor value             |

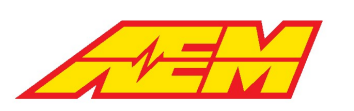

Phone (8am-5pm M-F PST): 310-484-2322 Fax: 310-484-0152 sales@aemev.com tech@aemev.com

|                        |              |                 |               |        |        |             |         |                | Pack temperature                                 |
|------------------------|--------------|-----------------|---------------|--------|--------|-------------|---------|----------------|--------------------------------------------------|
| M1G11_ExtTherm2        | 32           | 8               | Signed        | 1      | 0      | -128        | 127     | temperature:C  | sensor value                                     |
| M1G11_ExtTherm1        | 40           | 8               | Signed        | 1      | 0      | -128        | 127     | temperature:C  | Pack temperature<br>sensor value                 |
| M1G11_ExtTherm3        | 48           | 8               | Signed        | 1      | 0      | -128        | 127     | temperature:C  | Pack temperature<br>sensor value                 |
| M1G12_ExtTherm1        | 56           | 8               | Signed        | 1      | 0      | -128        | 127     | temperature:C  | Pack temperature sensor value                    |
| 0x2F0A218              |              |                 |               |        |        |             |         |                |                                                  |
| Name                   | Startb<br>it | Length<br>[Bit] | Value<br>Type | Factor | Offset | Minimu<br>m | Maximum | Unit           | Comment                                          |
| M1G12_ExtTherm2        | 0            | 8               | Signed        | 1      | 0      | -128        | 127     | temperature:C  | Pack temperature sensor value                    |
| M1G12_ExtTherm3        | 8            | 8               | Signed        | 1      | 0      | -128        | 127     | temperature:C  | Pack temperature sensor value                    |
| M1G13_ExtTherm1        | 16           | 8               | Signed        | 1      | 0      | -128        | 127     | temperature:C  | Pack temperature sensor value                    |
| M1G13_ExtTherm2        | 24           | 8               | Signed        | 1      | 0      | -128        | 127     | temperature:C  | Pack temperature<br>sensor value                 |
| M1G13_ExtTherm3        | 32           | 8               | Signed        | 1      | 0      | -128        | 127     | temperature:C  | Pack temperature<br>sensor value                 |
| M1G14_ExtTherm1        | 40           | 8               | Signed        | 1      | 0      | -128        | 127     | temperature:C  | Pack temperature sensor value                    |
| M1G14_ExtTherm2        | 48           | 8               | Signed        | 1      | 0      | -128        | 127     | temperature:C  | Pack temperature<br>sensor value                 |
| M1G14_ExtTherm3        | 56           | 8               | Signed        | 1      | 0      | -128        | 127     | temperature:C  | Pack temperature<br>sensor value                 |
| 0x2F0A220              |              |                 |               |        |        |             |         |                |                                                  |
| Name                   | Startb<br>it | Length<br>[Bit] | Value<br>Type | Factor | Offset | Minimu<br>m | Maximum | Unit           | Comment                                          |
| PackConsumptionRate_ST | 8            | 16              | Unsigned      | 0.01   | 0      | 0           | 655.35  | rate:Wh/mile   | Trip based energy consumption rate               |
| PackConsumptionRate LT | 24           | 16              | Unsigned      | 0.01   | 0      | 0           | 655.35  | rate:Wh/mile   | Long term average<br>energy consumption<br>rate  |
| VehicleTripOdo         | 40           | 16              | Unsigned      | 0.1    | 0      | 0           | 6553.5  | distance:miles | Mile accumulated<br>during the current<br>outing |
| AccumCurrentOuting     | 56           | 16              | Unsigned      | 0.001  | 0      | 0           | 65 535  | energy: Ah     | Amp-hours<br>accumulated during the              |
| 0x2F0A222              |              |                 | 011010-121    | 0.001  | -      |             |         |                |                                                  |
| Name                   | Startb<br>it | Length<br>[Bit] | Value<br>Type | Factor | Offset | Minimu<br>m | Maximum | Unit           | Comment                                          |
| Fault_M1G15_CellR_Min  | 0            | 1               | Unsigned      | 1      | 0      | 0           | 1       | unitless:      | 0x0 = OK<br>0x1 = Fault                          |
| Fault_M1G15_CellR_Max  | 1            | 1               | Unsigned      | 1      | 0      | 0           | 1       | unitless:      | 0x0 = OK<br>0x1 = Fault                          |
| Fault_M1G14_Temp_Int   | 2            | 1               | Unsigned      | 1      | 0      | 0           | 1       | unitless:      | 0x0 = OK<br>0x1 = Fault                          |

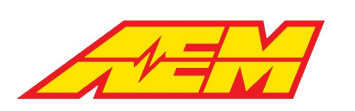

| Fault_M1G14_Temp_Ext  | 3            | 1               | Unsigned      | 1      | 0      | 0           | 1       | unitless:     | 0x0 = OK<br>0x1 = Fault          |
|-----------------------|--------------|-----------------|---------------|--------|--------|-------------|---------|---------------|----------------------------------|
| Fault_M1G14_CellV_Min | 4            | 1               | Unsigned      | 1      | 0      | 0           | 1       | unitless:     | 0x0 = OK<br>0x1 = Fault          |
| Fault_M1G14_CellV_Max | 5            | 1               | Unsigned      | 1      | 0      | 0           | 1       | unitless:     | 0x0 = OK<br>0x1 = Fault          |
| Fault_M1G14_CellR_Min | 6            | 1               | Unsigned      | 1      | 0      | 0           | 1       | unitless:     | OxO = OK<br>Ox1 = Fault          |
| Fault_M1G14_CellR_Max | 7            | 1               | Unsigned      | 1      | 0      | 0           | 1       | unitless:     | OxO = OK<br>Ox1 = Fault          |
| Fault_M1G16_CellV_Min | 8            | 1               | Unsigned      | 1      | 0      | 0           | 1       | unitless:     | 0x0 = OK<br>0x1 = Fault          |
| Fault_M1G16_CellV_Max | 9            | 1               | Unsigned      | 1      | 0      | 0           | 1       | unitless:     | 0x0 = OK<br>0x1 = Fault          |
| Fault_M1G16_CellR_Min | 10           | 1               | Unsigned      | 1      | 0      | 0           | 1       | unitless:     | 0x0 = OK<br>0x1 = Fault          |
| Fault_M1G16_CellR_Max | 11           | 1               | Unsigned      | 1      | 0      | 0           | 1       | unitless:     | 0x0 = OK<br>0x1 = Fault          |
| Fault_M1G15_Temp_Int  | 12           | 1               | Unsigned      | 1      | 0      | 0           | 1       | unitless:     | 0x0 = OK<br>0x1 = Fault          |
| Fault_M1G15_Temp_Ext  | 13           | 1               | Unsigned      | 1      | 0      | 0           | 1       | unitless:     | 0x0 = OK<br>0x1 = Fault          |
| Fault_M1G15_CellV_Min | 14           | 1               | Unsigned      | 1      | 0      | 0           | 1       | unitless:     | 0x0 = OK<br>0x1 = Fault          |
| Fault_M1G15_CellV_Max | 15           | 1               | Unsigned      | 1      | 0      | 0           | 1       | unitless:     | 0x0 = OK<br>0x1 = Fault          |
| Fault_M1G13_Temp_Int  | 16           | 1               | Unsigned      | 1      | 0      | 0           | 1       | unitless:     | 0x0 = OK<br>0x1 = Fault          |
| Fault_M1G13_Temp_Ext  | 17           | 1               | Unsigned      | 1      | 0      | 0           | 1       | unitless:     | 0x0 = OK<br>0x1 = Fault          |
| Fault_M1G13_CellV_Min | 18           | 1               | Unsigned      | 1      | 0      | 0           | 1       | unitless:     | 0x0 = OK<br>0x1 = Fault          |
| Fault_M1G13_CellV_Max | 19           | 1               | Unsigned      | 1      | 0      | 0           | 1       | unitless:     | 0x0 = OK<br>0x1 = Fault          |
| Fault_M1G13_CellR_Min | 20           | 1               | Unsigned      | 1      | 0      | 0           | 1       | unitless:     | OxO = OK<br>Ox1 = Fault          |
| Fault_M1G13_CellR_Max | 21           | 1               | Unsigned      | 1      | 0      | 0           | 1       | unitless:     | OxO = OK<br>Ox1 = Fault          |
| Fault_M1G16_Temp_Int  | 22           | 1               | Unsigned      | 1      | 0      | 0           | 1       | unitless:     | OxO = OK<br>Ox1 = Fault          |
| Fault_M1G16_Temp_Ext  | 23           | 1               | Unsigned      | 1      | 0      | 0           | 1       | unitless:     | OxO = OK<br>Ox1 = Fault          |
| 0x2F0A224             |              |                 |               |        |        |             |         |               |                                  |
| Name                  | Startb<br>it | Length<br>[Bit] | Value<br>Type | Factor | Offset | Minimu<br>m | Maximum | Unit          | Comment                          |
| M1G15_ExtTherm1       | 0            | 8               | Signed        | 1      | 0      | -128        | 127     | temperature:C | Pack temperature sensor value    |
| M1G15_ExtTherm2       | 8            | 8               | Signed        | 1      | 0      | -128        | 127     | temperature:C | Pack temperature<br>sensor value |

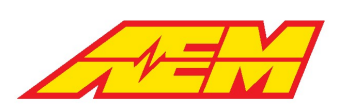

Phone (8am-5pm M-F PST): 310-484-2322 Fax: 310-484-0152 sales@aemev.com tech@aemev.com

| M1G15_ExtTherm3        | 16           | 8               | Signed        | 1      | ο      | -128        | 127     | temperature:C | Pack temperature sensor value |
|------------------------|--------------|-----------------|---------------|--------|--------|-------------|---------|---------------|-------------------------------|
| M1G16_ExtTherm1        | 24           | 8               | Signed        | 1      | 0      | -128        | 127     | temperature:C | Pack temperature sensor value |
| M1G16_ExtTherm2        | 32           | 8               | Signed        | 1      | 0      | -128        | 127     | temperature:C | Pack temperature sensor value |
| M1G16_ExtTherm3        | 40           | 8               | Signed        | 1      | 0      | -128        | 127     | temperature:C | Pack temperature sensor value |
| 0x2F0A052              |              |                 |               |        |        |             |         |               |                               |
| Name                   | Startb<br>it | Length<br>[Bit] | Value<br>Type | Factor | Offset | Minimu<br>m | Maximum | Unit          | Comment                       |
| Firmware Major Version | 0            | 8               | Unsigned      | 1      | 0      | 0           | 255     | unitless:     | Firmware major version        |
| FirmwareMinorVersion   | 8            | 8               | Unsigned      | 1      | 0      | 0           | 255     | unitless:     | Firmware minor version        |
| CalDataVersion         | 16           | 8               | Unsigned      | 1      | 0      | 0           | 255     | unitless:     | User calibration data version |

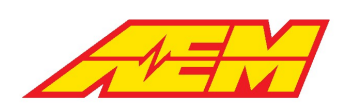

# Warranty

AEM Performance Electronics warrants to the consumer that all AEM Electronics products will be free from defects in material and workmanship for a period of twelve months from the date of the original purchase. Products that fail within this 12-month warranty period will be repaired or replaced when determined by us that the product failed due to defects in material or workmanship. This warranty is limited to the repair or replacement of the AEM Electronics part. This warranty applies only to the original purchaser of the product and is non-transferable. All implied warranties shall be limited in duration to the said 12-month warranty period. Improper use or installation, accident, abuse, unauthorized repairs or alterations performed by the user on any AEM Electronics products voids this warranty.

In no event shall this warranty exceed the original purchase price of the AEM Electronics part nor shall AEM Electronics be responsible for special, incidental or consequential damages or cost incurred due to the failure of this product.

AEM Electronics disclaims any liability for consequential damages due to breach of any written or implied warranty on all of its products.

Warranty returns will only be accepted by AEM Electronics when accompanied by a valid Return Merchandise Authorization (RMA) number and a dated proof of purchase. The product must be received by AEM Electronics within 30 days of the date the RMA is issued. Warranty claims to AEM Electronics must be shipped to us prepaid (we recommend a shipping service with package tracking capability). Once your package is received by our warranty and repairs department you will be notified and provided with updates.

## PROCEDURES FOR ISSUANCE OF A RETURN MERCHANDISE AUTHORIZATION (RMA) NUMBER

Please note that before AEM Electronics can issue an RMA for any product, it is first necessary for the installer or enduser to contact our technical support team to discuss the problem. Most issues can be resolved over the phone. Under no circumstances should a system be returned, or an RMA requested before our support team is contacted. This will ensure that if an RMA is needed that our team is able to track your product through the warranty process.

You can reach our Tech Support Team for support on all AEM Electronics performance products by phone at 1-800-423-0046. To contact us by email for engine management systems, email us at <u>emstech@aemelectronics.com</u>. For all other products, email us at <u>gen.tech@aemelectronics.com</u>.

AEM Electronics will not be responsible for products that are installed incorrectly, installed in a non-approved application, misused, or tampered with. In the case of AEM Electronics Fuel Pumps, incorrect polarity (+&- wires crossed) will not be warranted. Proper fuel filtration before and after the fuel pump is essential to fuel pump life. Any pump returned with contamination will not be warranted.

### PRODUCTS OUTSIDE OF WARRANTY PERIOD

Any AEM Electronics product, excluding discontinued products, can be returned for repair if it is out of the warranty period. There is a minimum charge of \$50.00 for inspection and diagnosis of AEM Electronics parts. Parts used in the repair of AEM Electronics components will be extra. AEM Electronics will provide an estimate of repairs and must receive written or electronic authorization from you before repairs are made to a product.